# Servisní návod

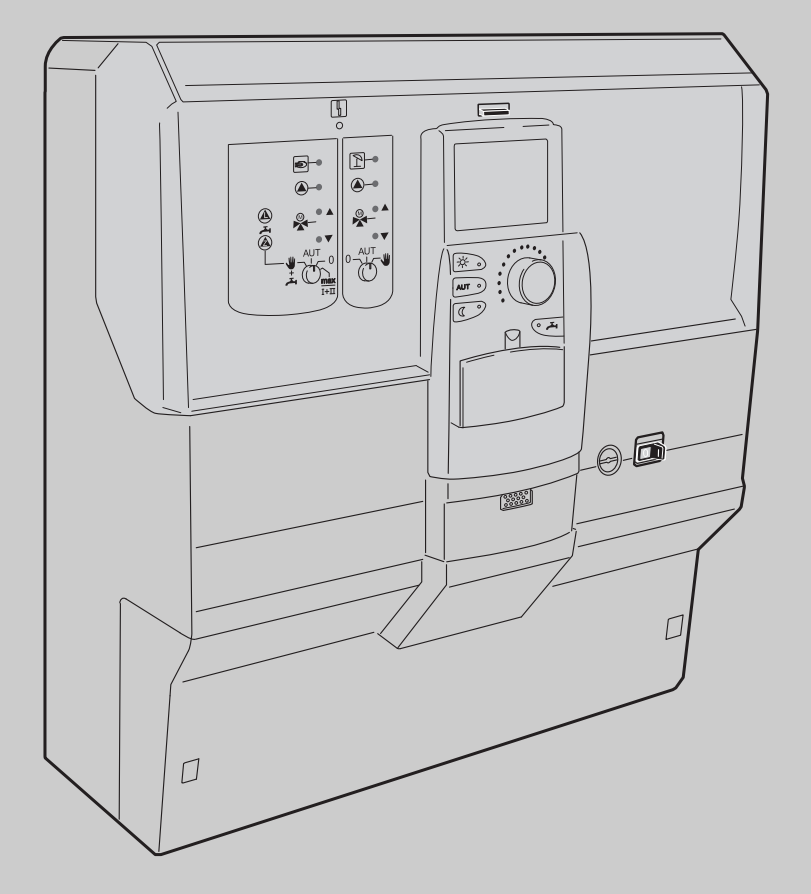

Logamatic 4121, 4122 a 4126

Pro odbornou firmu

Před uvedením do provozu a servisem pečlivě pročtěte

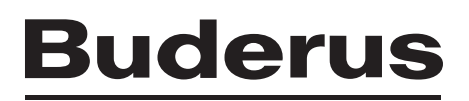

| 1  | Bez                          | pečnost                                     |  |
|----|------------------------------|---------------------------------------------|--|
|    | 1.1                          | K tomuto návodu                             |  |
|    | 1.2                          | Užívání k určenému účelu                    |  |
|    | 1.3                          | Normy a směrnice                            |  |
|    | 1.4                          | Vysvětlivky použitých symbolů6              |  |
|    | 1.5                          | Věnujte pozornost těmto pokynům6            |  |
|    | 1.6                          | Důležitá upozornění k uvedení do provozu    |  |
|    | 1.7                          | Čištění regulačního přístroje7              |  |
|    | 1.8                          | Likvidace odpadu                            |  |
| 2  | Рор                          | is výrobku a rozsah dodávky                 |  |
|    | 2.1                          | Popis výrobku                               |  |
|    | 2.2                          | Rozsah dodávky                              |  |
| 3  | Nas                          | tavitelné parametry a zobrazovaná data      |  |
| 4  | Ovlá                         | ádací prvky a obslužná jednotka MEC2        |  |
|    | 4.1                          | Ovládací prvkv                              |  |
|    | 4.2                          | Obslužná jednotka MEC2                      |  |
| 5  | Mod                          | luly a jejich funkce                        |  |
| Ŭ  | 5 1                          |                                             |  |
|    | 5.2                          |                                             |  |
|    | J.Z<br>5 3                   | Centrální modul 7M/24 a funkční modul EM/55 |  |
|    | 54                           | Funkční modul EM441 (zvláštní výbava)       |  |
|    | 5.5                          | Funkční modul FM442 (zvláštní výbava)       |  |
|    | 5.6                          | Funkční modul FM445 (Logamatic 4126)        |  |
| 6  | Říze                         | ení hořáku a základní obsluha               |  |
| -  | 61                           | Univerzální hořákový automat (UBA 1 x) 24   |  |
|    | 6.2                          | Základní řídicí jednotka BC10 (FMS).        |  |
|    | 6.3                          | Přípustné tvpv kotlů                        |  |
| 7  | Uve                          | dení obslužné jednotky MEC2 do provozu      |  |
| 8  | Vvv                          | olání servisní roviny                       |  |
| •  | · · · · ·                    |                                             |  |
| 9  | Vyvolání a změna nastavení 3 |                                             |  |
| 10 | Vše                          | obecná charakteristická data 33             |  |
|    | 10.1                         | Minimální venkovní teplota                  |  |
|    | 10.2                         | Typ budovy                                  |  |
|    | 10.3                         | Přepnutí času léto/zima                     |  |
|    | 10.4                         | Dálkové přestavení                          |  |
|    | 10.5                         | Hlášení poruchy pomocí ručního přepínače    |  |
|    | 10.6                         | Automatické hlášení potřeby údržby          |  |

| 10.7  | Vstup 0 – 10 V                                                                                                    |
|-------|----------------------------------------------------------------------------------------------------|
| 10.8  | Řízení teploty 0 – 10 V vstup                                                                                                    |
| Volba | a modulu                                                                                                    |
| Chara | akteristická data kotle                                                                                                    |
| 12.1  | Počet kotlů                                                                                                    |
| 12.2  | Hydraulika (u systému s jedním kotlem)                                                                                                    |
| 12.3  | Hydraulika (u systémů sec více kotli)                                                                                                    |
| 12.4  | Řízení/regulace výkonu pro vstup 0 – 10 V                                                                                                    |
| 12.5  | Identifikace cizího tepla                                                                                                    |
| 12.6  | Volba typu kotle                                                                                                    |
| 12.7  | Omezení výkonu kotle                                                                                                    |
| 12.8  | Maximální teplota kotle                                                                                                    |
| 12.9  | Nastavení druhu pořadí spínání57                                                                                                    |
| Data  | vytápěcího okruhu                                                                                                    |
| 13.1  | Volba systémů vytápění                                                                                                    |
| 13.2  | Přejmenování vytápěcího okruhu.                                                                                                    |
| 13.3  | Nastavení teploty patního bodu                                                                                                    |
| 13.4  | Nastavení dimenzované teploty                                                                                                    |
| 13.5  | Minimální výstupní teplota                                                                                                    |
| 13.6  | Maximální výstupní teplota                                                                                                    |
| 13.7  | Volba dálkového ovládání                                                                                                    |
| 13.8  | Maximální vliv prostoru                                                                                                    |
| 13.9  | Volba typu útlumu                                                                                                    |
| 13.10 | Nastavení mezní teploty útlumu podle venkovní teploty                                                                                                    |
| 13.11 | Typ útlumu o dovolené                                                                                                    |
| 13.12 | Vypnutí útlumu při nízké venkovní teplotě                                                                                                    |
| 13.13 | Nastavení útlumu teploty výstupní vody                                                                                                    |
| 13.14 | Offset teploty prostoru                                                                                                    |
| 13.15 | Automatická adaptace                                                                                                    |
| 13.16 | Nastavení optimalizace spínání                                                                                                    |
| 13.17 | Nastavení vypínacího času optimalizace                                                                                                    |
| 13.18 | Nastavení teploty protimrazové ochrany                                                                                                    |
| 13.19 | Nastavení přednostního ohřevu teplé vody                                                                                                    |
| 13.20 | Zadání regulačního členu vytápěcího okruhu                                                                                                    |
| 13.21 | Zadání doby chodu regulačního členu                                                                                                    |
| 13.22 | Zvýšení teploty kotle                                                                                                    |
| 13.23 | Externí přepínání                                                                                                    |
| 13.24 | Externí hlášení poruchy čerpadla                                                                                                    |
| 13.25 | Vysoušení podlahy                                                                                                    |
|       | 10.7<br>10.8<br><b>Volba</b><br><b>Chara</b><br>12.1<br>12.2<br>12.3<br>12.4<br>12.5<br>12.6<br>12.7<br>12.8<br>12.9<br><b>Data</b><br>13.1<br>13.2<br>13.3<br>13.4<br>13.5<br>13.6<br>13.7<br>13.8<br>13.9<br>13.10<br>13.11<br>13.12<br>13.13<br>13.14<br>13.15<br>13.10<br>13.11<br>13.12<br>13.13<br>13.14<br>13.15<br>13.16<br>13.17<br>13.18<br>13.10<br>13.11<br>13.22<br>13.23<br>13.24<br>13.25 |

| 14 | Data         | teplé vody                                                                                                    |  |
|----|--------------|----------------------------------------------------------------------------------------------------|--|
|    | 14.1         | Volba zásobníku teplé vody 94                                                                                                    |  |
|    | 14.2         | Nastavení teplotního rozsahu 96                                                                                                    |  |
|    | 14.3         | Volba optimalizace spínání 97                                                                                                    |  |
|    | 14.4         | Volba využití zbytkového tepla                                                                                                    |  |
|    | 14.5         | Nastavení hystereze                                                                                                    |  |
|    | 14.6         | Volba primárního okruhu LAP                                                                                                    |  |
|    | 14.7         | Nastavení ochrany před zavápněním LAP                                                                                                    |  |
|    | 14.8         | Zvýšení teploty vody v kotli112                                                                                                    |  |
|    | 14.9         | Externí hlášení poruchy (WF1/WF2)                                                                                                    |  |
|    | 14.10        | Externí kontakt (WF1/WF3)                                                                                                    |  |
|    | 14.11        | Volba a nastavení termické dezinfekce                                                                                                    |  |
|    | 14.12        | Nastavení teploty dezinfekce                                                                                                    |  |
|    | 14.13        |                                                                                                    |  |
|    | 14.14        |                                                                                                    |  |
|    | 14.15        |                                                                                                    |  |
|    | 14.10        |                                                                                                    |  |
|    | 14.17        |                                                                                                    |  |
|    | 14.10        |                                                                                                    |  |
| 15 | Zvláš        | stní parametry                                                                                                    |  |
| 16 | Topná křivka |                                                                                                    |  |
| 17 | Prove        | edení testu relé                                                                                                    |  |
| 18 | Prove        | edení testu LCD                                                                                                    |  |
| 19 | Histo        | rie závad                                                                                                    |  |
| 20 | Poru         | chv                                                                                                    |  |
|    | 20.1         | Donlňková hlášení noruch u kotlů s EMS                                                                                                    |  |
|    | 20.1         | Hlášení údržby u kotlů s EMS                                                                                                    |  |
| 24 | Dete         |                                                                                                    |  |
| 21 |              |                                                                                                    |  |
|    | 21.1<br>21.2 |                                                                                                    |  |
|    | 21.2         |                                                                                                    |  |
|    | 21.5         | Data monitoru – tenlá voda $148$                                                                                                    |  |
| າາ | <b>Z</b> 1.4 | $\mathbf{z}_{\mathbf{z}} = \mathbf{z}_{\mathbf{z}} = $ |  |
| ~~ |              |                                                                                                    |  |
| 23 | Volba        | a regulacniho pristroje                                                                                                    |  |
| 24 | Rese         | <b>t</b>                                                                                                    |  |
|    | 24.1         | Vynulování všech nastavených parametrů regulačního přístroje                                                                                                    |  |
|    | 24.2         | Reset historie závad                                                                                                    |  |
|    | 24.3         | Reset hlášení údržby                                                                                                    |  |

| 25 | Tech                     | nické údaje                                   |
|----|--------------------------|-----------------------------------------------|
|    | 25.1                     | Regulační přístroj Logamatic 4121, 4122, 4126 |
|    | 25.2                     | Funkční modul FM441                           |
|    | 25.3                     | Funkční modul FM442                           |
|    | 25.4                     | Funkční modul FM445                           |
| 26 | 26 Charakteristiky čidel |                                               |
|    | 26.1                     | Topné křivky                                  |
| 27 | Rejst                    | třík hesel                                    |

# 1 Bezpečnost

# 1.1 K tomuto návodu

Tento servisní návod obsahuje důležité informace k bezpečnému a odbornému uvedení do provozu a k provádění servisních prací regulačního přístroje Logamatic 4121, 4122 a 4126.

Servisní návod je určen odbornému pracovníkovi, který – na základě svého odborného vzdělání a zkušeností – disponuje znalostmi v zacházení s topnými zařízeními a vodovodními instalacemi. Sami provádějte servisní práce jen v tom případě, máte-li tyto odborné znalosti.

Topenář (oprávněný odborník) zákazníkovi vysvětlí funkci a obsluhu zařízení.

# 1.2 Užívání k určenému účelu

Regulační přístroje Logamatic 4121, 4122 a 4126 jsou určeny k regulaci a kontrole topných zařízení v jedno- a vícegeneračních rodinných domech, obytných souborech a jiných budovách.

# 1.3 Normy a směrnice

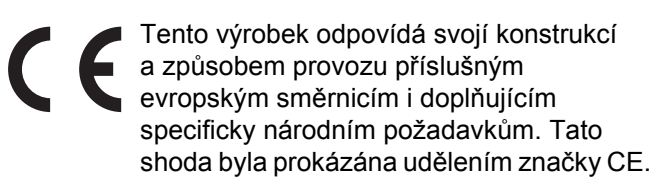

Prohlášení o shodě tohoto výrobku si lze buďto prohlédnout na webové adrese www.buderus.de/konfo nebo vyžádat u příslušné pobočky firmy Buderus.

# 1.4 Vysvětlivky použitých symbolů

Rozlišujeme dva stupně nebezpečí, které jsou označovány těmito signálními slovy:

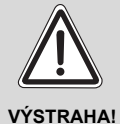

## **OHROŽENÍ ŽIVOTA**

Označuje případné nebezpečí spojené s výrobkem, jež by bez náležité prevence mohlo způsobit těžkou újmu na zdraví nebo dokonce i smrt.

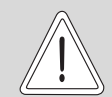

POZOR!

# NEBEZPEČÍ PORANĚNÍ/ POŠKOZENÍ ZAŘÍZENÍ

Označuje možnou nebezpečnou situaci, jež by mohla vést ke středně těžkým či lehkým poraněním, nebo k hmotným škodám.

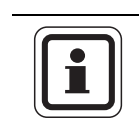

# UPOZORNĚNÍ PRO UŽIVATELE

Tipy k optimálnímu používání a seřízení přístroje a jiné užitečné informace.

# 1.5 Věnujte pozornost těmto pokynům

- Regulační přístroj proto používejte výhradně v souladu s jeho určením a jen v bezchybném stavu.
- Před započetím prací na regulačním přístroji si pečlivě pročtěte tento servisní návod.

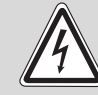

# OHROŽENÍ ŽIVOTA

elektrickým proudem!

- VÝSTRAHA!
  - Dbejte na to, aby všechny práce na elektrickém zařízení prováděli pouze autorizovaní odborní pracovníci.
  - Dříve než regulační přístroj otevřete, odpojte jej ve všech pólech od elektrické sítě a zajistěte proti neúmyslnému zapnutí.

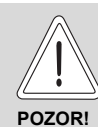

## NEBEZPEČÍ PORANĚNÍ/ POŠKOZENÍ ZAŘÍZENÍ

v důsledku chyb při obsluze!

Chyby při obsluze mohou způsobit újmu na zdraví osob a materiální škody.

- Nedovolte, aby s přístrojem manipulovaly děti nebo aby se stal předmětem jejich hry.
- Zajistěte, aby k přístroji měly přístup pouze osoby, které jsou schopné jej odborně obsluhovat.

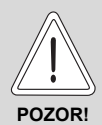

# POŠKOZENÍ ZAŘÍZENÍ

působením mrazu! Není-li topný systém v provozu, může při mrazu zamrznout.

 Topný systém ochráníte před zamrznutím tak, že vodu z potrubí otopné i pitné vody v nejnižším bodě případně vypustíte.

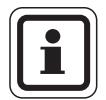

#### UPOZORNĚNÍ PRO UŽIVATELE

Dbejte na to, aby bylo k dispozici standardní zařízení k odpojení od elektrické sítě na všech pólech. Není-li k dispozici žádné odpojovací zařízení, musíte je namontovat.

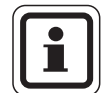

## UPOZORNĚNÍ PRO UŽIVATELE

Používejte pouze originální náhradní díly Buderus! Za škody, které vzniknou použitím jiných náhradních dílů než dílů značky Buderus nemůže Buderus ručit.

## 1.6 Důležitá upozornění k uvedení do provozu

- Před zapnutím regulačního přístroje ověřte, zda ruční spínače na regulačním přístroji a funkčních modulech jsou nastaveny na "AUT".
- Pro informaci provozovatele zařízení je k návodu k obsluze regulačního přístroje přiložen protokol o nastavení. Ručně tam bezpodmínečně zaznamenejte nastavení provedená při uvedení do provozu, jakož i přiřazení otopných okruhů.

**Zapnutí:** Nejprve zapněte regulační přístroj, teprve potom kotel.

Vypnutí: Nejprve vypněte kotel, pak regulační přístroj.

 Dbejte na to, aby byl zajištěn stálý odběr tepla, neboť v opačném případě se kotel vypne a přejde do stavu poruchy.

# 1.7 Čištění regulačního přístroje

 Regulační přístroj čistěte pouze navlhčeným hadříkem.

# 1.8 Likvidace odpadu

- Obal regulačního přístroje odstraňte ekologickou cestou.
- Elektronické součásti nepatří do domovního odpadu. Regulační přístroj určený k výměně musí být zlikvidován autorizovaným pracovištěm podle zásad ochrany životního prostředí. Při likvidaci dbejte na to, abyste lithiovou baterii, která se nachází v modulu CM431, vyjmuli z regulačního přístroje a zlikvidovali ji samostatně.

# 2 Popis výrobku a rozsah dodávky

# 2.1 Popis výrobku

#### 2.1.1 Logamatic 4121

Regulační přístroj pro nástěnné a kompaktní kotle Buderus se systémem řízení spotřeby energie a digitálním automatem hoření SAFe nebo. Univerzálním hořákovým automatem (UBA1.5/UBA3) nebo jako soběstačný regulátor vytápěcích okruhů pro 2 vytápěcí okruhy s regulačním členem nebo bez něj a s ohřevem pitné vody s nabíjecím čerpadlem zásobníku a cirkulačním čerpadlem.

Vhodný pro rozšíření o moduly FM456/FM457 k regulaci vícekotlových systémů s nástěnnými kotli Buderus. Alternativně existuje možnost rozšíření prostřednictvím funkčních modulů systému Logamatic 4000.

#### 2.1.2 Logamatic 4122

Regulační přístroj pro rozšíření zařízení o regulační systém Logamatic 4000 (podstanice bez přívodního čerpadla) a pro rozšíření o moduly FM456/FM457 k regulaci vícekotlových systémů s nástěnnými kotli Buderus. Alternativně existuje možnost rozšíření prostřednictvím funkčních modulů systému Logamatic 4000.

#### 2.1.3 Logamatic 4126

Regulační přístroj s LAP-modulem FM445 k regulaci ohřevu pitné vody prostřednictvím nasazeného (LAP) nebo vedle stojícího (LSP) deskového výměníku tepla s řízeným vrstvením do stratifikačního zásobníku a taktovaným spínáním primárního a sekundárního čerpadla, jakož i aktivací cirkulačního čerpadla. Rozšíření zařízení o regulační systém Logamatic 4000 (postanice bez přívodního čerpadla) nebo kombinace s cizím zdrojem tepla. Alternativně existuje možnost rozšíření prostřednictvím funkčních modulů systému Logamatic 4000.

# 2.2 Rozsah dodávky

#### 2.2.1 Logamatic 4121

- Digitální regulační přístroj Logamatic 4121 s controllermodulem CM431
- Centrální modul ZM424
- Obslužná jednotka MEC2 včetně zabudovaného čidla prostorové teploty a přijímače rádiohodin
- 1 x čidlo venkovní teploty FA
- 1 x čidlo teploty FV/VZ
- 1 x čidlo teploty kotlové vody resp. teploty termohydraulického rozdělovače

#### 2.2.2 Logamatic 4122

- Digitální regulační přístroj Logamatic 4122 s controllermodulem CM431
- Obslužná jednotka MEC2 včetně zabudovaného čidla prostorové teploty a přijímače rádiohodin příp. kotlového displeje
- Alternativně s moduly FM456/FM457 k regulaci vícekotlových systémů s nástěnnými kotli Buderus

#### 2.2.3 Logamatic 4126

Regulační přístroj Logamaric 4126 (odpovídá přístroji Logamatic 4122 s funkčními moduly FM445)

Obslužná jednotka MEC2

- 1 x čidlo zásobníku střed
- 1 x čidlo zásobníku dole
- 1 x čidlo výměníku tepla FWS

# 3 Nastavitelné parametry a zobrazovaná data

Některé položky v uvedeném seznamu se zobrazí pouze v závislosti na nainstalovaných modulech a předchozím nastavení.

| 🖵 všeob. char.data                               | – vytápěcí okruh 2 → vytápěcí okruh 1     |
|--------------------------------------------------|-------------------------------------------|
| – min. venkovní t.                               | – teplá voda                              |
| - typ budovy                                     | – teplá voda                              |
| – přepnutí času léto/zima                        | – rozsah do                               |
| – dálk, přestavení                               | <ul> <li>optimalizace zapínání</li> </ul> |
| <ul> <li>hlášení poruchy ruční spínač</li> </ul> | – využ. zbyt. tepl                        |
| <ul> <li>automatické hlášení údržby</li> </ul>   | – hystereze                               |
| -0 -10  V ystup                                  | – vypínací hystereze                      |
| – řízení teploty 0 V odpovídá                    | – zapínací hystereze                      |
|                                                  |                                           |
|                                                  | - ochr př zaváp od                        |
| misto A                                          | - zvýšení t kotle                         |
| misto 1                                          | – externí hlášení poruchy WF1/2           |
| misio 2<br>abar data katia                       | – evterní kontakt WE1/3                   |
|                                                  | – termická dezinfekce                     |
|                                                  |                                           |
|                                                  | – teplota dezintence                      |
|                                                  |                                           |
| rizeni vykonu 10 v                               | doppí obřov                               |
|                                                  |                                           |
| typ kotie                                        |                                           |
| vykon kotie                                      |                                           |
| maximalni teplota kotle                          | - circulace vyp pri nabijeni i v          |
| poradi spinani                                   | toppó křivky                              |
| vytapeci okruh 1                                 |                                           |
| system vytápění                                  | vytapeci okrun 1                          |
| nazev vyt.okruhu                                 | - vytapeci okrun z                        |
| tepl. pat. bodu                                  | - test rele                               |
| dimenzovaná tepl                                 |                                           |
| min. výst. tepl.                                 | – vytapeci okrun 2                        |
| max. výst. tepl.                                 |                                           |
| dálkové ovládání                                 |                                           |
| max. vliv prost                                  | - LCD-test                                |
| typ útlumu                                       | - zavada                                  |
| od venkovní tep.                                 | - monitor                                 |
| dovolená typ útlumu                              | T termonydraulicky rozdelovac             |
| – žádný pokles pod                               | - Kotel 1                                 |
| výstup útlum                                     | - vytapeci okrun 1                        |
| teplota prostoru offset                          | vytapeci okrun 2                          |
| aut. adaptace                                    | r tepla voda                              |
| poptimalizace spínání                            | - verze                                   |
| protimraz. o. od                                 | – regul. přístroj                         |
| přednost tepl.v.                                 |                                           |
| regulační člen                                   |                                           |
| servomotor doba chodu                            |                                           |
| zvýšení t. kotle                                 |                                           |
| externí přepínání den/noc/AUT                    | niaseni udrzby                            |
| externí hlášení poruchy čerpadla                 |                                           |
| suseni podlany                                   |                                           |
| - suseni podlany – narust teploty                |                                           |
| suseni podlany – cas zatopu                      |                                           |
| suseni podlany – max. teplota                    |                                           |
| suseni podlany – drzet max. teplotu              |                                           |
| suseni podlany – snizovani tep.                  |                                           |
| - suseni podlany – doba utiumu                   |                                           |
|                                                  |                                           |
|                                                  |                                           |
|                                                  |                                           |
|                                                  |                                           |
|                                                  |                                           |
|                                                  |                                           |

Obr. 1 Nastavitelné parametry a zobrazovaná data

# 4 Ovládací prvky a obslužná jednotka MEC2

# 4.1 Ovládací prvky

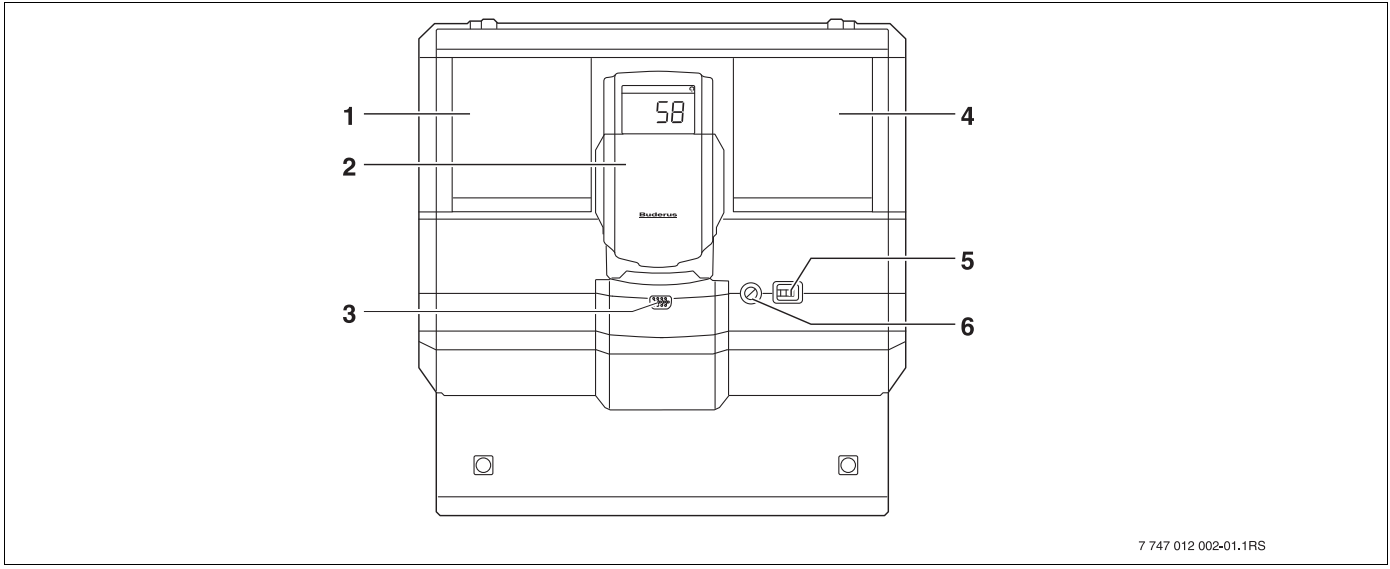

Obr. 2 Ovládací prvky (příklad Logamatic 4122)

- 1 Místo pro zasunutí 1
- 2 Displej kotle ZM435
- 3 Připojení pro externí servisní přístroje a MEC2

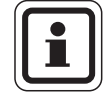

# UPOZORNĚNÍ PRO UŽIVATELE

Regulační přístroje Logamatic 4122 lze dodat i s obslužnou jednotkou MEC2.

- 4 Místo pro zasunutí 2
- 5 Provozní spínač
- 6 Pojistka 10 AT

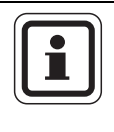

# UPOZORNĚNÍ PRO UŽIVATELE

Na displeji kotle se zobrazuje teplota na výstupu ze zařízení.

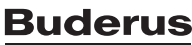

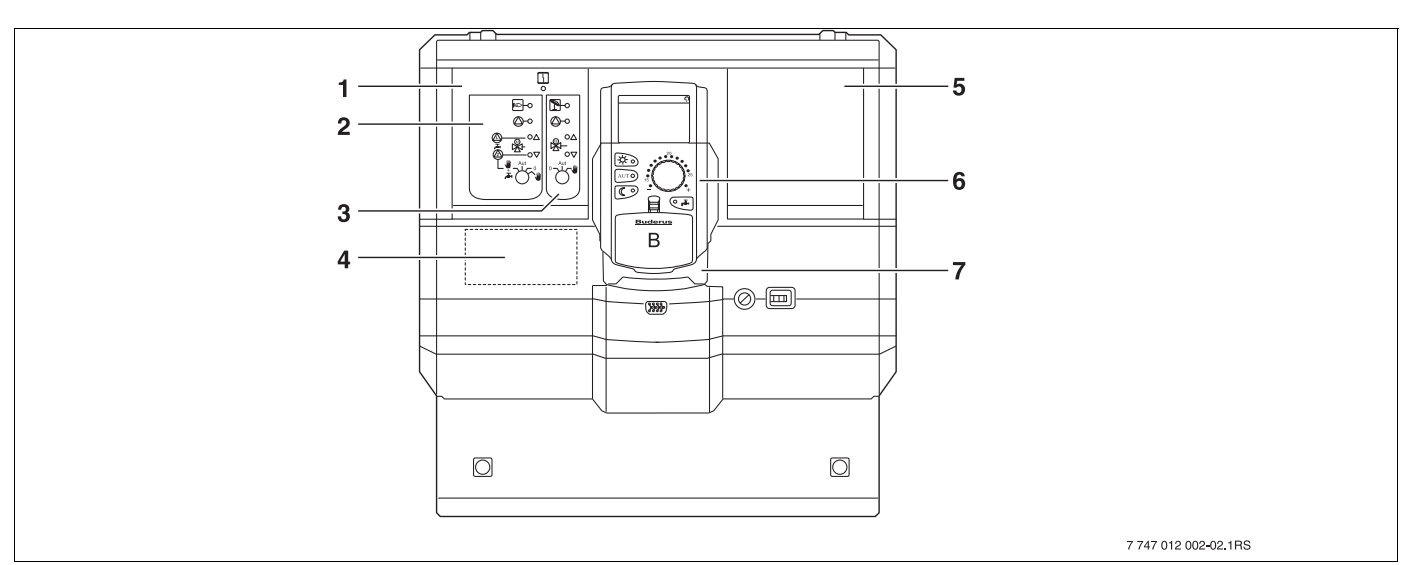

Obr. 3 Osazení moduly (příklad Logamatic 4121)

- 1 Místo 1 pro modul ZM424, sestávající z:
- 2 Vytápěcího okruhu 1 směšovaného alternativně: vytápěcí okruh 1 nesměšovaný + teplá voda a cirkulace
- **3** Otopného okruhu 2 směšovaného
- 4 Místo A pro zasunutí modulu FM455 KSE1

- 5 Místo 2 pro zasunutí dalšího modulu
- 6 MEC2
- 7 CM431

# 4.2 Obslužná jednotka MEC2

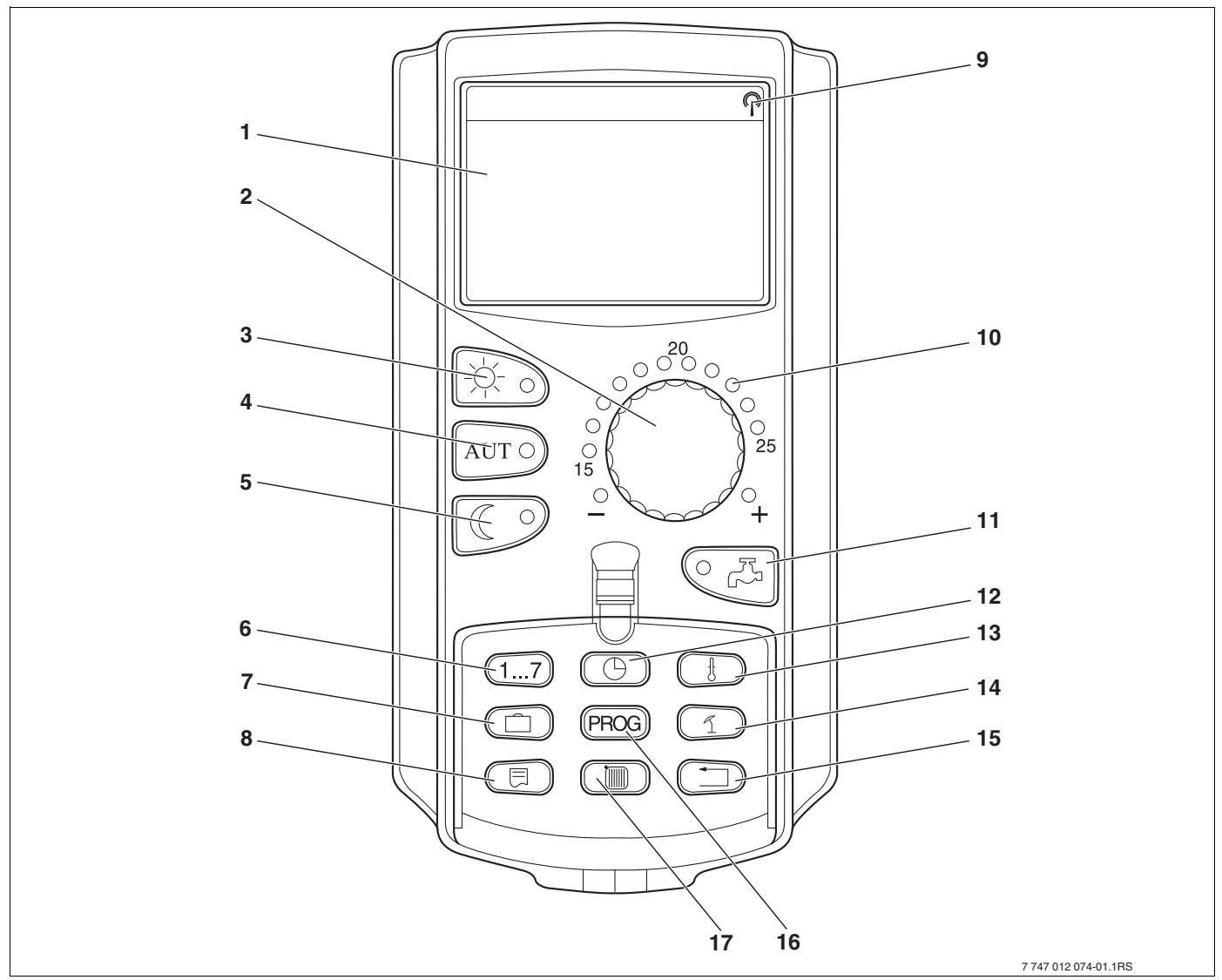

Obr. 4 Obslužná jednotka MEC2

- 1 Displej
- 2 Otočný knoflík
- 3 Trvalý provoz vytápění
- 4 Automatický provoz vytápění podle spínacích časů
- 5 Trvale tlumený provoz vytápění
- 6 Zadávání dnů v týdnu
- 7 Zadávání dnů dovolené
- 8 Volba standardního zobrazení

- 9 Signál rádiových hodin (pouze na území Německa)
- 10 Zobrazení nastavené požadované teploty prostoru
- 11 Zadávání teploty teplé vody/jednorázový ohřev
- 12 Nastavení času
- 13 Změna teplotních hodnot
- 14 Přepnutí léto / zima
- 15 Zpět ke standardnímu zobrazení
- 16 Volba programu spínacích hodin
- 17 Volba vytápěcích okruhů/okruhu teplé vody

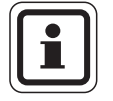

#### UPOZORNĚNÍ PRO UŽIVATELE

Obslužné jednotky MEC2 a RC30/RC35 nesmějí být provozovány současně.

 Pro topné systémy s regulačními přístroji Logamatic 4000 používejte výhradně obslužnou jednotku MEC2.

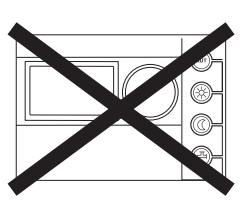

# 5 Moduly a jejich funkce

V této kapitole jsou uvedeny veškeré moduly, jimiž jsou vybaveny regulační přístroje typu Logamatic 412x nebo jimiž případně mohou být vybaveny.

|       |                                                                | Logamatic |      |      |
|-------|----------------------------------------------------------------|-----------|------|------|
|       |                                                                | 4121      | 4122 | 4126 |
|       | obslužná jednotka MEC2                                         | 0         | •    | 0    |
|       | displej kotle ZM435                                            | Х         | •    | Х    |
|       | controllermodul CM431                                          | 0         | 0    | 0    |
|       | centrální modul ZM424<br>2 vytápěcí okruhy + 1 okruh ohřevu TV | 0         | -    | -    |
|       | funkční modul FM441<br>1 vytápěcí okruh + 1 okruh ohřevu TV    | -         | Х    | -    |
|       | funkční modul FM442<br>2 vytápěcí okruhy                       | Х         | Х    | Х    |
| Modul | funkční modul FM443*<br>solární okruh                          | Х         | Х    | Х    |
|       | funkční modul FM444*<br>alternativní zdroj tepla               | Х         | Х    | Х    |
|       | funkční modul FM445*<br>LAP/LSP (nabíjecí systém)              | Х         | Х    | 0    |
|       | funkční modul FM446*<br>rozhraní EIB                           | Х         | Х    | Х    |
|       | funkční modul FM448*<br>souhrnné hlášení poruch                | Х         | Х    | Х    |
|       | funkční modul FM455<br>KSE 1 (pouze s ZM424)                   | 0         | -    | -    |
|       | funkční modul FM456*<br>KSE 2 (kaskáda – 2 kotle)              | Х         | X    | Х    |
|       | funkční modul FM457*<br>KSE 4 (kaskáda – 4 kotle)              | Х         | Х    | Х    |
|       | funkční modul FM458*<br>modul strategie                        | -         | _    | _    |

Tab. 1 Moduly a jejich funkce

- O = Základní vybavení
- Možné v závislosti na provedení obslužné jednotky MEC2 nebo displeje kotle ZM435 jako základního vybavení
- X = Doplňková výbava
- = Kombinace není možná

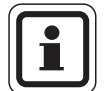

## UPOZORNĚNÍ PRO UŽIVATELE

Menu, která se zobrazují na displeji obslužné jednotky MEC2, závisí na tom, jaké moduly jsou osazeny a jaká nastavení byla provedena. Na následujících stránkách naleznete informace o nejdůležitějších modulech, které můžete nainstalovat.

\* Jmenovitě tyto moduly jsou samostatně popsány v technických podkladech k těmto modulům.

# 5.1 Controllermodul CM431

#### Nastavení adresy regulačního přístroje

Nastavení adresy ( $\rightarrow$  obr. 5, [1]) naleznete u regulačního přístroje Logamatic 4211 na modulu CM431 (za obslužnou jednotkou MEC2).

• Vyjměte obslužnou jednotku MEC2.

Za pomoci šroubováku nyní můžete nastavit adresu regulačního přístroje ( $\rightarrow$  obr. 5).

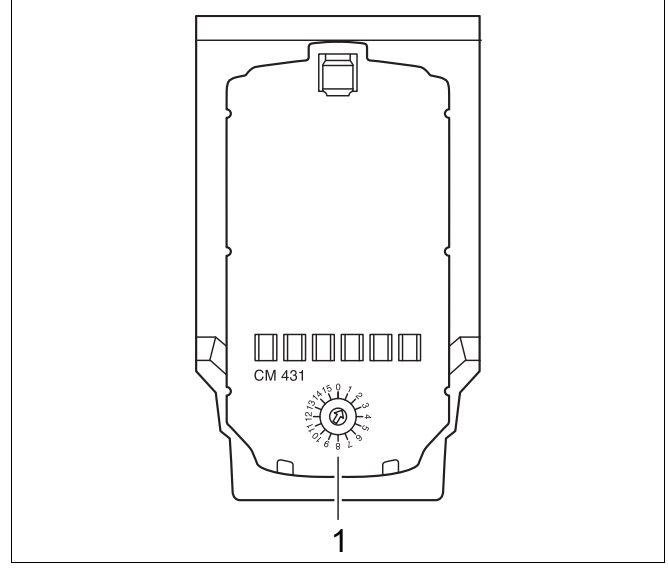

Obr. 5 Nastavení adresy

| Adresa | Popis                                                                                                    |
|--------|----------------------------------------------------------------------------------------------------|
| 0      | Autarkní regulační přístroj:                                                                                                    |
|        | Pracuje-li regulační přístroj samostatně, nastavuje se adresa 0 (nastavení z výrobního závodu).                                                                                                    |
|        | Pracuje-li více regulačních přístrojů ve vzájemném propojení, musí mít každý regulační přístroj tohoto propojení vlastní odlišnou adresu. Při dvojitém obsazení jedné adresy se na displeji MEC2 objeví hlášení poruchy. |
| 1      | Master (řídicí regulační přístroj):                                                                                                    |
|        | Adresa 1 má zvláštní postavení, neboť regulační přístroj s touto adresou je řídicí regulační přístroj, tj. Master. Master                                                                                                |
|        | přebírá řízení kotle.                                                                                                    |
|        | K Masteru vždy připojujte čidlo venkovní teploty.                                                                                                    |
|        | Master kontroluje sběrnici ECOCAN-BUS, která vzájemně propojuje regulační přístroje.                                                                                                    |
|        | Master rozpozná, došlo-li ke zdvojení adres. Na displeji obslužné jednotky MEC2 se objeví hlášení poruchy.                                                                                                    |
|        | Všechny propojené regulační přístroje předávají své požadované hodnoty řídicímu přístroji Master, který z nich                                                                                                    |
|        | vytvoří celkovou požadovanou hodnotu.                                                                                                    |
|        | V každém propojení může být nainstalován pouze jeden Master.                                                                                                    |

Tab. 2 Adresy regulačního přístroje

# 5.2 Síťový modul NM482

Uzavírací odpor při propojení několika regulačních přístrojů

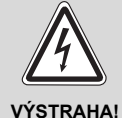

# OHROŽENÍ ŽIVOTA

elektrickým proudem!

- Dbejte na to, aby všechny práce na elektrickém zařízení prováděli pouze autorizovaní odborní pracovníci.
  - Dříve než regulační přístroj otevřete, odpojte jej ve všech pólech od elektrické sítě a zajistěte proti neúmyslnému zapnutí.

Aby mohl být mezi více regulačními přístroji zajištěn bezporuchový přenos dat, musí se u obou regulačních přístrojů, které jsou od sebe nejvíce vzdáleny, vložit uzavírací odpor.

Uzavírací odpor se nachází na straně součástek síť ového modulu NM482 a zapíná se hákovým spínačem ( $\rightarrow$  obr. 6, [2]).

Nastavení z výrobního závodu je:

Hákový spínač S1 rozpojený = odpor není vložený.

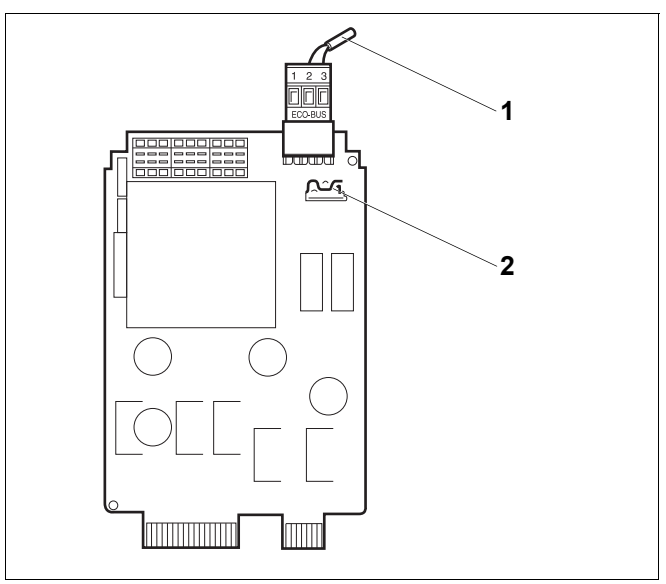

Obr. 6 Síť ový modul NM482

- 1 ECOCAN-Bus
- 2 Hákový spínač S1 (pro uzavírací odpor) výrobní nastavení: rozpojený

Příklad pro připojení uzavíracího odporu u několika regulačních přístrojů Buderus

| Přístroi                  | Přístroi | Přístroj | Přístroj | Přístroi |
|---------------------------|----------|----------|----------|----------|
| 4                         | 4        | 4        | 4        | 4        |
|                           |          |          |          |          |
| vložit odpor vložit odpor |          |          |          |          |
| VIOLIC OUP                |          |          |          |          |

16

# 5.3 Centrální modul ZM424 a funkční modul FM455

Modul ZM424 patří společně s modulem FM455 k základnímu vybavení regulačního přístroje **Logamatic 4121**.

Modul ZM424 se vždy musí zasunout do levého místa pro zasunutí 1. Modul FM455 se vždy zasouvá pod modul ZM424 do místa pro zasunutí A.

Ruční spínače na modulu mají jen servisní a údržbové funkce a působí výhradně na výstupy 230 V.

Nejsou-li ruční spínače v poloze pro automatický provoz, následuje v obslužné jednotce MEC2 odpovídající hlášení a rozsvítí se zobrazení poruchy  $\begin{bmatrix} I \\ I \end{bmatrix}$ .

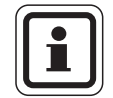

## UPOZORNĚNÍ PRO UŽIVATELE

Ruční spínače nepoužívejte k odpojení topného systému v době přechodné nepřítomnosti.

K tomuto účelu používejte funkci Dovolená (→ návod k obsluze regulačních přístrojů Logamatic 4121, 4122 a 4126).

Regulační funkce jsou během ručního provozu nadále v činnosti.

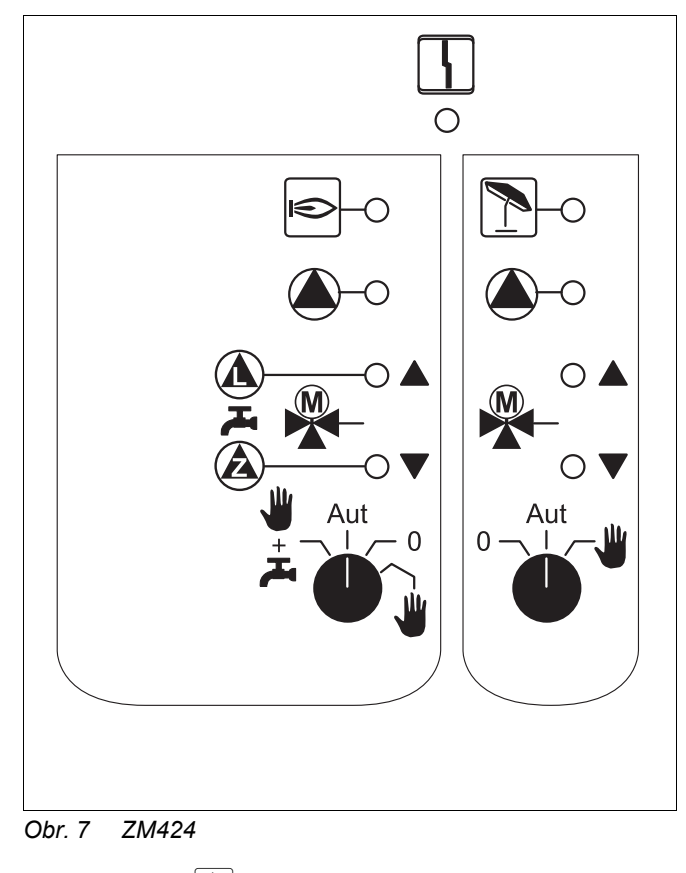

Zobrazení

Všeobecná porucha, jako např. závada na straně stavby, porucha čidla, vnější závady, chyba kabelového propojení, vnitřní poruchy modulu či ruční provoz. Poruchové hlášení se zobrazí na obslužné jednotce MEC2 v podobě čitelného, nekódovaného textu.

#### Světelné diody pro zobrazení funkcí

| Zobrazení     | Hořák v provozu                       |
|---------------|---------------------------------------|
| Zobrazení     | "Směšovač se otvírá" (více tepla)     |
| Zobrazení 🛛 🔻 | "Směšovač se zavírá" (méně tepla)     |
| Zobrazení     | Vytápěcí okruh 2 v letním provozu     |
| Zobrazení     | Čerpadlo vytápěcího okruhu v provozu  |
| Zobrazení     | Nabíjecí čerpadlo zásobníku v provozu |
| Zobrazení 🙆   | Cirkulační čerpadlo v provozu         |

#### Spínač s drátovým můstkem

Pomocí spínače s drátovým můstkem se modul konfiguruje:

| Poloha |                                                   | Funkce                                                                                                    |
|--------|---------------------------------------------------|----------------------------------------------------------------------------------------------------|
|        | rezepnutý<br>(nastavení<br>z výrobního<br>závodu) | Modul se hlásí jako nový modul<br>FM455/456/457.                                                          |
|        | sepnutý                                           | Modul se hlásí jako<br>FM451/452/454.<br>Nutné pouze v případě, že se<br>modul použije jako náhradní díl. |

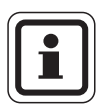

# UPOZORNĚNÍ PRO UŽIVATELE

Ve spojení s EMS musí být spínač s drátovým můstkem rozpojený.

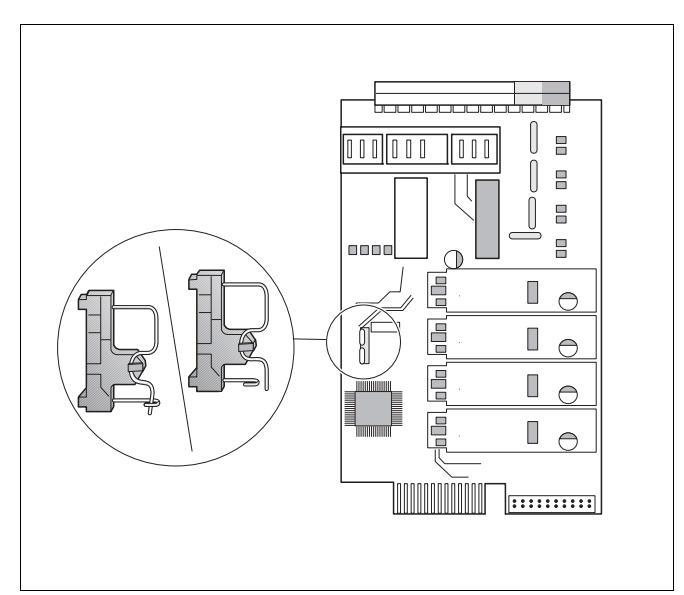

Obr. 8 Spínač s drátovým můstkem (např. FM457)

## Funkce vytápěcího okruhu a ohřevu TV

Ruční přepínače vytápěcího okruhu a ohřevu TV

pro vytápěcí okruh 1:

pro vytápěcí okruh 2:

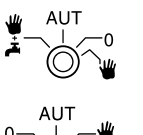

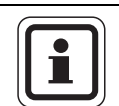

# UPOZORNĚNÍ PRO UŽIVATELE

Za normálního provozu by se měl ruční přepínač nacházet v poloze "AUT".

Polohy **0** a **ruční provoz** (**W**) jsou speciální nastavení, která mohou provádět jen odborní pracovníci.

- Čerpadlo vytápěcího okruhu se zapne. Směšovač se odpojí od napětí a může být obsluhován ručně.
- AUT: Vytápěcí okruh popř. okruh ohřevu teplé vody pracuje v automatickém provozu.
- Čerpadlo vytápěcího okruhu a příp. nabíjecí čerpadlo zásobníku, jakož i cirkulační čerpadlo sou vypnuté.
   Směšovač se odpojí od napětí.
   Regulační funkce běží dále.
- \* + 3: Čerpadlo vytápěcího okruhu a nabíjecí čerpadlo se zapnou, bylo-li v menu "teplá voda" nastaveno "zásobník 4000".

Okamžité funkční stavy jsou indikovány světelnými diodami.

# 5.4 Funkční modul FM441 (zvláštní výbava)

Modul FM441 řídí jeden vytápěcí okruh a zásobování teplou vodou.

Ruční spínače na modulu mají jen servisní a údržbové funkce a působí výhradně na výstupy 230 V.

Modul smí být vsazen do regulačního přístroje pouze jedenkrát.

Jestliže se ruční přepínače nenacházejí v poloze pro automatický provoz, proběhne na obslužné jednotce MEC2 odpovídající hlášení a rozsvítí se kontrolka

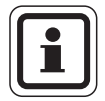

#### UPOZORNĚNÍ PRO UŽIVATELE

Ruční spínače nepoužívejte k odpojení topného systému v době přechodné nepřítomnosti.

K tomuto účelu používejte funkci Dovolená (→ návod k obsluze regulačních přístrojů Logamatic 412x).

Regulační funkce jsou během ručního provozu nadále v činnosti.

| _          |                   |                                                                                                    |  |
|------------|-------------------|----------------------------------------------------------------------------------------------------|--|
|            |                   |                                                                                                    |  |
|            |                   | <u>-</u>                                                                                                    |  |
|            | (                 | ●-0 L                                                                                                    |  |
|            |                   | ● ▲ ● ● Z                                                                                                    |  |
|            |                   | •▼ !-•                                                                                                    |  |
|            | 0                 |                                                                                                    |  |
|            |                   |                                                                                                    |  |
|            |                   |                                                                                                    |  |
|            |                   |                                                                                                    |  |
| Obr. 9 F   | =M441             |                                                                                                    |  |
| Zobrazení  | 5                 | Všeobecná porucha, jako např.<br>závada ze strany stavby, závada čidla,<br>vnější poruchy, chyba elektrického<br>propojení, vnitřní porucha modulu,<br>ruční provoz.<br>Poruchová hlášení se zobrazí na<br>obslužné jednotce MEC2 v podobě<br>čitelného, nekódovaného textu. |  |
| Světelné d | liody pro zobraze | ní funkcí                                                                                                    |  |
| Zobrazení  |                   | "Směšovač se otvírá" (více tepla)                                                                                                    |  |
| Zobrazení  |                   | "Směšovač se zavírá" (méně tepla)                                                                                                    |  |
| Zobrazení  | 1                 | Vytápěcí okruh v letním provozu                                                                                                    |  |
| Zobrazení  |                   | Teplá voda je v nočním provozu pod<br>nastavenou teplotou.                                                                                                    |  |
| Zobrazení  |                   | Čerpadlo vytápěcího okruhu v provozu                                                                                                    |  |
| Zobrazení  | 🌢 - L             | Nabíjecí čerpadlo zásobníku<br>v provozu                                                                                                    |  |
| Zobrazení  | ( <b>(</b> ) - Z  | Cirkulační čerpadlo v provozu                                                                                                    |  |
| Zobrazení  | !                 | Termická dezinfekce aktivní                                                                                                    |  |

#### Funkce Vytápěcí okruh a Teplá voda

Ruční spínač vytápěcího okruhu ( $\rightarrow$  obr. 10, [1]) a ohřevu teplé vody ( $\rightarrow$  obr. 10, [2]).

pro vytápěcí okruh 1:

pro zásobování teplou vodou:

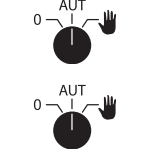

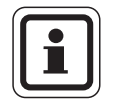

## UPOZORNĚNÍ PRO UŽIVATELE

Při normálním provozu by měly být ruční přepínače v poloze "AUT".

Polohy **0** a  $\frac{4}{3}$  (ruční provoz) jsou speciální nastavení, která by měla být prováděna pouze odborným personálem.

- Čerpadlo vytápěcího okruhu příp. nabíjecí čerpadlo se zapne.
   Směšovač se odpojí od napětí a může být obsluhován ručně.
   Cirkulační čerpadlo je nyní vypnuté.
- AUT: Vytápěcí okruh příp. okruh teplé vody pracuje v automatickém provozu.
- Čerpadlo vytápěcího okruhu a příp. nabíjecí čerpadlo zásobníku, jakož i oběhové čerpadlo se vypnou.
   Směšovač se odpojí od napětí. Regulační funkce běží dále.

Aktuální funkce jsou zobrazovány světelnými diodami.

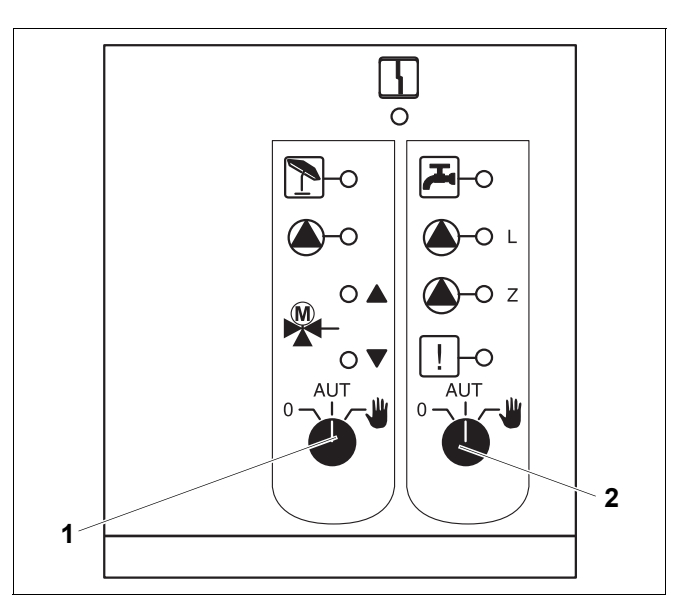

Obr. 10 FM441

- 1 Ruční spínač vytápěcího okruhu
- 2 Ruční spínač ohřevu teplé vody

# 5.5 Funkční modul FM442 (zvláštní výbava)

Modul FM442 řídí dva na sobě nezávislé vytápěcí okruhy se směšovačem. Může být osazen vícekrát v jednom regulačním přístroji.

Ruční spínače na modulu mají jen servisní a údržbové funkce a působí výhradně na výstupy 230 V.

Jestliže ruční přepínače nejsou v poloze pro automatický provoz, proběhne na obslužné jednotce MEC2 odpovídající hlášení a rozsvítí se poruchová kontrolka

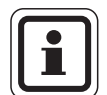

## UPOZORNĚNÍ PRO UŽIVATELE

Ruční spínače nepoužívejte k odpojení topného systému v době přechodné nepřítomnosti.

K tomuto účelu používejte funkci Dovolená (→ návod k obsluze regulačních přístrojů Logamatic 412x).

Regulační funkce jsou během ručního provozu nadále v činnosti.

## Funkce otopného okruhu

Ruční přepínač vytápěcího

okruhu např. pro vytápěcí okruh 1 a 2

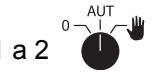

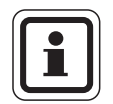

## UPOZORNĚNÍ PRO UŽIVATELE

Při normálním provozu by měly být ruční přepínače v poloze "AUT".

Polohy **0** a  $\frac{4}{3}$  (ruční provoz) jsou speciální nastavení, která by měla být prováděna pouze odborným personálem.

- Čerpadlo vytápěcího okruhu se zapne. Směšovač se odpojí od napětí a může být obsluhován ručně.
- AUT: Vytápěcí okruh pracuje v automatickém provozu.
- Čerpadlo vytápěcího okruhu se vypne. Směšovač se odpojí od napětí. Regulační funkce běží dále.

Aktuální funkce jsou zobrazovány světelnými diodami.

Ruční přepínače na modulech mají pouze funkci pro servis a údržbu a působí výlučně na výstupy 230 V.

Nejsou-li ruční spínače v poloze pro automatický provoz, následuje v obslužné jednotce MEC2 odpovídající hlášení a rozsvítí se zobrazení poruchy 4.

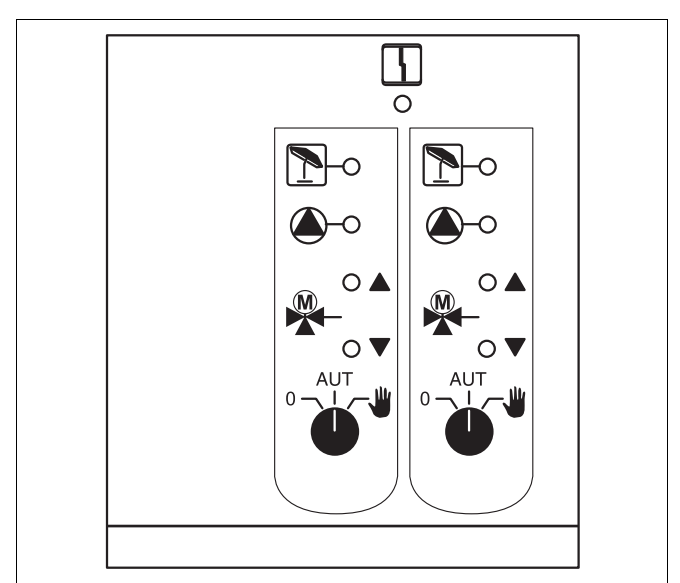

Obr. 11 FM442

| Zobrazení      | 4          | Všeobecná porucha, jako např.<br>závada ze strany stavby, závada čidla,<br>vnější poruchy, chyba elektrického<br>propojení, vnitřní porucha modulu,<br>ruční provoz.<br>Poruchová hlášení se zobrazí na<br>obslužné jednotce MEC2 v podobě<br>čitelného, nekódovaného textu. |
|----------------|------------|----------------------------------------------------------------------------------------------------|
| Světelné diody | pro zobraz | ení funkcí                                                                                                    |
| Zobrazení      |            | "Směšovač se otvírá" (více tepla)                                                                                                    |
| Zobrazení      |            | "Směšovač se zavírá" (méně tepla)                                                                                                    |
| Zobrazení      | 1          | Vytápěcí okruh v letním provozu                                                                                                    |
| Zobrazení      |            | Čerpadlo vytápěcího okruhu v provozu                                                                                                    |

# 5.6 Funkční modul FM445 (Logamatic 4126)

Modul FM445 aktivuje zásobování teplou vodou zapnutím nabíjecího systému.

Musí být připojen vpravo (místo 2 pro zasunutí) na regulačním přístroji, jen tak lze zajistit napájení jiných modulů elektrickým proudem. Tento modul je možné použít pouze tehdy, jestliže v regulačním přístroji není dosud nainstalován modul FM441.

Ruční spínače na modulu mají jen servisní a údržbové funkce a působí výhradně na výstupy 230 V.

Nejsou-li ruční spínače v poloze pro automatický provoz, následuje v obslužné jednotce MEC2 odpovídající hlášení a rozsvítí se zobrazení poruchy 4.

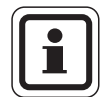

#### UPOZORNĚNÍ PRO UŽIVATELE

Ruční spínače nepoužívejte k odpojení topného systému v době přechodné nepřítomnosti.

K tomuto účelu používejte funkci Dovolená (→ návod k obsluze regulačních přístrojů Logamatic 412x).

Regulační funkce jsou během ručního provozu nadále v činnosti.

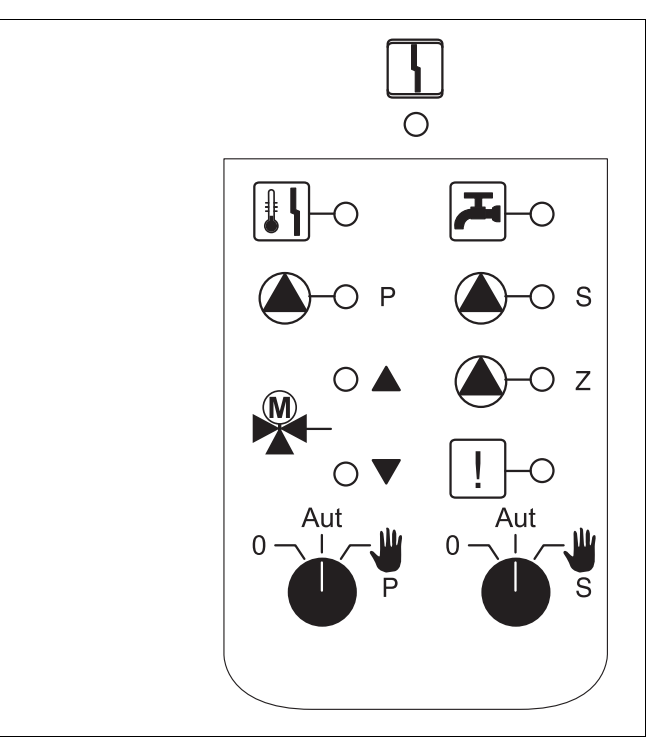

Obr. 12 FM445

Zobrazení

Všeobecná porucha, jako např. závada na straně stavby, porucha čidla, vnější závady, chyba kabelového propojení, vnitřní poruchy modulu či ruční provoz. Poruchové hlášení se zobrazí na obslužné jednotce MEC2 v podobě čitelného,

nekódovaného textu.

#### Světelné diody pro zobrazení funkcí

| Zobrazení |               | Teplá voda je/zůstává pod požadovanou hodnotou při útlumovém (nočním) provozu |
|-----------|---------------|-------------------------------------------------------------------------------|
| Zobrazení |               | "Směšovač se otvírá" (více tepla)                                             |
| Zobrazení | ▼             | "Směšovač se zavírá" (méně tepla)                                             |
| Zobrazení | Р             | Primární nabíjecí čerpadlo zásobníku<br>v provozu                             |
| Zobrazení | <b>(▲</b> )−s | Sekundární nabíjecí čerpadlo zásobníku v provozu                              |
| Zobrazení | <b>()</b> -Z  | Cirkulační čerpadlo v provozu                                                 |
| Zobrazení | !             | Termická dezinfekce                                                           |
| Zobrazení | <b>₽</b>      | Ochrana proti zavápnění aktivní, sekundární<br>čerpadlo taktuje               |
|           |               |                                                                               |

# Funkce teplé vody

Ruční přepínače teplé vody

pro primární okruh:

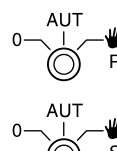

pro sekundární okruh:

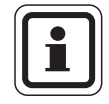

#### UPOZORNĚNÍ PRO UŽIVATELE

Za normálního provozu by se měl ruční přepínač nacházet v poloze "AUT".

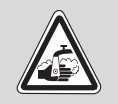

VÝSTRAHA!

#### NEBEZPEČÍ OPAŘENÍ

Během ručního provozu hrozí nebezpečí opaření. Otevřete vždy nejprve kohout studené vody a potom podle potřeby přimíchávejte teplou vodu.

Polohy **0** a **ruční provoz** (**W**) jsou speciální nastavení, která mohou provádět jen odborní pracovníci.

- Sekundární popř. primární čerpadlo se zapne. Směšovač se odpojí od napětí a může být obsluhován ručně.
- AUT: Nabíjecí systém ohřevu teplé vody pracuje v automatickém režimu.
- Primární, sekundární a cirkulační čerpadlo je vypnuté.
   Směšovač se odpojí od napětí.
   Regulační funkce běží dále.

Okamžité funkční stavy jsou indikovány světelnými diodami.

# 6 Řízení hořáku a základní obsluha

Nástěnné kotle Buderus jsou vybaveny univerzálním hořákovým automatem UBA 1.x nebo UBA 3. UBA 1.x má samostatnou obslužnou jednotku.

Nástěnné kotle UBA 3 se stejně jako stacionární kotle s EMS (Energie Management System) obsluhují prostřednictvím základní řídicí jednotky BC10.

Pokud bude v následujícím textu nezbytné poukázat na rozdíly, budou použita vedle uvedená označení.

Výčet jednotlivých typů kotlů je uveden v kapitola 14.6.1.

# 6.1 Univerzální hořákový automat (UBA 1.x)

UBA 1.x se používá u nástěnných kotlů, které ohřívají teplou vodu v zásobníkovém ohřívači nebo ve vnitřním výměníku tepla na průtokovém principu (kombinovaný kotel).

Obě funkce je možné nastavit pomocí obslužné jednotky MEC2.

Za normálního provozu (provoz řízený obslužnou jednotkou MEC2) nemá nastavení teploty vody v kotli na automatu UBA význam. Je-li však komunikace s regulačním přístrojem přerušena, použije UBA teplotní hodnotu nastavenou na regulátoru teploty kotlové vody ( $\rightarrow$  obr. 13).

Proto se musí nastavení na regulátoru teploty zvolit tak, aby v případě poruchy nemohlo dojít k přehřátí vytápěcího okruhu nebo teplé vody (→ technické podklady k UBA).

|                     | Nástěnné<br>kotle bez<br>EMS | Nástěnné<br>kotle s EMS | Stacionární<br>kotle s EMS        |
|---------------------|------------------------------|-------------------------|-----------------------------------|
| Řízení hořáku       | UBA 1.x                      | UBA 3                   | hořákový<br>automat SAFe<br>s EMS |
| Základní<br>obsluha | UBA 1.x                      | základní řídicí         | jednotka BC10                     |
| Označení            | "UBA"                        | "EMS/UBA 3"             | "EMS/SAFe"                        |

Tab. 3 Označování typů kotlů

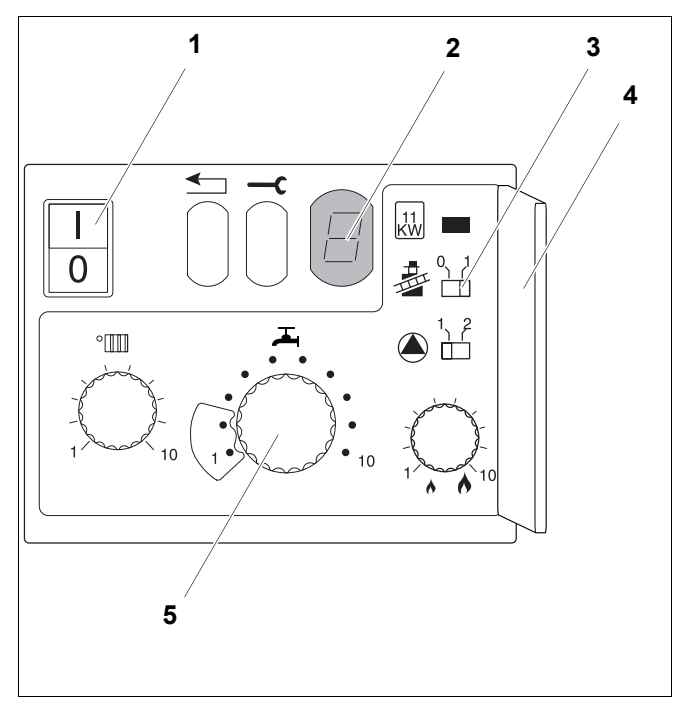

Obr. 13 Ovládací prvky automatu UBA 1.x

- 1 Síť ový vypínač
- 2 Displej
- 3 Kominického tlačítko
- 4 Kryt 2. obslužné roviny
- 5 Regulátor teploty kotlové vody (regulátor teploty TV)

# 6.2 Základní řídicí jednotka BC10 (EMS)

Základní řídicí jednotka BC10 umožňuje základní obsluhu kotlů s jednotkami EMS/UBA 3. popř. EMS/SAFe.

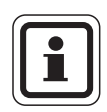

# UPOZORNĚNÍ PRO UŽIVATELE

Další funkce je možné nastavit pomoci obslužné jednotky MEC2.

Oba otočné knoflíky musí být v poloze "Aut" (jinak dojde k poruchovému hlášení).

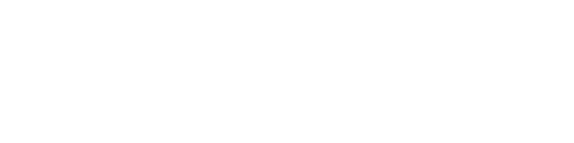

#### Nastavení omezení výkonu

Na zadní straně základní řídicí jednotky je možno omezit výkon kotle pomocí zásuvného můstku (jumper) na 11 kW (příp. na 50 kW u větších výkonů kotle).

- Odmontujte základní řídicí jednotku.
- Můstek (jumper) (→ obr. 15, [1]) případně sejměte, má-li být výkon kotle omezen.

| Můstek<br>(jumper) | Stav          | Vysvětlení                                                    |
|--------------------|---------------|---------------------------------------------------------------|
|                    | není zasunutý | výkon je omezen na<br>11 kW (50 kW) (jen pro<br>kotle s UBA3) |
|                    | je zasunutý   | výkon není omezen (stav<br>při expedici)                      |

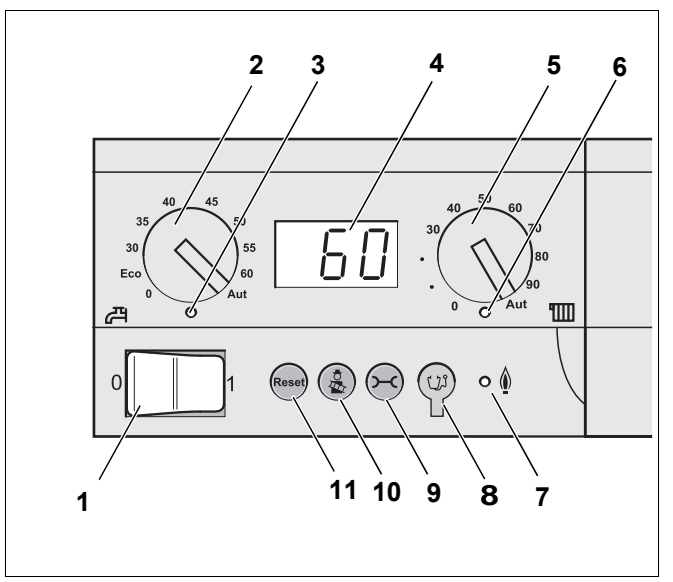

Obr. 14 Ovládací prvky na BC10

- 1 Provozní spínač
- 2 Otočný knoflík k nastavení požadované teploty teplé vody
- 3 Světelná dioda "Příprava teplé vody"
- 4 Displej pro zobrazení stavu
- 5 Otočný knoflík pro maximální teplotu kotle v provozu vytápění
- 6 Světelná dioda "Požadavek tepla"
- 7 Světelná dioda "Hořák" (zap./vyp.)
- 8 Konektor pro diagnostiku
- 9 Tlačítko "Zobrazení stavu"
- 10 Tlačítko "Test spalin"
- 11 Tlačítko "Reset" (odrušovací tlačítko)

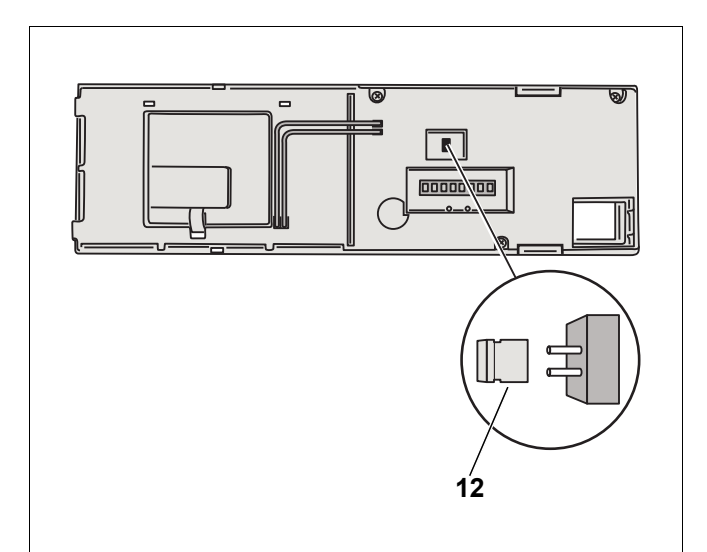

Obr. 15 Zadní strana základní řídicí jednotky BC10 12 Můstek pro omezení výkonu

# 6.3 Přípustné typy kotlů

| Тур       | KIM  | Označení kotle                              | Тур         | BCM  | Označení kotle                        |
|-----------|------|---------------------------------------------|-------------|------|---------------------------------------|
|           | 74   | Logamax plus GB112-11/s                     |             | 1072 | Logamax plus GB162-15                 |
|           | 76   | Logamax plus GB112-19/s                     |             | 1073 | Logamax plus GB162-25                 |
|           | 81   | Excellent HR 22                             |             | 1074 | Logamax plus GB162-35                 |
|           | 83   | Excellent HR 30                             |             | 1075 | Logamax plus GB162-45                 |
|           | 84   | Excellent HR 45                             | EMS/UBA 3.5 | 1076 | Logamax plus GB162-25 T 40 S (SLS) 1) |
|           | 85   | Excellent HR 65                             |             | 1107 | Logano plus GB202-15                  |
|           | 91   | Logamax plus GB112-24                       |             | 1108 | Logano plus GB202-25                  |
|           | 92   | Logamax plus GB112-29/T25                   |             | 1109 | Logano plus GB202-35                  |
|           | 93   | Logamax plus GB112-29                       |             | 1110 | Logano plus GB202-45                  |
|           | 94   | Logamax plus GB112-43                       | Тур         | BIM  | Označení kotle                        |
| UBA 1     | 95   | Logamax plus GB112-60/W AT                  | EMS/SAFe    | DIM  |                                       |
| UBA 1.5   | 96   | Logamax plus GB112-60/W NL                  | SAFe 30     | 5001 | Logano G135-18                        |
|           | 97   | Logamax plus GB112-60 BE                    | SAFe 30     | 5002 | Logano G135-25                        |
|           | 100  | Logamax U112-19                             | SAFe 10     | 5003 | Logano G125-17/21/28/34 <sup>2)</sup> |
|           | 102  | Logamax U114-19                             | SAFe 10     | 5008 | Logano G225 BE-45                     |
|           | 107  | Logamax U122-20                             | SAFe 10     | 5009 | Logano G225 BE-55                     |
|           | 108  | Logamax U122-24                             | SAFe 10     | 5010 | Logano G225 BE-68                     |
|           | 111  | Logamax U124-20K                            | SAFe 30     | 5011 | Logano G225 BZ-85                     |
|           | 113  | Logamax U124-24K                            | SAFe 30     | 5021 | Logano SB105-19 Single                |
|           | 131  | Logamax plus GB112-24 BE                    | SAFe 30     | 5021 | Logano SB105-19T                      |
|           | 133  | Logamax plus GB112-29 BE                    | SAFe 30     | 5022 | Logano SB105-27 Single                |
|           | 134  | Logamax plus GB112-43 BE                    | SAFe 30     | 5022 | Logano SB105-27T                      |
| Тур       | BCM  | Označení kotle                              | SAFe 10     | 5023 | Logano plus GB125-17/21/28/34 2)      |
|           | 1000 | Logamax plus GB142-30                       | SAFe 20     | 6001 | Logano G144-13/16/20/24/28/32 2)      |
|           | 1002 | Logamax plus GB142-24                       | SAFe 20     | 6011 | Logano G244-38                        |
|           | 1003 | Logamax plus GB142-15                       | SAFe 20     | 6012 | Logano G244-44                        |
|           | 1006 | Logamax plus GB132T-19                      | SAFe 20     | 6013 | Logano G244-50                        |
|           | 1006 | Logamax plus GB132T-19 G20                  | SAFe 20     | 6014 | Logano G244-55                        |
|           | 1007 | Logamax plus GB132T-11 G20                  | SAFe 20     | 6015 | Logano G244-60                        |
|           | 1015 | Logamax plus GB142-45                       | SAFe 40     | 6031 | Logano plus GB312-80                  |
|           | 1016 | Logamax plus GB142-60                       | SAFe 40     | 6032 | Logano plus GB312-120                 |
|           | 1025 | Logamax plus GB132-16                       | SAFe 40     | 6033 | Logano plus GB312-160                 |
|           | 1026 | Logamax plus GB162-100                      | SAFe 40     | 6034 | Logano plus GB312-200                 |
|           | 1027 | Logamax plus GB162-80                       | SAFe 40     | 6035 | Logano plus GB312-240                 |
|           | 1032 | Logamax plus GB132-24                       | SAFe 40     | 6036 | Logano plus GB312-280                 |
| EMS/UBA 3 | 1033 | Logamax plus GB132K-24                      | SAFe 40     | 6037 | Logano plus GB312-90                  |
|           | 1041 | Logamax plus GB132-16 vícenásobný           | SAFe 40     | 6041 | Logano plus GB312-80/NL               |
|           | 1042 | Logamax plus GB132-24 vícenásobný           | SAFe 40     | 6043 | Logano plus GB312-160/NL              |
|           | 1043 | Logamax plus GB132-24K vícenásobný          | SAFe 40     | 6044 | Logano plus GB312-200/NL              |
|           | 1050 | Logamax plus GB152-24K                      | SAFe 40     | 6045 | Logano plus GB312-240/NL              |
|           | 1051 | Logamax plus GB152-24                       | SAFe 40     | 6046 | Logano plus GB312-280/NL              |
|           | 1052 | Logamax plus GB152-16                       | SAFe 40     | 6047 | Logano plus GB312-90/NL               |
|           | 1060 | Logamax plus GB152-24K vícenásobný          |             |      |                                       |
|           | 1061 | Logamax plus GB152-24 vícenásobný           |             |      |                                       |
|           | 1062 | Logamax plus GB152-16 vícenásobný           |             |      |                                       |
|           | 1078 | Logamax plus GB152T-24/28 SLS <sup>1)</sup> |             |      |                                       |
|           | 1080 | Logamax plus GB152T-24/28                   |             |      |                                       |
|           | 1081 | Logamax plus GB152T-16/19                   |             |      |                                       |

Tab. 4 Přípustné typy kotlů

<sup>1)</sup> Při použití tohoto kotle je nutno dodržet určitá nastavení, → Upozornění pro uživatele str. 95 dole.

<sup>2)</sup> Vhodné pouze pro systémy s jedním kotlem.

# 7 Uvedení obslužné jednotky MEC2 do provozu

Obslužná jednotka MEC2 může být použita pro všechny regulační přístroje systému Logamatic 4000.

Obslužná jednotka MEC2 může být:

- zasunuta přímo do regulačního přístroje nebo
- nasazena v nástěnném držáku jako dálkové ovládání nebo
- pomocí adaptéru připojena na samostatný napájecí zdroj.

Po připojení napájecího napětí se obslužná jednotka MEC2 začne aktivovat.

Na displeji se zobrazí "MEC se aktivuje".

Potom se objeví krátké upozornění, během něhož se specifikuje adresa regulačního přístroje.

Je-li jednotka MEC2 nasazena v regulačním přístroji nebo v nástěnném držáku, rozpozná jednotka MEC2 automaticky, s kterým regulačním přístrojem je spojena (automatická identifikace). Regulační přístroj se nemusí volit.

Podle případu použití se na displeji objevují různá zobrazení:

#### Nová obslužná jednotka MEC2 z výroby zasunutá do regulačního přístroje

Je-li nová jednotka MEC2 z výroby zasunutá do regulačního přístroje a je-li vytvořeno spojení s regulačním přístrojem, přenesou se data do jednotky přímo z regulačního přístroje.

Na displeji se zobrazí hlášení "data monitoru se vyzvedávají z regul. přístroje".

#### MEC2 zasunutá do jiného regulačního přístroje

Jestliže má MEC2 nainstalovanou verzi softwaru, která nemůže komunikovat s regulačním přístrojem, objeví se na displeji hlášení "neznámý regul. přístroj".

 Vyjměte jednotku MEC2 z regulačního přístroje a nahraďte ji jednotkou MEC2 s vhodnou verzí softwaru.

MEC se aktivuje

spojení s reg. přístrojem adresa XX navázáno

data monitoru se vyzvedávají z regul. přístroje

| noznámý         |  |
|-----------------|--|
| педпанту        |  |
| rogul přístroi  |  |
| regui. pristroj |  |

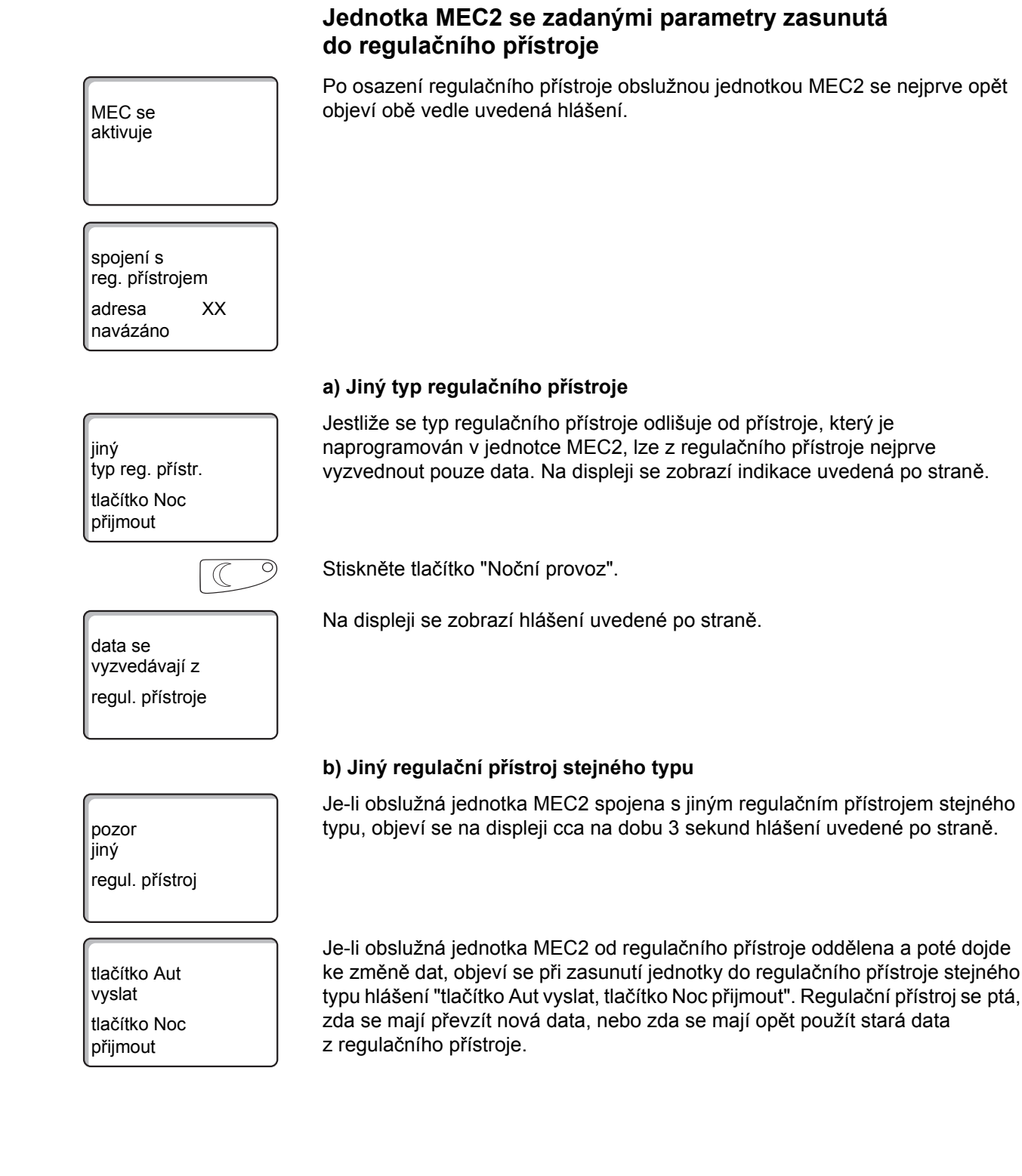

| AUT O                                              | Stiskněte                                                    |
|----------------------------------------------------|--------------------------------------------------------------|
| data se<br>posílají do<br>regul. přístroje         | Na disple                                                    |
|                                                    | Stiskněte                                                    |
| data se<br>vyzvedávají z<br>regul. přístroje       | Na disple                                                    |
|                                                    | c) Stejný                                                    |
| tlačítko Aut<br>vyslat<br>tlačítko Noc<br>přijmout | Je-li obsl<br>změně da<br>přístroje<br>ptá, zda<br>z regulač |
| AUT O                                              | Stiskněte                                                    |
| data se<br>posílají do<br>regul. přístroje         | Na disple                                                    |
|                                                    | Stiskněte                                                    |
| data se<br>vyzvedávají z<br>regul. přístroje       | Na disple                                                    |

Stiskněte tlačítko "AUT" = "data se posílají do regul. přístroje".

Na displeji se zobrazí hlášení uvedené po straně.

Stiskněte tlačítko "Noční provoz" = "data se vyzvedávají z regul. přístroje".

Na displeji se zobrazí hlášení uvedené po straně.

#### c) Stejný regulační přístroj

Je-li obslužná jednotka MEC2 od regulačního přístroje oddělena a poté dojde ke změně dat, objeví se při opětovném zasunutí jednotky do stejného regulačního přístroje hlášení "tlačítko Aut vyslat, tlačítko Noc přijmout". Regulační přístroj se ptá, zda se mají převzít nová data, nebo zda se mají opět použít stará data z regulačního přístroje.

Stiskněte tlačítko "AUT" = "data se posílají do regul. přístroje".

Na displeji se zobrazí hlášení uvedené po straně.

Stiskněte tlačítko "Noční provoz" = "data se vyzvedávají z regul. přístroje".

Na displeji se zobrazí hlášení uvedené po straně.

# 8 Vyvolání servisní roviny

Přístup k servisní rovině je zabezpečen klíčovým kódem. Servisní rovina je určena pouze pro odbornou firmu!

#### Při neodborném zásahu zaniká záruka!

Šedou barvou označené ovládací prvky se používají pro tuto funkci.

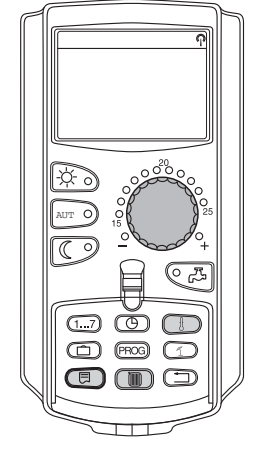

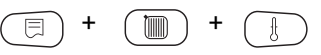

Stiskněte současně tlačítka "Zobrazení" + "Vyt. okruh" + "Teplota" a poté je uvolněte.

Servisní rovina je nyní aktivovaná.

# SERVISNÍ ROVINA

všeob. char.data

#### Systematika obsluhy "stisknout a otočit"

Servisní rovina je rozčleněna do několika rovin hlavního menu. Není-li v posledním řádku uvedena žádná hodnota, existují ke zvolenému hlavnímu menu ještě další vedlejší menu.

#### Vyvolání hlavních menu

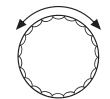

Otáčením otočného knoflíku můžete prolistovat rovinu hlavních menu. Hlavní menu jsou uspořádána do kruhu a po posledním hlavním menu začínají opět od začátku.

- všeob. char.data
- volba modulu
- ...
- ...
- všeob. char.data

#### Vyvolání vedlejších menu

Zvolte si hlavní menu (viz výše), jehož vedlejší menu chcete vyvolat.

Stiskněte tlačítko "Zobrazení".

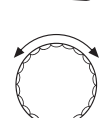

Otáčením otočného knoflíku můžete vyvolat všechna vedlejší menu zvoleného hlavního menu.

Příklad hlavního menu: všeob. char. data

- min. venkovní t.
- typ budovy
- ...
- min. venkovní t.

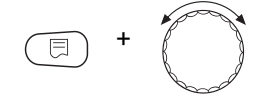

Držte tlačítko "Zobrazení" stisknuté. Otáčením otočného knoflíku nyní můžete změnit parametry nastavení zvoleného vedlejšího menu. Můžete si např. zvolit funkce nebo teploty.

Uvolněte tlačítko "Zobrazení", abyste zadání uložili do paměti.

Stiskněte tlačítko "Zpět", abyste se vrátili zpět do nadřazené roviny.

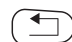

# 9 Vyvolání a změna nastavení

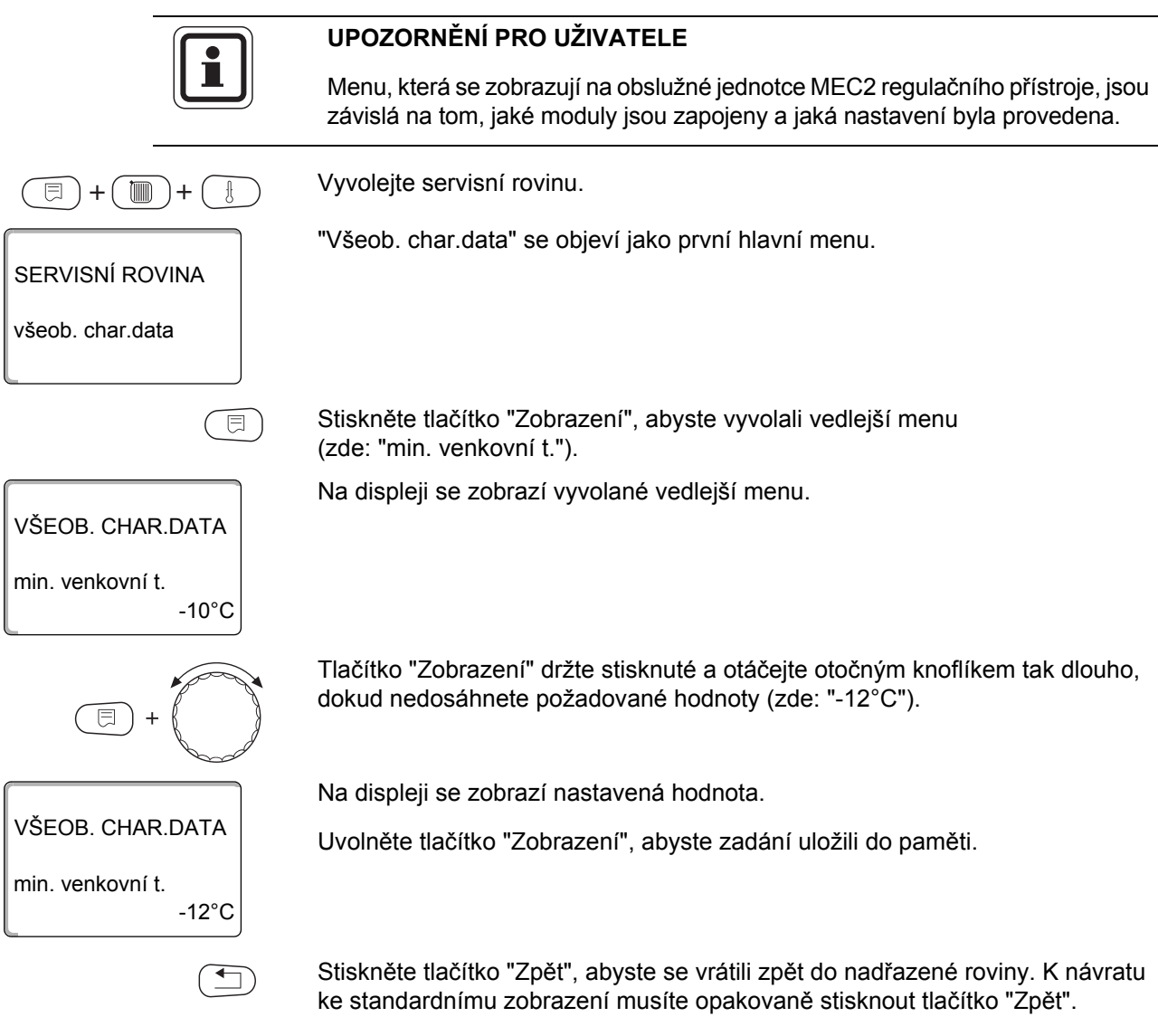

Regulační přístroj se přepne automaticky zpět na standardní zobrazení, jestliže nebude delší dobu stisknuto žádné tlačítko, popř. pokud se zavře klapka.

32

# 10 Všeobecná charakteristická data

|                                               | UPOZORNĚNÍ PRO UŽIVATELE                                                                                                    |
|-----------------------------------------------|----------------------------------------------------------------------------------------------------|
|                                               | V halvním menu "Všeob. char.data" můžete ke shora uvedeným vedlejším<br>menu nastavovat hodnoty s ohledem na topný systém a vlastnosti domu.<br>Způsob, jakým můžete hodnoty vedlejších menu nastavit, bude objasněn na<br>následujících stránkách. |
| +                                             | Vyvolejte servisní rovinu. "všeob. char.data" se objeví jako první hlavní menu.                                                                                                    |
|                                               | Stiskněte tlačítko "Zobrazení", abyste vyvolali vedlejší menu<br>(zde: "min. venkovní t.").                                                                                                    |
| všeob. char.data<br>min. venkovní t.<br>-10°C | Na displeji se zobrazí vyvolané vedlejší menu.                                                                                                    |
|                                               | Otáčením otočného knoflíku můžete postupně vyvolávat následující vedlejší menu:                                                                                                    |
|                                               | – min. venkovní t.                                                                                                    |
|                                               | <ul> <li>typ budovy</li> </ul>                                                                                                    |
|                                               | <ul> <li>přepnutí času léto / zima</li> </ul>                                                                                                    |
|                                               | <ul> <li>dálk. přestavení</li> </ul>                                                                                                    |
|                                               | <ul> <li>množství tepla</li> </ul>                                                                                                    |
|                                               | <ul> <li>hlášení poruchy ruční spínač</li> </ul>                                                                                                    |
|                                               | <ul> <li>automatické hlášení údržby</li> </ul>                                                                                                    |
|                                               | <ul> <li>řízení teploty 0 V odpovídá</li> </ul>                                                                                                    |
|                                               | <ul> <li>řízení teploty 10 V odpovídá</li> </ul>                                                                                                    |

# 10.1 Minimální venkovní teplota

Minimální venkovní teplota je průměrná hodnota z nejchladnějších venkovních teplot posledních let, která spolu s dimenzovanou teplotou definuje koncový bod topné křivky ( $\rightarrow$  obr. 16).

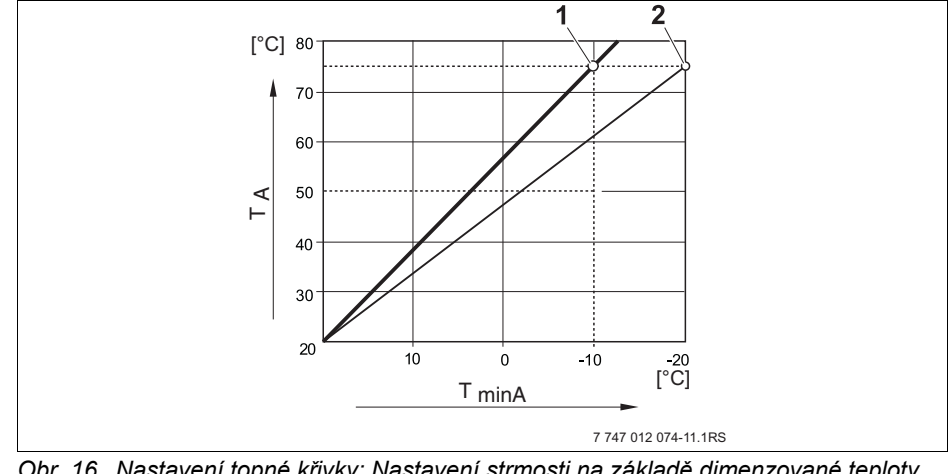

Obr. 16 Nastavení topné křivky: Nastavení strmosti na základě dimenzované teploty a minimální venkovní teploty

- TminA Minimální venkovní teplota
- T<sub>A</sub> Dimenzovaná teplota (výstupní teplota, které má být dosaženo při min. venkovní teplotě)
- Nastavení: dimenzovaná teplota 75 °C, minimální venkovní teplota -10 °C (základní křivka)
- 2 Nastavení: dimenzovaná teplota 75 °C minimální venkovní teplota -20 °C

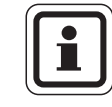

#### UPOZORNĚNÍ PRO UŽIVATELE

Minimální venkovní teplotu pro váš region (průměrná hodnota) zjistíte z tab. 5, str. 35.

Pokud by váš region nebyl v tabulce uveden, nastavte střední hodnotu zjištěnou z obou nejblíže ležících měst nebo použijte hodnotu z výpočtu tepelné potřeby vaší budovy.

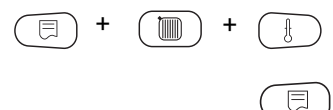

Vyvolejte servisní rovinu. "všeob. char.data" se objeví jako první hlavní menu.

Stiskněte tlačítko "Zobrazení", abyste vyvolali vedlejší menu (zde: "min. venkovní t.").

Na displeji se zobrazí vyvolané vedlejší menu.

všeob. char.data min. venkovní t. -10°C

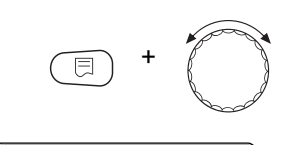

VŠEOB. CHAR.DATA

-12°C

min. venkovní t.

Tlačítko "Zobrazení" držte stisknuté a otáčejte otočným knoflíkem tak dlouho, dokud nedosáhnete požadované hodnoty (zde: "-12°C").

Na displeji se zobrazí nastavená hodnota.

Uvolněte tlačítko "Zobrazení", abyste zadání uložili do paměti.

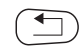

Stiskněte tlačítko "Zpět", abyste se vrátili zpět do nadřazené roviny.

|                            | Rozsah zadání | Nastavení z výrobního závodu |
|----------------------------|---------------|------------------------------|
| Minimální venkovní teplota | -30 °C – 0 °C | -10 °C                       |

#### Minimální venkovní teploty pro oblast Evropy

| Město                 | Minimální venkovní teploty ve °C |
|-----------------------|----------------------------------|
| Atény                 | -2                               |
| Berlín                | -15                              |
| Brusel                | -10                              |
| Budapešť              | -12                              |
| Bukurešť              | -20                              |
| Frankfurt nad Mohanem | -14                              |
| Hamburk               | -12                              |
| Helsinky              | -24                              |
| Istanbul              | -4                               |
| Kodaň                 | -13                              |
| Lisabon               | 0                                |
| Londýn                | -1                               |
| Madrid                | -4                               |
| Marseille             | -6                               |
| Moskva                | -30                              |
| Mnichov               | -16                              |
| Neapol                | -2                               |
| Nice                  | 0                                |
| Paříž                 | -10                              |
| Praha                 | -16                              |
| Řím                   | -1                               |
| Sevastopol            | -12                              |
| Stockholm             | -19                              |
| Valencie              | -1                               |
| Vídeň                 | -15                              |
| Curych                | -16                              |

Tab. 5 Minimální venkovní teploty pro oblast Evropy

všeob. char.data

všeob. char.data

všeob. char.data

typ budovy

typ budovy

-10°C

střední

těžký

min. venkovní t.

# 10.2 Typ budovy

Pod typem budovy zadávejte tepelné akumulační schopnosti budovy. Odlišné konstrukce budov udržují teplo různě dlouhou dobu. Touto cestou přizpůsobíte topný systém dané konstrukci budovy.

Tepelné akumulační schopnosti budov se dělí do tří tříd:

- lehký = nízká tepelná akumulační schopnost, např. domy postavené z prefabrikovaných dílců, stavby z dřevěných sloupů,
- střední = střední tepelná akumulační schopnost, např. dům z dutých tvárnic,
- těžký = vysoká tepelná akumulační schopnost, např. domy z pálených cihel.

Vyvolejte servisní rovinu. "všeob. char.data" se objeví jako první hlavní menu.

Stiskněte tlačítko "Zobrazení", abyste vyvolali vedlejší menu (zde: "min. venkovní t.").

Na displeji se zobrazí vyvolané vedlejší menu.

Otáčejte otočným knoflíkem tak dlouho, až se objeví vedlejší menu "typ budovy".

Na displeji se zobrazí vyvolané vedlejší menu.

Tlačítko "Zobrazení" držte stisknuté a otáčejte otočným knoflíkem tak dlouho, dokud nedosáhnete požadované hodnoty (zde: "těžký").

Na displeji se zobrazí nastavená hodnota.

Uvolněte tlačítko "Zobrazení", abyste zadání uložili do paměti.

Stiskněte tlačítko "Zpět", abyste se vrátili zpět do nadřazené roviny.

|            | Rozsah zadání             | Nastavení z výrobního závodu |
|------------|---------------------------|------------------------------|
| Typ budovy | lehký<br>střední<br>těžký | střední                      |

36
### 10.3 Přepnutí času léto/zima

Pro všechny připojené regulační přístroje existují 3 různé možnosti nastavení data a času:

- Rádiové hodiny Nastavení se uskuteční plně automaticky prostřednictvím rádiového časového signálu.
- Automatické Zadání data a času se provede pomocí klávesnice. Přepnutí času léto/zima se uskuteční automaticky vždy o posledním víkendu v březnu a říjnu.
  - Manuální Zadání data a času se provede jednorázově pomocí klávesnice. Automatické přepnutí léto/zima se neuskuteční.

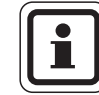

#### UPOZORNĚNÍ PRO UŽIVATELE

Obslužná jednotka MEC2 je vybavena přijímačem signálu rádiohodin, který nepřetržitě kontroluje a upravuje spínací hodiny v regulačním přístroji. Není tedy zapotřebí nastavovat správný čas při uvedení zařízení do provozu, po delším výpadku elektrického proudu, po déletrvajícím vypnutí vytápěcího zařízení pomocí nouzového vypínače topení; rovněž není zapotřebí provádět seřízení hodin při přechodu ze zimního na letní čas. Výrazně odstíněné sklepní kotelny mohou příjem rádiového časového signálu zhoršovat, takže budete eventuálně nuceni nastavit datum a čas ručně.

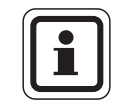

#### UPOZORNĚNÍ PRO UŽIVATELE

Při použití mimo teritorium Německa funkci neaktivujte.

#### U dálkového ovládání jednotky MEC2 je příjem signálu rádiohodin závislý na místě a poloze příjmu.

Příjem signálu rádiohodin je na displeji znázorněn symbolem 🖗.

V normálním případě je příjem zajištěn v okruhu 1.500 km kolem Frankfurtu nad Mohanem.

Při potížích s příjmem signálu rádiohodin vezměte v úvahu, že:

- V prostorách ze železobetonu, ve sklepích či výškových budovách atp. je příjem signálu rádiohodin slabší.
- Odstup od zdrojů rušení signálu rádiohodin, jako jsou např. monitory osobních počítačů či televizní přijímače, musí činit nejméně 1,5 m.
- V noci je příjem signálu rádiohodin většinou lepší než ve dne.

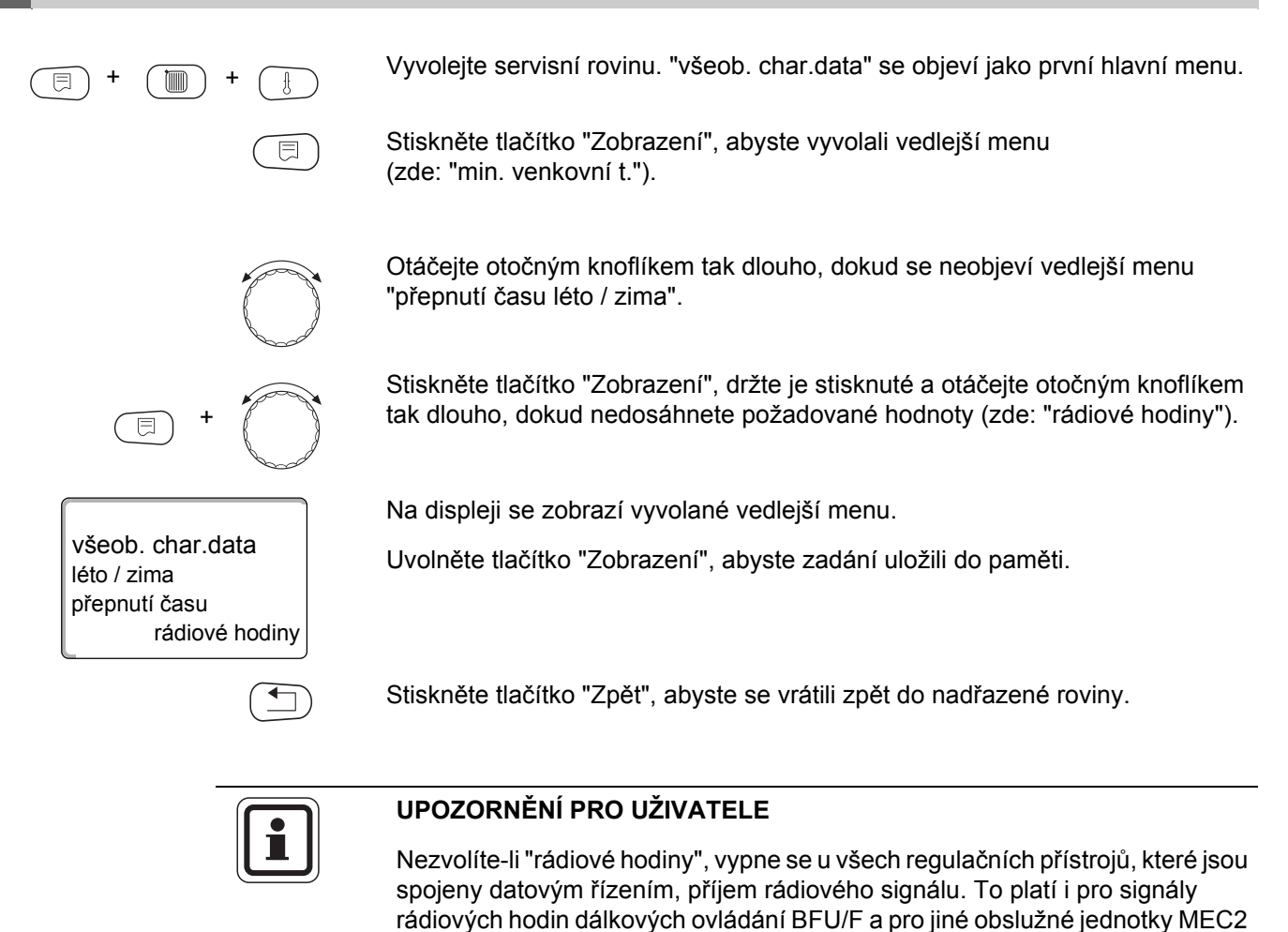

některém regulačním přístroji soustavy.

 Rozsah zadání
 Nastavení z výrobního závodu

s příjmem rádiového signálu. Platné je zadání naposledy provedené na

|                         | Rozsah zadání                             | Nastavení z výrobního závodu |
|-------------------------|-------------------------------------------|------------------------------|
| přepnutí času léto/zima | rádiové hodiny<br>automaticky<br>manuálně | automaticky                  |

### 10.4 Dálkové přestavení

všeob. char.data

všeob. char.data

všeob. char.data

dálk. přestavení

dálk. přestavení

-10°C

ano

min. venkovní t.

Dálkové přestavení umožňuje externí zadávání nebo změnu dat prostřednictvím systémů dálkového řízení, např. systému Logamatic.

- ano = dálkové přestavení např. systémem dálkového řízení Logamatic je možné,
- ne = není možné dálkové přestavení, data zařízení je však možné přečíst a monitorovat.

Vyvolejte servisní rovinu. "všeob. char.data" se objeví jako první hlavní menu.

Stiskněte tlačítko "Zobrazení", abyste vyvolali vedlejší menu (zde: "min. venkovní t.").

Na displeji se zobrazí vyvolané vedlejší menu.

Otáčejte otočným knoflíkem tak dlouho, dokud se neobjeví "dálk. přestavení".

Na displeji se zobrazí vyvolané vedlejší menu.

Tlačítko "Zobrazení" držte stisknuté a otáčejte otočným knoflíkem tak dlouho, dokud nedosáhnete požadované hodnoty (zde: "ne").

Na displeji se zobrazí nastavená hodnota.

Uvolněte tlačítko "Zobrazení", abyste zadání uložili do paměti.

Stiskněte tlačítko "Zpět", abyste se vrátili zpět do nadřazené roviny.

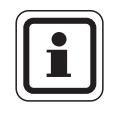

ne

#### **UPOZORNĚNÍ PRO UŽIVATELE**

Tento parametr nelze přestavit pomocí systému dálkového řízení, protože jej lze nastavit pouze na místě.

|                    | Rozsah zadání | Nastavení z výrobního závodu |
|--------------------|---------------|------------------------------|
| Dálkové přestavení | ano<br>ne     | ano                          |

# 10.5 Hlášení poruchy pomocí ručního přepínače

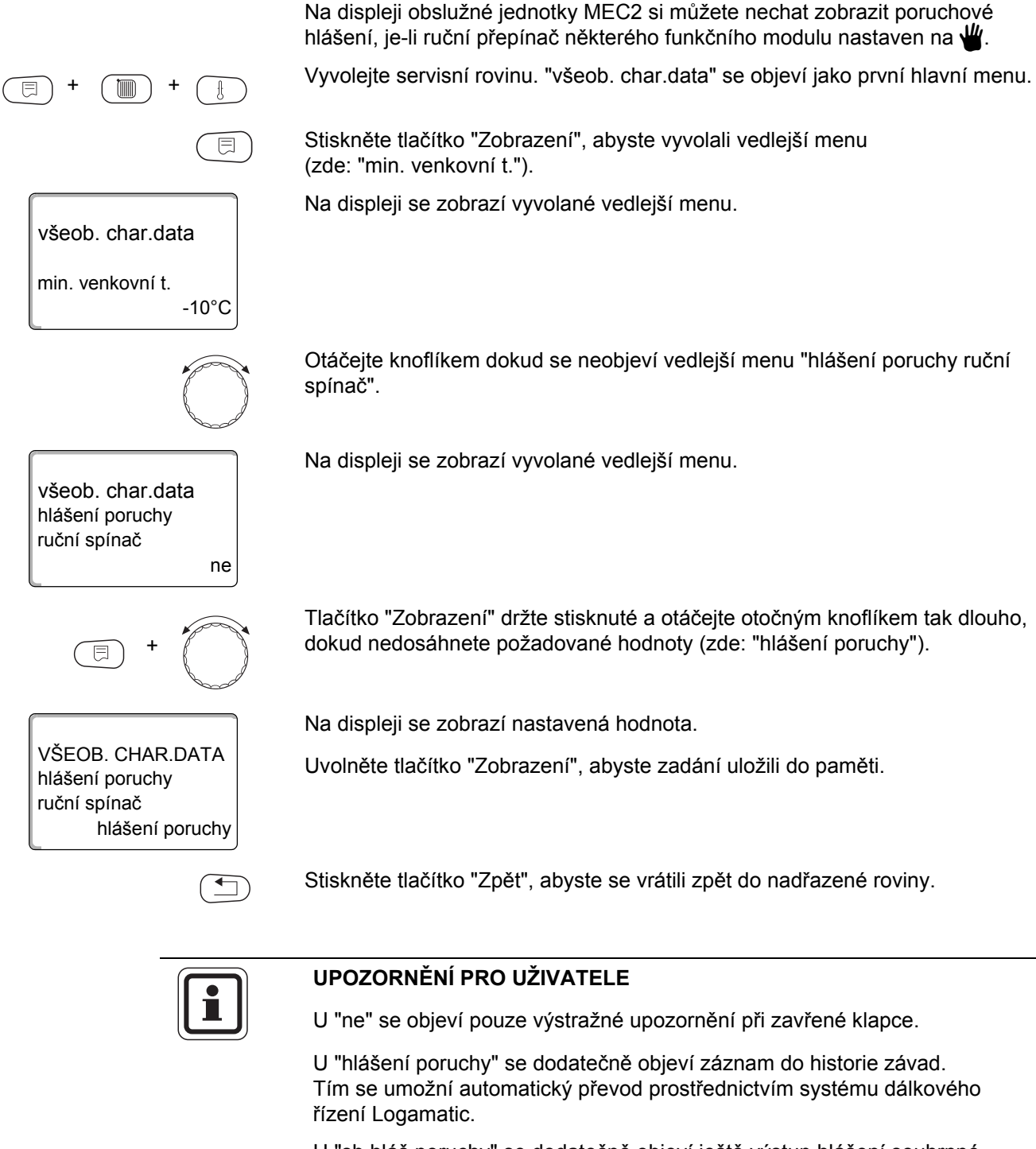

U "sb.hláš.poruchy" se dodatečně objeví ještě výstup hlášení souhrnné poruchy prostřednictvím bezpotenciálového kontaktu, např. prostřednictvím funkčního modulu FM448.

|                                  | Rozsah zadání                            | Nastavení z výrobního závodu |
|----------------------------------|------------------------------------------|------------------------------|
| Poruchové hlášení ruční přepínač | ne<br>hlášení poruchy<br>sb.hláš.poruchy | ne                           |

# 10.6 Automatické hlášení potřeby údržby

V rovině obsluhy můžete na displeji obslužné jednotky MEC2 vygenerovat automatické hlášení o potřebě údržby.

Nastavit můžete:

- Hlášení o potřebě údržby podle data. Zadejte datum příštího termínu údržby (01.01.2000 – 31.12.2088).
- Údržbu "podle provozních hodin" (pouze v regulačních přístrojích s přímým ovládáním kotle).

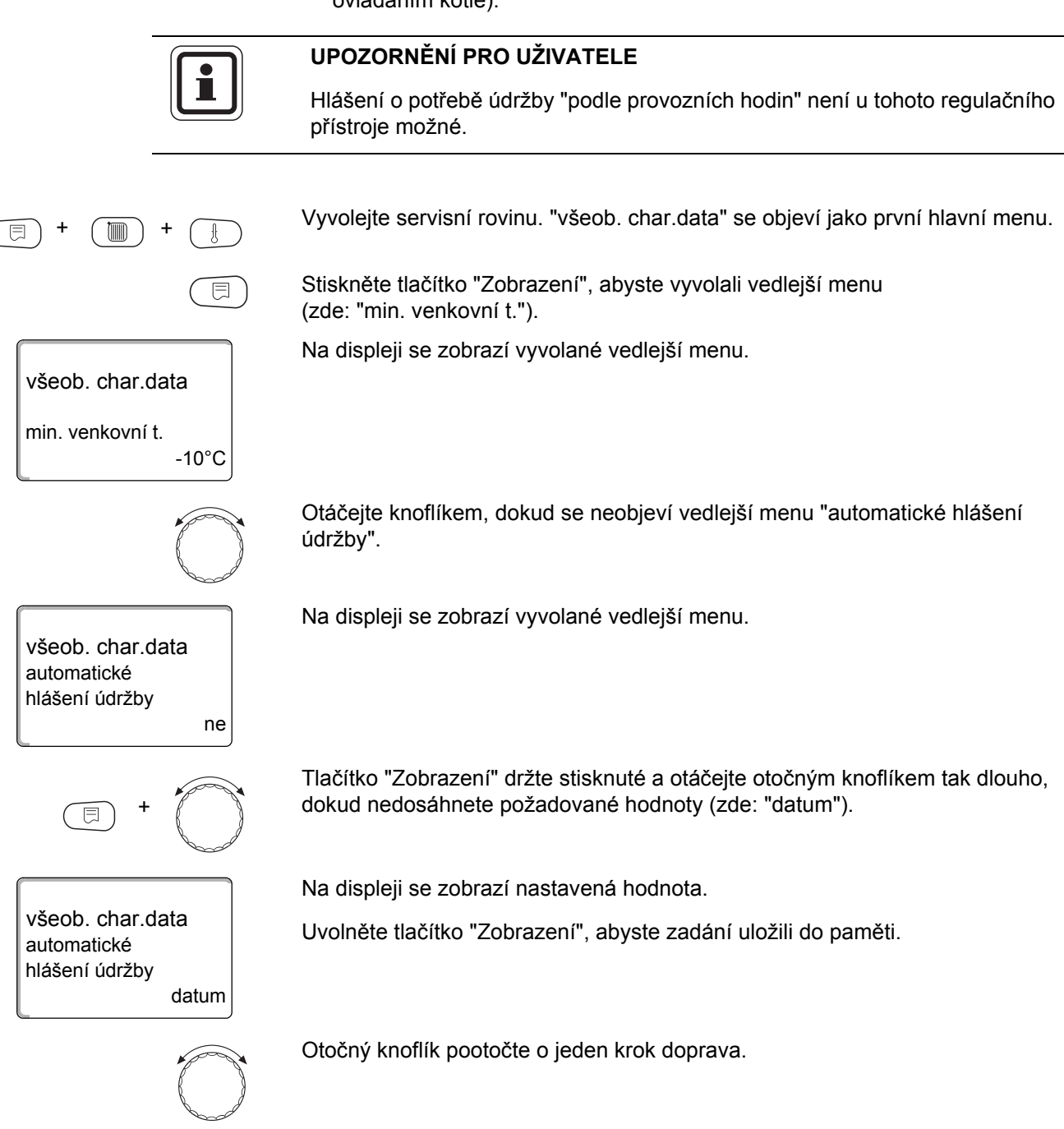

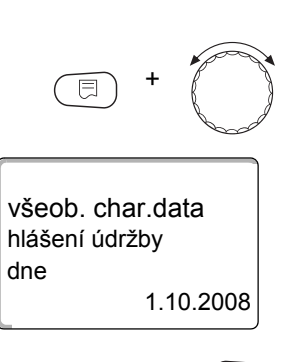

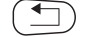

Tlačítko "Zobrazení" držte stisknuté a otáčejte otočným knoflíkem tak dlouho, dokud nedosáhnete požadované hodnoty (zde: "01.10.2008").

Na displeji se zobrazí nastavená hodnota.

Uvolněte tlačítko "Zobrazení", abyste zadání uložili do paměti.

Stiskněte tlačítko "Zpět", abyste se vrátili zpět do nadřazené roviny.

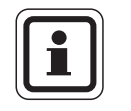

# UPOZORNĚNÍ PRO UŽIVATELE

Hlášení o potřebě údržby se zaznamená do chybového protokolu a prostřednictvím systému dálkového řízení Logamatic jej lze přenášet.

Status hlášení o potřebě údržby lze zjistit v menu "monitor".

Hlášení o potřebě údržby lze vynulovat v menu "reset".

|                            | Rozsah zadání                  | Nastavení z výrobního závodu |
|----------------------------|--------------------------------|------------------------------|
| Automatické hlášení údržby | ne<br>provozní hodiny<br>datum | ne                           |

## 10.7 Vstup 0 - 10 V

Jakmile se v regulačním přístroji nachází modul se vstupem 0 – 10 V, objeví se masky podle následující tabulky:

| Modul | Název                | Řízení teploty | Řízení výkonu      |
|-------|----------------------|----------------|--------------------|
| FM447 | modul strategie      | Х              |                    |
| FM448 | modul poruch         | Х              |                    |
| FM452 | KSE 2 (UBA 1)        | Х              | X (od CM431 V6.xx) |
| FM454 | KSE 4 (UBA 1)        | Х              | X (od CM431 V6.xx) |
| FM456 | KSE 2 (EMS)          | Х              | X (od CM431 V6.xx) |
| FM457 | KSE 4 (EMS)          | Х              | X (od CM431 V6.xx) |
| FM458 | směšovaná<br>kaskáda | Х              | X (od CM431 V8.xx) |
| ZM433 | podstanice           | Х              |                    |

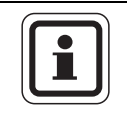

#### UPOZORNĚNÍ PRO UŽIVATELE

V této kapitole je popsáno pouze řízení teploty. O řízení výkonu → kapitola 12.4.

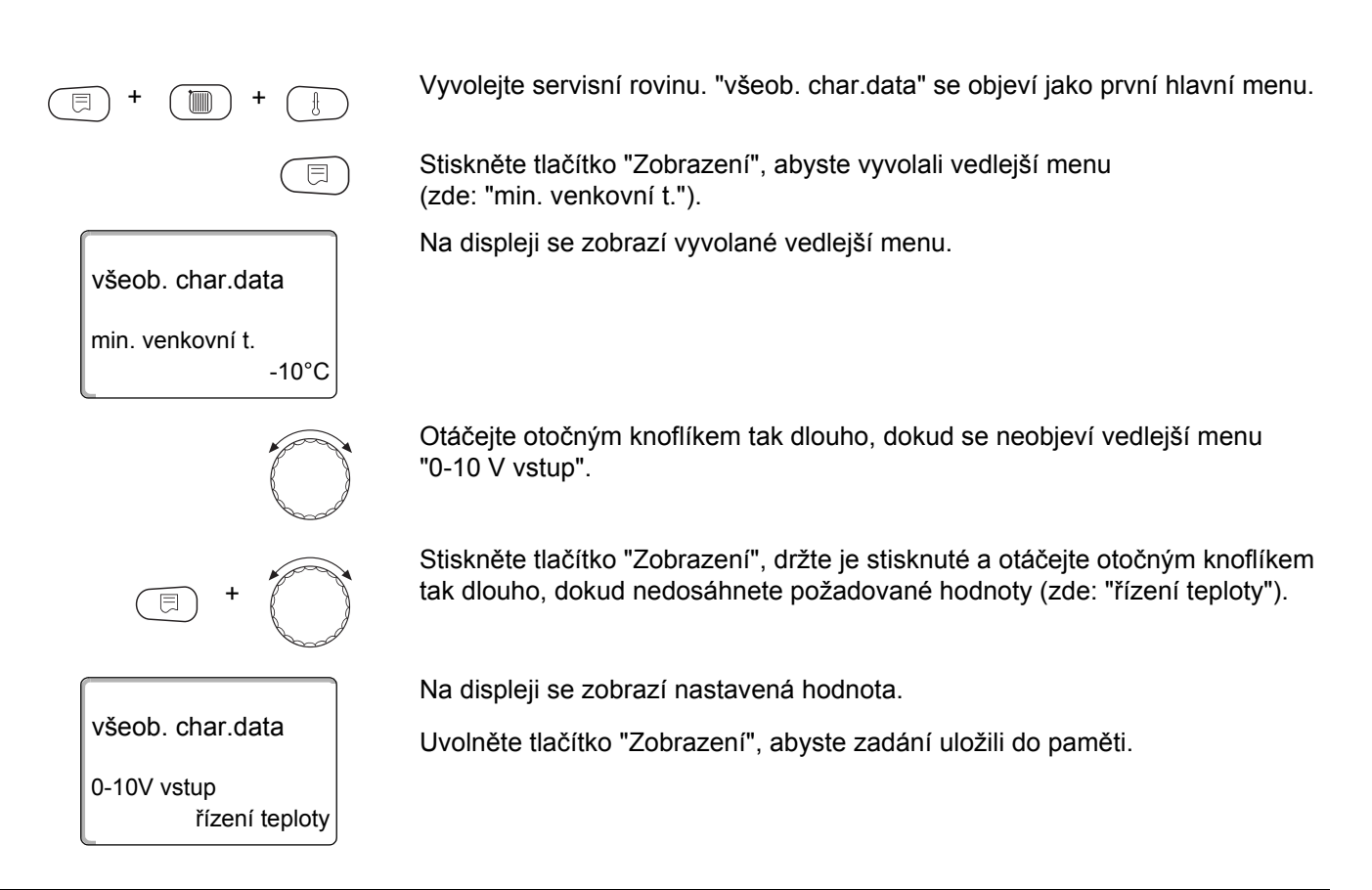

|                | Rozsah zadání                          | Nastavení z výrobního závodu |
|----------------|----------------------------------------|------------------------------|
| 0 – 10 V vstup | vyp<br>řízení teploty<br>řízení výkonu | řízení teploty               |

# 10.8 Řízení teploty 0 – 10 V vstup

Pokud jste pro vstup 0 – 10 V zvolili řízení teploty, můžete v případě potřeby pro externí vstup 0 – 10 V přizpůsobit počáteční a koncový bod.

Nastavit můžete:

- požadovanou hodnotu ve °C pro 0 V ("řízení teploty 0V odpovídá")
- požadovanou hodnotu ve °C pro 10 V ("řízení teploty 10V odpovídá")

Z těchto hodnot vychází následující lineární charakteristika:

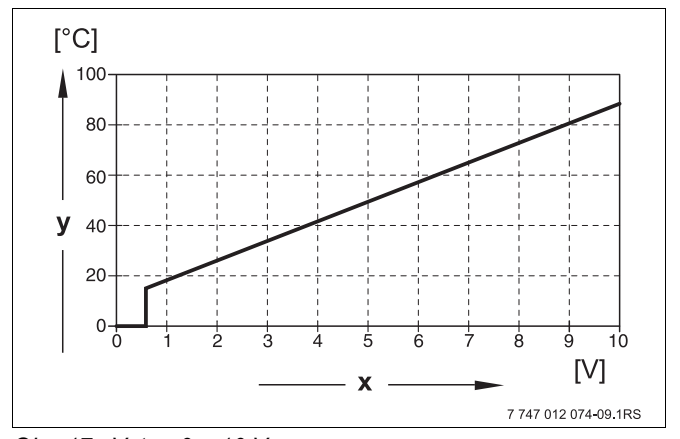

Obr. 17 Vstup 0 – 10 V

x Vstupní napětí ve V (nastavení z výrobního závodu)

y Požadovaná teplota kotle ve °C

Počáteční hodnota (zapínací bod) křivky je při pozitivní charakteristice stanovena na 0,6 V, obr. 17 udává nastavení z výrobního závodu.

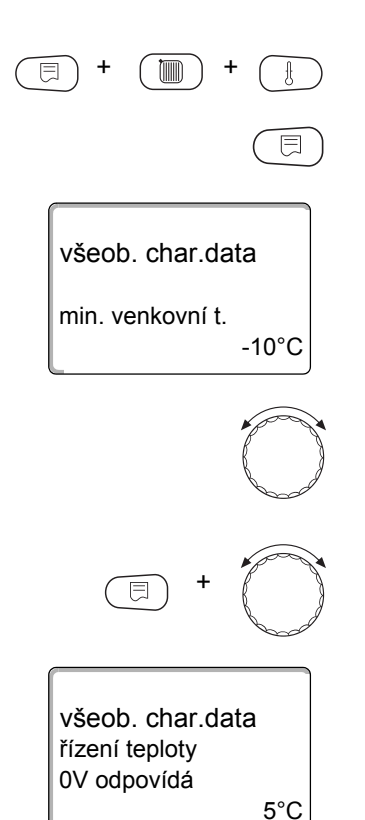

Vyvolejte servisní rovinu. "všeob. char.data" se objeví jako první hlavní menu.

Stiskněte tlačítko "Zobrazení", abyste vyvolali vedlejší menu (zde: "min. venkovní t.").

Na displeji se zobrazí vyvolané vedlejší menu.

Otáčejte otočným knoflíkem tak dlouho, dokud se neobjeví vedlejší menu "řízení teploty 0V odpovídá" příp. "řízení teploty 10V odpovídá".

Stiskněte tlačítko "Zobrazení", držte je stisknuté a otáčejte otočným knoflíkem tak dlouho, dokud nedosáhnete požadované hodnoty (zde: "5°C").

Na displeji se zobrazí nastavená hodnota.

Uvolněte tlačítko "Zobrazení", abyste zadání uložili do paměti.

## <u>Buderus</u>

Stiskněte tlačítko "Zpět", abyste se vrátili zpět do nadřazené roviny.

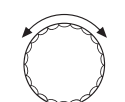

90°C

všeob. char.data

řízení teploty 10V odpovídá Otáčejte otočným knoflíkem tak dlouho, dokud se neobjeví vedlejší menu "řízení teploty 10V odpovídá".

Stiskněte tlačítko "Zobrazení", držte je stisknuté a otáčejte otočným knoflíkem tak dlouho, dokud nedosáhnete požadované hodnoty (zde: "90°C").

Na displeji se zobrazí nastavená hodnota.

Uvolněte tlačítko "Zobrazení", abyste zadání uložili do paměti.

|                     | Rozsah zadání       | Nastavení z výrobního závodu |
|---------------------|---------------------|------------------------------|
| Řízení teploty 0 V  | ∨ур<br>5 °С – 99 °С | 5 °C                         |
| Řízení teploty 10 V | 5 °C – 99 °C        | 90 °C                        |

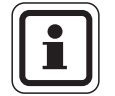

#### UPOZORNĚNÍ PRO UŽIVATELE

Pokud je charakteristika s negativním stoupáním parametrizována, např. 0 V = 90 °C, dbejte na to, aby byly zatíženy všechny vstupy 0 – 10 V jednoho regulačního přístroje. Neboť otevřený vstup odpovídá 0 voltům a tedy požadavku tepla např. 90 °C.

Požadavek by musel být příp. nasměrován na všechny vstupy jednoho regulačního přístroje.

# 11 Volba modulu

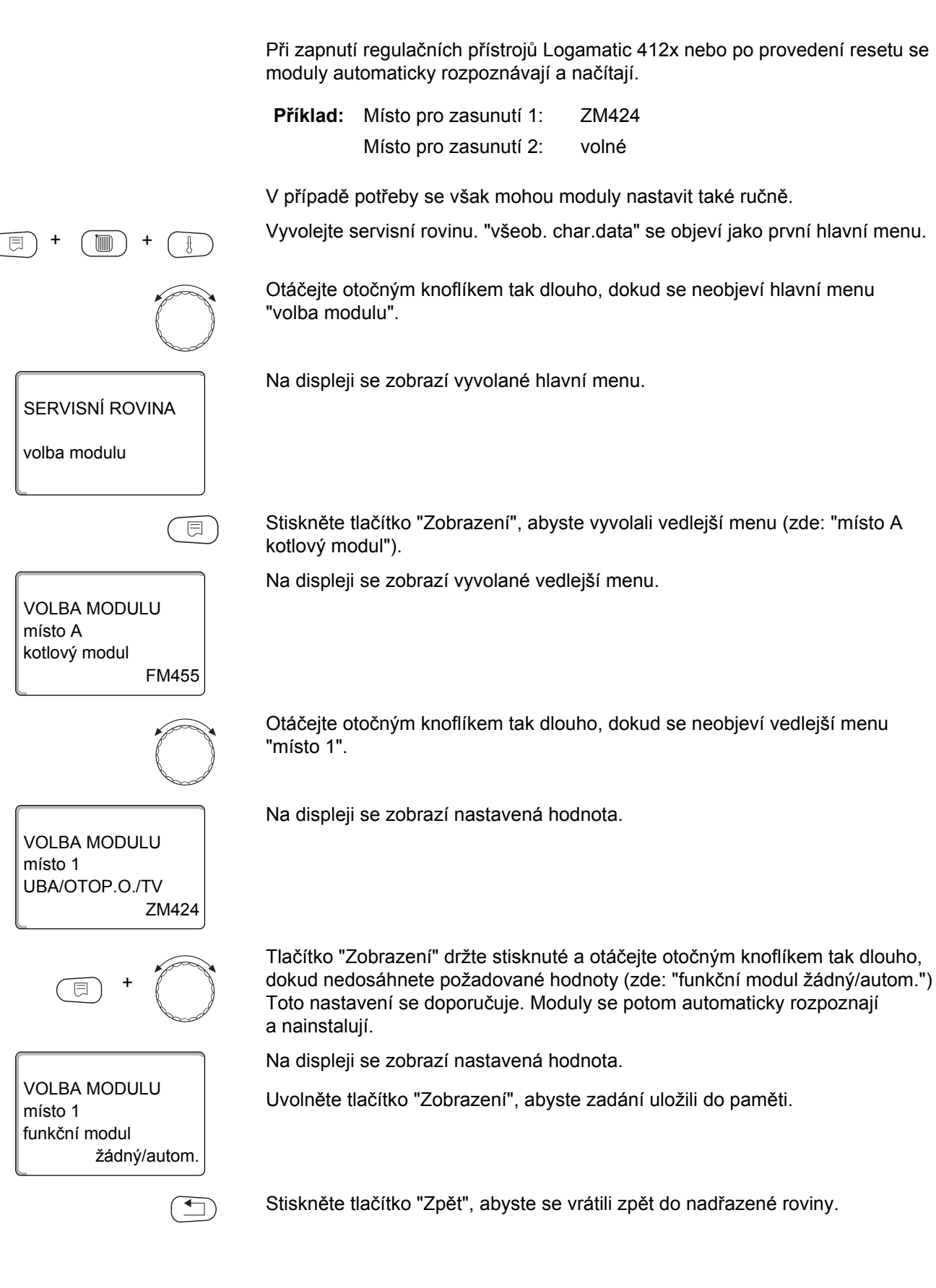

# 12 Charakteristická data kotle

Jestliže je v regulačním přístroji zasunut vícekotlový modul, např. modul KSE FM456 nebo FM457, můžete charakteristická data kotle nastavit pomocí tohoto menu.

# 12.1 Počet kotlů

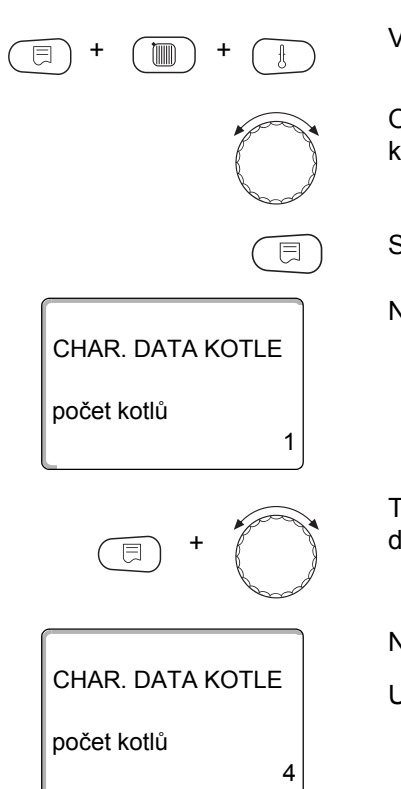

Za pomoci této funkce můžete nastavit počet kotlů podle volby modulu.

Vyvolejte servisní rovinu. "všeob. char.data" se objeví jako první hlavní menu.

Otáčejte otočným knoflíkem, dokud se nezobrazí hlavní menu "Char. data kotle".

Stiskněte tlačítko "Zobrazení", abyste vyvolali vedlejší menu (zde: "počet kotlů").

Na displeji se zobrazí vyvolané vedlejší menu.

Tlačítko "Zobrazení" držte stisknuté a otáčejte otočným knoflíkem tak dlouho, dokud nedosáhnete požadované hodnoty (zde: "4").

Na displeji se zobrazí nastavená hodnota.

Uvolněte tlačítko "Zobrazení", abyste zadání uložili do paměti.

Stiskněte tlačítko "Zpět", abyste se vrátili zpět do nadřazené roviny.

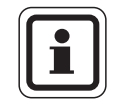

•

#### UPOZORNĚNÍ PRO UŽIVATELE

Maximálně můžete zadat 8 kotlů, jestliže jsou do jednoho regulačního přístroje vsazeny dva vícekotlové moduly FM457. Při počtu kotlů = 0 funguje regulační přístroj jako regulátor vytápěcího okruhu.

|                                  | Rozsah zadání | Nastavení z výrobního závodu |
|----------------------------------|---------------|------------------------------|
| Počet kotlů (podle volby modulu) | 0 - 8         | 1                            |

## 12.2 Hydraulika (u systému s jedním kotlem)

Tuto funkci můžete využívat, je-li počet kotlů 1. Můžete si zvolit, zda má hydraulika kotle pracovat s nebo bez kotlového čerpadla a termohydraulického rozdělovače. Vyvolejte servisní rovinu. "všeob. char.data" se objeví jako první hlavní menu. Otáčejte otočným knoflíkem, dokud se nezobrazí hlavní menu "Char. data kotle". Stiskněte tlačítko "Zobrazení", abyste vyvolali vedlejší menu (zde: "počet kotlů"). Na displeji se zobrazí vyvolané vedlejší menu. CHAR. DATA KOTLE počet kotlů 1 Otáčejte otočným knoflíkem, dokud se neobjeví vedlejší menu "hydraulika". Na displeji se zobrazí vyvolané vedlejší menu. CHAR. DATA KOTLE hydraulika s kotlovým čerp. s anuloidem Tlačítko "Zobrazení" držte stisknuté a otáčejte otočným knoflíkem tak dlouho, dokud nedosáhnete požadované hodnoty (zde: "s kotlovým čerp./bez anuloidu"). Na displeji bliká zvolená hodnota. CHAR. DATA KOTLE Uvolněte tlačítko "Zobrazení", abyste zadání uložili do paměti. hydraulika s kotlovým čerp. bez anuloidu Stiskněte tlačítko "Zpět", abyste se vrátili zpět do nadřazené roviny.

48

|                              | Rozsah zadání                           | Nastavení z výrobního<br>závodu      | Vlastní zadání |
|------------------------------|-----------------------------------------|--------------------------------------|----------------|
| Možnosti volby<br>hydrauliky | s kotlovým čerpadlem/<br>s anuloidem    | s kotlovým čerpadlem/<br>s anuloidem |                |
|                              | s kotlovým čerpadlem/<br>bez anuloidu   |                                      |                |
|                              | bez kotlového čerpadla/<br>bez anuloidu |                                      |                |

Tab. 6 Možnosti volby hydrauliky

1 HK1

**2** HK2

### 12.3 Hydraulika (u systémů sec více kotli)

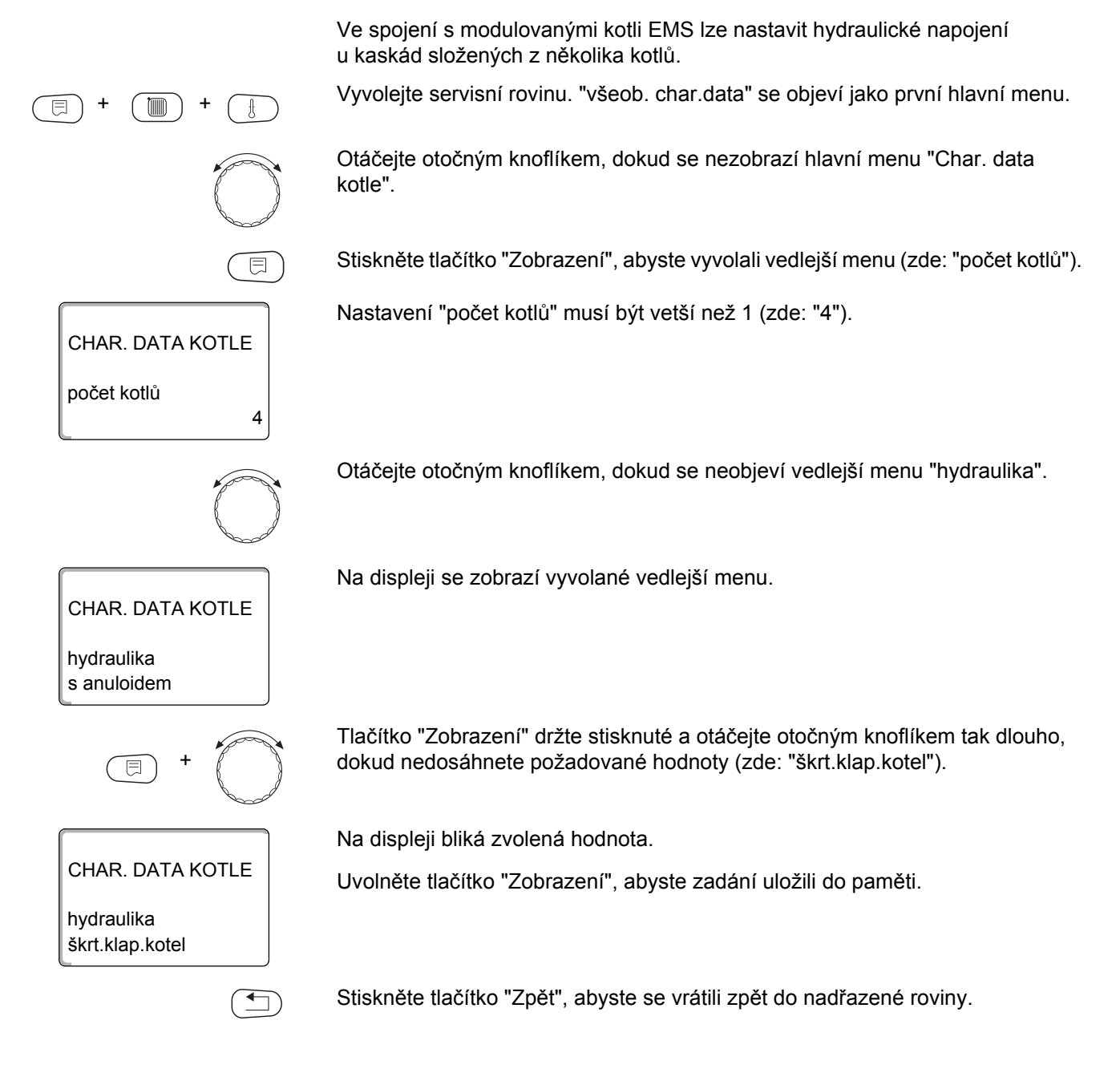

|                                      | Rozsah zadání                            | Nastavení z výrobního závodu |
|--------------------------------------|------------------------------------------|------------------------------|
| Hydraulika<br>(vícekotlové zařízení) | s anuloidem<br>škrt.klap.<br>kotel kotel | s anuloidem                  |

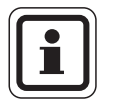

### UPOZORNĚNÍ PRO UŽIVATELE

Volba "škrt.klap.kotel" smí být vybrána pouze ve spojení s kotlem Logano GB312.

Kruhové škrticí klapky jsou přitom ovládány prostřednictvím alternativního, v konkrétním kotli EMS použitelného modulu EMS DM 10.

# 12.4 Řízení/regulace výkonu pro vstup 0 – 10 V

Ve spojení s modulovanými kotli EMS lze vstup 0 – 10 V využít i k řízení výkonu.

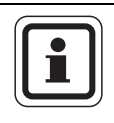

UPOZORNĚNÍ PRO UŽIVATELE

Řízení výkonu funguje s jedním kotlem nebo s kaskádou stejných kotlů (polde typu a výkonu).

V případě potřeby lze charakteristiku přizpůsobit pro externí řízení výkonu.

Nastavit můžete:

- požadovanou hodnotu výkonu pro 0 voltů ("řízení výkonu 0V odpovídá")
- požadovanou hodnotu výkonu pro 10 voltů ("řízení výkonu 10V odpovídá")

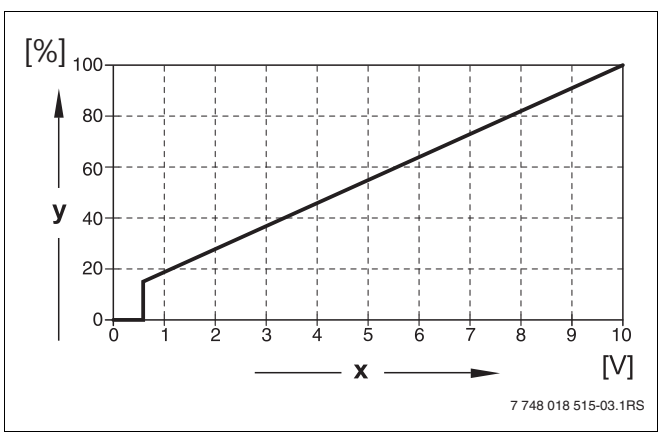

Z těchto hodnot vychází následující lineární charakteristika:

Obr. 18 Vstup 0 - 10 V

- x Vstupní napětí ve V (nastavení z výrobního závodu)
- y Požadavek na výkon v %

Počáteční hodnota (zapínací bod) křivky je při pozitivní charakteristice stanovena na 0,6 V.

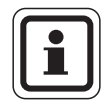

#### UPOZORNĚNÍ PRO UŽIVATELE

Při externím řízení výkonu již regulační přístroje nemohou zohledňovat interní požadavky tepla např. od vytápěcích okruhů nebo funkcí ohřevu teplé vody.

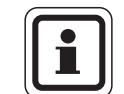

#### UPOZORNĚNÍ PRO UŽIVATELE

Pokud je charakteristika s negativním stoupáním parametrizována, např. 0 V = 100 % výkon, dbejte na to, aby všechny vstupy 0 – 10 V v tomto regulačním přístroji byly rovněž zatížené. Neboť otevřený vstup odpovídá 0 voltům a požadoval by 100 % výkon.

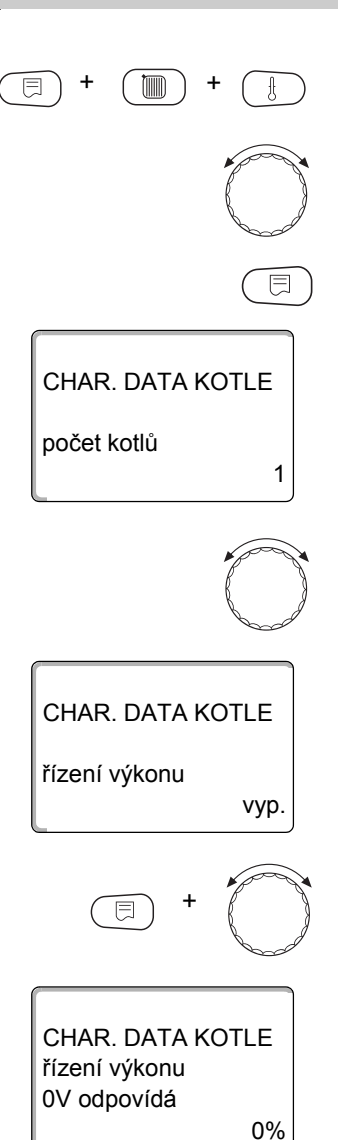

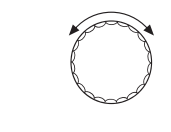

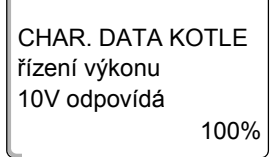

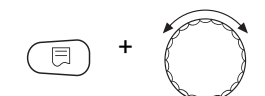

Vyvolejte servisní rovinu. "všeob. char.data" se objeví jako první hlavní menu.

Otáčejte otočným knoflíkem, dokud se nezobrazí hlavní menu "Char. data kotle".

Stiskněte tlačítko "Zobrazení", abyste vyvolali vedlejší menu (zde: "počet kotlů").

Zobrazí se první bod menu "počet kotlů".

Otáčejte otočným knoflíkem tak dlouho, dokud se neobjeví vedlejší menu "řízení výkonu".

Tlačítko "Zobrazení" držte stisknuté a otáčejte otočným knoflíkem tak dlouho, dokud nedosáhnete požadované hodnoty (zde: "0V odpvídá 0%").

Na displeji bliká zvolená hodnota.

Uvolněte tlačítko "Zobrazení", abyste zadání uložili do paměti.

Otáčejte otočným knoflíkem tak dlouho, dokud se neobjeví vedlejší menu "10V odpovídá ...%".

Tlačítko "Zobrazení" držte stisknuté a otáčejte otočným knoflíkem tak dlouho, dokud nedosáhnete požadované hodnoty (zde: "10V odpvídá 80%").

### CHAR. DATA KOTLE řízení výkonu 10V odpovídá 80%

Na displeji bliká zvolená hodnota.

Uvolněte tlačítko "Zobrazení", abyste zadání uložili do paměti.

Stiskněte tlačítko "Zpět", abyste se vrátili zpět do nadřazené roviny.

|                             | Rozsah zadání       | Nastavení z výrobního závodu |
|-----------------------------|---------------------|------------------------------|
| Řízení výkonu 0 V odpovídá  | vур.<br>0 % – 100 % | vур.                         |
| Řízení výkonu 10 V odpovídá | 0 % – 100 %         | 100 %                        |

# 12.5 Identifikace cizího tepla

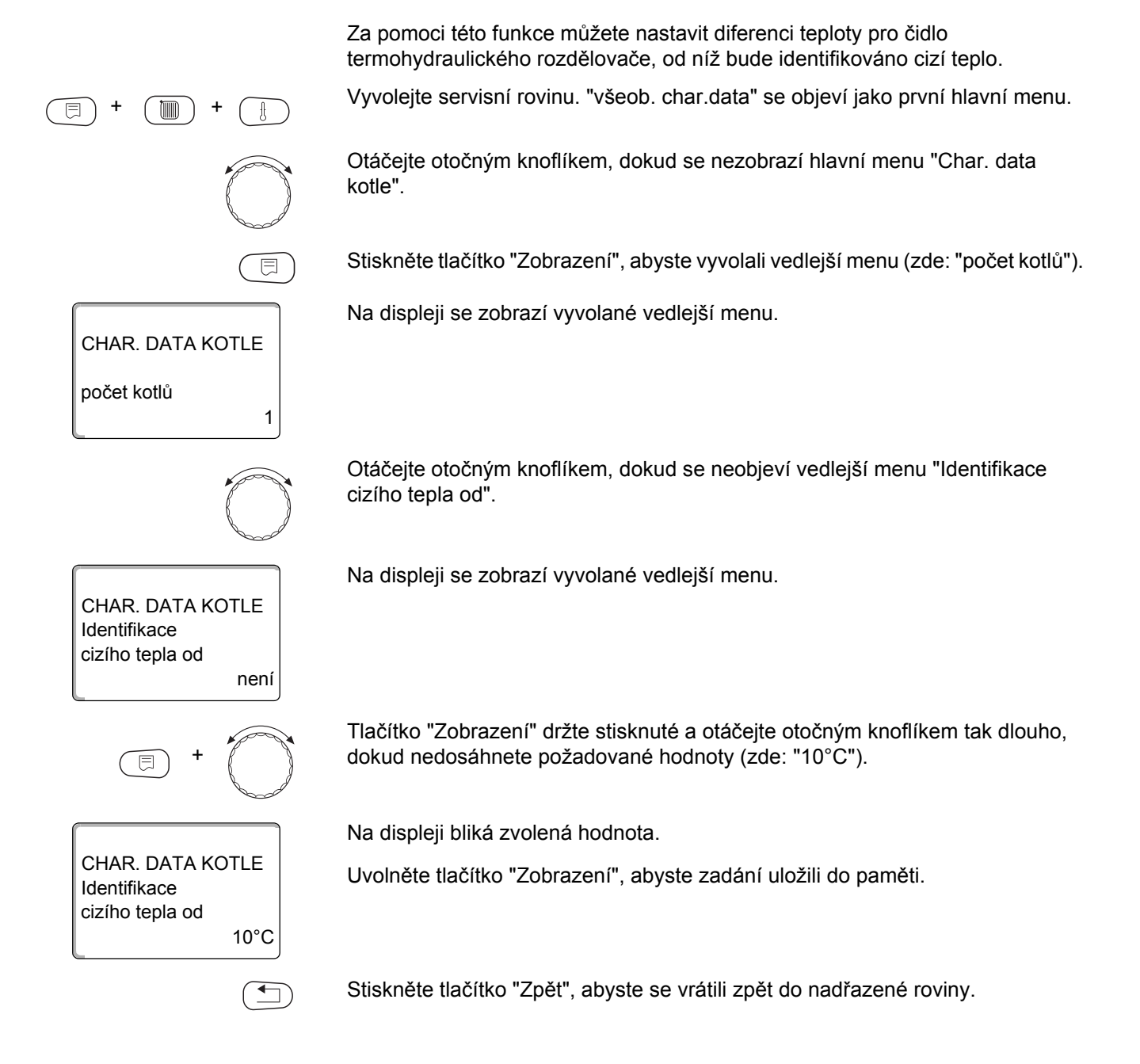

#### Příklad:

Při nastavení 10 °C se kotel, resp. kotle vypnou, jakmile je skutečná teplota výstupní vody z kotle o 10 °C vyšší než požadovaná teplota.

|                                   | Rozsah zadání        | Nastavení z výrobního závodu |
|-----------------------------------|----------------------|------------------------------|
| Teplota identifikace cizího tepla | 5° C – 20° C<br>není | není                         |

### 12.6 Volba typu kotle

Za pomoci této funkce můžete rozlišovat mezi různými typy kotlů. Vyvolejte servisní rovinu. "všeob. char.data" se objeví jako první hlavní menu. Otáčejte otočným knoflíkem, dokud se nezobrazí hlavní menu "Char. data kotle". Stiskněte tlačítko "Zobrazení", abyste vyvolali vedlejší menu (zde: "počet kotlů"). Na displeji se zobrazí vyvolané vedlejší menu. CHAR. DATA KOTLE počet kotlů 1 Otáčejte otočným knoflíkem, dokud se neobjeví vedlejší menu "typ kotle". Na displeji se zobrazí vyvolané vedlejší menu. CHAR. DATA KOTLE typ kotle kondenzační Tlačítko "Zobrazení" držte stisknuté a otáčejte otočným knoflíkem tak dlouho, dokud nedosáhnete požadované hodnoty (zde: "nízkoteplotní"). Na displeji bliká zvolená hodnota. CHAR. DATA KOTLE Uvolněte tlačítko "Zobrazení", abyste zadání uložili do paměti. typ kotle nízkoteplotní Stiskněte tlačítko "Zpět", abyste se vrátili zpět do nadřazené roviny.

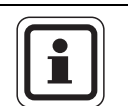

#### UPOZORNĚNÍ PRO UŽIVATELE

V systému s několika kotli je třeba zvolit nastavení "nízkoteplotní", jakmile je nainstalován nekondenzační kotel.

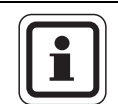

⊟

1

100%

50%

# UPOZORNĚNÍ PRO UŽIVATELE

U kotlů se zabudovaným třícestným ventilem musí být třícestný ventil odpojen od elektrického napětí, jestliže se příprava teplé vody neprovádí přímo prostřednictvím kotle.

|           | Rozsah zadání | Nastavení z výrobního závodu |
|-----------|---------------|------------------------------|
| Tvp kotle | kondenzační   | kondenzační                  |
|           | nízkoteplotní |                              |

### 12.7 Omezení výkonu kotle

CHAR. DATA KOTLE

CHAR. DATA KOTLE

CHAR. DATA KOTLE

Výkon kotle

Výkon kotle

počet kotlů

Tuto funkci můžete využívat pouze tehdy, **je-li počet kotlů roven 1**. Maximální výkon kotle můžete zadat v procentech jmenovitého výkonu.

Vyvolejte servisní rovinu. "všeob. char.data" se objeví jako první hlavní menu.

Otáčejte otočným knoflíkem, dokud se nezobrazí hlavní menu "Char. data kotle".

Stiskněte tlačítko "Zobrazení", abyste vyvolali vedlejší menu (zde: "počet kotlů").

Na displeji se zobrazí vyvolané vedlejší menu.

Pro změnu výkonu kotle je nutné zachovat nastavení "počet kotlů 1".

Otáčejte otočným knoflíkem, dokud se neobjeví vedlejší menu "Výkon kotle".

Na displeji se zobrazí vyvolané vedlejší menu.

Tlačítko "Zobrazení" držte stisknuté a otáčejte otočným knoflíkem tak dlouho, dokud nedosáhnete požadované hodnoty (zde: "50%").

Na displeji bliká zvolená hodnota.

Uvolněte tlačítko "Zobrazení", abyste zadání uložili do paměti.

Stiskněte tlačítko "Zpět", abyste se vrátili zpět do nadřazené roviny.

|             | Rozsah zadání | Nastavení z výrobního závodu |
|-------------|---------------|------------------------------|
| Výkon kotle | 50 % – 100 %  | 100 %                        |

### 12.8 Maximální teplota kotle

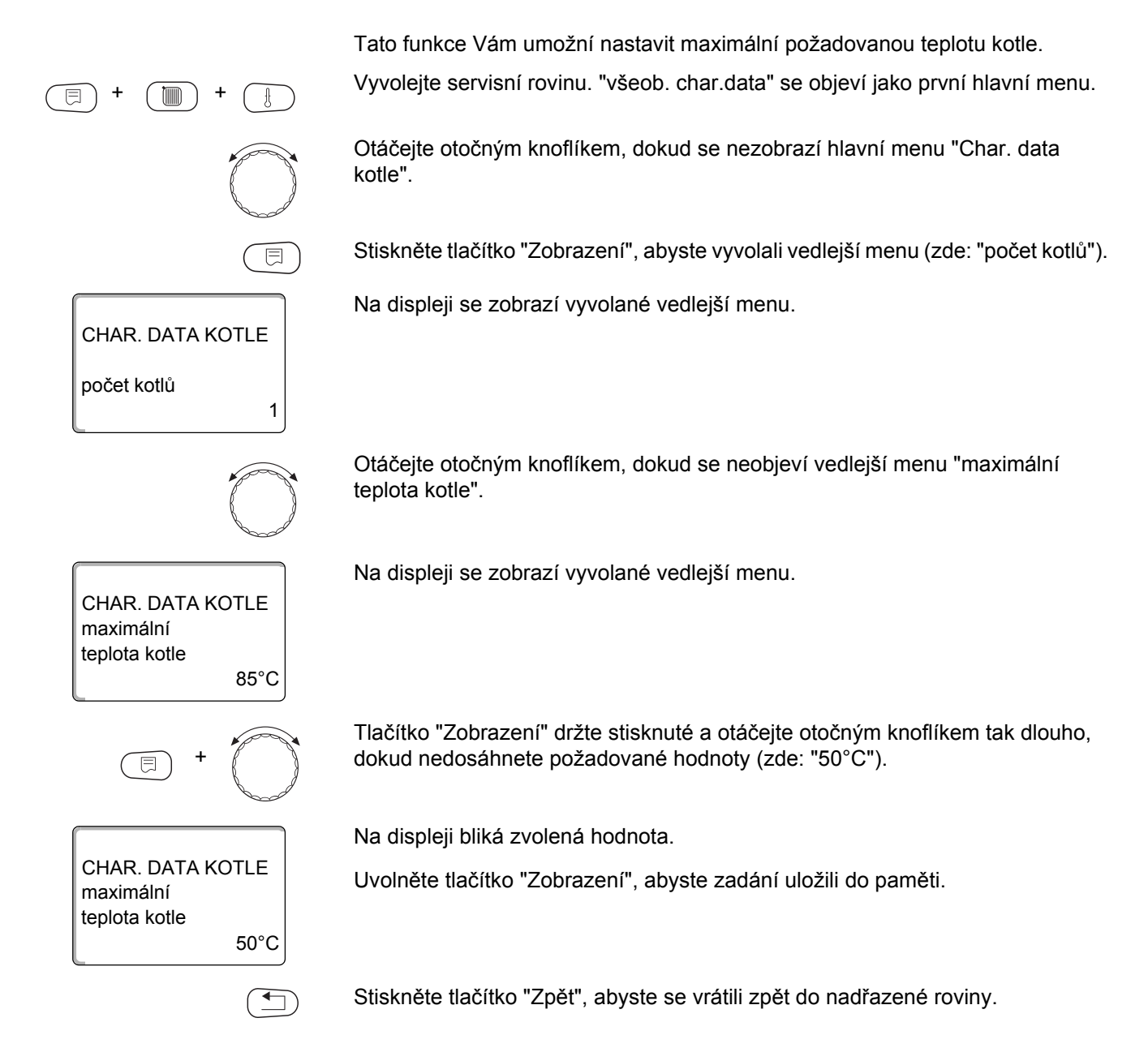

|                    | Rozsah zadání | Nastavení z výrobního závodu |
|--------------------|---------------|------------------------------|
| Max. teplota kotle | 50 °C – 90 °C | 85 °C                        |

# 12.9 Nastavení druhu pořadí spínání

Tuto funkci můžete využívat pouze tehdy, obnáší-li **počet kotlů minimálně 2**. Za pomoci této funkce můžete nastavit druh pořadí spínání.

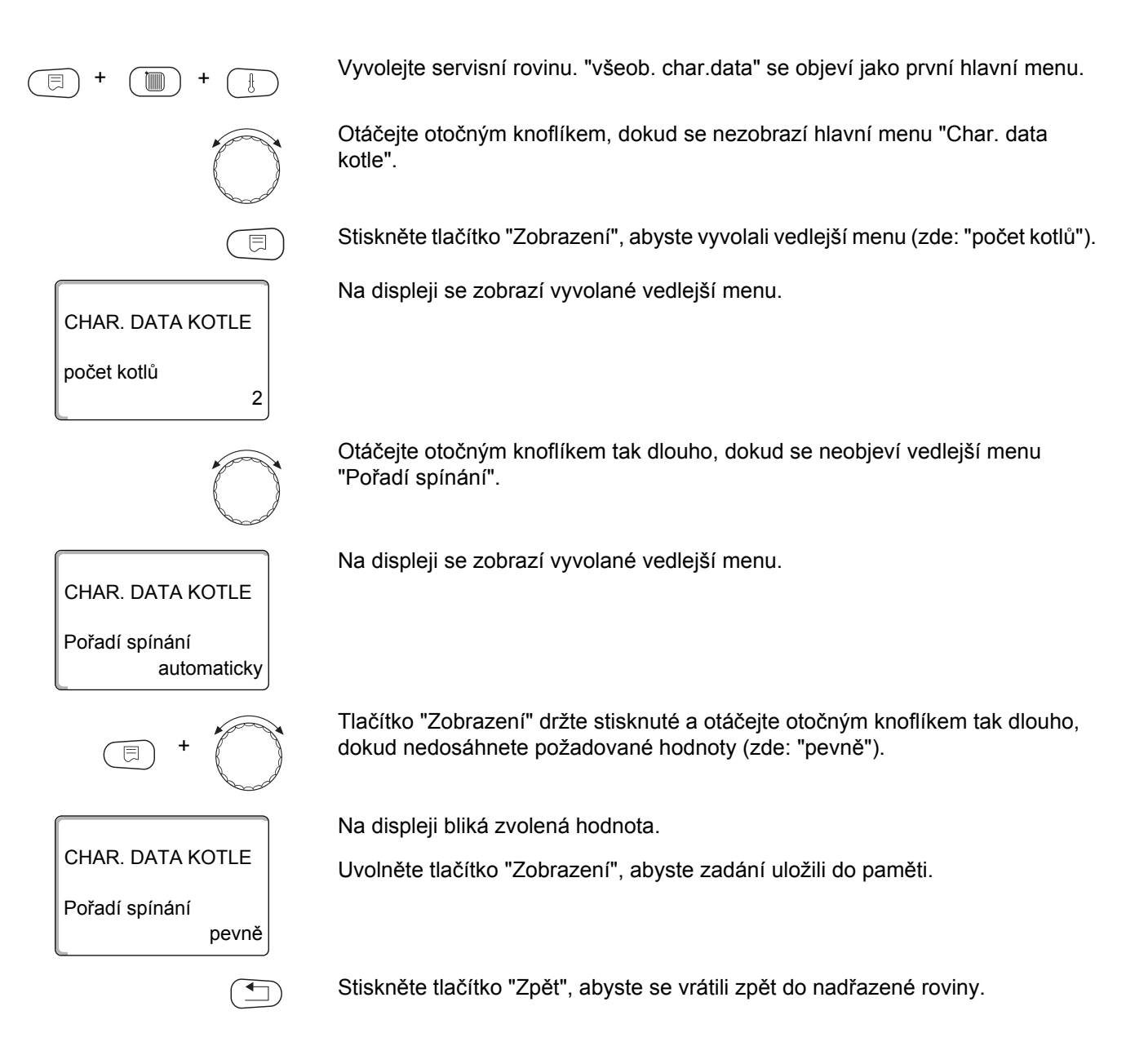

|                | Rozsah zadání        | Nastavení z výrobního závodu |
|----------------|----------------------|------------------------------|
| Pořadí spínání | automaticky<br>pevně | automaticky                  |

#### Pořadí spínání

Při nastavení "pevně" kotle spínají v následujícím pořadí:

1 - 2 - 3 - 4

Kotel 1 se zapíná vždy jako první, potom kotel 2 atd.

Při nastavení "automaticky" se v závislosti na datu určuje řídicí kotel.

| 1. den měsíce: | 1 - 2 - 3 - 4 |
|----------------|---------------|
| 2. den měsíce: | 2 — 3 — 4 — 1 |
| 3. den měsíce: | 3 — 4 — 1 — 2 |
| 4. den měsíce: | 4 — 1 — 2 — 3 |
| 5. den měsíce: | 1 — 2 — 3 — 4 |
| atd.           |               |

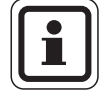

#### UPOZORNĚNÍ PRO UŽIVATELE

Jestliže jste zvolili jedno z nastavení "UBA-průtok", "průtok EMS", "UBA-zásobník" nebo "3-cest.vent-EMS", zobrazí se kotel 1 vždy jako poslední v pořadí:

1. den měsíce: 2 - 3 - 4 - 12. den měsíce: 3 - 4 - 2 - 13. den měsíce: 4 - 2 - 3 - 14. den měsíce: 2 - 3 - 4 - 1atd.

58

# 13 Data vytápěcího okruhu

#### Můžete zvolit následující systémy vytápění:

- Není
  - Funkce vytápěcího okruhu není zapotřebí. Všechny ostatní body vedlejšího menu "data vyt. okruhu" odpadají.
- Otopná tělesa příp. konvektory Topná křivka se automaticky vypočítá podle potřebného zakřivení pro otopná tělesa nebo konvektory.
- Podlahový

Automaticky se vypočítá plošší topná křivka pro nižší dimenzovanou teplotu.

Patní bod

Teplota výstupní vody z kotle je lineárně závislá na venkovní teplotě. Takto vzniklá topná křivka spojuje jako přímka patní bod s druhým bodem, který je určen dimenzovanou teplotou.

- Konstantní

Tento systém vytápění se používá pro regulaci vyhřívání bazénu nebo k předregulaci okruhů vzduchotechniky, kdy se má nezávisle na venkovní teplotě vytápět vždy na stejnou požadovanou výstupní teplotu otopné vody z kotle. Jestliže jste se rozhodli zvolit tento systém, nemůžete již pro tento vytápěcí okruh nainstalovat dálkové ovládání.

- Prostorový regulátor

Požadovaná hodnota výstupní teploty vody z kotle je závislá pouze na naměřené teplotě prostoru. K tomuto účelu musí být v prostoru nainstalováno dálkové ovládání. Je-li v místnosti příliš teplo, systém vytápění se vypne.

# 13.1 Volba systémů vytápění

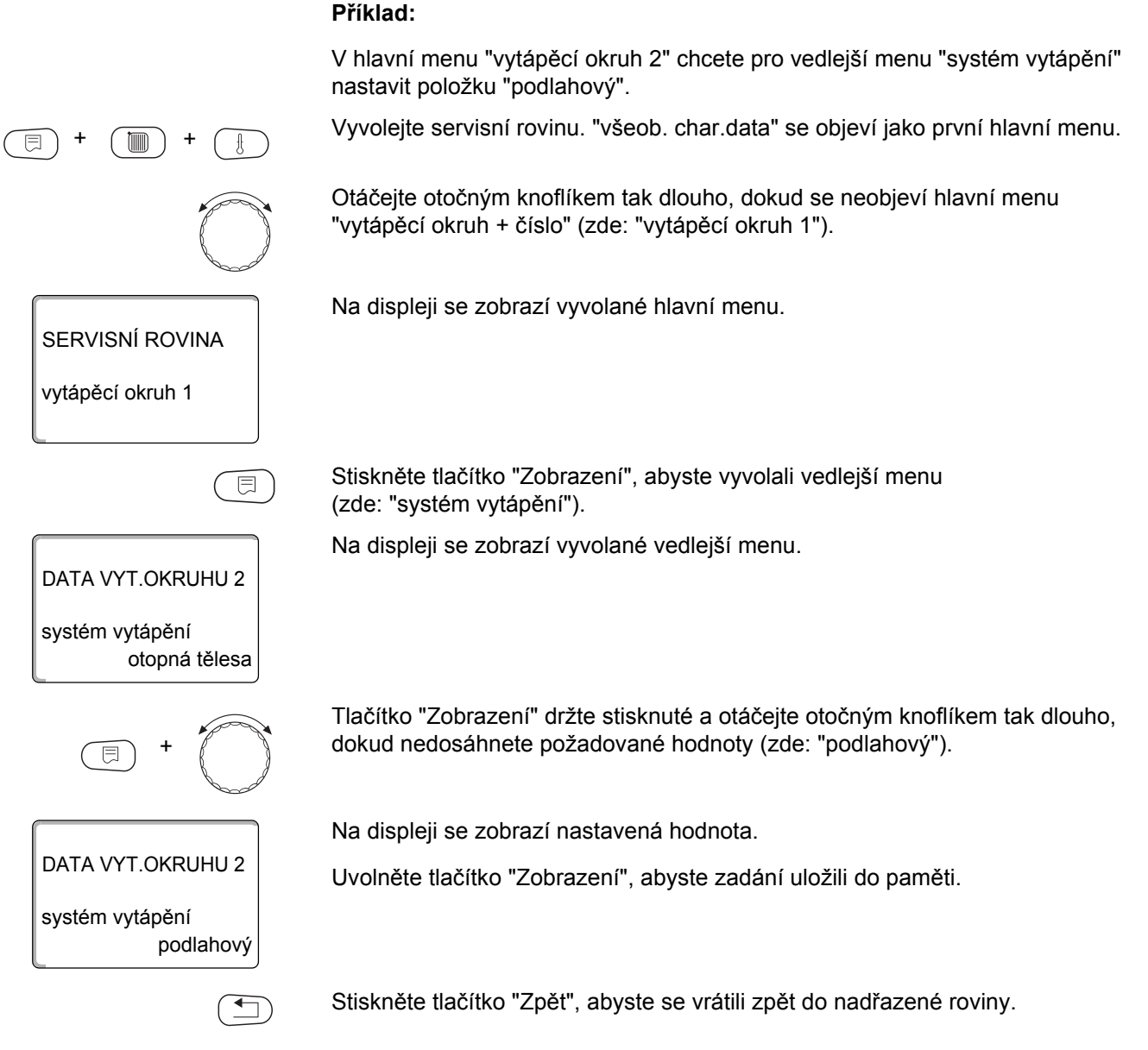

|                 | Rozsah zadání                                                                                  | Nastavení z výrobního závodu |
|-----------------|------------------------------------------------------------------------------------------------|------------------------------|
| systém vytápění | není<br>otopná tělesa<br>konvektory<br>podlahový<br>konstantní<br>patní bod<br>prostor. regul. | otopná tělesa                |

# 13.2 Přejmenování vytápěcího okruhu

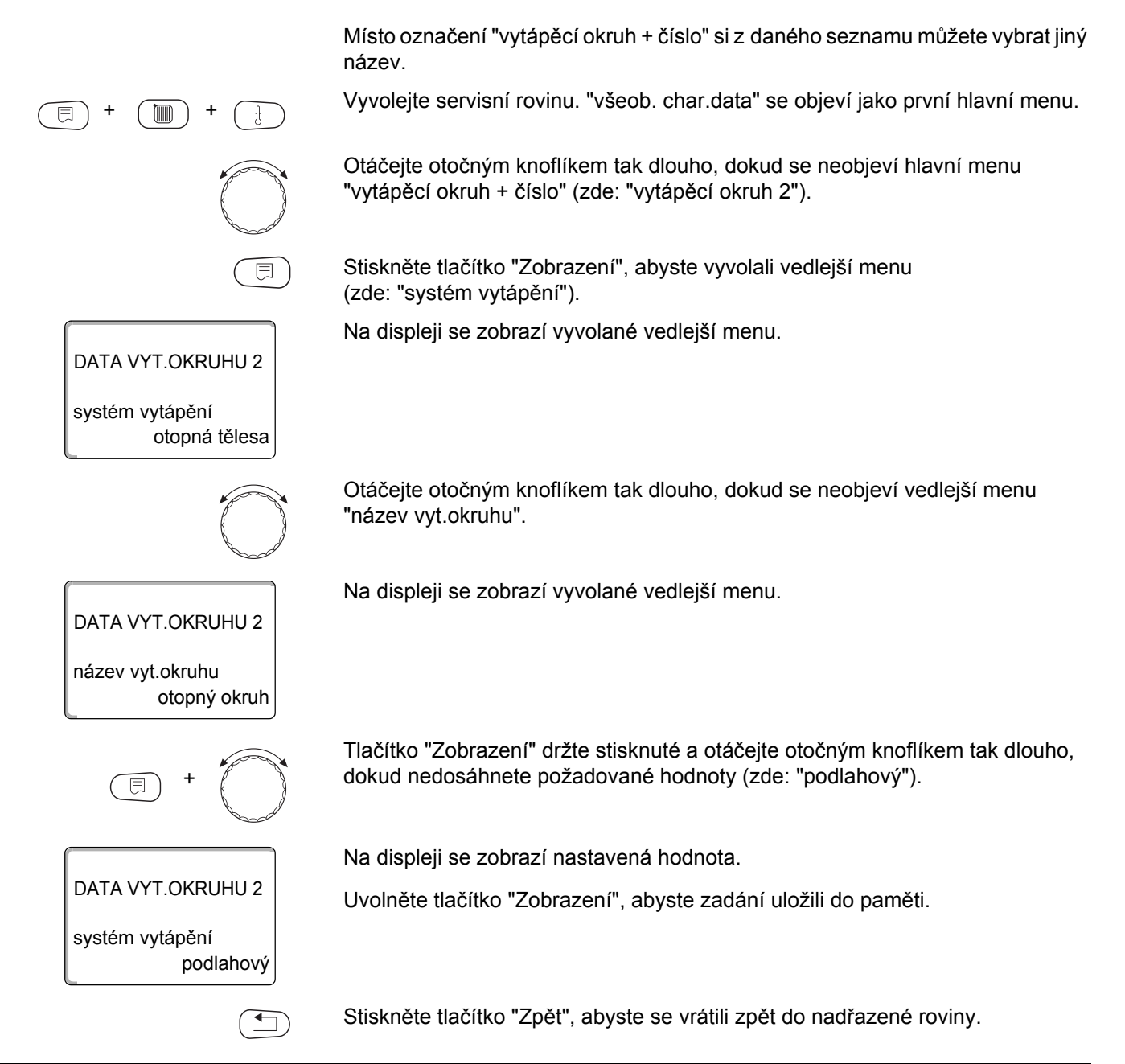

|                         | Rozsah zadání                                                                       | Nastavení z výrobního závodu |
|-------------------------|-------------------------------------------------------------------------------------|------------------------------|
| Název vytápěcího okruhu | vytápěcí okruh<br>byt<br>podlahový<br>koupelna<br>bazén<br>patro<br>sklep<br>budova | vytápěcí okruh               |

# 13.3 Nastavení teploty patního bodu

Tato funkce se zobrazí pouze u systému vytápění "patní bod".

Pomocí nastavení "systém vytápění patní bod" jste teplotou patního bodu a dimenzovanou teplotou určili přímou topnou křivku.

Pomocí teploty patního bodu stanovíte začátek topné křívky. Teplota patního bodu platí pro venkovní teplotu 20 °C.

Vyvolejte servisní rovinu. "všeob. char.data" se objeví jako první hlavní menu.

Otáčejte otočným knoflíkem tak dlouho, dokud se neobjeví hlavní menu "vytápěcí okruh + číslo" (zde: "vytápěcí okruh 2").

Stiskněte tlačítko "Zobrazení", abyste vyvolali vedlejší menu (zde: "systém vytápění").

Na displeji se zobrazí vyvolané vedlejší menu.

Tlačítko "Zobrazení" držte stisknuté a otáčejte otočným knoflíkem tak dlouho, dokud nedosáhnete požadované hodnoty (zde: "patní bod").

Na displeji se zobrazí nastavená hodnota.

Uvolněte tlačítko "Zobrazení", abyste zadání uložili do paměti.

Otáčejte otočným knoflíkem tak dlouho, dokud se neobjeví vedlejší menu "tepl. pat. bodu".

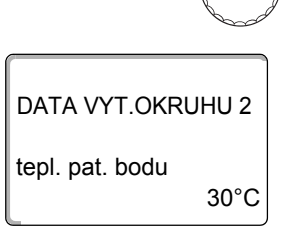

⊟

tepl. pat. bodu

DATA VYT.OKRUHU 2

32°C

DATA VYT.OKRUHU 2

DATA VYT.OKRUHU 2

systém vytápění

otopná tělesa

patní bod

systém vytápění

Na displeji se zobrazí vyvolané vedlejší menu.

Tlačítko "Zobrazení" držte stisknuté a otáčejte otočným knoflíkem tak dlouho, dokud nedosáhnete požadované hodnoty (zde: "32°C").

Na displeji se zobrazí nastavená hodnota.

Uvolněte tlačítko "Zobrazení", abyste zadání uložili do paměti.

Stiskněte tlačítko "Zpět", abyste se vrátili zpět do nadřazené roviny.

|                      | Rozsah zadání | Nastavení z výrobního závodu |
|----------------------|---------------|------------------------------|
| Teplota patního bodu | 20 °C – 80 °C | 30 °C                        |

# 13.4 Nastavení dimenzované teploty

Pod pojmem dimenzovaná teplota se chápe výstupní teplota při nastavené minimální venkovní teplotě.

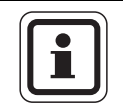

#### UPOZORNĚNÍ PRO UŽIVATELE

Dodržujte prosím pokyny pro nastavení topných křivek uvedené v kapitola 26.1.

Pro systém vytápění "patní bod" platí:

- Dimenzovaná teplota musí být nastavena minimálně o 10 °C výše, než je teplota patního bodu.
- Změníte-li dimenzovanou teplotu, bude topný systém pracovat s plošší nebo strmější topnou křivkou.

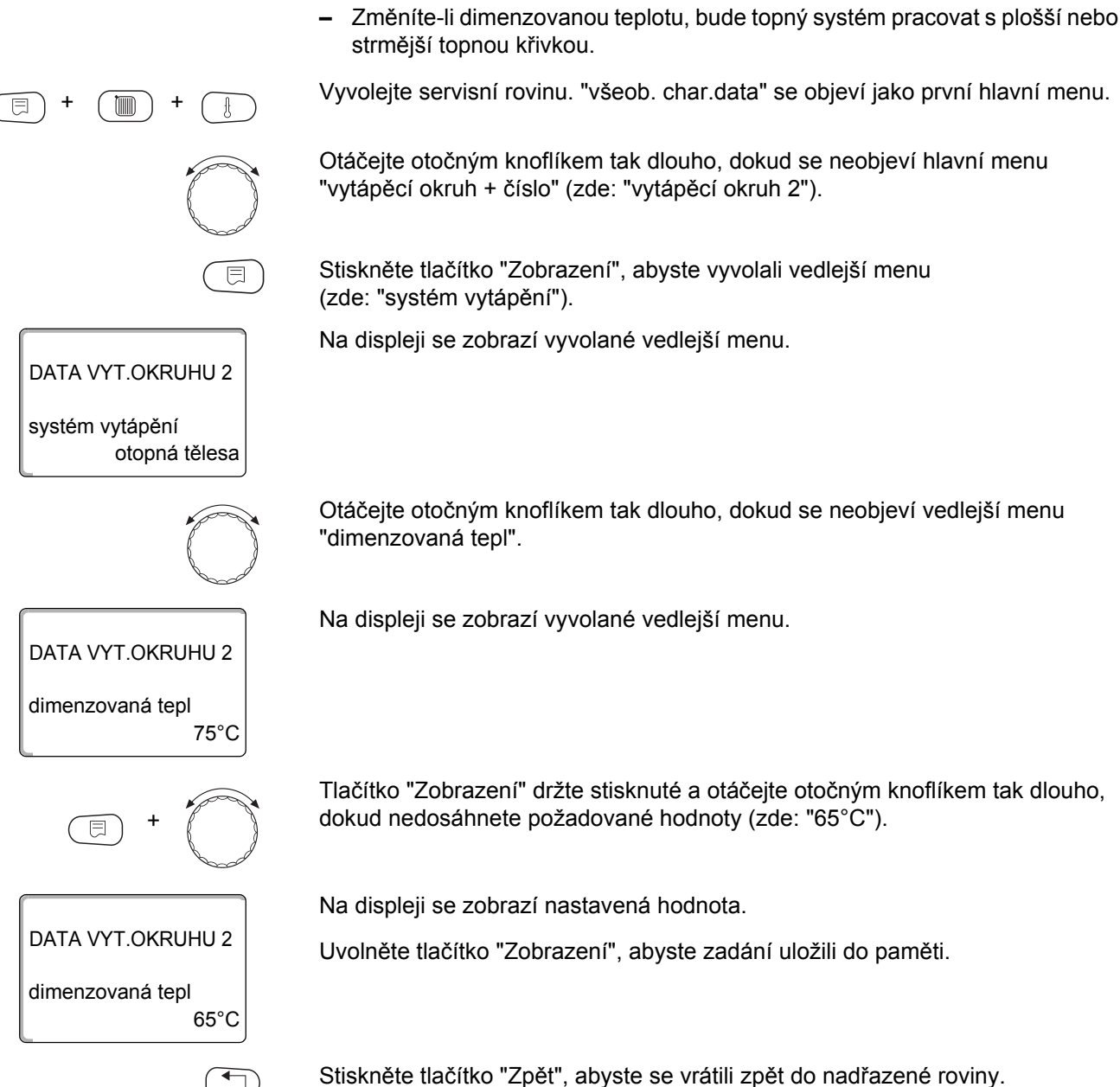

|                     | Rozsah zadání | Nastavení z výrobního závodu                                                                  |
|---------------------|---------------|-----------------------------------------------------------------------------------------------|
| Dimenzovaná teplota | 30 °C – 90 °C | 75 °C u otopných těles/konvektorů/<br>patního bodu/konstantní<br>45 °C u podlahového vytápění |

# 13.5 Minimální výstupní teplota

Minimální výstupní teplota omezuje topnou křivku na minimální požadovanou hodnotu.

Tato funkce se nezobrazuje u systému vytápění "konstantní".

Hodnota se musí změnit pouze v případě potřeby.

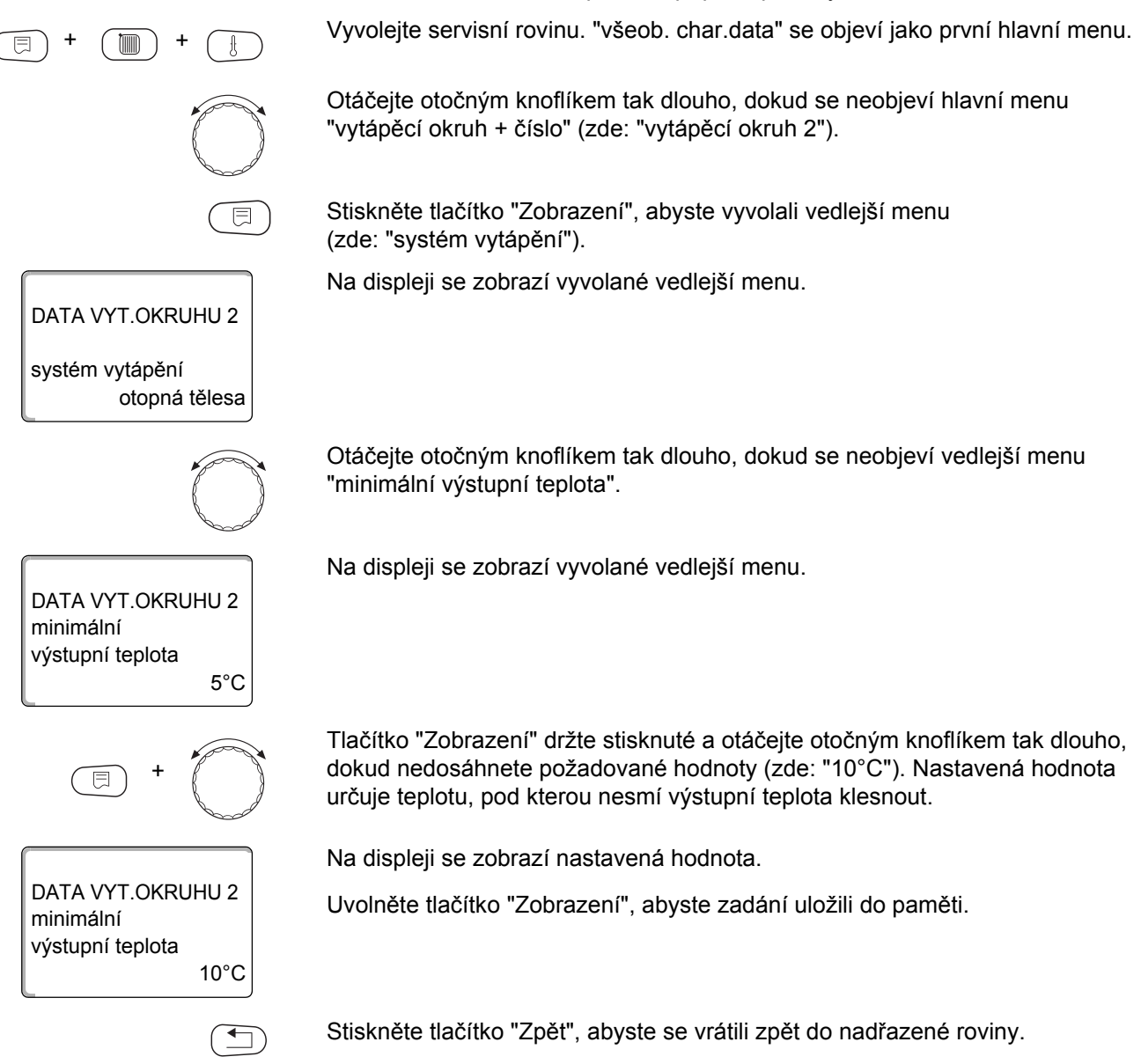

|                            | Rozsah zadání | Nastavení z výrobního závodu |
|----------------------------|---------------|------------------------------|
| Minimální výstupní teplota | 5 °C – 70 °C  | 5 °C                         |

# 13.6 Maximální výstupní teplota

DATA VYT.OKRUHU 2

DATA VYT.OKRUHU 2

DATA VYT.OKRUHU 2

maximální výstupní teplota

maximální výstupní teplota

otopná tělesa

75°C

60°C

systém vytápění

Maximální výstupní teplota omezuje topnou křivku na maximální požadovanou hodnotu.

Tato funkce se nezobrazuje u systému vytápění "konstantní".

Hodnota se musí změnit pouze v případě potřeby.

Vyvolejte servisní rovinu. "všeob. char.data" se objeví jako první hlavní menu.

Otáčejte otočným knoflíkem tak dlouho, dokud se neobjeví hlavní menu "vytápěcí okruh + číslo" (zde: "vytápěcí okruh 2").

Stiskněte tlačítko "Zobrazení", abyste vyvolali vedlejší menu (zde: "systém vytápění").

Na displeji se zobrazí vyvolané vedlejší menu.

Otáčejte otočným knoflíkem tak dlouho, dokud se neobjeví vedlejší menu "maximální výstupní teplota".

Na displeji se zobrazí vyvolané vedlejší menu.

Tlačítko "Zobrazení" držte stisknuté a otáčejte otočným knoflíkem tak dlouho, dokud nedosáhnete požadované hodnoty (zde: "60°C"). Nastavená hodnota stanoví teplotu, kterou nesmí výstupní teplota nikdy překročit.

Na displeji se zobrazí nastavená hodnota.

Uvolněte tlačítko "Zobrazení", abyste zadání uložili do paměti.

Stiskněte tlačítko "Zpět", abyste se vrátili zpět do nadřazené roviny.

|                                                                          | Rozsah zadání | Nastavení z výrobního závodu |
|--------------------------------------------------------------------------|---------------|------------------------------|
| Maximální výstupní teplota u podlahového<br>vytápění                     | 30 °C – 60 °C | 50 °C                        |
| Maximální výstupní teplota u otopných těles,<br>konvektorů, patního bodu | 30 °C – 90 °C | 75 °C                        |

# 13.7 Volba dálkového ovládání

Pod touto položkou menu můžete nastavit, zda se u vytápěcího okruhu bude instalovat dálkové ovládání. Můžete si při tom zvolit mezi:

- žádné dálkové ovládání
- dálkové ovládání s displejem (MEC2)
   "MEC vyt. okruhů"
- dálkové ovládání bez displeje (BFU nebo BFU/F)

| (    |   |
|------|---|
| - 11 |   |
|      | Ť |
|      |   |

#### UPOZORNĚNÍ PRO UŽIVATELE

U systému vytápění "konstantní" nebo u aktivované funkce "externí přepínání" nelze dálkové ovládání nainstalovat.

Instalace dálkového ovládání je předpokladem pro následující funkce, které monitorují prostorovou teplotu:

- noční útlum podle t.prostoru
- max. vliv prost.
- aut. adaptace
- optimalizace
- systém vytápění "prostor. regul."

#### Vysvětlení k "MEC vyt. okruhů"

Pomocí jednotky MEC2 je možné současně ovládat několik vytápěcích okruhů. Tyto kruhy jsou shrnuty pod názvem "MEC vyt. okruhů".

U "MEC vyt. okruhů" lze provádět následující funkce:

- přepínání druhů provozu
- přestavení požadovaných hodnot
- přepnutí léto/zima
- funkce "Dovolená"
- funkce Párty
- funkce Přestávka

Vytápěcí okruhy shrnuté pod názvem "MEC vyt. okruhů" mohou být pro speciální nastavení vybrány také jako "jednotl. vyt. okr.".

Funkce programování časového spínání "PROG" je možná jen pro každý vytápěcí okruh jednotlivě.

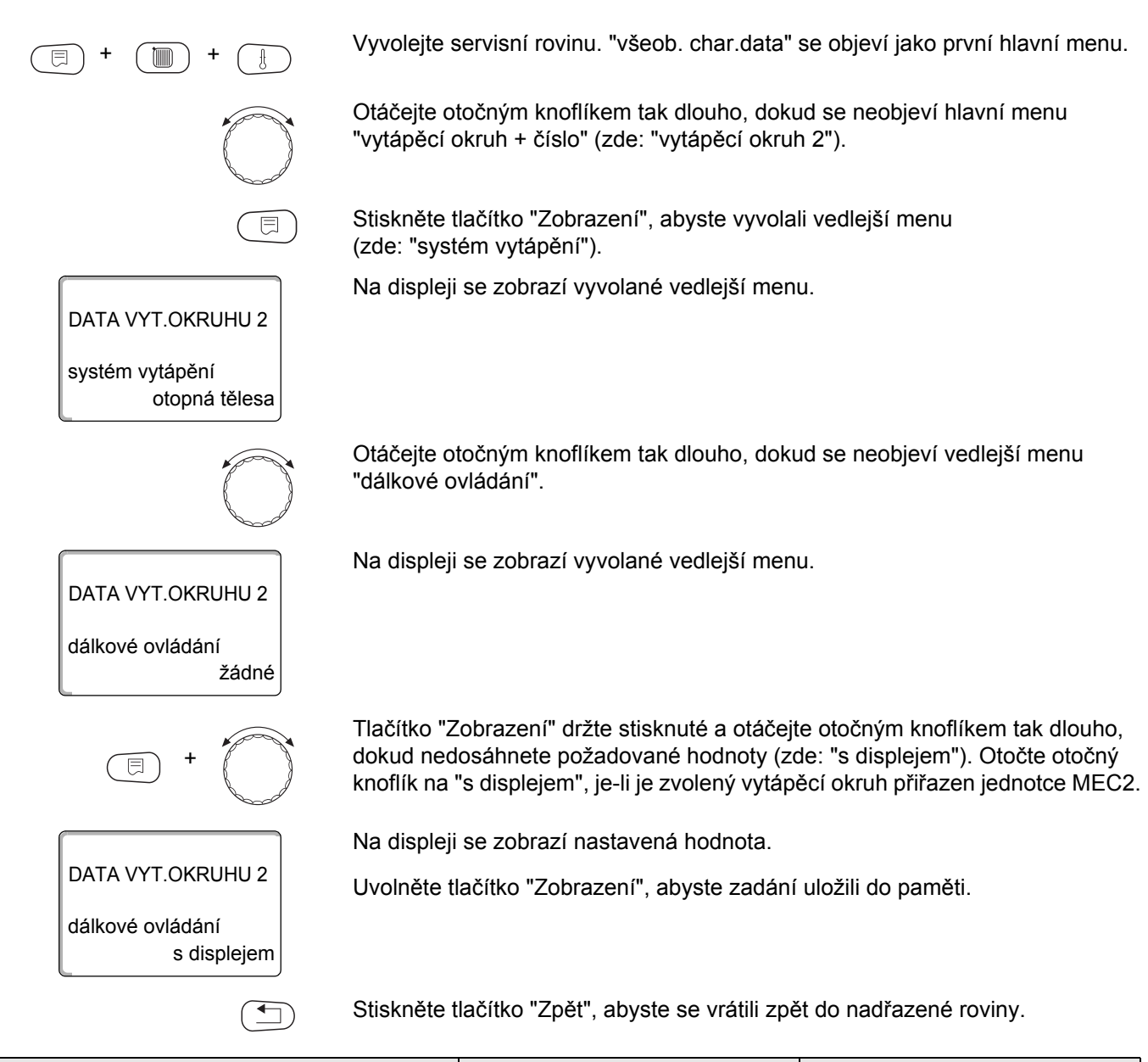

|                  | Rozsah zadání                       | Nastavení z výrobního závodu |
|------------------|-------------------------------------|------------------------------|
| Dálkové ovládání | není<br>bez displeje<br>s displejem | není                         |

67

# 13.8 Maximální vliv prostoru

|                                             | Tato funkce se zobrazí pouze tehdy, jestliže bylo zvoleno dálkové<br>ovládání, nikoliv však u systému vytápění "prostor. regul.".<br>Maximální vliv prostoru omezuje vliv teploty prostoru (spínání podle teploty<br>prostoru) na požadovanou hodnotu výstupní teploty. Hodnota udává maximální<br>možné snížení prostorové teploty v místnostech, v nichž není nainstalováno<br>žádné dálkové ovládání. |
|---------------------------------------------|----------------------------------------------------------------------------------------------------|
|                                             | UPOZORNĚNÍ PRO UŽIVATELE                                                                                                    |
|                                             | Nevystavujte obslužnou jednotku MEC2 a dálkové ovládání BFU působení<br>cizích zdrojů tepla, jako jsou lampy, televizní přijímače nebo jiné generátory<br>tepla.                                                                                                    |
| (F) + (F) + (F)                             | Vyvolejte servisní rovinu. "všeob. char.data" se objeví jako první hlavní menu.                                                                                                    |
|                                             | Otáčejte otočným knoflíkem tak dlouho, dokud se neobjeví hlavní menu<br>"vytápěcí okruh + číslo" (zde: "vytápěcí okruh 2").                                                                                                    |
|                                             | Stiskněte tlačítko "Zobrazení", abyste vyvolali vedlejší menu<br>(zde: "systém vytápění").                                                                                                    |
| DATA VYT.OKRUHU 2                           | Na displeji se zobrazí vyvolané vedlejší menu.                                                                                                    |
| systém vytápění<br>otopná tělesa            |                                                                                                    |
|                                             | Otáčejte otočným knoflíkem tak dlouho, dokud se neobjeví vedlejší menu<br>"max. vliv prost.".                                                                                                    |
| DATA VYT.OKRUHU 2<br>max. vliv prost.<br>3K | Na displeji se zobrazí vyvolané vedlejší menu.                                                                                                    |
| E +                                         | Tlačítko "Zobrazení" držte stisknuté a otáčejte otočným knoflíkem tak dlouho,<br>dokud nedosáhnete požadované hodnoty (zde: "5K").                                                                                                    |
|                                             | Na displeji se zobrazí nastavená hodnota.                                                                                                    |
| DATA VYT.OKRUHU 2                           | Uvolněte tlačítko "Zobrazení", abyste zadání uložili do paměti.                                                                                                    |
| max. vliv prost.<br>5K                      |                                                                                                    |
|                                             | Stiskněte tlačítko "Zpět", abyste se vrátili zpět do nadřazené roviny.                                                                                                    |

|                         | Rozsah zadání | Nastavení z výrobního závodu |
|-------------------------|---------------|------------------------------|
| Maximální vliv prostoru | 0 K – 10 K    | 3 K                          |

### 13.9 Volba typu útlumu

Pro tlumený nebo noční provoz si můžete vybrat mezi následujícími funkcemi:

Při regulaci "podle venkovní teploty" stanovíte mezní hodnotu venkovní teploty.

Jakmile dojde k překročení této hodnoty, vytápěcí okruh se vypne. Pod mezní teplotou se vytápí na nastavenou noční teplotu.

- Při útlumu "podle t. prostoru" stanovíte noční teplotu pro teplotu prostoru. Jakmile dojde k překročení této hodnoty, vytápěcí okruh se vypne. Pod mezní hodnotou se vytápí na nastavenou noční teplotu. Předpokladem pro uplatnění této funkce je, aby se dálkové ovládání nacházelo v místnosti.
- Při volbě "vypnutý" se v útlumovém provozu kotel zásadně vypne.
- Při volbě "redukovaný" se v útlumovém provozu vytápí na nastavenou noční teplotu. Čerpadla vytápěcího okruhu běží dále.

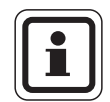

#### UPOZORNĚNÍ PRO UŽIVATELE

Jestliže jste v položce menu systém vytápění zvolili "konstantní", můžete použít pouze režim "redukovaný", "podle venkovní t." nebo "vypnutý".

 Nastavení vytápěcího systému na "prostor. regul." a útlumový provoz "redukovaný" vyvolá tentýž způsob snížení teploty jako při provozu "podle t.prostoru".

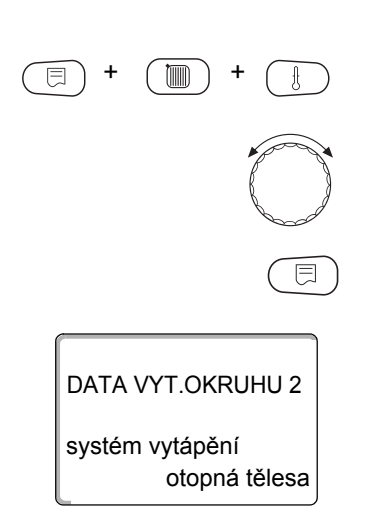

Vyvolejte servisní rovinu. "všeob. char.data" se objeví jako první hlavní menu.

Otáčejte otočným knoflíkem tak dlouho, dokud se neobjeví hlavní menu "vytápěcí okruh + číslo" (zde: "vytápěcí okruh 2").

Stiskněte tlačítko "Zobrazení", abyste vyvolali vedlejší menu (zde: "systém vytápění").

Na displeji se zobrazí vyvolané vedlejší menu.

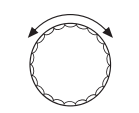

Otáčejte otočným knoflíkem tak dlouho, dokud se neobjeví vedlejší menu "typ útlumu".

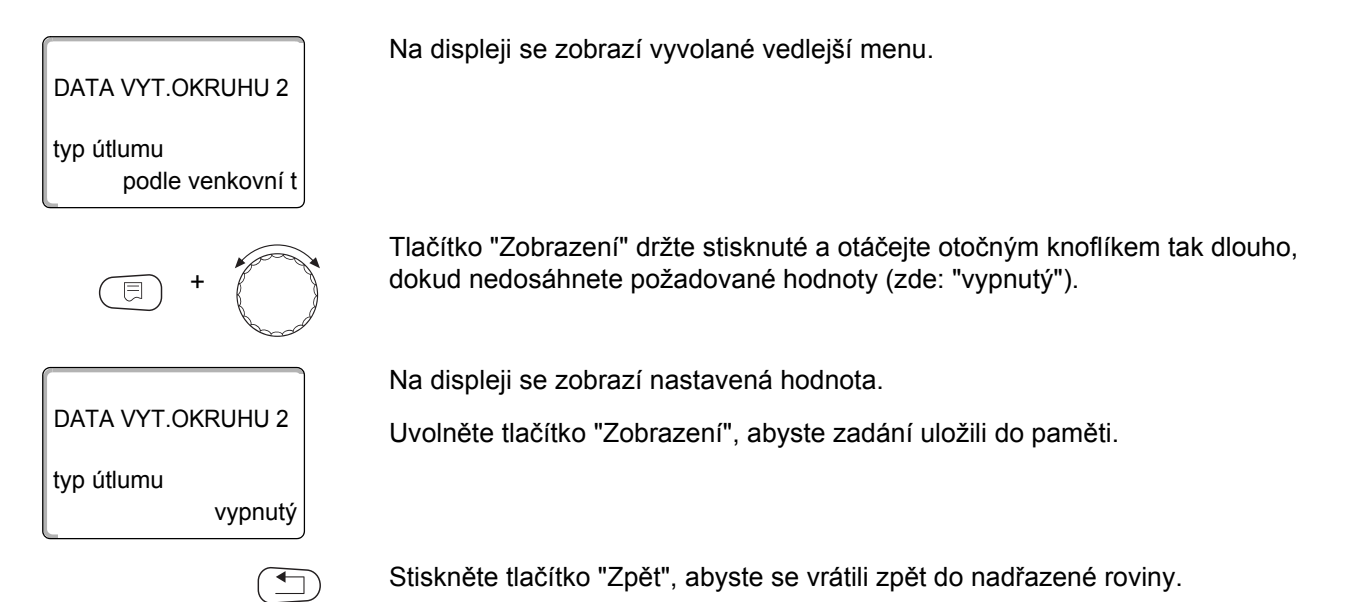

|            | Rozsah zadání                                                 | Nastavení z výrobního<br>závodu |
|------------|---------------------------------------------------------------|---------------------------------|
| Typ útlumu | podle venkovní t<br>vypnutý<br>redukovaný<br>podle t.prostoru | podle venkovní t                |

# 13.10 Nastavení mezní teploty útlumu podle venkovní teploty

Jesltliž jste zvolili typ útlumu "podle venkovní t", zadejte venkovní teplotu, při níž se má vytápěcí provoz změnit mezi položkami "vypnutý" a "redukovaný".

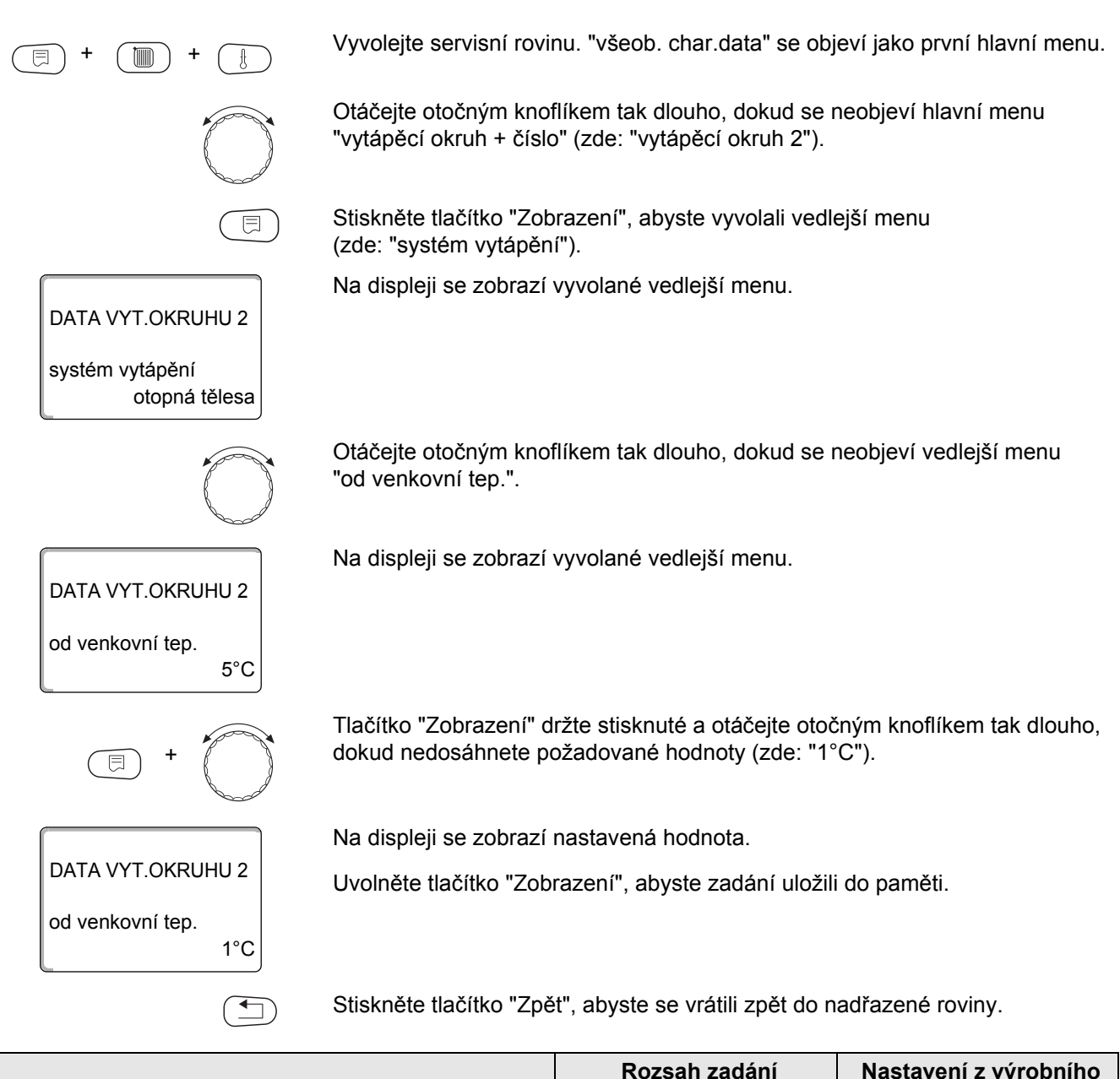

|                     | Rozsah zadání   | Nastavení z výrobního<br>závodu |
|---------------------|-----------------|---------------------------------|
| Od venkovní teploty | -20 °C až 10 °C | 5 °C                            |

## 13.11 Typ útlumu o dovolené

Vyvolejte servisní rovinu. "všeob. char.data" se objeví jako první hlavní menu. Otáčejte otočným knoflíkem tak dlouho, dokud se neobjeví hlavní menu "vytápěcí okruh + číslo" (zde: "vytápěcí okruh 2"). Stiskněte tlačítko "Zobrazení", abyste vyvolali vedlejší menu (zde: "systém vytápění"). Na displeji se zobrazí vyvolané vedlejší menu. DATA VYT.OKRUHU 2 systém vytápění otopná tělesa Otáčejte otočným knoflíkem tak dlouho, dokud se neobjeví vedlejší menu "dovolená typ útlumu". Na displeji se zobrazí vyvolané vedlejší menu. DATA VYT.OKRUHU 2 dovolená typ útlumu podle t.prostoru Tlačítko "Zobrazení" držte stisknuté a otáčejte otočným knoflíkem tak dlouho, dokud nedosáhnete požadované hodnoty (zde: "podle venkovní t"). Na displeji se zobrazí nastavená hodnota. DATA VYT.OKRUHU 2 Uvolněte tlačítko "Zobrazení", abyste zadání uložili do paměti. dovolená typ útlumu podle venkovní t Stiskněte tlačítko "Zpět", abyste se vrátili zpět do nadřazené roviny. Rozsah zadání Nastavení z výrobního

nastavením viz kapitola 13.9).

Na dobu dovolené lze nastavit vlastní typ útlumu. (Vysvětlivky k jednotlivým

|                     |                                                                | závodu           |
|---------------------|----------------------------------------------------------------|------------------|
| Dovolená typ útlumu | podle t.prostoru<br>podle venkovní t*<br>vypnutý<br>redukovaný | podle t.prostoru |
|                     |                                                                |                  |

\* Při nastavení "dovolená podle venkovní t" se pomocí otočného knoflíku dostanete dodatečně do menu pro nastavení teploty (mezi -20 °C a 10 °C).
## 13.12Vypnutí útlumu při nízké venkovní teplotě

Aby se zabránilo přílišnému ochlazení obytných místností, je podle DIN 12831 možné při nedosažení nastavitelné tlumené venkovní teploty vypnout fázi útlumu.

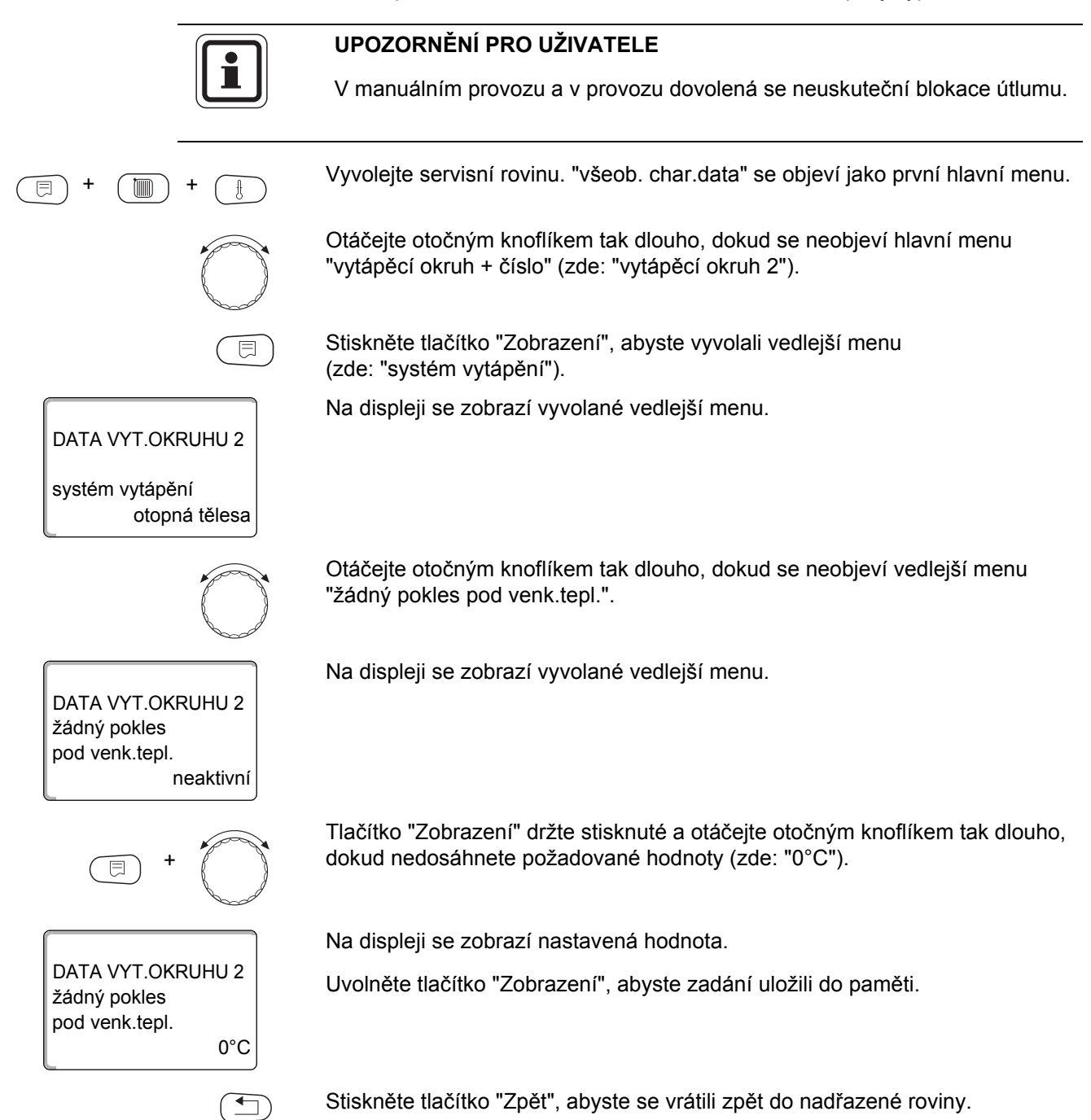

|                                   | Rozsah zadání                | Nastavení z výrobního<br>závodu |
|-----------------------------------|------------------------------|---------------------------------|
| Žádný pokles pod venkovní teplotu | neaktivní<br>-30 °C až 10 °C | neaktivní                       |

## 13.13 Nastavení útlumu teploty výstupní vody

Vzledem k tomu, že u systému vytápění "konstantní" nemůže být připojeno žádné dálkové ovládání, můžete pod touto položkou vedlejšího menu zadat velikost snížení pro druhy útlumu "redukovaný" a "podle venkovní t". Vyvolejte servisní rovinu. "všeob. char.data" se objeví jako první hlavní menu. Otáčejte otočným knoflíkem tak dlouho, dokud se neobjeví hlavní menu "vytápěcí okruh + číslo" (zde: "vytápěcí okruh 2"). Stiskněte tlačítko "Zobrazení", abyste vyvolali vedlejší menu (zde: "systém vytápění"). Na displeji se zobrazí vyvolané vedlejší menu. DATA VYT.OKRUHU 2 systém vytápění otopná tělesa Tlačítko "Zobrazení" držte stisknuté a otáčejte otočným knoflíkem tak dlouho, dokud nedosáhnete požadované hodnoty (zde: "konstantní"). Na displeji se zobrazí nastavená hodnota. DATA VYT.OKRUHU 2 Uvolněte tlačítko "Zobrazení", abyste zadání uložili do paměti. systém vytápění konstantní Otáčejte otočným knoflíkem tak dlouho, dokud se neobjeví vedlejší menu "výstup útlum o". Na displeji se zobrazí vyvolané vedlejší menu. DATA VYT.OKRUHU 2 výstup útlum o 30K Tlačítko "Zobrazení" držte stisknuté a otáčejte otočným knoflíkem tak dlouho, dokud nedosáhnete požadované hodnoty (zde: "25K"). Na displeji se zobrazí nastavená hodnota. DATA VYT.OKRUHU 2 Uvolněte tlačítko "Zobrazení", abyste zadání uložili do paměti. výstup útlum o 25K Stiskněte tlačítko "Zpět", abyste se vrátili zpět do nadřazené roviny.

|                             | Rozsah zadání | Nastavení z výrobního závodu |
|-----------------------------|---------------|------------------------------|
| Útlum teploty výstupní vody | 0 K – 40 K    | 30 K                         |

## 13.14Offset teploty prostoru

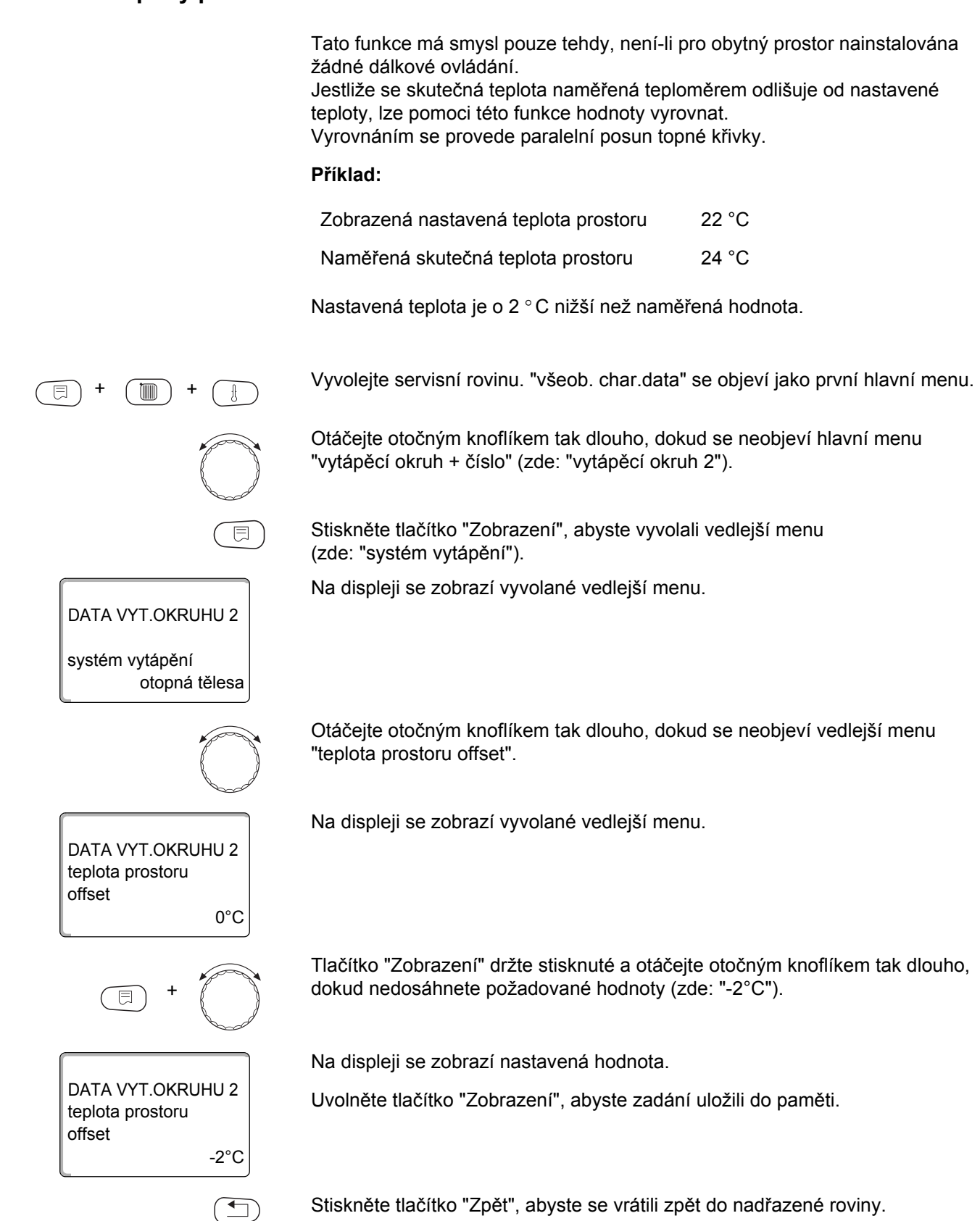

|        | Rozsah zadání | Nastavení z výrobního závodu |
|--------|---------------|------------------------------|
| Offset | -5 °C až 5 °C | 0 °C                         |

75

## 13.15Automatická adaptace

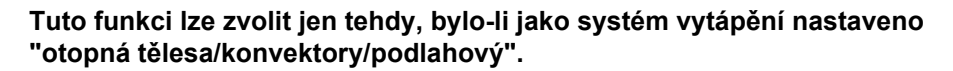

Funkce "automatická adaptace" není z výroby aktivována.

Jestliže je v místnosti nainstalováno dálkové ovládání, přizpůsobuje se topná křivka automaticky dané budově trvalým monitorováním teploty prostoru a teploty výstupní otopné vody.

Předpokladem jsou:

- Reprezentativní prostor s referenční teplotou.
- Úplně otevřené termostatické ventily v místnosti.
- Žádný neustále se měnící vliv cizího zdroje tepla.

Vyvolejte servisní rovinu. "všeob. char. data" se objeví jako první hlavní menu.

Otáčejte otočným knoflíkem tak dlouho, dokud se neobjeví hlavní menu "vytápěcí okruh + číslo" (zde: "vytápěcí okruh 2").

Stiskněte tlačítko "Zobrazení", abyste vyvolali vedlejší menu (zde: "systém vytápění").

Na displeji se zobrazí vyvolané vedlejší menu.

Otáčejte otočným knoflíkem tak dlouho, dokud se neobjeví vedlejší menu "aut. adaptace".

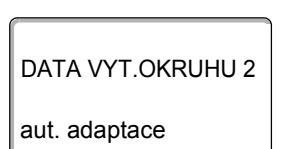

DATA VYT.OKRUHU 2

aut. adaptace

ne

ano

DATA VYT.OKRUHU 2

otopná tělesa

systém vytápění

Na displeji se zobrazí vyvolané vedlejší menu.

Tlačítko "Zobrazení" držte stisknuté a otáčejte otočným knoflíkem tak dlouho, dokud nedosáhnete požadované hodnoty (zde: "ano").

Na displeji se zobrazí nastavená hodnota.

Uvolněte tlačítko "Zobrazení", abyste zadání uložili do paměti.

Stiskněte tlačítko "Zpět", abyste se vrátili zpět do nadřazené roviny.

|                      | Rozsah zadání | Nastavení z výrobního závodu |
|----------------------|---------------|------------------------------|
| Automatická adaptace | ne<br>ano     | ne                           |

76

## 13.16 Nastavení optimalizace spínání

Funkce "optimalizace pro" není výrobcem aktivována.

# Pro uplatnění funkce "Optimalizace" musí být nainstalováno dálkové ovládání s čidlem prostorové teploty.

Jsou možné následující varianty:

- Při variantě "zapnutí" se s vytápěním začíná již před vlastním časovým spínacím bodem.
   Regulace vypočítá časový bod startu tak, aby byla nastavená teplota prostoru dosažena již v předem zadaném časovém spínacím bodě.
- Při variantě "vypnutí" se v rámci úspory energie začíná s útlumem pokud možno před vlastním okamžikem útlumu. Při nepředvídaném, velmi rychlém ochlazení místnosti se optimalizace vypínání zastaví a až do nastaveného časového bodu útlumu se normálně vytápí.
- Při "zapnutí/vypnutí" se používají obě výše uvedení optimalizační varianty.
- U varianty "není" se optimalizace spínání nevyužívá.

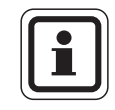

#### UPOZORNĚNÍ PRO UŽIVATELE

Vzhledem k tomu, že je interval pro optimalizaci zapínání omezen na 240 minut, nemá optimalizace zapínání u zařízení s delší zahřívací dobou často smysl.

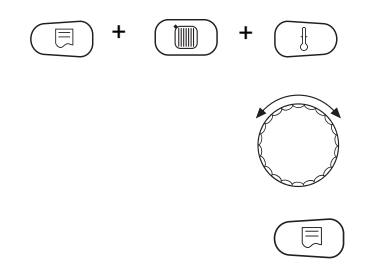

Vyvolejte servisní rovinu. "všeob. char.data" se objeví jako první hlavní menu.

Otáčejte otočným knoflíkem tak dlouho, dokud se neobjeví hlavní menu "vytápěcí okruh + číslo" (zde: "vytápěcí okruh 2").

Stiskněte tlačítko "Zobrazení", abyste vyvolali vedlejší menu (zde: "systém vytápění").

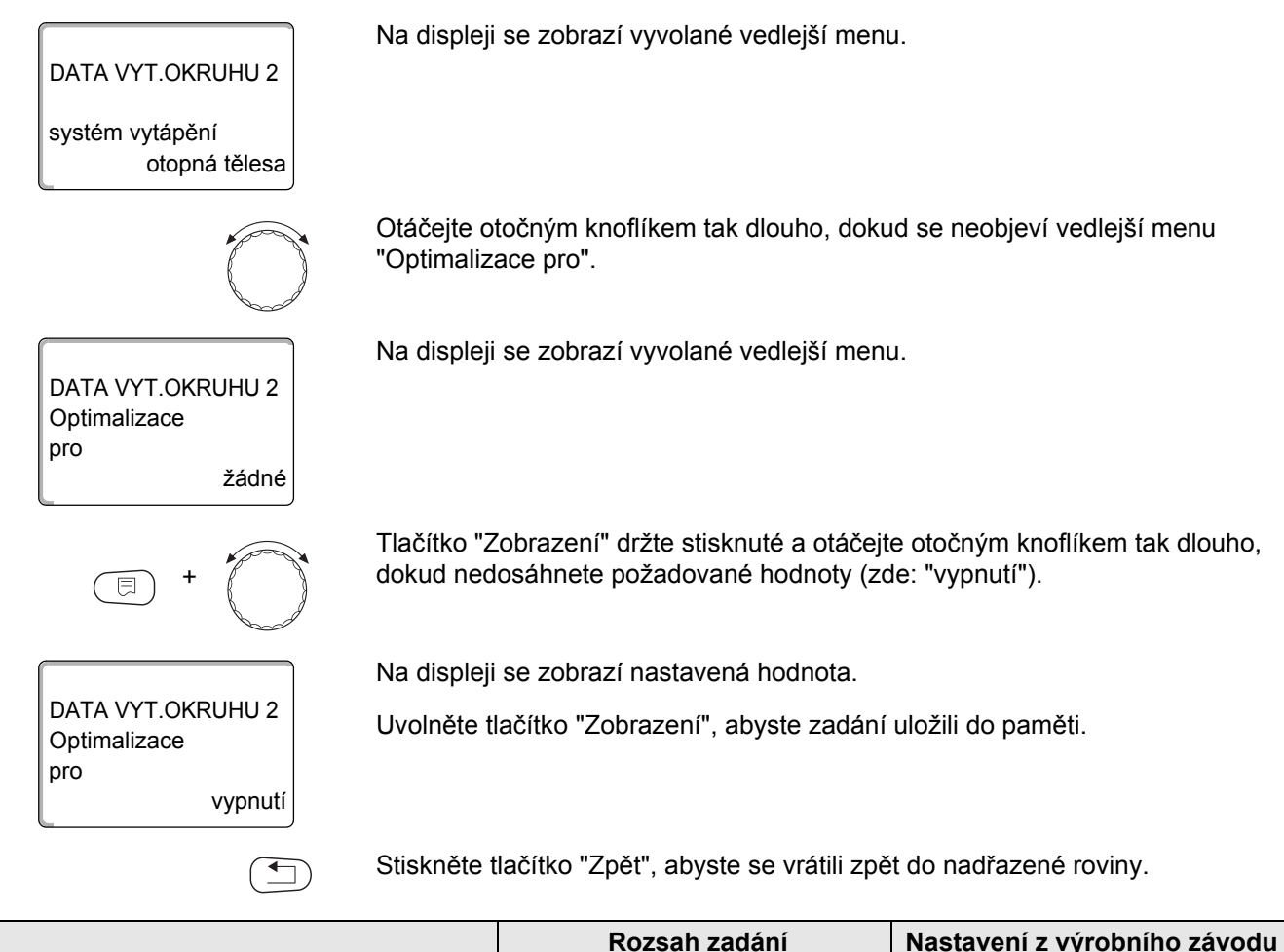

|              | Rozsah zadání                                 | Nastavení z výrobního závodu |
|--------------|-----------------------------------------------|------------------------------|
| Optimalizace | není<br>zapnutí<br>vypnutí<br>zapnutí/vypnutí | není                         |

## 13.17 Nastavení vypínacího času optimalizace

Jestliže jste v odstavci 13.16 zvolili variantu "vypnutí" nebo "zapnutí/vypnutí", můžete zadat, od jakého okamžiku se má začít s útlumovým programem. Toto nastavení měňte pouze v případě potřeby. Vyvolejte servisní rovinu. "všeob. char.data" se objeví jako první hlavní menu. Otáčejte otočným knoflíkem tak dlouho, dokud se neobjeví hlavní menu "vytápěcí okruh + číslo" (zde: "vytápěcí okruh 2"). Stiskněte tlačítko "Zobrazení", abyste vyvolali vedlejší menu (zde: "systém vytápění"). Na displeji se zobrazí vyvolané vedlejší menu. DATA VYT.OKRUHU 2 systém vytápění otopná tělesa Otáčejte otočným knoflíkem tak dlouho, dokud se neobjeví vedlejší menu "vypínací čas optimalizace". Na displeji se zobrazí vyvolané vedlejší menu. DATA VYT.OKRUHU 2 vypínací čas optimalizace 60min Tlačítko "Zobrazení" držte stisknuté a otáčejte otočným knoflíkem tak dlouho, dokud nedosáhnete požadované hodnoty (zde: "30min"). Na displeji se zobrazí nastavená hodnota. DATA VYT.OKRUHU 2 Uvolněte tlačítko "Zobrazení", abyste zadání uložili do paměti. vypínací čas optimalizace 30min Stiskněte tlačítko "Zpět", abyste se vrátili zpět do nadřazené roviny.

|                           | Rozsah zadání   | Nastavení z výrobního závodu |
|---------------------------|-----------------|------------------------------|
| Vypínací čas optimalizace | 10 min – 60 min | 60 min                       |

## 13.18 Nastavení teploty protimrazové ochrany

Teplota protimrazové ochrany se musí změnit pouze v ojedinělých případech.

V okamžiku dosažení předem zadané meze venkovní teploty se automaticky zapne oběhové čerpadlo.

Vyvolejte servisní rovinu. "všeob. char.data" se objeví jako první hlavní menu. Otáčejte otočným knoflíkem tak dlouho, dokud se neobjeví hlavní menu "vytápěcí okruh + číslo" (zde: "vytápěcí okruh 2"). Stiskněte tlačítko "Zobrazení", abyste vyvolali vedlejší menu (zde: "systém vytápění"). Na displeji se zobrazí vyvolané vedlejší menu. DATA VYT.OKRUHU 2 systém vytápění otopná tělesa Otáčejte otočným knoflíkem tak dlouho, dokud se neobjeví vedlejší menu "protimraz. o. od". Na displeji se zobrazí vyvolané vedlejší menu. DATA VYT.OKRUHU 2 protimraz. o. od 1°C Tlačítko "Zobrazení" držte stisknuté a otáčejte otočným knoflíkem tak dlouho, dokud nedosáhnete požadované hodnoty (zde: "-2°C"). Na displeji se zobrazí nastavená hodnota. DATA VYT.OKRUHU 2 Uvolněte tlačítko "Zobrazení", abyste zadání uložili do paměti. protimraz. o. od -2°C Stiskněte tlačítko "Zpět", abyste se vrátili zpět do nadřazené roviny.

|                      | Rozsah zadání  | Nastavení z výrobního závodu |
|----------------------|----------------|------------------------------|
| Protimrazová ochrana | -20 °C až 1 °C | 1 °C                         |

## 13.19 Nastavení přednostního ohřevu teplé vody

DATA VYT.OKRUHU 2

DATA VYT.OKRUHU 2

DATA VYT.OKRUHU 2

předn.teplé vody

předn.teplé vody

otopná tělesa

ano

ne

systém vytápění

Jestliže se rozhodnete aktivovat funkci "přednost tepl.v.", vypnou se během fáze ohřevu teplé vody oběhová čerpadla všech vytápěcích okruhů.

U směšovaných vytápěcích okruhů se směšovač přestaví ve směru "směšovač se zavírá" (méně tepla).

Vyvolejte servisní rovinu. "všeob. char.data" se objeví jako první hlavní menu.

Otáčejte otočným knoflíkem tak dlouho, dokud se neobjeví hlavní menu "vytápěcí okruh + číslo" (zde: "vytápěcí okruh 2").

Stiskněte tlačítko "Zobrazení", abyste vyvolali vedlejší menu (zde: "systém vytápění").

Na displeji se zobrazí vyvolané vedlejší menu.

Otáčejte otočným knoflíkem tak dlouho, dokud se neobjeví vedlejší menu "předn.teplé vody".

Na displeji se zobrazí vyvolané vedlejší menu.

Tlačítko "Zobrazení" držte stisknuté a otáčejte otočným knoflíkem tak dlouho, dokud nedosáhnete požadované hodnoty (zde: "ne").

Na displeji se zobrazí nastavená hodnota.

Uvolněte tlačítko "Zobrazení", abyste zadání uložili do paměti.

Stiskněte tlačítko "Zpět", abyste se vrátili zpět do nadřazené roviny.

|                     | Rozsah zadání | Nastavení z výrobního závodu |
|---------------------|---------------|------------------------------|
| Přednostní ohřev TV | ano<br>ne     | ano                          |

DATA VYT.OKRUHU 2

DATA VYT.OKRUHU 2

DATA VYT.OKRUHU 2

regulační člen

regulační člen

otopná tělesa

ano

ne

systém vytápění

## 13.20 Zadání regulačního členu vytápěcího okruhu

Pomocí funkce "regulační člen" můžete zadat, zda je, či není k dispozici regulační člen vytápěcího okruhu (směšovač).

Je-li nainstalovaný vytápěcí okruh vybaven regulačním členem (směšovačem), je tento regulační člen řízen regulačním přístrojem.

Jestliže není žádný regulační člen vytápěcího okruhu k dispozici, reguluje se vytápěcí okruh podle teploty výstupní vody z kotle.

Vyvolejte servisní rovinu. "všeob. char.data" se objeví jako první hlavní menu.

Otáčejte otočným knoflíkem tak dlouho, dokud se neobjeví hlavní menu "vytápěcí okruh + číslo" (zde: "vytápěcí okruh 2").

Stiskněte tlačítko "Zobrazení", abyste vyvolali vedlejší menu (zde: "systém vytápění").

Na displeji se zobrazí vyvolané vedlejší menu.

Otáčejte otočným knoflíkem tak dlouho, dokud se neobjeví vedlejší menu "regulační člen".

Na displeji se zobrazí vyvolané vedlejší menu.

Tlačítko "Zobrazení" držte stisknuté a otáčejte otočným knoflíkem tak dlouho, dokud nedosáhnete požadované hodnoty (zde: "ne").

Na displeji se zobrazí nastavená hodnota.

Uvolněte tlačítko "Zobrazení", abyste zadání uložili do paměti.

Stiskněte tlačítko "Zpět", abyste se vrátili zpět do nadřazené roviny.

|                | Rozsah zadání | Nastavení z výrobního závodu |
|----------------|---------------|------------------------------|
| Regulační člen | ano<br>ne     | ano                          |

82

## 13.21 Zadání doby chodu regulačního členu

Zde můžete nastavit dobu chodu regulačních členů, které jsou k dispozici. Zpravidla mají regulační členy dobu chodu 120 sec.

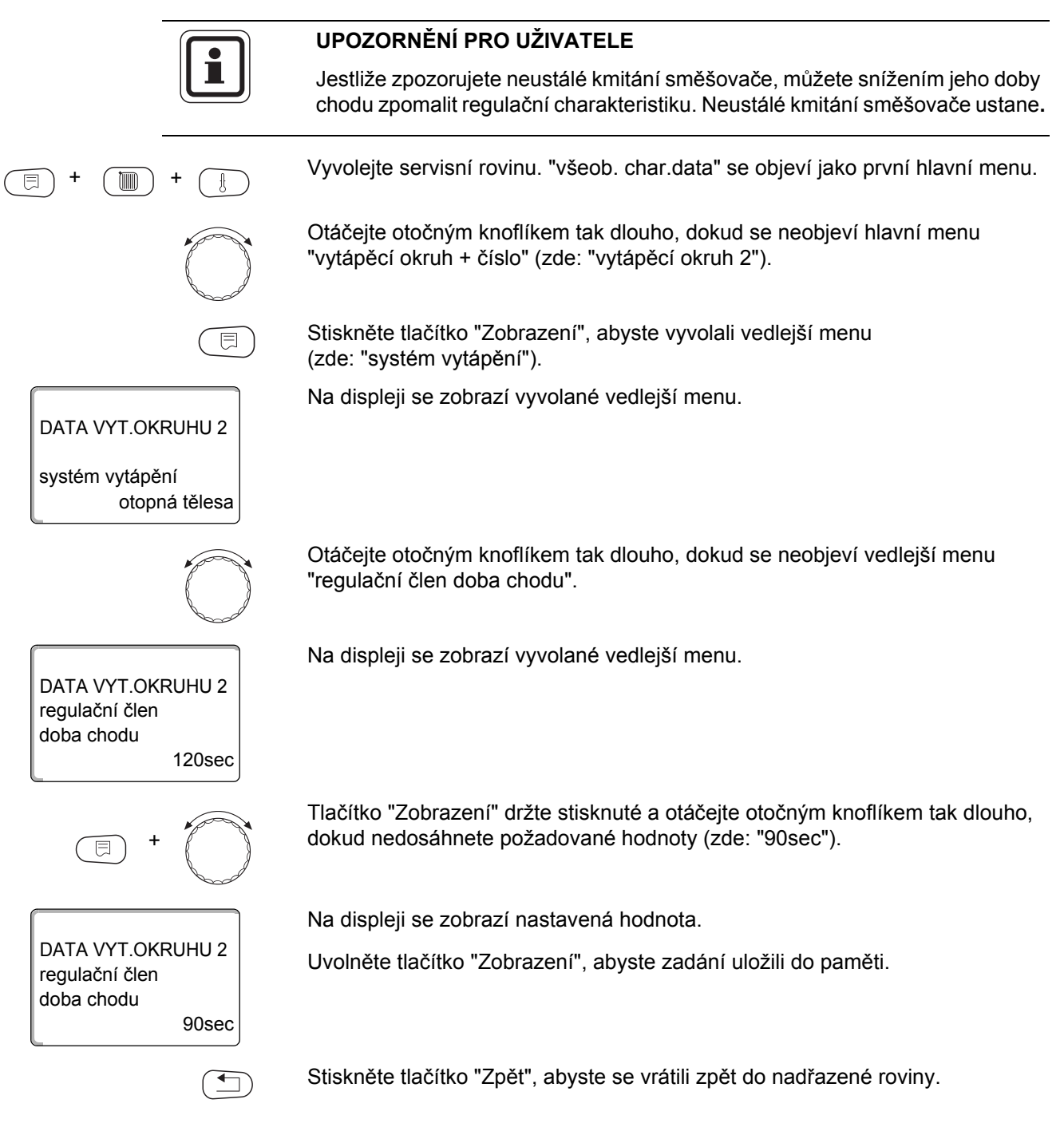

|                           | Rozsah zadání    | Nastavení z výrobního závodu |
|---------------------------|------------------|------------------------------|
| Regulační člen doba chodu | 10 sec – 600 sec | 120 sec                      |

## 13.22Zvýšení teploty kotle

DATA VYT.OKRUHU 2

DATA VYT.OKRUHU 2

DATA VYT.OKRUHU 2

zvýšení t. kotle

zvýšení t. kotle

otopná tělesa

5°C

10°C

systém vytápění

Je-li vytápěcí okruh regulován regulačním členem, měla by být od kotle vyžadována vyšší požadovaná teplota vody, než je potřebná požadovaná teplota vytápěcího okruhu.

Hodnota "zvýšení t. kotle" odpovídá teplotnímu rozdílu vzniklému odečtením požadované výstupní teploty vody z kotle a požadované teploty vytápěcího okruhu.

Vyvolejte servisní rovinu. "všeob. char.data" se objeví jako první hlavní menu.

Otáčejte otočným knoflíkem tak dlouho, dokud se neobjeví hlavní menu "vytápěcí okruh + číslo" (zde: "vytápěcí okruh 2").

Stiskněte tlačítko "Zobrazení", abyste vyvolali vedlejší menu (zde: "systém vytápění").

Na displeji se zobrazí vyvolané vedlejší menu.

Otáčejte otočným knoflíkem, dokud se nezobrazí vedlejší menu "zvýšení t. kotle".

Na displeji se zobrazí vyvolané vedlejší menu.

Tlačítko "Zobrazení" držte stisknuté a otáčejte otočným knoflíkem tak dlouho, dokud nedosáhnete požadované hodnoty (zde: "10°C").

Na displeji se zobrazí nastavená hodnota.

Uvolněte tlačítko "Zobrazení", abyste zadání uložili do paměti.

Stiskněte tlačítko "Zpět", abyste se vrátili zpět do nadřazené roviny.

|                       | Rozsah zadání | Nastavení z výrobního závodu |
|-----------------------|---------------|------------------------------|
| Zvýšení teploty kotle | 0 °C – 20 °C  | 5 °C                         |

84

## 13.23 Externí přepínání

Funkce není možná u systému vytápění "prostor. regul.".

Položka menu "externí přepínání" se zobrazí pouze tehdy, jestliže bylo v položce menu "dálkové ovládání" zvoleno – "není" a je nainstalován regulační přístroj Logamatic 4121.

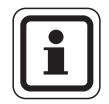

#### UPOZORNĚNÍ PRO UŽIVATELE

Svorky WF1/2/3 regulačního přístroje Logamatic 4121 lze volitelně použít v jednom z úseků teplá voda, vytápěcí okruh 1 nebo vytápěcí okruh 2.

Tato položka menu se nezobrazí rovněž tehdy, jestliže byl jako systém vytápění zvolen "prostor. regul.", protože zde musí být nainstalováno dálkové ovládání.

Tato funkce je z výroby vypnuta.

Můžete si zvolit mezi dvěma funkcemi přepínání:

1. přepínání den/noc pomocí svorek WF1 a WF3

| kontakty WF1 a WF3 jsou sepnuté | = denní provoz |
|---------------------------------|----------------|
| kontakt WF1 a WF3 je rozpojený  | = noční provoz |

2. přepínání den/noc/aut pomoci svorek WF1, WF2, WF3

Aktivace je možná pouze tehdy, jestliže svorky WF1 a WF2 nejsou obsazeny signalizací "externí hlášení poruchy čerpadla".

| kontakty WF1 a WF3 jsou sepnuté | = denní provoz                         |
|---------------------------------|----------------------------------------|
| kontakty WF1 a WF2 jsou sepnuté | = noční provoz                         |
| všechny kontakty jsou rozpojené | <ul> <li>automatický provoz</li> </ul> |

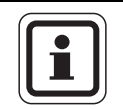

## UPOZORNĚNÍ PRO UŽIVATELE

Dojde-li omylem k sepnutí obou kontaktů, bude stále v chodu denní provoz.

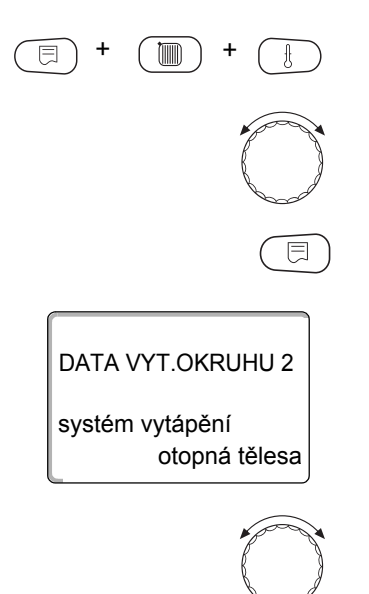

Vyvolejte servisní rovinu. "všeob. char.data" se objeví jako první hlavní menu.

Otáčejte otočným knoflíkem tak dlouho, dokud se neobjeví hlavní menu "vytápěcí okruh + číslo" (zde: "vytápěcí okruh 2").

Stiskněte tlačítko "Zobrazení", abyste vyvolali vedlejší menu (zde: "systém vytápění").

Na displeji se zobrazí vyvolané vedlejší menu.

Otáčejte otočným knoflíkem tak dlouho, dokud se neobjeví vedlejší menu "externí den/noc/aut".

| DATA VYT.OKRUHU 2<br>externí<br>den/noc/aut<br>žádné        | Na displeji se zobrazí vyvolané vedlejší menu.                                                                                               |
|-------------------------------------------------------------|----------------------------------------------------------------------------------------------------|
| (F) + (F)                                                   | Tlačítko "Zobrazení" držte stisknuté a otáčejte otočným knoflíkem tak dlouho,<br>dokud nedosáhnete požadované hodnoty (zde: "přes WF1/2/3"). |
|                                                             | Na displeji se zobrazí nastavená hodnota.                                                                                                    |
| DATA VYT.OKRUHU 2<br>externí<br>den/noc/aut<br>přes WF1/2/3 | Uvolněte tlačítko "Zobrazení", abyste zadání uložili do paměti.                                                                              |
|                                                             | Stiskněte tlačítko "Zpět", abyste se vrátili zpět do nadřazené roviny.                                                                       |

|                               | Rozsah zadání                          | Nastavení z výrobního závodu |
|-------------------------------|----------------------------------------|------------------------------|
| Externí přepínání den/noc/AUT | není<br>den přes WF1/3<br>přes WF1/2/3 | není                         |

## 13.24 Externí hlášení poruchy čerpadla

Tato funkce je z výroby vypnuta.

Pod tímto bodem nabídky můžete zadat, zda se poruchová hlášení čerpadla mají zobrazit.

Na svorky WF1 a WF2 lze připojit vnější bezpotenciálový hlásič poruch. Při rozpojeném kontaktu se zobrazí poruchové hlášení.

Můžete si zvolit mezi:

- 1. "není"
- 2. "hlášení poruchy čerpadla přes WF1/2"

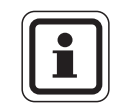

#### UPOZORNĚNÍ PRO UŽIVATELE

Svorky WF1/2/3 regulačního přístroje Logamatic 4121 lze volitelně použít v jednom z úseků teplá voda, vytápěcí okruh 1 nebo vytápěcí okruh 2.

Jestliže bylo pod položkou menu zadáno "externí den/noc/aut přes WF1/2/3", nemůže být tento bod menu vyvolán, neboť jsou vstupní kontakty již obsazeny.

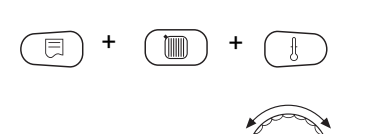

DATA VYT.OKRUHU 2

DATA VYT.OKRUHU 2 externí hlášení poruchy čerpadla

otopná tělesa

není

systém vytápění

Vyvolejte servisní rovinu. "všeob. char.data" se objeví jako první hlavní menu.

Otáčejte otočným knoflíkem tak dlouho, dokud se neobjeví hlavní menu "vytápěcí okruh + číslo" (zde: "vytápěcí okruh 2").

Stiskněte tlačítko "Zobrazení", abyste vyvolali vedlejší menu (zde: "systém vytápění").

Na displeji se zobrazí vyvolané vedlejší menu.

Otáčejte otočným knoflíkem tak dlouho, dokud se neobjeví vedlejší menu "externí hlášení poruchy čerpadla".

Na displeji se zobrazí vyvolané vedlejší menu.

Tlačítko "Zobrazení" držte stisknuté a otáčejte otočným knoflíkem tak dlouho, dokud nedosáhnete požadované hodnoty (zde: "přes WF1/2").

DATA VYT.OKRUHU 2 externí hlášení poruchy čerpadla přes WF1/2

←

Na displeji se zobrazí nastavená hodnota.

Uvolněte tlačítko "Zobrazení", abyste zadání uložili do paměti.

Stiskněte tlačítko "Zpět", abyste se vrátili zpět do nadřazené roviny.

|                                  | Rozsah zadání      | Nastavení z výrobního závodu |
|----------------------------------|--------------------|------------------------------|
| Externí hlášení poruchy čerpadla | není<br>přes WF1/2 | není                         |

## 13.25 Vysoušení podlahy

Je-li vytápěcí zařízení vybaveno podlahovým vytápěním, můžete pomocí této regulace nastavit sušicí program pro sušení mazaniny podlahy. Jako systém vytápění musí být nastaveno "podlahový".

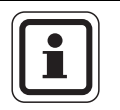

#### UPOZORNĚNÍ PRO UŽIVATELE

Před aktivací této funkce si u výrobce mazaniny vyžádejte speciální požadavky na její vysoušení.

Po výpadku proudu bude vysoušení mazaniny pokračovat tam, kde bylo přerušeno.

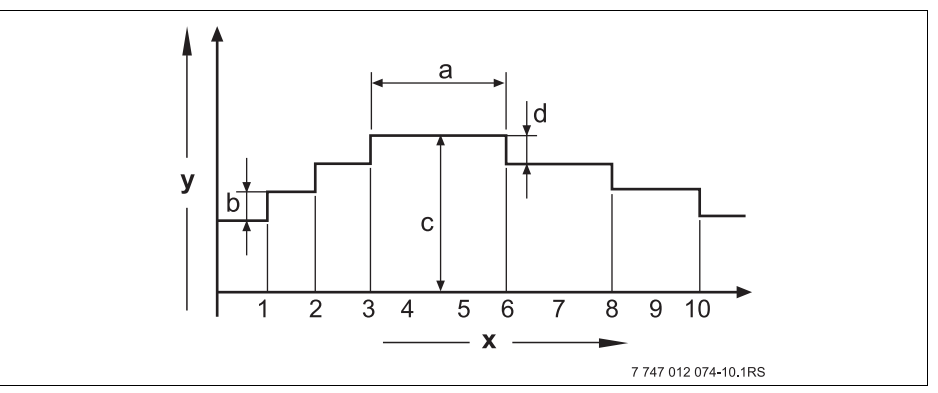

Obr. 19 Sušení podlahy

- x Čas (dny)
- y Teplota
- a 3 denní výdrž na teplotě
- b Nárůst teploty o
- c Max. teplota
- d Útlum o

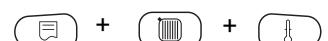

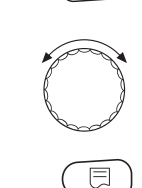

Otáčejte otočným knoflíkem tak dlouho, dokud se neobjeví hlavní menu

Vyvolejte servisní rovinu. "všeob. char.data" se objeví jako první hlavní menu.

"vytápěcí okruh + číslo" (zde: "vytápěcí okruh 2").

Stiskněte tlačítko "Zobrazení", abyste vyvolali vedlejší menu (zde: "systém vytápění").

Na displeji se zobrazí vyvolané vedlejší menu.

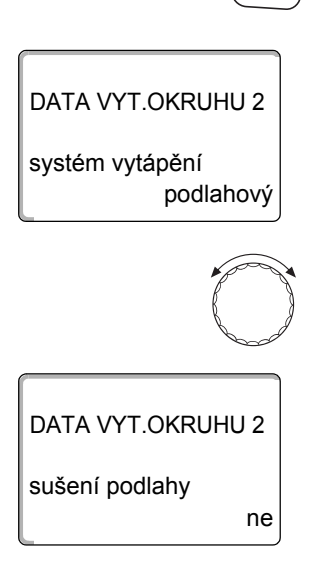

Otáčejte otočným knoflíkem tak dlouho, dokud se neobjeví vedlejší menu "sušení podlahy".

Na displeji se zobrazí vyvolané vedlejší menu.

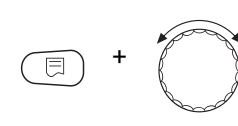

Tlačítko "Zobrazení" držte stisknuté a otáčejte otočným knoflíkem tak dlouho, dokud nedosáhnete požadované hodnoty (zde: "ano").

DATA VYT.OKRUHU 2 Na displeji se zobrazí nastavená hodnota.

Uvolněte tlačítko "Zobrazení", abyste zadání uložili do paměti.

sušení podlahy ano

|                | Rozsah zadání | Nastavení z výrobního závodu |
|----------------|---------------|------------------------------|
| Sušení podlahy | ne<br>ano     | ne                           |

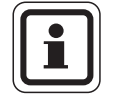

## UPOZORNĚNÍ PRO UŽIVATELE

Pomocí položek menu na následujících stranách můžete nastavit teploty a zadání časových intervalů pro sušení.

Jakmile bude sušicí proces dokončen, přepne se nastavení automaticky opět zpátky na "ne".

#### Nastavení nárůstu teploty

Zde můžete nastavit, v jakém rozmezí se má zvyšovat teplota pro sušení podlahy.

Otáčejte otočným knoflíkem tak dlouho, dokud se neobjeví vedlejší menu

Nárůst teploty začíná na 20 °C.

"sušení podlahy nárůst teploty o".

Na displeji se zobrazí vyvolané vedlejší menu.

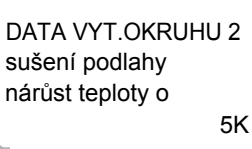

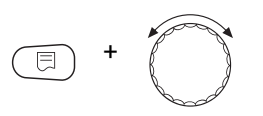

DATA VYT.OKRUHU 2 sušení podlahy nárůst teploty o 10K Tlačítko "Zobrazení" držte stisknuté a otáčejte otočným knoflíkem tak dlouho, dokud nedosáhnete požadované hodnoty (zde: "10K").

Na displeji se zobrazí nastavená hodnota.

Uvolněte tlačítko "Zobrazení", abyste zadání uložili do paměti.

|                  | Rozsah zadání | Nastavení z výrobního<br>závodu |
|------------------|---------------|---------------------------------|
| nárůst teploty o | 1 K – 10 K    | 5 K                             |

#### Nastavení času zátopu

Nastavením parametru "nárůst" určíte, v jakém denním cyklu má narůstat teplota pro sušení podlahy.

Otáčejte otočným knoflíkem tak dlouho, dokud se neobjeví vedlejší menu "sušení podlahy nárůst".

Na displeji se zobrazí vyvolané vedlejší menu.

Tlačítko "Zobrazení" držte stisknuté a otáčejte otočným knoflíkem tak dlouho, dokud nedosáhnete požadované hodnoty (zde: "každý 5. den").

Na displeji se zobrazí nastavená hodnota.

Uvolněte tlačítko "Zobrazení", abyste zadání uložili do paměti.

|                       | Rozsah zadání            | Nastavení z výrobního závodu |
|-----------------------|--------------------------|------------------------------|
| Nárůst v denním cyklu | každý den – každý 5. den | každý den                    |

#### Nastavení maximální teploty

Zde můžete nastavit maximální teplotu sušení mazaniny podlahy.

Otáčejte otočným knoflíkem tak dlouho, dokud se neobjeví vedlejší menu "sušení podlahy max. teplota".

Na displeji se zobrazí vyvolané vedlejší menu.

Tlačítko "Zobrazení" držte stisknuté a otáčejte otočným knoflíkem tak dlouho, dokud nedosáhnete požadované hodnoty (zde: "25°C").

Na displeji se zobrazí nastavená hodnota.

Uvolněte tlačítko "Zobrazení", abyste zadání uložili do paměti.

|                   | Rozsah zadání | Nastavení z výrobního závodu |
|-------------------|---------------|------------------------------|
| Maximální teplota | 25 °C – 60 °C | 45 °C                        |

91

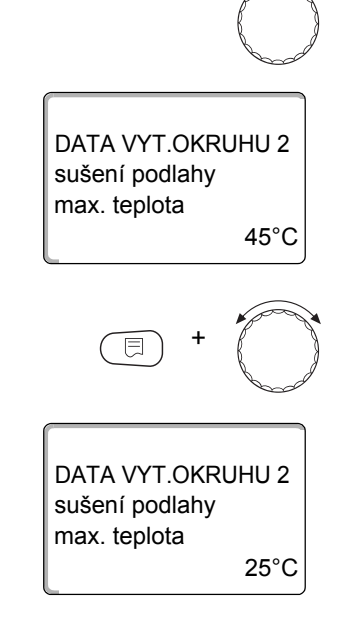

DATA VYT.OKRUHU 2 sušení podlahy

DATA VYT.OKRUHU 2

každý 5. den

sušení podlahy

nárůst

každý den

nárůst

#### Nastavení doby výdrže na max. teplotě

Pomocí této funkce můžete nastavit interval, během něhož se bude udržovat maximální teplota při sušení mazaniny podlahy.

Otáčejte otočným knoflíkem tak dlouho, dokud se neobjeví vedlejší menu "sušení podlahy držet max. tepl.".

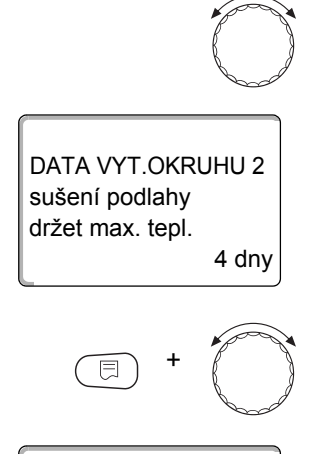

DATA VYT.OKRUHU 2

20 dny

sušení podlahy držet max. tepl.

Na displeji se zobrazí vyvolané vedlejší menu.

Tlačítko "Zobrazení" držte stisknuté a otáčejte otočným knoflíkem tak dlouho, dokud nedosáhnete požadované hodnoty (zde: "20 dny").

Na displeji se zobrazí nastavená hodnota.

Uvolněte tlačítko "Zobrazení", abyste zadání uložili do paměti.

|                          | Rozsah zadání  | Nastavení z výrobního závodu |
|--------------------------|----------------|------------------------------|
| Držení maximální teploty | 0 dnů – 20 dnů | 4 dny                        |

#### Nastavení snižování teploty sušení podlahy

Zde můžete nastavit, v jakých stupních se má snižovat teplota při sušení mazaniny podlahy.

Snižování teploty končí na 20 °C.

Otáčejte otočným knoflíkem tak dlouho, dokud se neobjeví vedlejší menu "sušení podlahy snižování tep. o".

Na displeji se zobrazí vyvolané vedlejší menu.

Tlačítko "Zobrazení" držte stisknuté a otáčejte otočným knoflíkem tak dlouho, dokud nedosáhnete požadované hodnoty (zde: "10K").

Na displeji se zobrazí nastavená hodnota.

Uvolněte tlačítko "Zobrazení", abyste zadání uložili do paměti.

DATA VYT.OKRUHU 2 sušení podlahy snižování tep. o 10K

DATA VYT.OKRUHU 2 sušení podlahy snižování tep. o

5K

|                  | Rozsah zadání | Nastavení z výrobního závodu |
|------------------|---------------|------------------------------|
| snižování tep. o | 1 K – 10 K    | 5 K                          |

<u>Buderus</u>

#### Nastavení doby snižování teploty

Nastavením parametru "útlum" stanovíte, v jakém denním cyklu se má začít se snižováním teploty při sušení mazaniny podlahy.

Otáčejte otočným knoflíkem tak dlouho, dokud se neobjeví vedlejší menu "sušení podlahy útlum".

Na displeji se zobrazí vyvolané vedlejší menu.

Tlačítko "Zobrazení" držte stisknuté a otáčejte otočným knoflíkem tak dlouho, dokud nedosáhnete požadované hodnoty (zde: "každý 5. den").

Na displeji se zobrazí nastavená hodnota.

Uvolněte tlačítko "Zobrazení", abyste zadání uložili do paměti.

Stiskněte tlačítko "Zpět", abyste se vrátili zpět do nadřazené roviny.

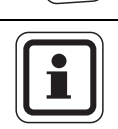

každý 5. den

DATA VYT.OKRUHU 2 sušení podlahy

DATA VYT.OKRUHU 2

sušení podlahy

útlum

každý den

útlum

#### UPOZORNĚNÍ PRO UŽIVATELE

Při nastavení "není" se sušení podlahy ukončí se skončením maximální výdrže na teplotě.

|                      | Rozsah zadání                    | Nastavení z výrobního závodu |
|----------------------|----------------------------------|------------------------------|
| Útlum v denním cyklu | není<br>každý den – každý 5. den | každý den                    |

## 14 Data teplé vody

Menu "teplá voda" můžete vyvolat pouze tehdy, je-li do regulačního přístroje zasunut modul s funkcí teplé vody. Možná nastavení závisí na instalovaném modulu.

## 14.1 Volba zásobníku teplé vody

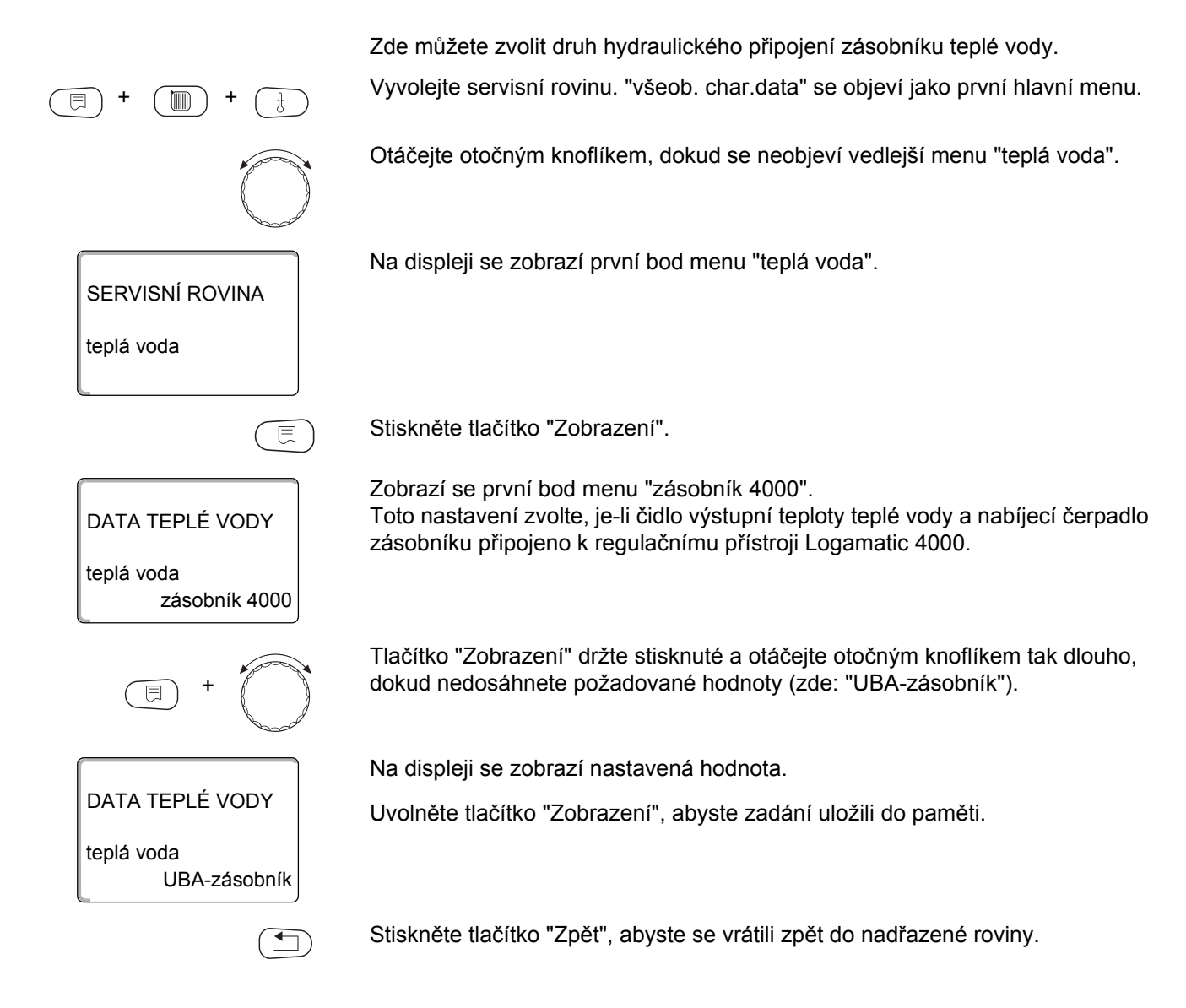

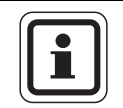

## UPOZORNĚNÍ PRO UŽIVATELE

Podle typu kotle budou nastavení s UBA resp. s EMS potlačena. U nastavení se interně ověří jejich věrohodnost a příp. se přizpůsobí.

|                     | Rozsah zadání                                                                                        | Nastavení z výrobního závodu |
|---------------------|----------------------------------------------------------------------------------------------------|------------------------------|
| Zásobník teplé vody | ne<br>zásobník 4000<br>UBA-zásobník<br>UBA-průtok<br>3-cest.vent.EMS<br>nabíj.čerp.EMS<br>průtok EMS | zásobník 4000                |

| Parametr                          | zásobník 4000 | UBA-zásobník | UBA-průtok | 3-cest.vent.EMS | nabíj.čerp.EMS | průtok EMS |
|-----------------------------------|---------------|--------------|------------|-----------------|----------------|------------|
| Nastavení teplotního rozsahu      | Х             | Х            | Х          | Х               | Х              | Х          |
| Volba optimalizace<br>spínání     | Х             | Х            |            | Х               | Х              |            |
| Volba využití<br>zbytkového tepla | Х             |              |            | Х               | Х              |            |
| Nastavení hystereze               | Х             |              |            | Х               | Х              |            |
| Termická dezinfekce*              | Х             | Х            |            | Х               | Х              |            |
| Denní ohřev                       | Х             | Х            | Х          | Х               | Х              | Х          |
| Cirkulační čerpadlo*              | Х             |              |            | Х               | Х              |            |

Tab. 7 Možné parametry podle druhu hydraulického napojení

\* následnými nastaveními

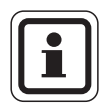

#### UPOZORNĚNÍ PRO UŽIVATELE

Při zapojení nástěnného kotle se stratifikační technologií, např. Logamax plus GB152 xx T xx S nebo Logamax plus GB162 xx T xx S je nutné dodržet následující požadavky:

- Nastavení parametrů
  - druh teplé vody: "3-cest.vent.EMS"
  - termická dezinfekce: "ne"
  - cirkulační čerpadlo: "ne"
  - maximální teplota TV, kterou lze nastavit (rozsah): 60 °C
- Žádná solární příprava teplé vody.
- Hystereze teplé vody je na straně kotle nastavena pevně. Toto nastavení má přednost před změnou příp. uskutečněnou v menu.
- Komfortní funkce teplé vody: V nočním provozu se může kotel při odběru teplé vody uvést do provozu (v závislosti na skutečné teplotě teplé vody a počtu odběrů).
- Zobrazení hodnoty průtoku (prostřednictvím průtokoměru) jednotkou BC10.

## 14.2 Nastavení teplotního rozsahu

Pomocí této funkce můžete stanovit horní mez pro požadovanou teplotu teplé vody.

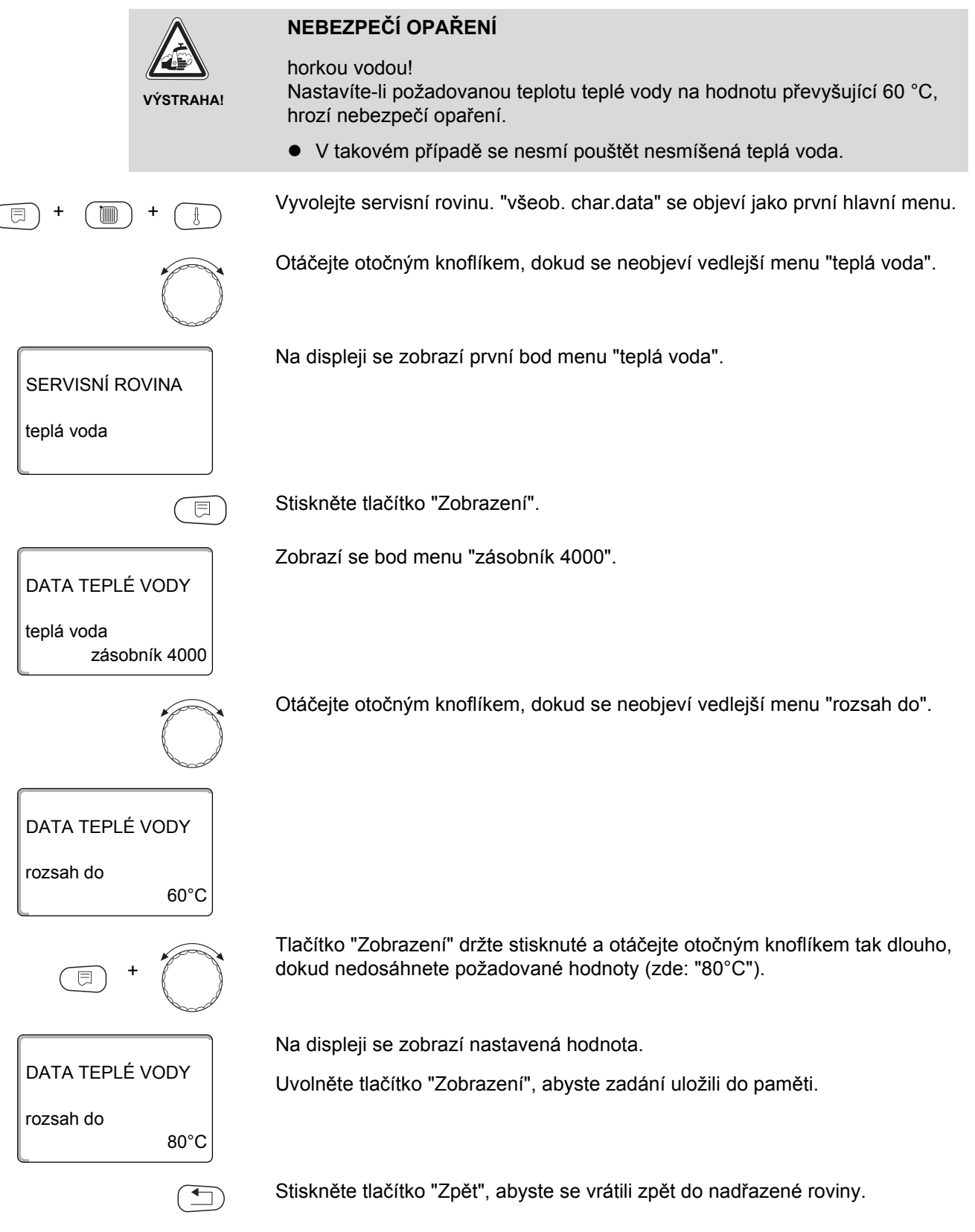

|           | Rozsah zadání | Nastavení z výrobního závodu |
|-----------|---------------|------------------------------|
| Rozsah do | 60 °C – 80°C  | 60 °C                        |

## <u>Buderus</u>

## 14.3 Volba optimalizace spínání

Jestliže aktivujete funkci "Optimalizace", začne ohřev teplé vody ještě před vlastním okamžikem sepnutí. Regulace vypočítá s ohledem na zbytkové teplo v zásobníku a začátek topení vytápěcích okruhů okamžik sepnutí tak, aby bylo teploty teplé vody dosaženo v čase, který jste nastavili.

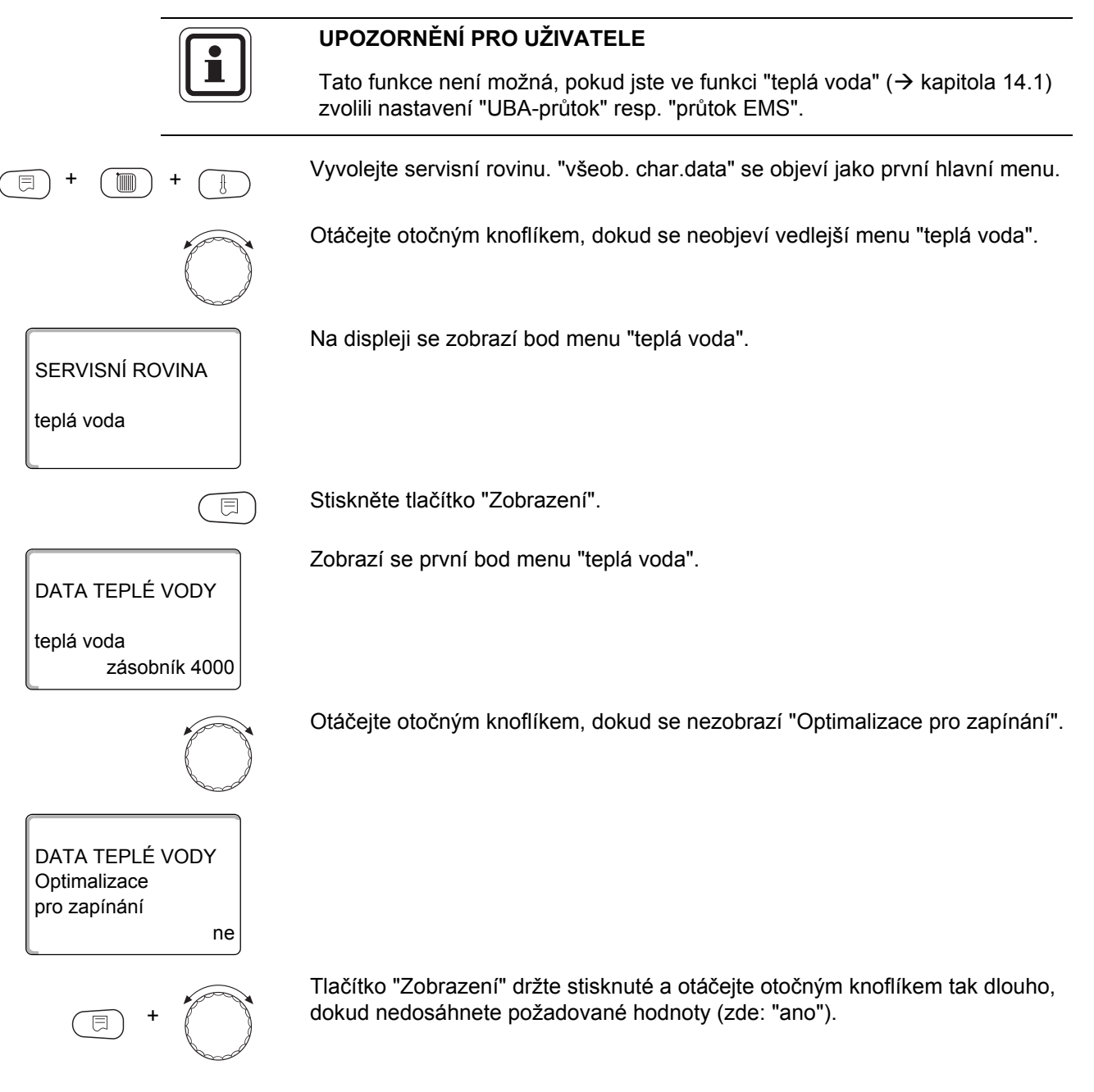

DATA TEPLÉ VODY Optimalizace pro zapínání ano Na displeji se zobrazí nastavená hodnota.

Uvolněte tlačítko "Zobrazení", abyste zadání uložili do paměti.

Stiskněte tlačítko "Zpět", abyste se vrátili zpět do nadřazené roviny.

|              | Rozsah zadání | Nastavení z výrobního závodu |
|--------------|---------------|------------------------------|
| Optimalizace | ano<br>ne     | ne                           |

## 14.4 Volba využití zbytkového tepla

Jestliže zvolíte funkci "využ. zbyt. tepl" můžete využít zbytkové teplo kotle k dobíjení zásobníku.

Funkce "využití zbytkového tepla" není použitelná u zařízení s více kotli. U nástěnných kotlů nemá funkce smysl, protože vzhledem k velmi malému objemu vody zde není téměř žádné zbytkové teplo. V tomto případě se doporučuje využití zbytkového tepla vypnout.

#### "Využ. zbyt. tepl ano"

Zvolíte-li funkci "využ. zbyt. tepl ano", vypočítá regulace ze zbytkového tepla kotle vypínací teplotu hořáku a dobu chodu nabíjecího čerpadla až k úplnému nabití zásobníku. Hořák se vypne dříve, než je dosaženo požadované teploty teplé vody. Nabíjecí čerpadlo zásobníku běží dále. Regulační přístroj vypočítá dobu chodu nabíjecího čerpadla (mezi 3 a 30 minutami) potřebnou pro nabití zásobníku.

#### "Využ. zbyt. tepl ne"

Jestliže zvolíte funkci "využití zbytkového tepla ne", budete využívat jen malé množství zbytkového tepla. Hořák poběží tak dlouho, dokud nebude dosaženo požadované teploty teplé vody. Nabíjecí čerpadlo zásobníku má pevnou dobu doběhu 3 minuty po vypnutí hořáku.

Vyvolejte servisní rovinu. "všeob. char.data" se objeví jako první hlavní menu.

Otáčejte otočným knoflíkem tak dlouho, dokud se neobjeví hlavní menu "teplá voda".

Na displeji se zobrazí bod menu "teplá voda".

SERVISNÍ ROVINA

teplá voda

Stiskněte tlačítko "Zobrazení".

Zobrazí se první bod menu "teplá voda".

Otáčejte otočným knoflíkem, dokud se neobjeví vedlejší menu "využ. zbyt. tepl".

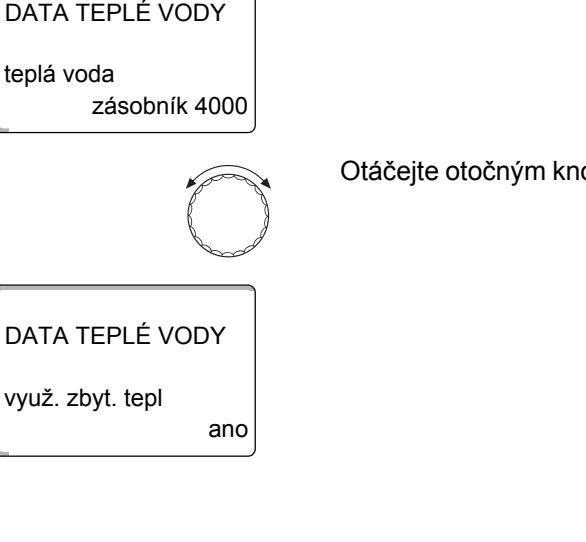

#### 14 Data teplé vody

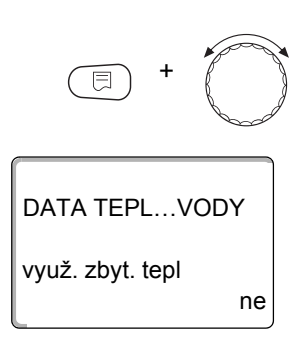

Tlačítko "Zobrazení" držte stisknuté a otáčejte otočným knoflíkem tak dlouho, dokud nedosáhnete požadované hodnoty (zde: "ne").

Na displeji se zobrazí nastavená hodnota.

Uvolněte tlačítko "Zobrazení", abyste zadání uložili do paměti.

Stiskněte tlačítko "Zpět", abyste se vrátili zpět do nadřazené roviny.

|                          | Rozsah zadání | Nastavení z výrobního závodu |
|--------------------------|---------------|------------------------------|
| Využití zbytkového tepla | ano           | ano                          |
|                          | ne            |                              |

## <u>Buderus</u>

## 14.5 Nastavení hystereze

Aktivováním funkce "hystereze" můžete nastavit, o kolik kelvinů (K) pod nastavenou teplotou teplé vody se spustí dobíjení zásobníku.

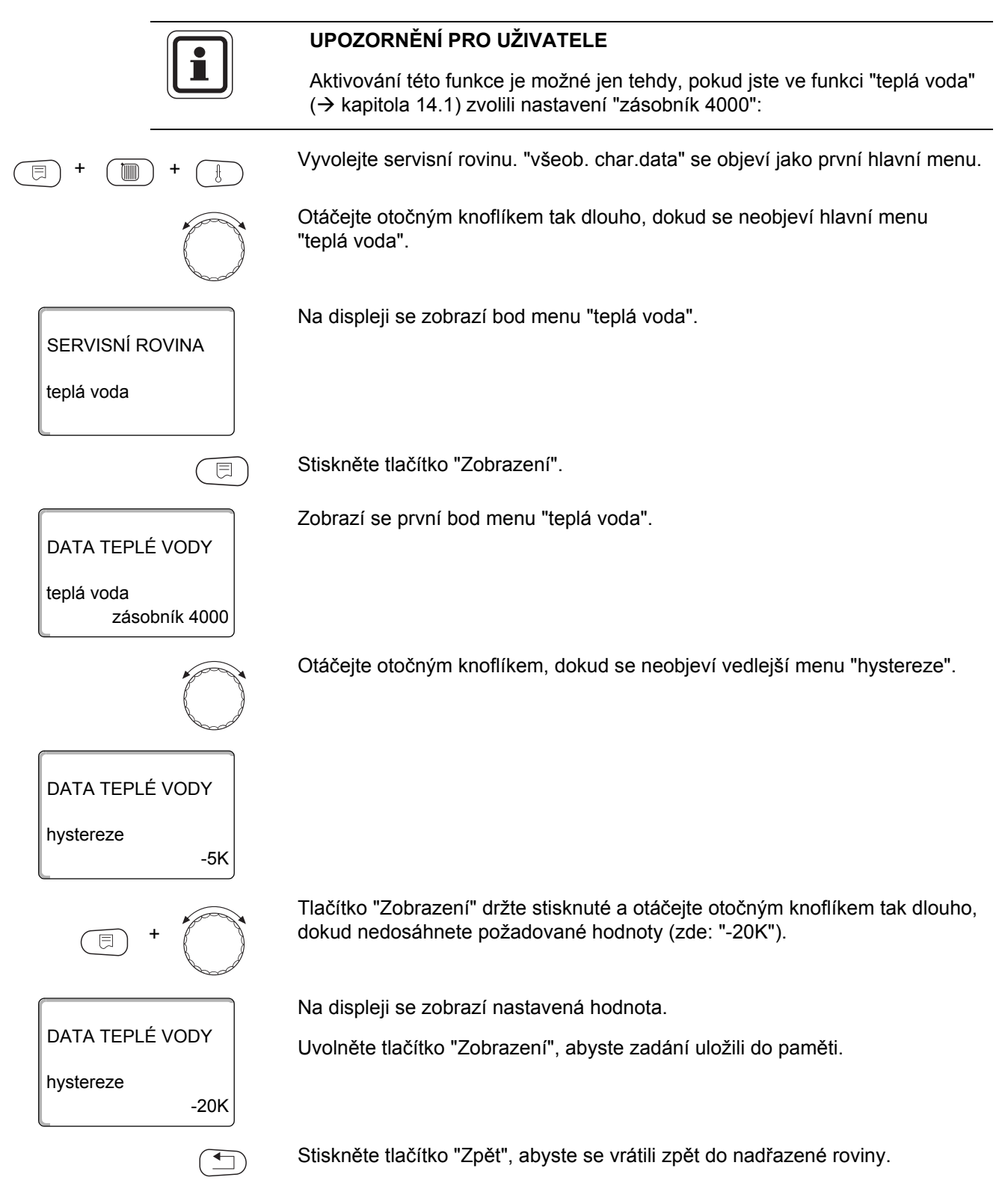

|           | Rozsah zadání | Nastavení z výrobního závodu |
|-----------|---------------|------------------------------|
| Hystereze | -20 K až 2 K  | -5 K                         |

101

#### 14.5.1 Nastavení vypínací hystereze

Jestliže jste při volbě modulu zvolili modul LAP FM445, můžete pomocí funkce "vypínací hystereze" určit, k jaké hodnotě se musí blížit teplota u "vypínacího čidla" vzhledem k požadované teplotě teplé vody, aby se dokončilo nabíjení.

Vypínací čidlo je zpravidla umístěno ve spodní části zásobníku.

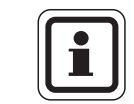

#### UPOZORNĚNÍ PRO UŽIVATELE

Vypínací teplota = požadovaná teplota teplé vody – vypínací hystereze

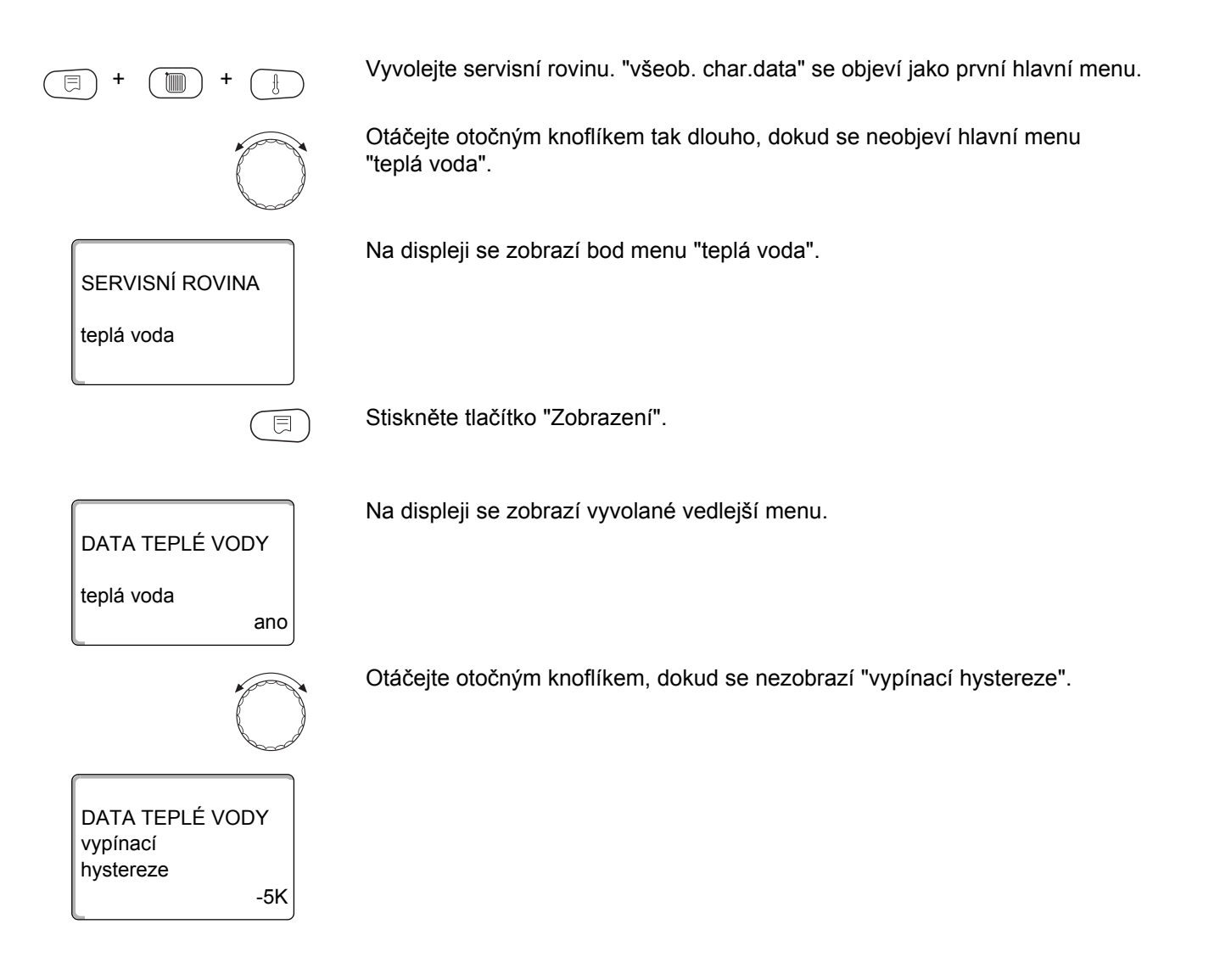

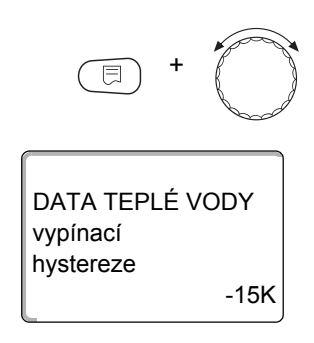

Tlačítko "Zobrazení" držte stisknuté a otáčejte otočným knoflíkem tak dlouho, dokud nedosáhnete požadované hodnoty (zde: "-15K").

Na displeji se zobrazí nastavená hodnota.

Uvolněte tlačítko "Zobrazení", abyste zadání uložili do paměti.

Stiskněte tlačítko "Zpět", abyste se vrátili zpět do nadřazené roviny.

|           | Rozsah zadání | Nastavení z výrobního závodu |
|-----------|---------------|------------------------------|
| Hystereze | -15 K až -2 K | -5 K                         |

#### 14.5.2 Nastavení spínací hystereze

Pokud jste při výběru modulu zvolili modul LAP FM445, můžete pomocí funkce "spínací hystereze" určit, o jakou hodnotu smí klesnout teplota na "spínacím čidle" oproti vypínací teplotě (avšak ne oproti požadované teplotě teplé vody), než začne nabíjení. UPOZORNĚNÍ PRO UŽIVATELE Spínací teplota = vypínací teplota – spínací hystereze. Vyvolejte servisní rovinu. "všeob. char.data" se objeví jako první hlavní menu. Otáčejte otočným knoflíkem tak dlouho, dokud se neobjeví hlavní menu "teplá voda". Na displeji se zobrazí bod menu "teplá voda". SERVISNÍ ROVINA teplá voda Stiskněte tlačítko "Zobrazení". E Na displeji se zobrazí vyvolané vedlejší menu. DATA TEPLÉ VODY teplá voda ano Otáčejte otočným knoflíkem, dokud se nezobrazí "spínací hystereze". DATA TEPLÉ VODY spínací hystereze -5K

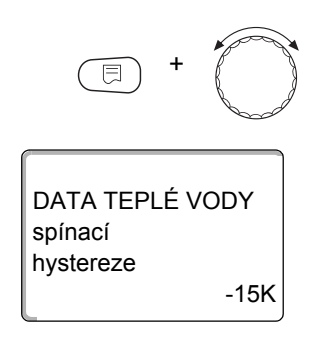

Tlačítko "Zobrazení" držte stisknuté a otáčejte otočným knoflíkem tak dlouho, dokud nedosáhnete požadované hodnoty (zde: "-15K").

Na displeji se zobrazí nastavená hodnota.

Uvolněte tlačítko "Zobrazení", abyste zadání uložili do paměti.

Stiskněte tlačítko "Zpět", abyste se vrátili zpět do nadřazené roviny.

|           | Rozsah zadání | Nastavení z výrobního závodu |
|-----------|---------------|------------------------------|
| Hystereze | -15 K až -2 K | -5 K                         |

## 14.6 Volba primárního okruhu LAP

Jestliže jste při volbě modulu zvolili modul FM445, můžete za pomoci funkce "LAP prim. okruh" stanovit druh regulace primárního okruhu.

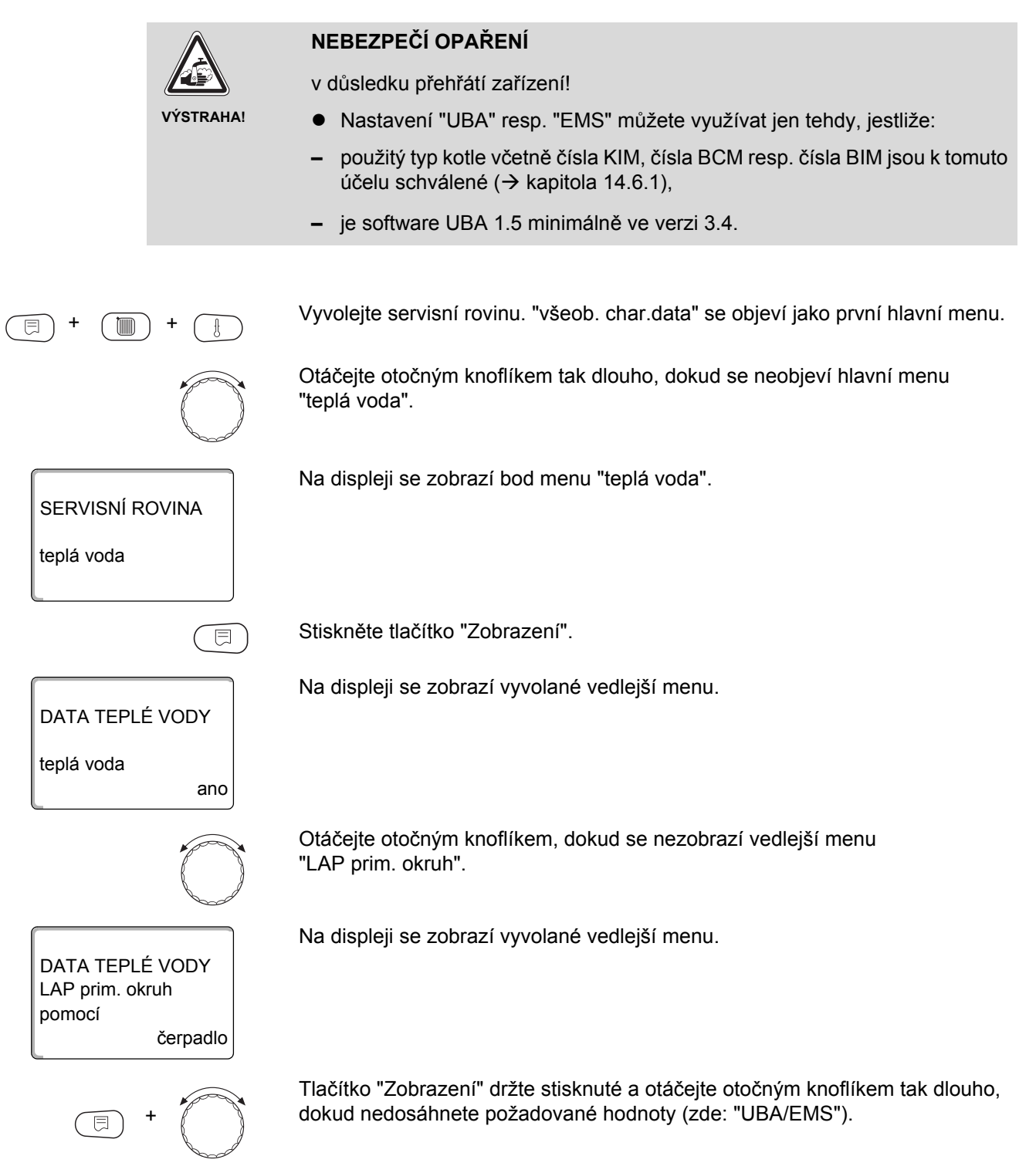

DATA TEPLÉ VODY LAP prim. okruh pomocí UBA/EMS Na displeji se zobrazí nastavená hodnota.

Uvolněte tlačítko "Zobrazení", abyste zadání uložili do paměti.

Stiskněte tlačítko "Zpět", abyste se vrátili zpět do nadřazené roviny.

|                 | Rozsah zadání                         | Nastavení z výrobního závodu |
|-----------------|---------------------------------------|------------------------------|
| LAP prim. okruh | čerpadlo<br>regulační člen<br>UBA/EMS | čerpadlo                     |

107

#### 14.6.1 Přípustné typy kotlů

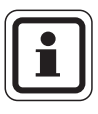

## UPOZORNĚNÍ PRO UŽIVATELE

Pro funkci "LAP prim. okruh" smí být provedeno nastavení "UBA/EMS" pouze pro kotle z níže uvedené tabulky, které jsou k tomuto účelu určené. Respektujte přitom čísla BCM, KIM a BIM.

| Тур                | BCM                                                                                                    | Označení kotle                                                                                                    | Тур              | BIM                                                                                                    | Označení kotle                                                                                                    |
|--------------------|----------------------------------------------------------------------------------------------------|----------------------------------------------------------------------------------------------------|------------------|----------------------------------------------------------------------------------------------------|----------------------------------------------------------------------------------------------------|
|                    | 1000                                                                                                    | Logamax plus GB142 - 30                                                                                                    |                  | 6031                                                                                                    | Logano plus GB312 - 80                                                                                                    |
|                    | 1002                                                                                                    | Logamax plus GB142 - 24                                                                                                    |                  | 6032                                                                                                    | Logano plus GB312 - 120                                                                                                    |
|                    | 1003                                                                                                    | Logamax plus GB142 - 15                                                                                                    |                  | 6033                                                                                                    | Logano plus GB312 - 160                                                                                                    |
|                    | 1015                                                                                                    | Logamax plus GB142 - 45                                                                                                    |                  | 6034                                                                                                    | Logano plus GB312 - 200                                                                                                    |
|                    | 1016                                                                                                    | Logamax plus GB142 - 60                                                                                                    |                  | 6035                                                                                                    | Logano plus GB312 - 240                                                                                                    |
|                    | 1025                                                                                                    | Logamax plus GB132 - 16                                                                                                    | EMS/SAFe         | 6036                                                                                                    | Logano plus GB312 - 280                                                                                                    |
|                    | 1026                                                                                                    | Logamax plus GB162 - 100                                                                                                    |                  | 6037                                                                                                    | Logano plus GB312 - 90                                                                                                    |
|                    | 1027                                                                                                    | Logamax plus GB162 - 80                                                                                                    | SAFe 40          | 6041                                                                                                    | Logano plus GB312 - 80 / NL                                                                                                    |
| EMS/UBA 3          | 1032                                                                                                    | Logamax plus GB132 - 24                                                                                                    |                  | 6043                                                                                                    | Logano plus GB312 - 160 / NL                                                                                                    |
|                    | 1041                                                                                                    | Logamax plus GB132 - 16<br>vícenásobný                                                                                                    |                  | 6044                                                                                                    | Logano plus GB312 - 200 / NL                                                                                                    |
|                    | 1042                                                                                                    | Logamax plus GB132 - 24<br>vícenásobný                                                                                                    |                  | 6045                                                                                                    | Logano plus GB312 - 240 / NL                                                                                                    |
|                    | 1051                                                                                                    | Logamax plus GB152 - 24                                                                                                    |                  | 6046                                                                                                    | Logano plus GB312 - 280 / NL                                                                                                    |
|                    | 1052                                                                                                    | Logamax plus GB152 - 16                                                                                                    |                  | 6047                                                                                                    | Logano plus GB312 - 90 / NL                                                                                                    |
|                    | 4004                                                                                                    |                                                                                                    | -                |                                                                                                    | O-mažaní hadla                                                                                                    |
|                    | 1061                                                                                                    | Logamax plus GB152 - 24<br>vícenásobný                                                                                                    | тур              | KIM                                                                                                    | Oznaceni kotie                                                                                                    |
|                    | 1061                                                                                                    | Logamax plus GB152 - 24<br>vícenásobný<br>Logamax plus GB152 - 16<br>vícenásobný                                                                                                    | Тур              | <b>КІМ</b><br>74                                                                                                    | Logamax plus GB112 - 11/s                                                                                                    |
| Тур                | 1061<br>1062<br>BCM                                                                                                    | Logamax plus GB152 - 24<br>vícenásobný<br>Logamax plus GB152 - 16<br>vícenásobný<br><b>Označení kotle</b>                                                                                                    | тур              | 74<br>76                                                                                                    | Logamax plus GB112 - 11/s<br>Logamax plus GB112 - 19/s                                                                                                    |
| Тур                | 1061<br>1062<br>BCM<br>1072                                                                                                    | Logamax plus GB152 - 24<br>vícenásobný<br>Logamax plus GB152 - 16<br>vícenásobný<br><b>Označení kotle</b><br>Logamax plus GB162 - 15                                                                                                    | Тур              | 74<br>76<br>91                                                                                                    | Logamax plus GB112 - 11/s<br>Logamax plus GB112 - 19/s<br>Logamax plus GB112 - 24                                                                                                    |
| Тур                | 1061<br>1062<br><b>BCM</b><br>1072<br>1073                                                                                                    | Logamax plus GB152 - 24<br>vícenásobný<br>Logamax plus GB152 - 16<br>vícenásobný<br><b>Označení kotle</b><br>Logamax plus GB162 - 15<br>Logamax plus GB162 - 25                                                                                                    | тур              | 74<br>76<br>91<br>93                                                                                                    | Logamax plus GB112 - 11/s<br>Logamax plus GB112 - 19/s<br>Logamax plus GB112 - 24<br>Logamax plus GB112 - 29                                                                                                    |
| Тур                | 1061<br>1062<br><b>BCM</b><br>1072<br>1073<br>1074                                                                                                    | Logamax plus GB152 - 24<br>vícenásobný<br>Logamax plus GB152 - 16<br>vícenásobný<br><b>Označení kotle</b><br>Logamax plus GB162 - 15<br>Logamax plus GB162 - 25<br>Logamax plus GB162 - 35                                                                                                    | Тур              | 74<br>76<br>91<br>93<br>94                                                                                                    | Logamax plus GB112 - 11/s<br>Logamax plus GB112 - 19/s<br>Logamax plus GB112 - 24<br>Logamax plus GB112 - 29<br>Logamax plus GB112 - 43                                                                                                    |
| Тур                | 1061<br>1062<br><b>BCM</b><br>1072<br>1073<br>1074                                                                                                    | Logamax plus GB152 - 24<br>vícenásobný<br>Logamax plus GB152 - 16<br>vícenásobný<br><b>Označení kotle</b><br>Logamax plus GB162 - 15<br>Logamax plus GB162 - 25<br>Logamax plus GB162 - 35<br>Logamax plus GB162 - 45                                                                                                    | υва 1            | RIM           74           76           91           93           94           97                                                                       | Logamax plus GB112 - 11/s<br>Logamax plus GB112 - 19/s<br>Logamax plus GB112 - 24<br>Logamax plus GB112 - 29<br>Logamax plus GB112 - 43<br>Logamax plus GB112 - 60 BE                                                                                                    |
| Тур                | 1061<br>1062<br><b>BCM</b><br>1072<br>1073<br>1074<br>1075<br>1107                                                                                        | Logamax plus GB152 - 24<br>vícenásobný<br>Logamax plus GB152 - 16<br>vícenásobný<br><b>Označení kotle</b><br>Logamax plus GB162 - 15<br>Logamax plus GB162 - 25<br>Logamax plus GB162 - 35<br>Logamax plus GB162 - 45<br>Logamo plus GB202 - 15                                                                               | UBA 1<br>UBA 1.5 | KIM           74           76           91           93           94           97           100                                                         | Logamax plus GB112 - 11/s<br>Logamax plus GB112 - 19/s<br>Logamax plus GB112 - 24<br>Logamax plus GB112 - 29<br>Logamax plus GB112 - 43<br>Logamax plus GB112 - 60 BE<br>Logamax U112 - 19                                                                                                    |
| Typ<br>EMS/UBA 3.5 | 1061           1062           BCM           1072           1073           1074           1075           1107           1108                               | Logamax plus GB152 - 24<br>vícenásobný<br>Logamax plus GB152 - 16<br>vícenásobný<br><b>Označení kotle</b><br>Logamax plus GB162 - 15<br>Logamax plus GB162 - 25<br>Logamax plus GB162 - 35<br>Logamax plus GB162 - 45<br>Logano plus GB202 - 15<br>Logano plus GB202 - 25                                                     | UBA 1<br>UBA 1.5 | RIM           74           76           91           93           94           97           100           102                                           | Logamax plus GB112 - 11/s<br>Logamax plus GB112 - 19/s<br>Logamax plus GB112 - 24<br>Logamax plus GB112 - 29<br>Logamax plus GB112 - 43<br>Logamax plus GB112 - 60 BE<br>Logamax U112 - 19<br>Logamax U114 - 19                                                                                                    |
| Typ<br>EMS/UBA 3.5 | 1061<br>1062<br><b>BCM</b><br>1072<br>1073<br>1074<br>1075<br>1107<br>1108<br>1109                                                                        | Logamax plus GB152 - 24<br>vícenásobný<br>Logamax plus GB152 - 16<br>vícenásobný<br><b>Označení kotle</b><br>Logamax plus GB162 - 15<br>Logamax plus GB162 - 25<br>Logamax plus GB162 - 35<br>Logamax plus GB162 - 45<br>Logano plus GB202 - 15<br>Logano plus GB202 - 25<br>Logano plus GB202 - 35                           | UBA 1<br>UBA 1.5 | KIM           74           76           91           93           94           97           100           102           107                             | Logamax plus GB112 - 11/s<br>Logamax plus GB112 - 19/s<br>Logamax plus GB112 - 24<br>Logamax plus GB112 - 29<br>Logamax plus GB112 - 43<br>Logamax plus GB112 - 60 BE<br>Logamax U112 - 19<br>Logamax U114 - 19<br>Logamax U122 - 20                                                                                                    |
| Typ<br>EMS/UBA 3.5 | 1061           1062           BCM           1072           1073           1074           1075           1107           1108           1109           1110 | Logamax plus GB152 - 24<br>vícenásobný<br>Logamax plus GB152 - 16<br>vícenásobný<br><b>Označení kotle</b><br>Logamax plus GB162 - 15<br>Logamax plus GB162 - 25<br>Logamax plus GB162 - 35<br>Logamax plus GB162 - 45<br>Logano plus GB202 - 15<br>Logano plus GB202 - 25<br>Logano plus GB202 - 35<br>Logano plus GB202 - 45 | UBA 1<br>UBA 1.5 | KIM           74           76           91           93           94           97           100           102           107           108               | Logamax plus GB112 - 11/s<br>Logamax plus GB112 - 19/s<br>Logamax plus GB112 - 24<br>Logamax plus GB112 - 29<br>Logamax plus GB112 - 43<br>Logamax plus GB112 - 60 BE<br>Logamax U112 - 19<br>Logamax U114 - 19<br>Logamax U122 - 20<br>Logamax U122 - 24                                                                                        |
| Typ<br>EMS/UBA 3.5 | 1061<br>1062<br><b>BCM</b><br>1072<br>1073<br>1074<br>1075<br>1107<br>1108<br>1109<br>1110                                                                | Logamax plus GB152 - 24<br>vícenásobný<br>Logamax plus GB152 - 16<br>vícenásobný<br><b>Označení kotle</b><br>Logamax plus GB162 - 15<br>Logamax plus GB162 - 25<br>Logamax plus GB162 - 35<br>Logamax plus GB162 - 45<br>Logano plus GB202 - 15<br>Logano plus GB202 - 25<br>Logano plus GB202 - 35<br>Logano plus GB202 - 45 | UBA 1<br>UBA 1.5 | KIM           74           76           91           93           94           97           100           102           107           108           131 | Logamax plus GB112 - 11/s<br>Logamax plus GB112 - 19/s<br>Logamax plus GB112 - 24<br>Logamax plus GB112 - 24<br>Logamax plus GB112 - 29<br>Logamax plus GB112 - 43<br>Logamax plus GB112 - 60 BE<br>Logamax U112 - 19<br>Logamax U114 - 19<br>Logamax U112 - 20<br>Logamax U122 - 24<br>Logamax U122 - 24                                        |
| Typ<br>EMS/UBA 3.5 | 1061<br>1062<br><b>BCM</b><br>1072<br>1073<br>1074<br>1075<br>1107<br>1108<br>1109<br>1110                                                                | Logamax plus GB152 - 24<br>vícenásobný<br>Logamax plus GB152 - 16<br>vícenásobný<br><b>Označení kotle</b><br>Logamax plus GB162 - 15<br>Logamax plus GB162 - 25<br>Logamax plus GB162 - 35<br>Logamax plus GB162 - 45<br>Logano plus GB202 - 15<br>Logano plus GB202 - 25<br>Logano plus GB202 - 35<br>Logano plus GB202 - 45 | UBA 1<br>UBA 1.5 | KIM           74           76           91           93           94           97           100           102           107           108           131 | Logamax plus GB112 - 11/s<br>Logamax plus GB112 - 19/s<br>Logamax plus GB112 - 24<br>Logamax plus GB112 - 29<br>Logamax plus GB112 - 29<br>Logamax plus GB112 - 43<br>Logamax plus GB112 - 60 BE<br>Logamax U112 - 19<br>Logamax U112 - 19<br>Logamax U122 - 20<br>Logamax U122 - 24<br>Logamax plus GB112 - 24 BE<br>Logamax plus GB112 - 29 BE |

Tab. 8 Schválené typy kotlů
### 14.6.2 Nastavení doby chodu regulačního členu

Jestliže jste v menu "LAP prim. okruh" zvolili regulační člen, můžete nastavit dobu chodu tohoto regulačního členu.

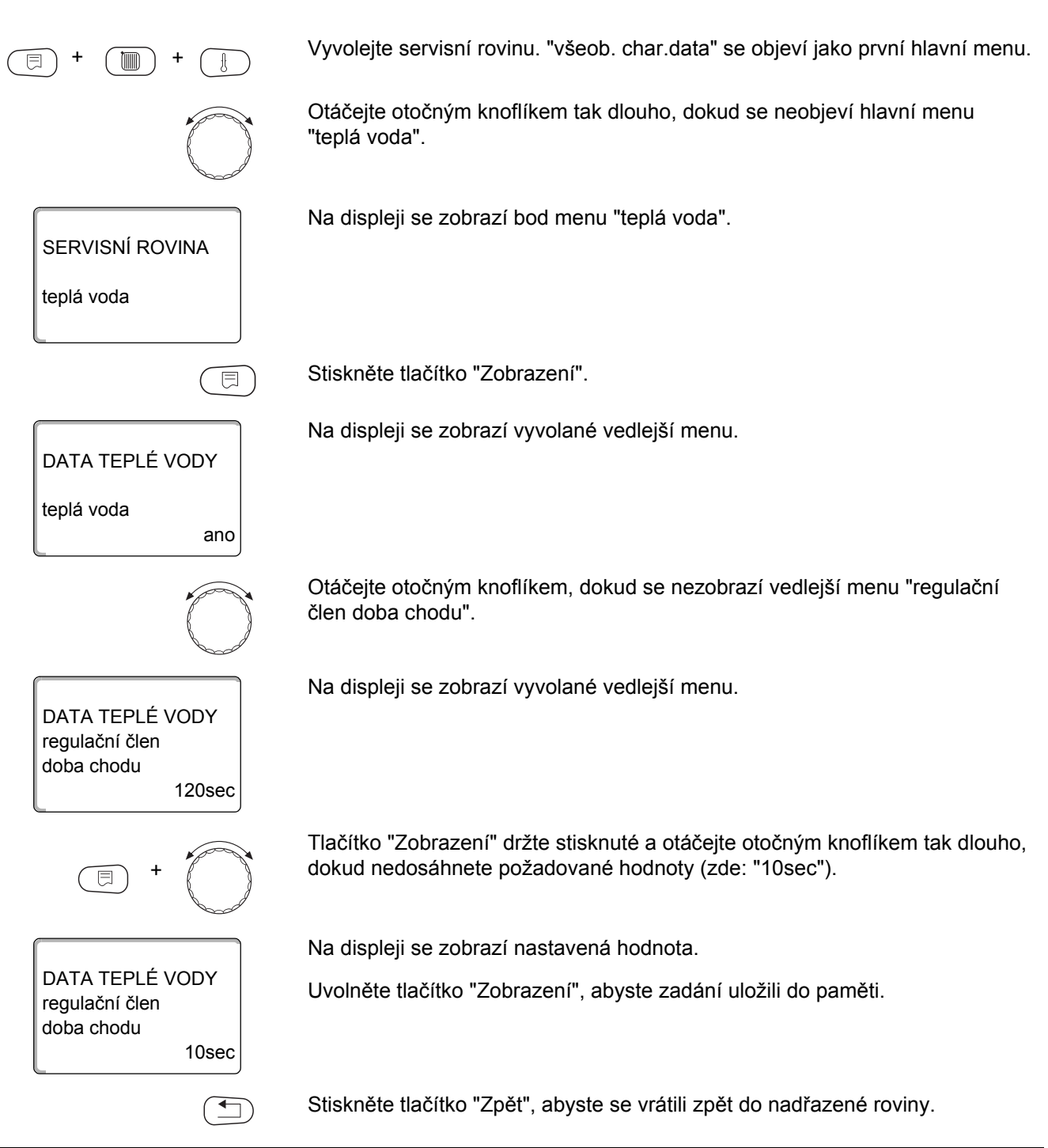

|                              | Rozsah zadání    | Nastavení z výrobního závodu |
|------------------------------|------------------|------------------------------|
| Doba chodu regulačního členu | 10 sec – 600 sec | 120 sec                      |

## 14.7 Nastavení ochrany před zavápněním LAP

Zavápnění výměníku tepla LAP můžete ovlivnit tím, že v případě potřeby změníte teplotu ochrany před zavápněním.

|                          | UPOZORNĚNÍ PRO UŽIVATELE                                                                                                    |
|--------------------------|----------------------------------------------------------------------------------------------------|
|                          | Po nabití teplé vody proudí výměníkem tepla pitná voda tak dlouho, dokud teplota na čidle FWS neklesne na nastavenou požadovanou hodnotu. Tím se má zabránit zavápnění výměníku tepla. Při příliš nízkém nastavení to však vede k neustálému promíchávání zásobníku teplé vody. |
| E + E +                  | Vyvolejte servisní rovinu. "všeob. char.data" se objeví jako první hlavní menu.                                                                                                    |
|                          | Otáčejte otočným knoflíkem tak dlouho, dokud se neobjeví hlavní menu<br>"teplá voda".                                                                                                    |
| SERVISNÍ ROVINA          | Na displeji se zobrazí bod menu "teplá voda".                                                                                                    |
| teplá voda               |                                                                                                    |
|                          | Stiskněte tlačítko "Zobrazení".                                                                                                    |
| DATA TEPLÉ VODY          | Na displeji se zobrazí vyvolané vedlejší menu.                                                                                                    |
| teplá voda<br>ano        |                                                                                                    |
|                          | Otáčejte otočným knoflíkem, dokud se neobjeví "ochr.př.zaváp.od".                                                                                                    |
| DATA TEPLÉ VODY          | Na displeji se zobrazí vyvolané vedlejší menu.                                                                                                    |
| ochr.př.zaváp.od<br>65°C |                                                                                                    |
| E +                      | Tlačítko "Zobrazení" držte stisknuté a otáčejte otočným knoflíkem tak dlouho,<br>dokud nedosáhnete požadované hodnoty (zde: "70°C").                                                                                                    |

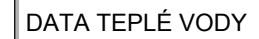

Na displeji se zobrazí nastavená hodnota.

Uvolněte tlačítko "Zobrazení", abyste zadání uložili do paměti.

ochr.př.zaváp.od 70°C

Stiskněte tlačítko "Zpět", abyste se vrátili zpět do nadřazené roviny.

|                    | Rozsah zadání | Nastavení z výrobního závodu |
|--------------------|---------------|------------------------------|
| Teplota dezinfekce | 50 °C – 80 °C | 65 °C                        |

### 14.8 Zvýšení teploty vody v kotli

Jestliže aktivujete funkci "zvýšení t. kotle", můžete stanovit teplotu vody v kotli během ohřevu pitné vody.

Zvýšení teploty vody v kotli se přičte k žádané teplotě teplé vody, čímž vznikne požadovaná teplota vody na výstupu z kotle pro ohřev pitné vody.

Pro rychlé nabití teplé vody je nejvhodnější výrobní nastavení 40 K.

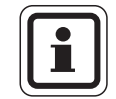

### UPOZORNĚNÍ PRO UŽIVATELE

Aktivování této funkce je možné jen tehdy, pokud jste ve funkci "teplá voda" (→ kapitola 14.1) zvolili nastavení "zásobník 4000".

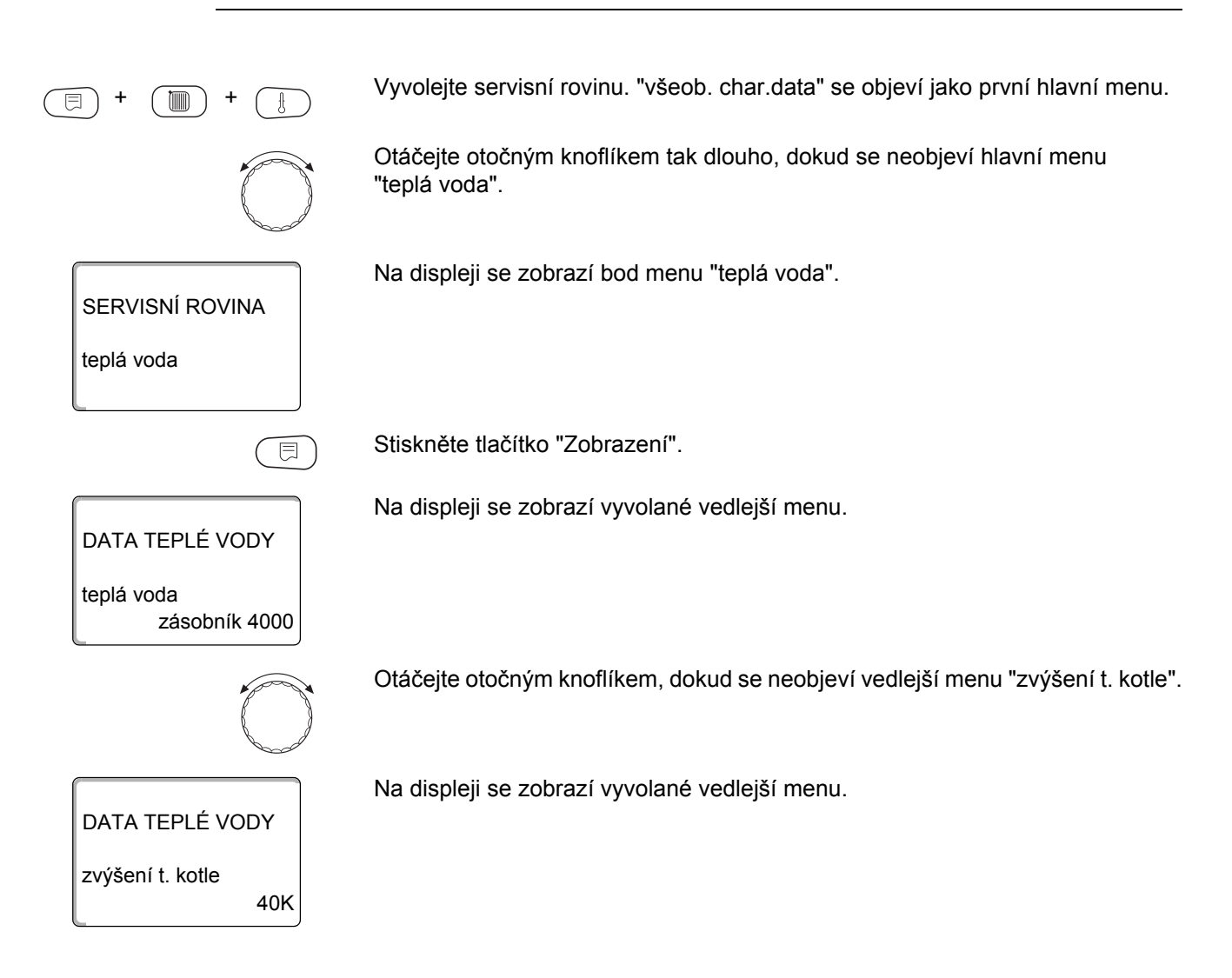

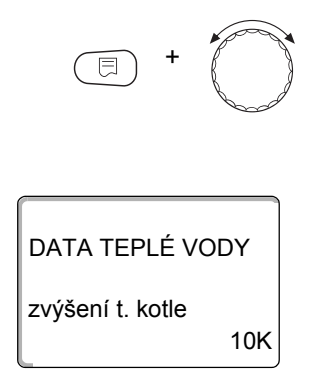

Tlačítko "Zobrazení" držte stisknuté a otáčejte otočným knoflíkem tak dlouho, dokud nedosáhnete požadované hodnoty (zde: "10K").

Na displeji se zobrazí nastavená hodnota.

Uvolněte tlačítko "Zobrazení", abyste zadání uložili do paměti.

Stiskněte tlačítko "Zpět", abyste se vrátili zpět do nadřazené roviny.

|                       | Rozsah zadání | Nastavení z výrobního závodu |
|-----------------------|---------------|------------------------------|
| Zvýšení teploty kotle | 10 K – 40 K   | 40 K                         |

### 14.9 Externí hlášení poruchy (WF1/WF2)

Na svorky WF1 a WF2 modulů ZM424, FM441 a FM445 můžete připojit vnější bezpotenciálový kontakt pro hlášení poruchy nabíjecího čerpadla, třícestného ventilu nebo inertní anody.

Pro ZM424 platí omezeně, že svorky WF1 a WF2 lze využít jen tehdy, pokud tyto vstupy již nejsou zapotřebí pro vytápěcí okruh 1 nebo 2.

- kontakty WF1 a WF2 sepnuté = není porucha
- kontakty WF1 a WF2 rozpojené = vyskytla se porucha

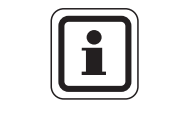

### UPOZORNĚNÍ PRO UŽIVATELE

Svorky WF1/2/3 regulačního přístroje Logamatic 4121 lze volitelně použít v úsecích teplá voda, vytápěcí okruh 1 nebo vytápěcí okruh 2.

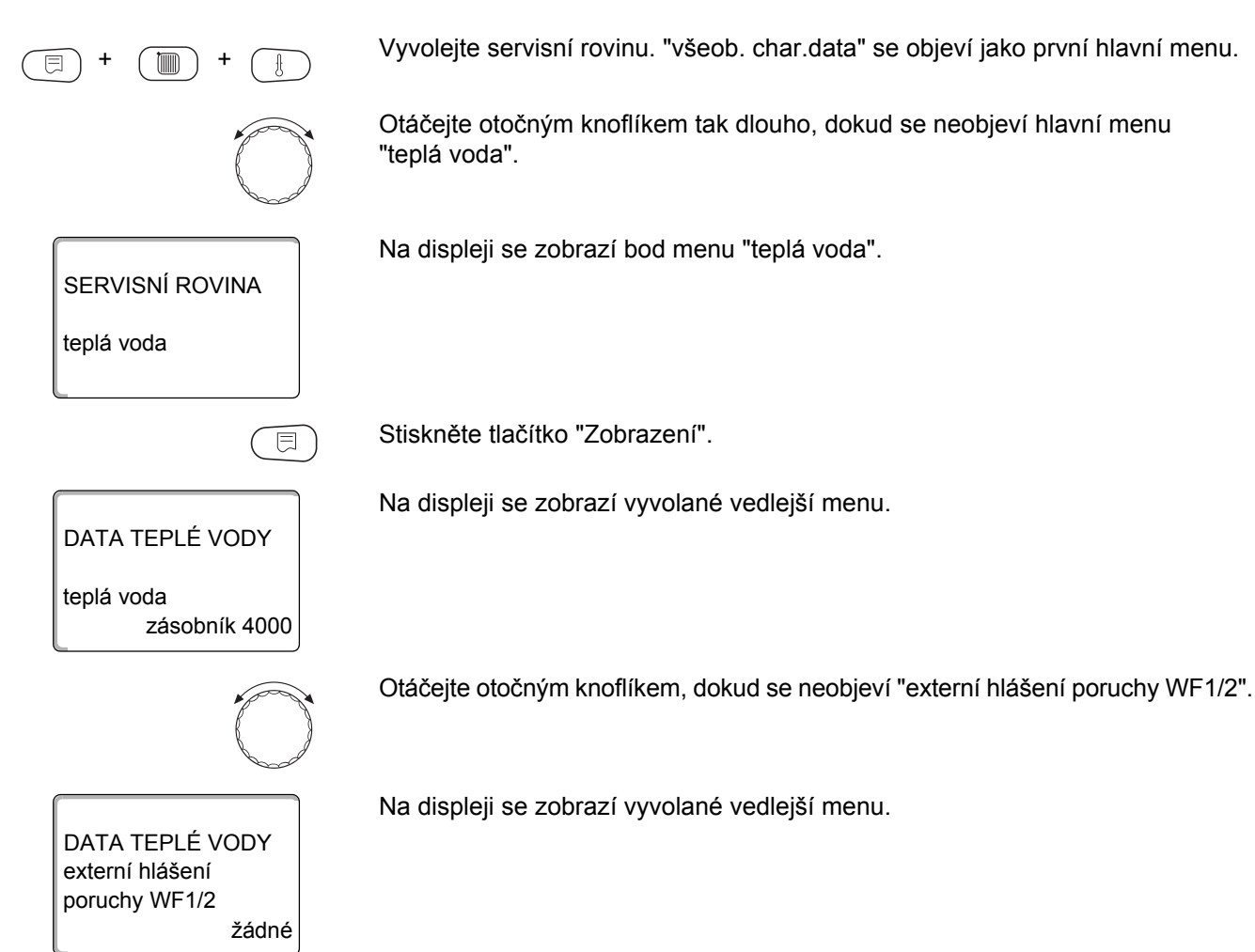

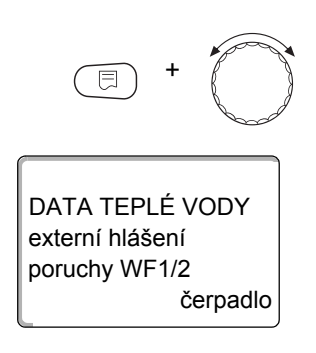

Tlačítko "Zobrazení" držte stisknuté a otáčejte otočným knoflíkem tak dlouho, dokud nedosáhnete požadované hodnoty (zde: "čerpadlo").

Na displeji se zobrazí nastavené hlášení poruchy.

Uvolněte tlačítko "Zobrazení", abyste zadání uložili do paměti.

Stiskněte tlačítko "Zpět", abyste se vrátili zpět do nadřazené roviny.

|                                                                | Rozsah zadání                                         | Nastavení z výrobního<br>závodu |
|----------------------------------------------------------------|-------------------------------------------------------|---------------------------------|
| Hlášení poruchy<br>(v závislosti na generátoru tepla a modulu) | není<br>inertní anoda<br>čerpadlo<br>třícestný ventil | není                            |

### 14.10 Externí kontakt (WF1/WF3)

Je-li na svorkách WF1 a WF3 v modulu ZM424 připojeno bezpotenciálové tlačítko, může být v závislosti na nastavení spuštěn buď "jednorázový ohřev" nebo "dezinfekce".

Svorky WF1 a WF3 lze však využít jen tehdy, pokud tyto vstupy již nejsou zapotřebí pro vytápěcí okruh 1 nebo 2.

Při termické dezinfekci se pak spínací hodiny automaticky vypnou.

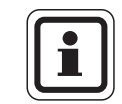

### UPOZORNĚNÍ PRO UŽIVATELE

Svorky WF1/2/3 regulačního přístroje Logamatic 4121 lze volitelně použít v úsecích teplá voda, vytápěcí okruh 1 nebo vytápěcí okruh 2.

#### "Jednoráz ohřev"

Jestliže je ohřev teplé vody podle spínacích časů programu teplé vody vypnutý, můžete tlačítkem spustit "jednoráz. ohřev". Současně se zapne cirkulační čerpadlo.

Průběh "jednorázového ohřevu" nelze na rozdíl od jednorázového ohřevu řízeného obslužnou jednotkou MEC2 ukončit.

Funkce "Jednorázový ohřev" se ukončí teprve tehdy, když se voda v zásobníku zahřeje na požadovanou teplotu.

#### "Dezinfekce"

Jestliže jste pro externí kontakt zvolili funkci "dezinfekce", můžete shora uvedeným ezpotenciálovým tlačítkem zahájit termickou dezinfekci. Dezinfekční program, který je případně nainstalován, ztratí účinnost.

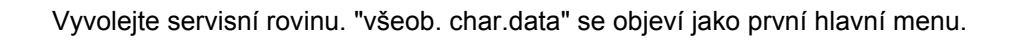

Otáčejte otočným knoflíkem tak dlouho, dokud se neobjeví hlavní menu "teplá voda".

Na displeji se zobrazí bod menu "teplá voda".

SERVISNÍ ROVINA

teplá voda

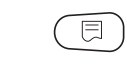

Stiskněte tlačítko "Zobrazení".

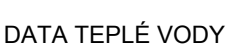

Na displeji se zobrazí vyvolané vedlejší menu.

Otáčejte otočným knoflíkem tak dlouho, dokud se neobjeví vedlejší menu "externí kontakt WF1/3".

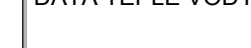

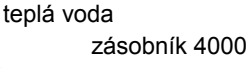

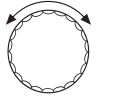

<u>Buderus</u>

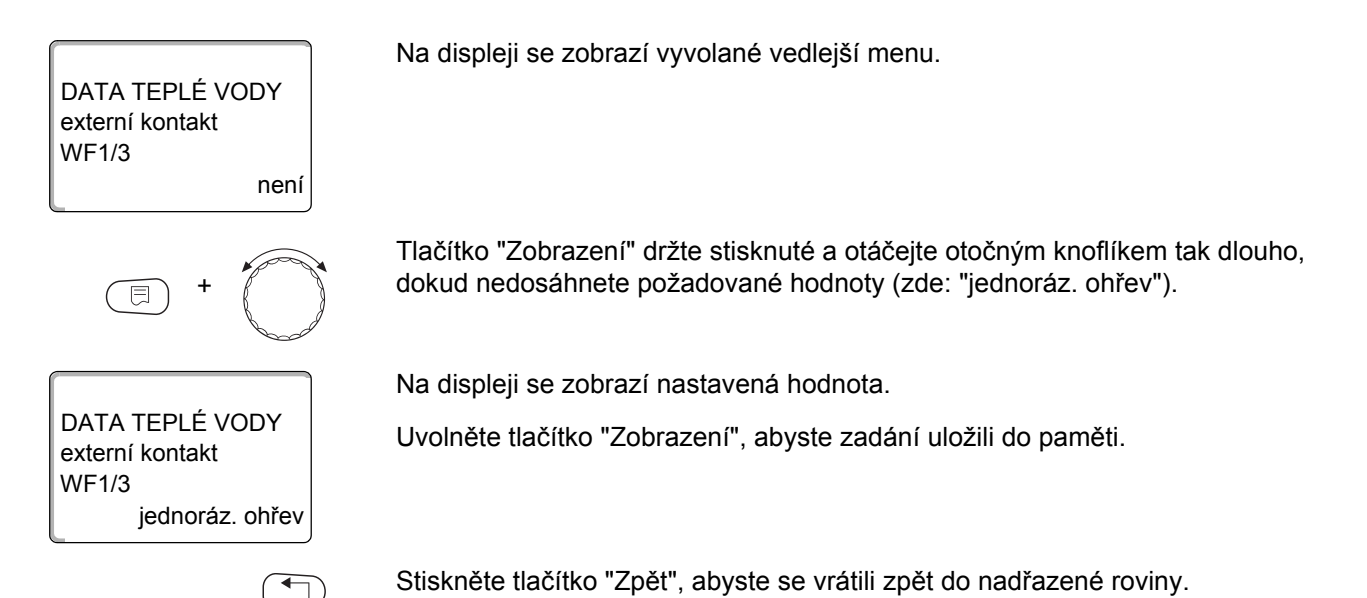

|                 | Rozsah zadání                         | Nastavení z výrobního závodu |
|-----------------|---------------------------------------|------------------------------|
| Externí kontakt | jednoráz. ohřev<br>dezinfekce<br>není | není                         |

### 14.11 Volba a nastavení termické dezinfekce

Rozhodnete-li se aktivovat funkci "termická dezinfekce", zahřeje se jednou nebo několikrát týdně teplá voda na teplotu (70 °C), která je zapotřebí k usmrcení choroboplodných zárodků (např. bakterie Legionella).

Jak nabíjecí čerpadlo zásobníku, tak i cirkulační čerpadlo běží při termické dezinfekci trvale.

Jestliže jste zvolili funkci "termická dezinfekce ano", spustí se dezinfekce podle výrobního nebo podle Vámi zadaného nastavení.

Provoz termické dezinfekce je signalizován světelnou diodou ! na modulu FM441.

Použitím dalších menu k termické dezinfekci můžete změnit výrobní nastavení.

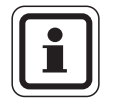

### UPOZORNĚNÍ PRO UŽIVATELE

Funkce "termická dezinfekce" se nezobrazí, jestliže termická dezinfekce byla předtím nastavena pomocí funkce "externí kontakt WF1/3".

Zařízení se po dobu tří hodin pokouší dosáhnout nastavené teploty dezinfekce. Pokud se to nepodaří, objeví se hlášení poruchy "term. dezinfekce se nezdařila".

Termickou dezinfekci si rovněž můžete nastavit podle vámi zvoleného spínacího programu.

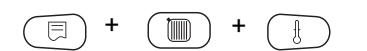

Vyvolejte servisní rovinu. "všeob. char.data" se objeví jako první hlavní menu.

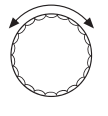

Otáčejte otočným knoflíkem tak dlouho, dokud se neobjeví hlavní menu "teplá voda".

Stiskněte tlačítko "Zobrazení", abyste vyvolali vedlejší menu (zde: "teplá voda").

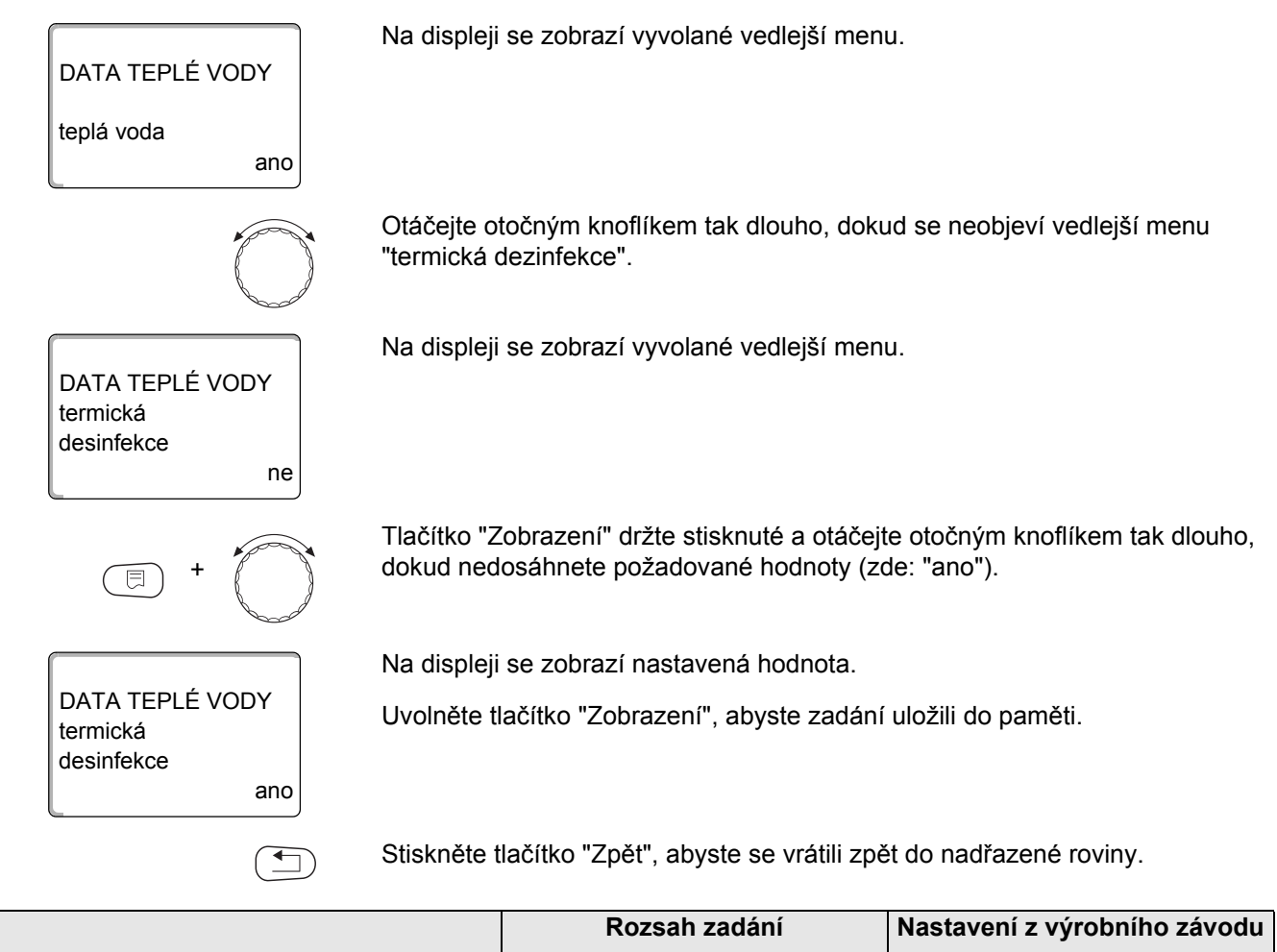

|                     | Rozsah zadání | Nastavení z výrobního závodu |
|---------------------|---------------|------------------------------|
| Termická dezinfekce | ne            | ne                           |
|                     | ano           |                              |

118

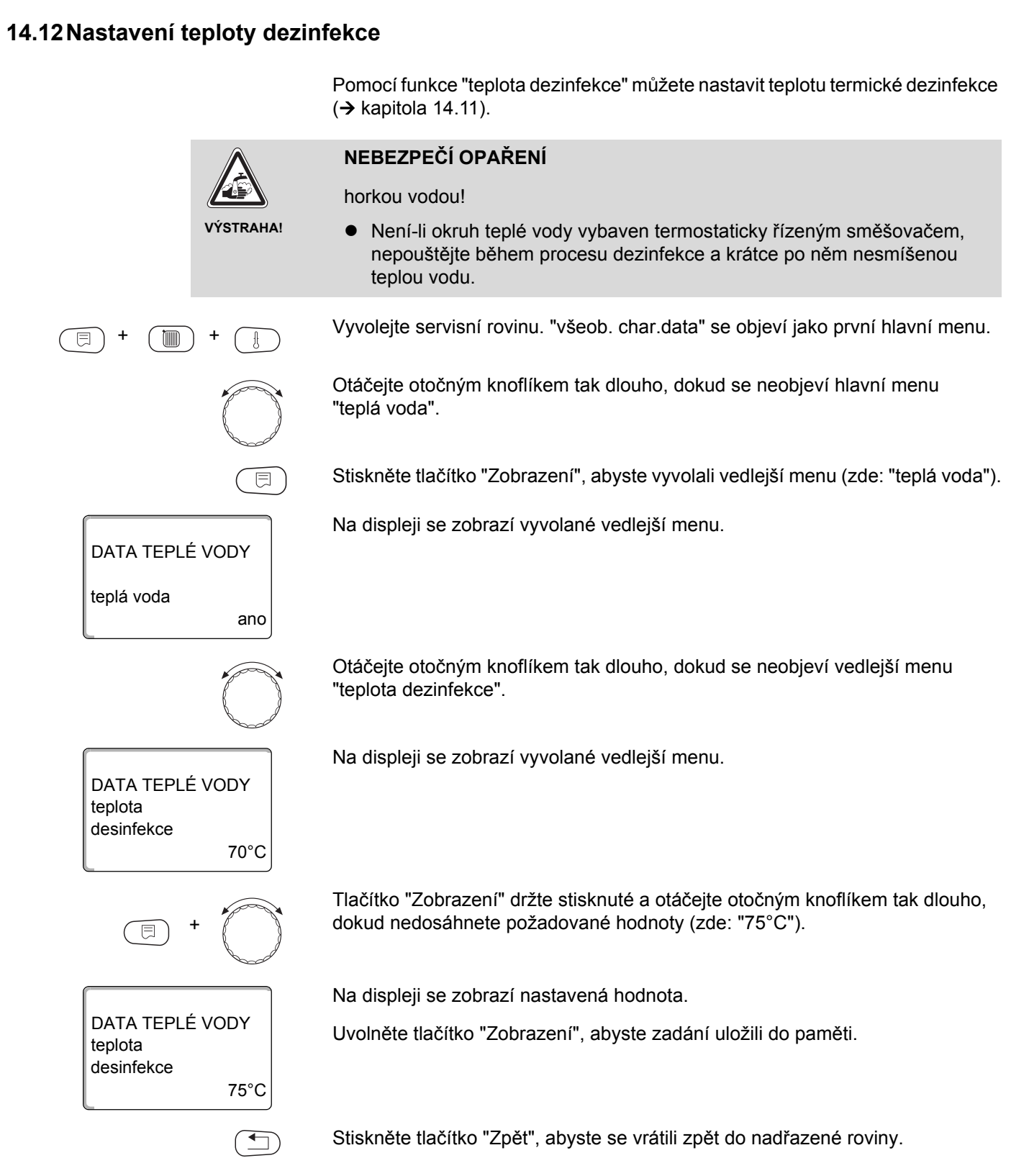

|                    | Rozsah zadání | Nastavení z výrobního závodu |
|--------------------|---------------|------------------------------|
| Teplota dezinfekce | 65 °C – 75 °C | 70 °C                        |

### 14.13 Nastavení dne v týdnu pro dezinfekci

Pomocí funkce "den v týdnu dezinfekce" můžete nastavit den v týdnu, v němž bude provedena dezinfekce.

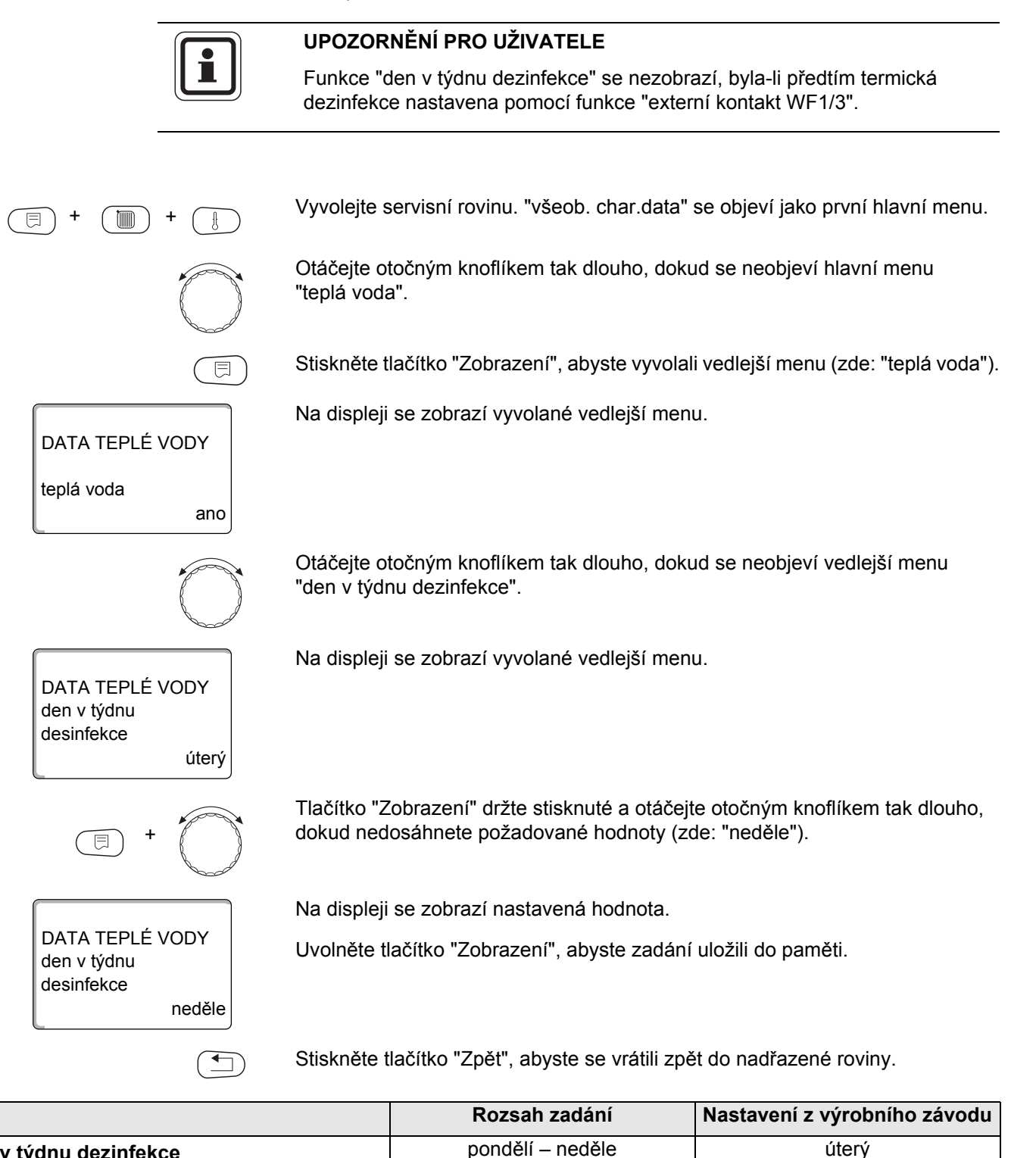

Den v týdnu dezinfekce

úterý

### 14.14 Nastavení času pro provedení dezinfekce

Prostřednictvím funkce "čas dezinfekce" můžete nastavit čas, v němž má být dezinfekce provedena.

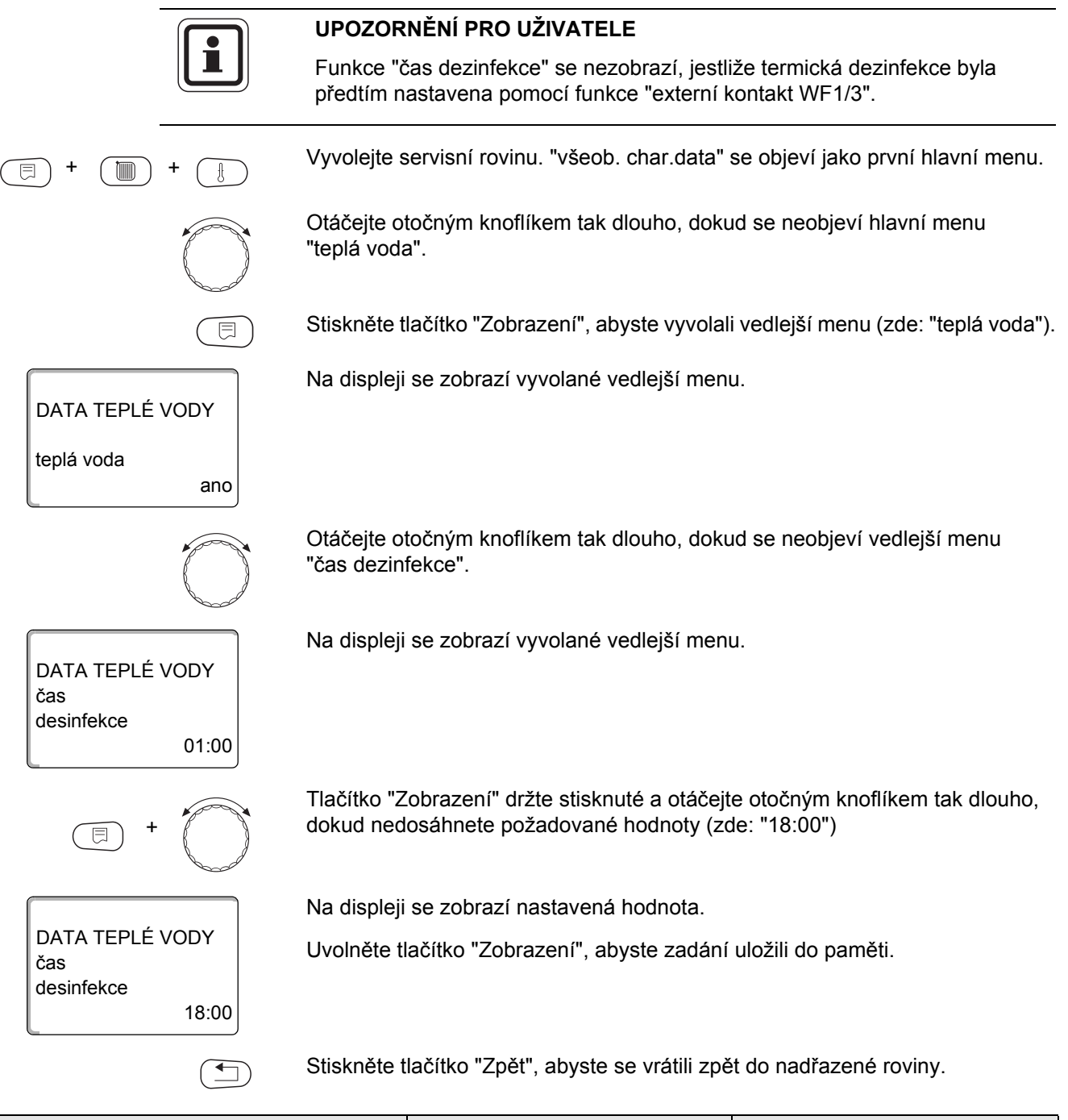

|                | Rozsah zadání             | Nastavení z výrobního závodu |
|----------------|---------------------------|------------------------------|
| Čas dezinfekce | 00:00 hodin – 23:00 hodin | 01:00 hodin                  |

### 14.15 Denní ohřev

DATA TEPLÉ VODY

DATA TEPLÉ VODY

DATA TEPLÉ VODY

ano

neaktivní

teplá voda

denní ohřev

denní ohřev Denním ohřevem se má teplá voda (event. včetně přítomného solárního zásobníku) jedenkrát denně zahřát na 60 °C, aby se předešlo rozmnožení bakterie Legionella v teplé vodě. To vyhovuje požadavku německého sdružení pro plyn a vodu DVGW pracovní list W551.

Čas, ve kterém se zásobník má ohřát, lze nastavit.

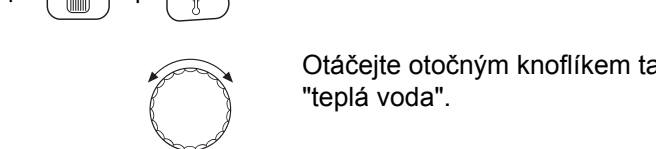

Vyvolejte servisní rovinu. "všeob. char.data" se objeví jako první hlavní menu.

Otáčejte otočným knoflíkem tak dlouho, dokud se neobjeví hlavní menu "teplá voda".

Stiskněte tlačítko "Zobrazení", abyste vyvolali vedlejší menu (zde: "teplá voda").

Na displeji se zobrazí vyvolané vedlejší menu.

Otáčejte otočným knoflíkem tak dlouho, dokud se neobjeví vedlejší menu "denní ohřev".

Na displeji se zobrazí vyvolané vedlejší menu.

Tlačítko "Zobrazení" držte stisknuté a otáčejte otočným knoflíkem tak dlouho, dokud nedosáhnete požadované hodnoty (zde: "18:00").

Na displeji se zobrazí nastavená hodnota.

Uvolněte tlačítko "Zobrazení", abyste zadání uložili do paměti.

Stiskněte tlačítko "Zpět", abyste se vrátili zpět do nadřazené roviny.

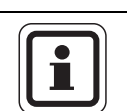

18:00

### UPOZORNĚNÍ PRO UŽIVATELE

Byla-li v průběhu posledních 12 hodin teplá voda již na 60 °C ohřáta, pak se v nastaveném čase ohřev neuskuteční.

|             | Rozsah zadání                          | Nastavení z výrobního závodu |
|-------------|----------------------------------------|------------------------------|
| Denní ohřev | neaktivní<br>00:00 hodin – 23:00 hodin | neaktivní                    |

122

### 14.16 Volba cirkulačního čerpadla

místech ihned k dispozici. Vyvolejte servisní rovinu. "všeob. char.data" se objeví jako první hlavní menu. Otáčejte otočným knoflíkem tak dlouho, dokud se neobjeví hlavní menu "teplá voda". Stiskněte tlačítko "Zobrazení", abyste vyvolali vedlejší menu (zde: "teplá voda"). Na displeji se zobrazí vyvolané vedlejší menu. DATA TEPLÉ VODY teplá voda ano Otáčejte otočným knoflíkem tak dlouho, dokud se neobjeví vedlejší menu "cirkulace". Na displeji se zobrazí vyvolané vedlejší menu. DATA TEPLÉ VODY cirkulace ano Tlačítko "Zobrazení" držte stisknuté a otáčejte otočným knoflíkem tak dlouho, dokud nedosáhnete požadované hodnoty (zde: "ne"). Na displeji se zobrazí nastavená hodnota. DATA TEPLÉ VODY Uvolněte tlačítko "Zobrazení", abyste zadání uložili do paměti. cirkulace ne Stiskněte tlačítko "Zpět", abyste se vrátili zpět do nadřazené roviny.

Pomocí funkce "cirkulace" můžete nastavit, aby teplá voda byla na odběrných

|           | Rozsah zadání | Nastavení z výrobního závodu |
|-----------|---------------|------------------------------|
| Cirkulace | ano           | ano                          |
|           | ne            |                              |

### 14.17 Nastavení intervalů cirkulačního čerpadla

Zavedením intervalového provozu snížíte provozní náklady cirkulačního čerpadla.

Ve funkci "cirkulace za hodinu" můžete nastavit, aby teplá voda byla na odběrných místech ihned k dispozici.

Nastavený interval platí v době, kdy je cirkulační čerpadlo aktivováno časovým programem. Tímto programem může být

- program cirkulačního čerpadla nastavený ve výrobním závodě
- vlastní program pro cirkulační čerpadlo
- vazby na spínací časy vytápěcích okruhů

Při trvalém provozu běží cirkulační čerpadlo stále za denního provozu, za nočního provozu je čerpadlo vypnuté.

Příklad:

Byl zadán vlastní časový program, který v rozmezí od 05:30 hod. – 22:00 hod. zapne cirkulační čerpadlo podle nastavení "cirkulace za hodinu 2 krát zap.".

Cirkulační čerpadlo se vždy

- v 05:30 hod. na 3 minuty,
- v 06:00 hod. na 3 minuty,
- v 06:30 hod. na 3 minuty,
- atd. až do 22:00 hod. bude cyklicky zapínat.

Vyvolejte servisní rovinu. "všeob. char.data" se objeví jako první hlavní menu.

Otáčejte otočným knoflíkem tak dlouho, dokud se neobjeví hlavní menu "teplá voda".

Stiskněte tlačítko "Zobrazení", abyste vyvolali vedlejší menu (zde: "teplá voda").

Na displeji se zobrazí vyvolané vedlejší menu.

DATA TEPLÉ VODY teplá voda ano

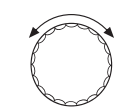

Otáčejte otočným knoflíkem tak dlouho, dokud se neobjeví vedlejší menu "cirkulace za hodinu".

Na displeji se zobrazí vyvolané vedlejší menu.

DATA TEPLÉ VODY cirkulace za hodinu 2 krát zap.

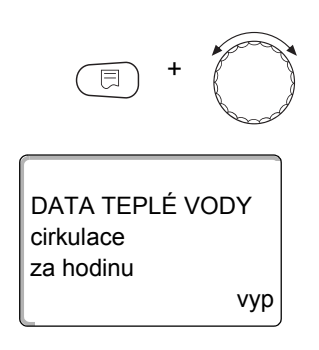

Tlačítko "Zobrazení" držte stisknuté a otáčejte otočným knoflíkem tak dlouho, dokud nedosáhnete požadované hodnoty (zde: "vyp") Cirkulační čerpadlo pak poběží již jen při jednorázovém ohřevu.

Na displeji se zobrazí nastavená hodnota.

Uvolněte tlačítko "Zobrazení", abyste zadání uložili do paměti.

Stiskněte tlačítko "Zpět", abyste se vrátili zpět do nadřazené roviny.

|                     | Rozsah zadání                                                                                 | Nastavení z výrobního závodu |
|---------------------|-----------------------------------------------------------------------------------------------|------------------------------|
| Cirkulace za hodinu | vyp<br>1 krát zap.<br>2 krát zap.<br>3 krát zap.<br>4 krát zap.<br>5 krát zap.<br>6 krát zap. | 2 krát zap.                  |
|                     | trvalý provoz                                                                                 |                              |

## 14.18 Vypnutí cirkulačního čerpadla během nabíjení teplé vody

Je-li nainstalován LAP-modul FM445, máte možnost cirkulaci během nabíjení teplé vody zapnout nebo vypnout.

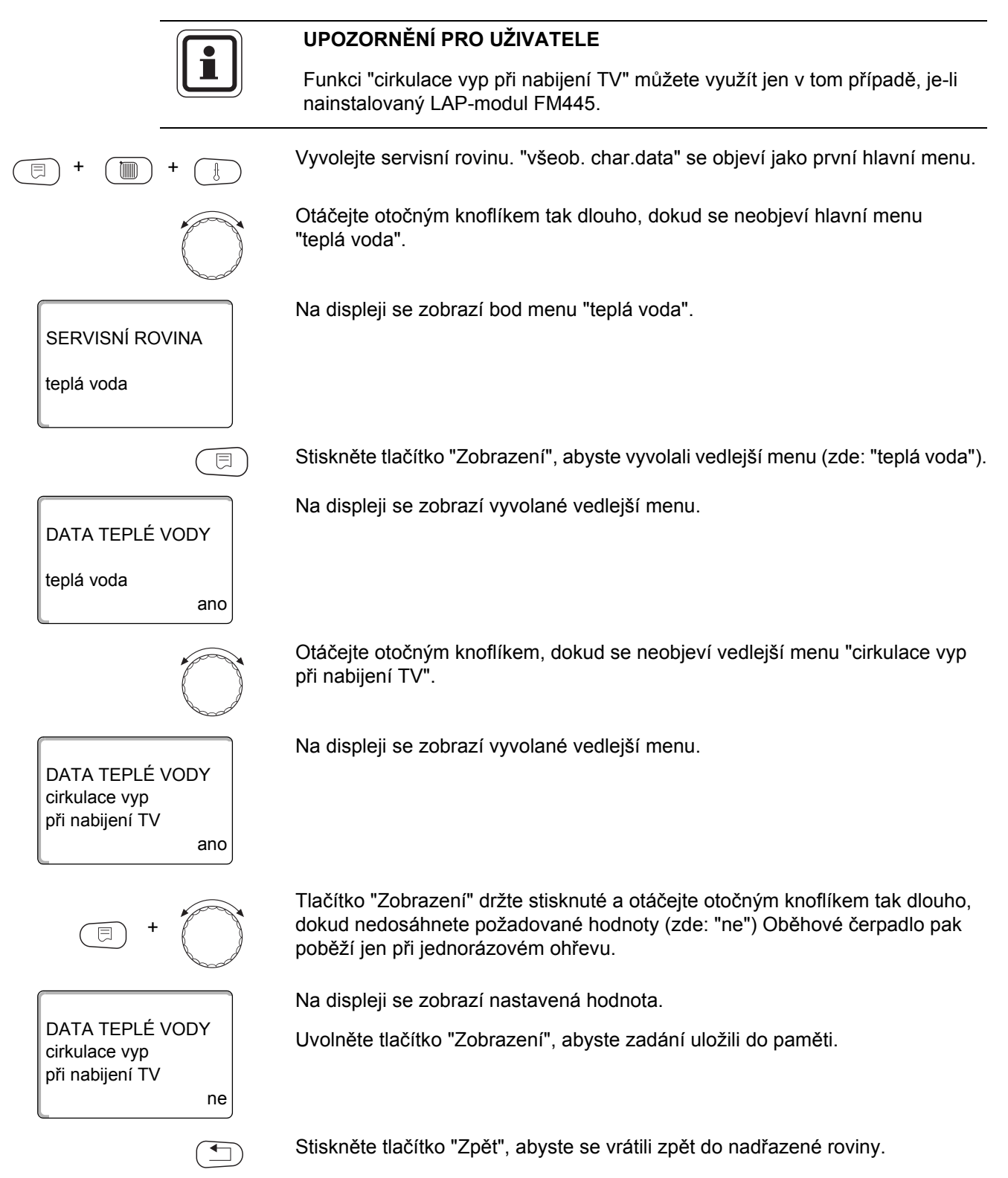

|                                   | Rozsah zadání | Nastavení z výrobního závodu |
|-----------------------------------|---------------|------------------------------|
| Cirkulace vypnuta při nabíjení TV | ano<br>ne     | ano                          |

## <u>Buderus</u>

# 15 Zvláštní parametry

Tato položka menu umožňuje specialistům, aby mohli nad rámec standardních parametrů provádět optimalizaci prostřednictvím podrobného nastavení zvláštních parametrů.

Jelikož je tato rovina určena školenému odbornému personálu, neuskutečňuje se nastavování v čitelném textu, nýbrž pomocí kódů, což je popsáno ve zvláštní dokumentaci.

Tuto dokumentaci "Zvláštní parametry Logamatic 4000" najdete na internetových stránkách značky Buderus.

# 16 Topná křivka

Pod položkou menu "topné křivky" se zobrazují topné křivky vytápěcích okruhů, které jsou v daném okamžiku v provozu.

Zobrazují se výstupní teploty (vť st) v závislosti na venkovních teplotách (venk).

Vyvolejte servisní rovinu. "všeob. char.data" se objeví jako první hlavní menu. Otáčejte otočným knoflíkem tak dlouho, dokud se neobjeví hlavní menu "topné křivky". Na displeji se zobrazí vyvolané hlavní menu. SERVISNÍ ROVINA topné křivky Stiskněte tlačítko "Zobrazení", abyste vyvolali vedlejší menu (zde: "vytápěcí okruh 0"). Na displeji se zobrazí vyvolané vedlejší menu. TOPNÉ KŘIVKA vytápěcí okruh 0 venk: 10 / 0 /-10 vť st: 40 /57 /70 Otáčejte otočným knoflíkem tak dlouho, dokud se neobjeví vedlejší menu "vytápěcí okruh 2". Na displeji se zobrazí vyvolané vedlejší menu. TOPNÉ KŘIVKA vytápěcí okruh 2 venk: 10 / 0 /-10 vť st: 45 /62 /75 Stiskněte tlačítko "Zpět", abyste se vrátili zpět do nadřazené roviny.

# 17 Provedení testu relé

Zvolením položky menu "test relé" můžete zkontrolovat, zda jste správně připojili externí komponenty (např. čerpadla).

Zobrazení na displeji jsou závislá na nainstalovaných modulech. V závislosti na aktuálních provozních stavech může dojít k časovému prodlení mezi požadavkem a zobrazením.

### POŠKOZENÍ ZAŘÍZENÍ

vinou deaktivovaných funkcí!

OZOR!

Po dobu provádění testu relé není zajištěno zásobování topného systému teplem. Všechny funkce jsou regulačně technickým způsobem deaktivovány.

 Po ukončení testu relé tuto funkci opusť te, abyste zabránili poškození zařízení.

Pomoci nejčastěji instalovaných modulů do regulačních přístrojů Logamatic 4121, 4122 a 4126 můžete vyvolat tato relé:

Vytápěcí okruh 1 – 4

- oběhové čerpadlo
- regulační člen

#### Teplá voda

- nabíjecí čerpadlo zásobníku
- cirkulační čerpadlo

### Příklad pro provedení testu relé

Vyvolejte servisní rovinu. "všeob. char.data" se objeví jako první hlavní menu.

Otáčejte otočným knoflíkem tak dlouho, dokud se neobjeví hlavní menu "test relé".

Na displeji se zobrazí vyvolané hlavní menu.

Stiskněte tlačítko "Zobrazení", abyste vyvolali vedlejší menu (zde: "vytápěcí okruh 1").

Na displeji se zobrazí vyvolané vedlejší menu.

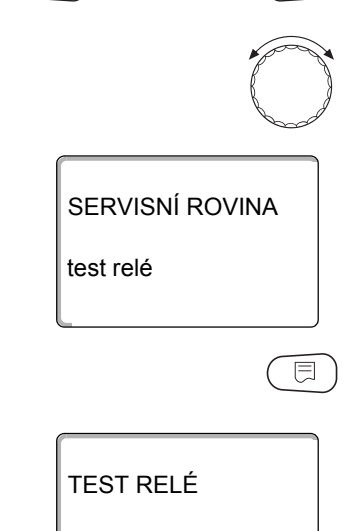

vytápěcí okruh 1

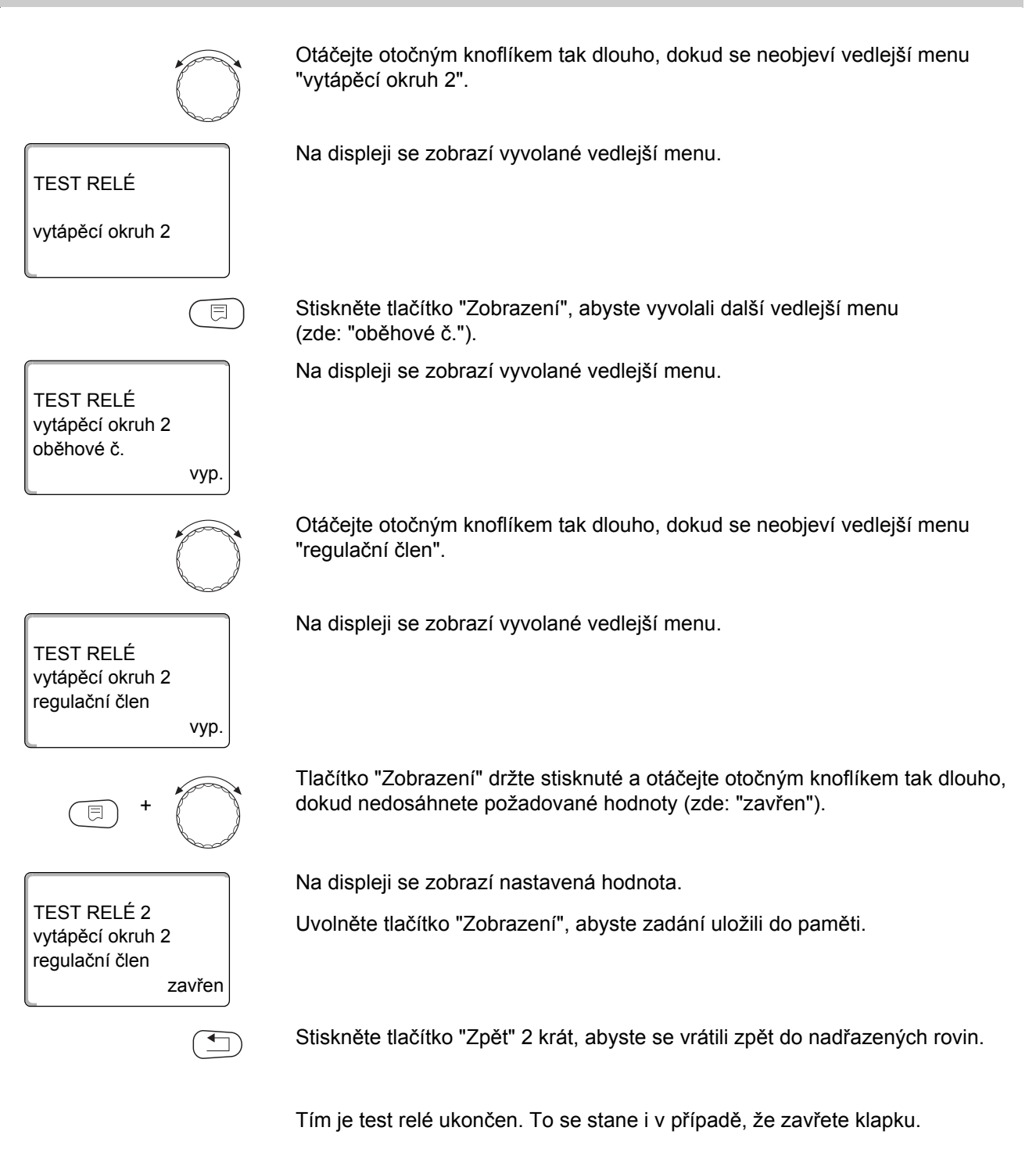

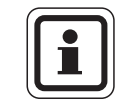

### UPOZORNĚNÍ PRO UŽIVATELE

Všechna nastavení provedená v "test relé" budou po ukončení testu vymazána.

130

## 18 Provedení testu LCD

Pomocí menu "LCD-test" můžete zkontrolovat, zda jsou správně zobrazovány všechny znaky a symboly.

Vyvolejte servisní rovinu. "všeob. char.data" se objeví jako první hlavní menu.

Otáčejte otočným knoflíkem tak dlouho, dokud se neobjeví hlavní menu "LCD-test".

Na displeji se zobrazí vyvolané hlavní menu.

Stiskněte tlačítko "Zobrazení".

Jsou-li zobrazeny veškeré znaky a symboly, je LCD-zobrazení v pořádku.

Stiskněte tlačítko "Zpět", abyste se vrátili zpět do nadřazené roviny.

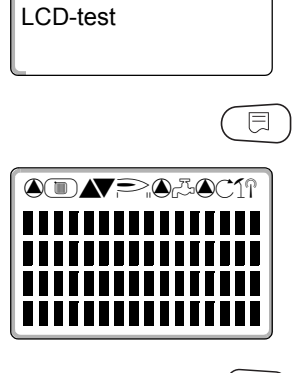

SERVISNÍ ROVINA

## 19 Historie závad

Pod položkou menu "závada" se zobrazují čtyři poslední hlášení závad vytápěcího zařízení. Obslužná jednotka MEC2 je schopna zobrazit pouze závady regulačního přístroje, s nímž je spojena.

Vyvolejte servisní rovinu. "všeob. char.data" se objeví jako první hlavní menu. Otáčejte otočným knoflíkem tak dlouho, dokud se neobjeví hlavní menu "závada". Na displeji se zobrazí vyvolané hlavní menu. SERVISNÍ ROVINA závada Stiskněte tlačítko "Zobrazení". E Zobrazí se poruchové hlášení. porucha Zaregistruje-li regulační přístroj hlášení poruch, objeví se tyto poruchy na výstupní čidlo 2 displeji s udáním začátku a konce poruchy. od 23:20 13.10 do 23:45 13.10 Hlášení "není porucha" se zobrazí tehdy, jestliže připojený regulační přístroj nezaregistroval žádnou poruchu. Otáčejte otočným knoflíkem a prolistujte si poslední poruchová hlášení.

Stiskněte tlačítko "Zpět", abyste se vrátili zpět do nadřazené roviny.

### Zobrazení poruch

Následující poruchy mohou být zobrazeny u regulačního přístroje Logamatic 4211, je-li kromě modulu ZM424 zasunut i nejčastěji používaný modul FM442.

- venkovní čidlo
- výstupní čidlo x
- čidlo teplé vody
- teplá voda je studená
- výstraha TV
- desinfekce
- dálkové ovládání x
- komunikace HKx
- hořák x
- ext. porucha ES
- ECOCAN-BUS příjem
- není Master
- BUS adr.konflikt
- adres. konflikt x
- chybný modul x
- neznámý modul x
- inertní anoda
- ext.vstup poruch
- WW-čidlo WT
- WW-čidlo VYP
- spojení kotel x
- čidlo anuloidu
- přepínací ventil
- ruční provoz XX
- sol.zás. X ručně
- prov.hod. údržby
- datum údržby
- EMS porucha kotle x
- EMS porucha teplá voda
- kotel x údržba

# 20 Poruchy

| Porucha                       | Vliv na regulační chování                                                                                            | Možné příčiny poruchy                                                                                                    | Náprava                                                                                                    |
|-------------------------------|----------------------------------------------------------------------------------------------------|----------------------------------------------------------------------------------------------------|----------------------------------------------------------------------------------------------------|
| Čidlo venkovní<br>teploty     | <ul> <li>Přijímána je minimální venkovní teplota.</li> </ul>                                                         | <ul> <li>Venkovní čidlo je nesprávné, např.<br/>u zařízení s několika kotli není<br/>připojeno k regulačnímu přístroji<br/>s adresou 1, není připojeno vůbec,<br/>nebo je vadné.</li> <li>Centrální modul nebo regulační<br/>přístroj jsou vadné.</li> <li>Je přerušena komunikace<br/>s regulačním přístrojem s adresou 1.</li> </ul>              | <ul> <li>Zkontrolujte, zda venkovní čidlo<br/>bylo připojeno ke správnému<br/>regulačnímu přístroji (u zařízení<br/>s několika kotli k regulačnímu<br/>přístroji s adresou 1).</li> <li>Prověřte komunikaci s adresou 1.</li> <li>Vyměňte čidlo venkovní teploty<br/>nebo centrální modul.</li> </ul>  |
| Čidlo teploty na<br>výstupu x | <ul> <li>Směšovač se již<br/>neaktivuje.</li> </ul>                                                                  | <ul> <li>Čidlo je připojeno chybně, není<br/>připojeno vůbec nebo je vadné.<br/>Jestliže byl v obslužné jednotce<br/>MEC2 vybrán regulační člen<br/>(směšovač), vyžaduje regulace<br/>odpovídající čidlo teploty na výstupu.</li> <li>Modul nebo regulační přístroj jsou<br/>vadné.</li> </ul>                                                      | <ul> <li>Prověřte připojení čidla.</li> <li>Má-li být vytápěcí okruh s poruchou<br/>provozován jako vytápěcí okruh bez<br/>směšovače, zkontrolujte v obslužné<br/>jednotce MEC2/servisní<br/>rovina/vytápěcí okruh, zda bylo<br/>u regulačního členu zvoleno: "ne".</li> <li>Vyměňte modul.</li> </ul> |
| Čidlo teplé vody              | <ul> <li>Nepřipravuje se již žádná<br/>teplá voda.</li> </ul>                                                        | <ul> <li>Čidlo je připojeno chybně, není<br/>připojeno vůbec, nebo je vadné.</li> <li>Modul nebo regulační přístroj jsou<br/>vadné.</li> </ul>                                                                                                    | <ul> <li>Prověřte připojení čidla.</li> <li>Vyměňte čidlo nebo modul.</li> <li>Prověřte upevnění čidla<br/>k zásobníku teplé vody.</li> </ul>                                                                                                    |
| Výstraha teplá<br>voda        | <ul> <li>Dochází k neustálým<br/>pokusům o nabití<br/>zásobníku teplé vody.</li> </ul>                               | <ul> <li>Regulátor teploty nebo ruční spínač<br/>nejsou v poloze "AUT".</li> <li>Čidlo není správně připojeno nebo<br/>je vadné.</li> <li>Uspořádání čidla je chybné.</li> <li>Nabíjecí čerpadlo není správně<br/>připojeno nebo je vadné.</li> <li>Modul ZM424 nebo regulační přístroj<br/>jsou vadné.</li> </ul>                                  | <ul> <li>Prověřte, zda je regulátor teploty<br/>nebo ruční spínač v poloze "AUT".</li> <li>Zkontrolujte funkci čidla<br/>a nabíjecího čerpadla.</li> <li>Modul ZM424 vyměňte.</li> <li>Prověřte upevnění čidla<br/>k zásobníku teplé vody.</li> </ul>                                                  |
| Teplá voda je<br>studená      | <ul> <li>Nepřipravuje se žádná<br/>teplá voda. Aktuální<br/>teplota teplé vody se<br/>pohybuje pod 40 °C.</li> </ul> | <ul> <li>Nabíjecí čerpadlo je porouchané.</li> <li>Funkční modul ZM424 je vadný.</li> <li>Je odebíráno větší množství teplé vody než se stačí ohřát.</li> </ul>                                                                                                    | <ul> <li>Prověřte, zda je regulátor teploty<br/>nebo ruční spínač v poloze "AUT".</li> <li>Zkontrolujte funkci čidla<br/>a nabíjecího čerpadla.</li> <li>Modul ZM424 vyměňte.</li> <li>Prověřte upevnění čidla<br/>k zásobníku teplé vody.</li> </ul>                                                  |
| Desinfekce                    | <ul> <li>Termická dezinfekce byla<br/>ukončena.</li> </ul>                                                           | <ul> <li>Tepelný výkon kotle nestačí, neboť<br/>např. i jiné tepelné spotřebiče<br/>(vytápěcí okruhy) požadují během<br/>termické dezinfekce teplo.</li> <li>Čidlo není správně připojeno nebo<br/>je vadné.</li> <li>Nabíjecí čerpadlo není správně<br/>připojeno nebo je vadné.</li> <li>Modul nebo regulační přístroj jsou<br/>vadné.</li> </ul> | <ul> <li>Zvolte termickou dezinfekci tak,<br/>aby během ní nevznikly dodatečné<br/>požadavky tepla.</li> <li>Zkontrolujte funkci čidla<br/>a nabíjecího čerpadla a případně<br/>je vyměňte.</li> </ul>                                                                                                 |

| Porucha                                                | Vliv na regulační chování                                                                                                    | Možné příčiny poruchy                                                                                                    | Náprava                                                                                                    |
|--------------------------------------------------------|----------------------------------------------------------------------------------------------------|----------------------------------------------------------------------------------------------------|----------------------------------------------------------------------------------------------------|
| Dálkové<br>ovládání x                                  | <ul> <li>Vzhledem k tomu, že není<br/>k dispozici aktuální<br/>skutečná hodnota teploty<br/>prostoru, odpadá vliv<br/>prostoru, optimalizace<br/>zapínání a vypínání<br/>a automatická adaptace.</li> <li>Regulační přístroj pracuje<br/>s hodnotami, které byly<br/>naposledy nastaveny na<br/>dálkovém ovládání.</li> </ul> | <ul> <li>Dálkové ovládání je chybně připojeno<br/>nebo je vadné.</li> </ul>                                                                                                    | <ul> <li>Zkontrolujte funkčnost a připojení<br/>dálkového ovládání. Zkontrolujte<br/>přitom přiřazení adres dálkového<br/>ovládání.</li> <li>Vyměňte dálkové ovládání nebo<br/>funkční modul.</li> </ul>                                                                 |
| Komunikace HKx                                         | <ul> <li>Vzhledem k tomu, že není<br/>k dispozici aktuální<br/>skutečná hodnota teploty<br/>prostoru, odpadá vliv<br/>prostoru, optimalizace<br/>zapínání a vypínání<br/>a automatická adaptace.</li> </ul>                                                                                                    | <ul> <li>Dálkové ovládání má nesprávně<br/>přiřazenou adresu.</li> <li>Dálkové ovládání je chybně elektricky<br/>propojené.</li> <li>Dálkové ovládání je vadné.</li> <li>Regulační přístroj je vadný.</li> </ul> | <ul> <li>Zkontrolujte funkčnost a připojení<br/>dálkového ovládání. Zkontrolujte<br/>přitom přiřazení adres dálkového<br/>ovládání.</li> <li>Vyměňte dálkové ovládání nebo<br/>funkční modul.</li> </ul>                                                                 |
| Kotel x                                                | <ul> <li>Nelze zaručit žádnou<br/>ochranu (protizámrazovou<br/>ochranu) kotle.</li> <li>Není teplá voda.</li> <li>Nefunguje topení.</li> </ul>                                                                                                    | – UBA hlásí zablokovanou poruchu.                                                                                                    | <ul> <li>Stiskněte resetovací tlačítko<br/>hořáku.</li> <li>Prověřte zapojení UBA.</li> <li>Zkontrolujte kotel, → techncká<br/>dokumentace ke kotli.</li> </ul>                                                                                                    |
| Kotel x<br>Status:<br>displejový kód /<br>servisní kód | <ul> <li>Nelze zaručit žádnou<br/>ochranu (protizámrazovou<br/>ochranu) kotle.</li> <li>Není teplá voda.</li> <li>Nefunguje topení.</li> </ul>                                                                                                    | <ul> <li>EMS kotel hlásí zablokovanou<br/>poruchu pomocí displejového<br/>a servisního kódu.</li> </ul>                                                                                                    | <ul> <li>V dokumentaci kotle si vyhledejte<br/>podrobný popis závady a učiňte<br/>opatření, která tam jsou popsána.</li> <li>Na řídicí jednotce BC10 stiskněte<br/>tlačítko "Reset".</li> </ul>                                                                          |
| Kotel x<br>EMS porucha                                 | <ul> <li>Nelze zaručit ochranu<br/>kotle (protizámrazovou<br/>ochranu).</li> <li>Není teplá voda.</li> <li>Nefunguje topení.</li> </ul>                                                                                                    | <ul> <li>EMS kotel hlásí zablokovanou<br/>poruchu.</li> </ul>                                                                                                    | <ul> <li>Na řídicí jednotce BC10 odečtěte<br/>displejový a servisní kód.</li> <li>V tab. 11, str. 139 si vyhledejte<br/>podrobný popis závady a učiňte<br/>opatření, která tam jsou popsána.</li> <li>Na řídicí jednotce BC10 stiskněte<br/>tlačítko "Reset".</li> </ul> |
| Teplá voda<br>EMS porucha                              | <ul> <li>Není teplá voda.</li> </ul>                                                                                                    | <ul> <li>EMS kotel hlásí zablokovanou<br/>poruchu ve funkci teplé vody.</li> </ul>                                                                                                    | <ul> <li>Na řídicí jednotce BC10 odečtěte<br/>displejový a servisní kód.</li> <li>V tab. 10, str. 138 si vyhledejte<br/>podrobný popis závady a učiňte<br/>opatření, která tam jsou popsána.</li> </ul>                                                                  |
| Kotel x<br>údržba Hxx                                  | <ul> <li>není</li> <li>Servisní hlášení, nejde</li> <li>o poruchu zařízení</li> </ul>                                                                                                    | <ul> <li>Například interval pravidelné údržby<br/>je překročen.</li> </ul>                                                                                                    | <ul> <li>Je třeba provést údržbu,</li> <li>→ dokumentace kotle, příp.</li> <li>přehledná tabulka hlášení údržby.</li> </ul>                                                                                                    |
| Kotel x<br>v ručním provozu                            | <ul> <li>Žádné automatické funkce<br/>jako je např. vytápěcí<br/>program.</li> </ul>                                                                                                    | <ul> <li>Toto není porucha.</li> </ul>                                                                                                    | <ul> <li>Nebudete-li ruční provoz již<br/>potřebovat, nastavte otočné knoflíky<br/>na základní řídicí jednotce BC10<br/>na "Aut".</li> </ul>                                                                                                    |
| Ext. porucha ES                                        | <ul> <li>Neovlivňuje průběh<br/>regulace.</li> </ul>                                                                                                    | <ul> <li>Poruchový vstup na modulu byl<br/>nesprávně zapojen.</li> <li>Vnější připojené komponenty jsou<br/>vadné nebo mají poruchu.</li> </ul>                                                                  | <ul> <li>Zkontrolujte funkčnost vnějších<br/>komponentů a zvažte možnost<br/>jejich opravy či výměny.</li> </ul>                                                                                                    |

| Porucha                 | Vliv na regulační chování                                                                                                    | Možné příčiny poruchy                                                                                                    | Náprava                                                                                                    |
|-------------------------|----------------------------------------------------------------------------------------------------|----------------------------------------------------------------------------------------------------|----------------------------------------------------------------------------------------------------|
| ECOCAN-BUS<br>Příjem    | <ul> <li>Neovlivňuje regulační<br/>chování.</li> </ul>                                                                                                    | <ul> <li>Otočný kódovací spínač za<br/>obslužnou jednotkou MEC2<br/>v regulačním přístroji (na CM431) má<br/>nesprávnou adresu.</li> <li>Příklad závady: zařízení<br/>s regulačním přístrojem a polohou<br/>otočného kódovacího spínače &gt; 0.</li> </ul>                                | <ul> <li>Zkontrolujte polohu otočného<br/>kódovacího spínače:</li> <li>Poloha 0: k dispozici pouze<br/>1 účastník sběrnice</li> <li>Poloha 1: regulační přístroj Master<br/>(očekává se další účastník sběrnice<br/>BUS!)</li> <li>Poloha &gt; 1: očekává se další<br/>účastník sběrnice.</li> </ul> |
| Není Master             | <ul> <li>Nelze zaručit žádnou<br/>ochranu kotle.</li> <li>Přednostní ohřev teplé<br/>vody již není možný.</li> <li>Počítá se s minimální<br/>venkovní teplotou.</li> <li>Ochlazuje se.</li> </ul>                               | <ul> <li>Master-regulační přístroj (Adresa 1)<br/>je vypnut nebo není žádný Master<br/>(Adresa 1) k dispozici.</li> </ul>                                                                                                    | <ul> <li>Zkontrolujte adresy všech<br/>sběrnicových účastníků. Regulační<br/>přístroj Master musí přitom mít<br/>adresu 1 (otočný kódovací spínač<br/>za MEC2 na CM431 regulačního<br/>přístroje).</li> <li>Zkontrolujte sběrnicové spojení s<br/>adresou 1.</li> </ul>                              |
| Konflikt adres<br>BUS   | <ul> <li>Komunikace BUS již není<br/>možná.</li> <li>Všechny regulační funkce,<br/>které potřebují výměnu dat<br/>přes sběrnici ECOCAN-<br/>Bus již nejsou<br/>proveditelné.</li> </ul>                                         | <ul> <li>Existuje více stejných adres.</li> <li>Ve sběrnici ECOCAN-Bus se smí<br/>každá adresa vyskytovat pouze<br/>jednou.</li> </ul>                                                                                                    | <ul> <li>Zkontrolujte adresy všech účastníků<br/>sběrnice Bus (otočný kódovací<br/>spínač za obslužnou jednotkou<br/>MEC2 na CM431 regulačního<br/>přístroje).</li> </ul>                                                                                                    |
| Konflikt adres<br>Bus x | <ul> <li>Funkce modulu, na němž<br/>se konflikt adres vyskytl, již<br/>nejsou proveditelné.</li> <li>Komunikace zbývajících<br/>modulů a regulačních<br/>přístrojů přes sběrnici<br/>ECOCAN-Bus je přesto<br/>možná.</li> </ul> | <ul> <li>Modul je v nesprávném regulačním<br/>přístroji: Určité moduly mohou být<br/>provozovány pouze s určitými<br/>adresami ECOCAN.</li> <li>Kotlový modul ZM424 a moduly<br/>FM456 a FM457 nesmí být<br/>zabudovány do žádného regulačního<br/>přístroje s adresou &gt; 1.</li> </ul> | <ul> <li>Zkontrolujte adresy regulačních<br/>přístrojů.</li> </ul>                                                                                                    |
| Chybný modul x          | <ul> <li>Modul vypne všechny<br/>výstupy a rozsvítí<br/>příslušné poruchy pomocí<br/>světelné diody</li> </ul>                                                                                                    | <ul> <li>Nesprávné zadání modulu v MEC2.</li> <li>V regulačním přístroji instalován<br/>nesprávný modul.</li> <li>MEC2, příslušný modul nebo<br/>regulační přístroj jsou vadné.</li> </ul>                                                                                                | <ul> <li>Zkontrolujte zadání modulu<br/>v servisní rovině MEC2.</li> <li>Zkontrolujte moduly použité<br/>v regulačním přístroji.</li> <li>Vyměňte MEC2 nebo modul.</li> </ul>                                                                                                    |
| Neznámý<br>modul x      | <ul> <li>Modul vypne všechny<br/>výstupy a rozsvítí<br/>příslušné poruchy pomocí<br/>světelné diody.</li> </ul>                                                                                                    | <ul> <li>Software regulačního přístroje je<br/>příliš starý na to, aby mohl<br/>identifikovat modul.</li> <li>Modul nebo regulační přístroj jsou<br/>vadné.</li> </ul>                                                                                                    | <ul> <li>Zkontrolujte verzi regulačního<br/>přístroje v MEC2.</li> <li>Výměna modulu.</li> </ul>                                                                                                    |
| Inertní anoda           | <ul> <li>Žádný vliv na regulační<br/>chování.</li> </ul>                                                                                                    | <ul> <li>Napětí je přivedeno na externí vstup<br/>WF 1/2.</li> <li>Modul nebo regulační přístroj jsou<br/>vadné.</li> </ul>                                                                                                    | – Výměna inertní anody.                                                                                                    |
| Vnější vstup<br>poruch  | <ul> <li>Žádný vliv na chování<br/>regulace.</li> </ul>                                                                                                    | <ul> <li>Na vnější vstup WF1/2 je připojeno<br/>napětí.</li> <li>Modul nebo regulační přístroj jsou<br/>vadné.</li> </ul>                                                                                                    | <ul> <li>Zkontrolujte funkčnost a případně<br/>vyměňte vnější komponenty<br/>(nabíjecí čerpadlo zásobníku nebo<br/>cirkulační čerpadlo).</li> </ul>                                                                                                    |
| WW-čidlo WT             | <ul> <li>Nepřipravuje se žádná<br/>teplá voda.</li> </ul>                                                                                                    | <ul> <li>Čidlo je připojeno chybně, není<br/>připojeno vůbec, nebo je vadné.</li> <li>Modul FM445 nebo regulační přístroj<br/>jsou vadné.</li> </ul>                                                                                                    | <ul> <li>Zkontrolujte čidlo.</li> <li>Čidlo nebo modul FM445 vyměňte.</li> <li>Zkontrolujte připevnění čidla.</li> </ul>                                                                                                    |

| Porucha                             | Vliv na regulační chování                                                                                                    | Možné příčiny poruchy                                                                                                    | Náprava                                                                                                    |
|-------------------------------------|----------------------------------------------------------------------------------------------------|----------------------------------------------------------------------------------------------------|----------------------------------------------------------------------------------------------------|
| WW-čidlo VYP                        | <ul> <li>Nepřipravuje se žádná<br/>teplá voda.</li> </ul>                                                                                                    | <ul> <li>Čidlo je připojeno chybně, není<br/>připojeno vůbec, nebo je vadné.</li> <li>Modul FM445 nebo regulační přístroj<br/>jsou vadné.</li> </ul> | <ul> <li>Zkontrolujte čidlo.</li> <li>Čidlo nebo modul FM445 vyměňte.</li> <li>Zkontrolujte připevnění čidla.</li> </ul>      |
| Spojení BRx                         | <ul> <li>Nelze zajistit<br/>protizámrazovou ochranu.</li> <li>Nepřipravuje se již žádná<br/>teplá voda.</li> <li>Nefunguje vytápění.</li> </ul>                                                                | <ul> <li>UBA je špatně připojený.</li> <li>UBA je vypnutý.</li> <li>UBA je vadný.</li> <li>Modul je vadný.</li> </ul>                                | <ul> <li>Zkontrolujte spojení.</li> <li>Zapněte UBA.</li> <li>Vyměňte UBA.</li> <li>Vyměňte modul KSE.</li> </ul>             |
| Čidlo<br>Anuloid (HVDT)             | <ul> <li>U systémů s jedním<br/>kotlem: Teplota výstupní<br/>vody z kotle může<br/>klesnout pod<br/>požadovanou hodnotu.</li> <li>U systémů s několika kotli:<br/>V provozu je jen jeden<br/>kotel.</li> </ul> | <ul> <li>Čidlo je vadné.</li> <li>Moduly ZM424, FM456 nebo FM457 jsou vadné.</li> <li>Čidlo je připojeno k nesprávnému modulu.</li> </ul>            | <ul> <li>Zkontrolujte čidlo.</li> <li>Vyměňte modul.</li> <li>Připojte čidlo k modulu na místě 1<br/>pro zasunutí.</li> </ul> |
| Ruční provoz XX                     | <ul> <li>Regulace se uskutečňuje<br/>v ručním provozu.</li> </ul>                                                                                                    | <ul> <li>Mohlo dojít k opomenutí nastavit<br/>ruční spínač jednoho funkčního<br/>modulu na "AUT".</li> </ul>                                         | <ul> <li>Nastavte ruční spínač příslušného<br/>funkčního modulu na "AUT".</li> </ul>                                          |
| Sol.zás. X ručně                    | <ul> <li>Solární zásobník X na<br/>solárním modulu je<br/>provozován ručně.</li> </ul>                                                                                                    | <ul> <li>Mohlo dojít k opomenutí nastavit<br/>ruční spínač funkčního modulu<br/>FM443 na "AUT".</li> </ul>                                           | <ul> <li>Nastavte ruční spínač funkčního<br/>modulu FM443 na "AUT".</li> </ul>                                                |
| Údržba<br>provozní hodiny/<br>datum | <ul> <li>Žádný vliv na regulační<br/>chování.</li> </ul>                                                                                                    | <ul> <li>Nastavené období do příští údržby<br/>uplynulo.</li> </ul>                                                                                  | <ul> <li>Proveďte údržbu a následně<br/>vynulujte hlášení o potřebě údržby.</li> </ul>                                        |

## 20.1 Doplňková hlášení poruch u kotlů s EMS

### Čtení statusu (displejového kódu) a servisního kódu

V případě poruchy zobrazí displej na regulačním přístroji přímo status. U blokačních bezpečnostních odpojení bliká displej.

- Abyste si přečetli servisní kód, stiskněte tlačítko "Zobrazení stavu" (><).</li>
- Stiskněte tlačítko "Zobrazení stavu" vícekrát, abyste zobrazili další servisní informace, dokud se opět nezobrazí stav kotle.

### EMS poruchy teplá voda

DC: Displejový kód (status)

SC: Servisní kód

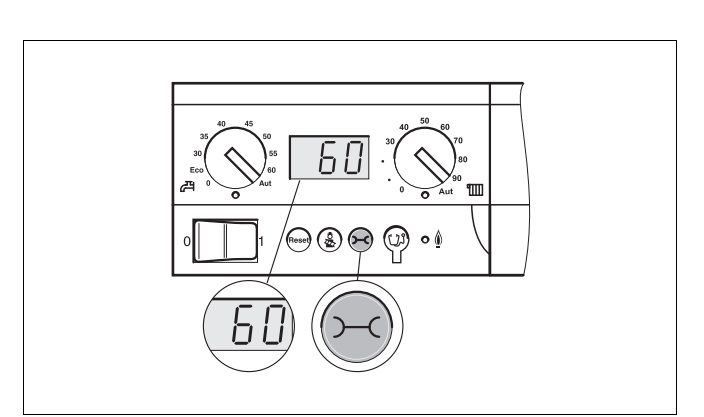

Obr. 20 Čtení displejového a servisního kódu (např. regulační přístroj Logamatic MC10/základní řídicí jednotka BC10)

| DC  | SC  | Porucha                                       | Vliv na regulační chování                                                                                                    | Možné příčiny poruchy                                                                                                    | Náprava                                                                                                    |
|-----|-----|-----------------------------------------------|----------------------------------------------------------------------------------------------------|----------------------------------------------------------------------------------------------------|----------------------------------------------------------------------------------------------------|
| A01 | 808 | čidlo výstupní<br>teploty teplé vody<br>vadné | – Nedobíjí se již žádná teplá<br>voda.                                                                                                   | <ul> <li>Čidlo je připojeno chybně nebo<br/>je vadné.</li> <li>Přerušení nebo zkrat vodičů<br/>čidla.</li> <li>Čidlo je zestárlé.</li> </ul>                                                                                                 | <ul> <li>Zkontrolujte připojení čidla<br/>výstupní teploty teplé vody<br/>a případně je vyměňte.</li> </ul>                                                                                                    |
| A01 | 810 | Teplá voda zůstává<br>studená                 | <ul> <li>Dochází ke stálým<br/>pokusům o nabití<br/>zásobníku teplé vody.</li> <li>Solární zařízení se<br/>neuvádí do provozu</li> </ul> | <ul> <li>Stálý odběr nebo netěsnosti.</li> <li>Čidlo je připojeno chybně nebo je vadné.</li> <li>Přerušení nebo zkrat vodičů čidla.</li> <li>Čidlo je zestárlé.</li> <li>Nabíjecí čerpadlo je nesprávně připojeno nebo má závadu.</li> </ul> | <ul> <li>Odstraňte netěsnosti.</li> <li>Zkontrolujte připojení čidla<br/>výstupní teploty teplé vody<br/>a případně je vyměňte.</li> <li>Zkontrolujte funkci čidla<br/>a nabíjecího čerpadla.</li> <li>Prověřte upevnění čidla<br/>k zásobníku teplé vody.</li> </ul> |
| A01 | 811 | Termická<br>dezinfekce                        | <ul> <li>Termická dezinfekce byla ukončena.</li> </ul>                                                                                   | <ul> <li>Stálý odběr nebo netěsnosti.</li> <li>Čidlo je připojeno chybně nebo je vadné.</li> <li>Přerušení nebo zkrat vodičů čidla.</li> <li>Čidlo je zestárlé.</li> <li>Nabíjecí čerpadlo je nesprávně připojeno nebo má závadu.</li> </ul> | <ul> <li>Odstraňte netěsnosti.</li> <li>Zkontrolujte připojení čidla výstupní teploty teplé vody a případně je vyměňte.</li> <li>Zkontrolujte funkci čidla a nabíjecího čerpadla.</li> <li>Prověřte upevnění čidla k zásobníku teplé vody.</li> </ul>                 |

Tab. 10 Možná hlášení při EMS poruchy teplá voda

### **Poruchy EMS**

| DC   | SC  | Porucha                             | Vliv na regulační chování                                                              | Možné příčiny poruchy                                                                                                    | Náprava                                                                                                    |
|------|-----|-------------------------------------|----------------------------------------------------------------------------------------|----------------------------------------------------------------------------------------------------|----------------------------------------------------------------------------------------------------|
| AD 1 | 817 | Čidlo teploty<br>vzduchu vadné      | <ul> <li>Otáčky ventilátoru již<br/>nemohou být optimálně<br/>přizpůsobeny.</li> </ul> | <ul> <li>Když se na čidle teploty<br/>vzduchu naměří příliš nízká<br/>teplota (&lt; -3 °C) nebo příliš<br/>vysoká teplota (&gt; +100 °C),<br/>objeví se toto poruchové<br/>hlášení.</li> </ul> | <ul> <li>Zkontrolujte čidlo teploty<br/>vzduchu včetně<br/>konektorového spojení na<br/>SAFe a případně je<br/>vyměňte.</li> </ul>                                                                                                    |
| AD 1 | 818 | Kotel zůstává<br>studený            | <ul> <li>Topný systém je<br/>nedostatečně zásobován</li> </ul>                         | <ul> <li>Ačkoliv je hořák zapnut, objeví<br/>se toto poruchové hlášení,<br/>protože je kotel po určitou<br/>dobu pod teplotou logiky<br/>čerpadel (47 °C).</li> </ul>                          | <ul> <li>Zkontrolujte dimenzování zařízení a parametry čerpadla a případně je opravte.</li> <li>Zkontrolujte funkci zpětného ventilu, případně doplňte vybavení.</li> <li>Zkontrolujte, zda jsou klapky samotíže v pracovní poloze.</li> </ul> |
| AD 1 | 819 | Trvalý signál<br>předehřívače oleje | <ul> <li>Hořák se pokouší<br/>startovat.</li> </ul>                                    | <ul> <li>Od předehřívače oleje přijde<br/>povolovací signál, ačkoliv je<br/>vypnutý.</li> </ul>                                                                                                | <ul> <li>Zkontrolujte rozmístění<br/>vývodů konektorů na<br/>SAFe a předehřívači oleje<br/>a případně je opravte.</li> </ul>                                                                                                    |
| AD 1 | 820 | Olej je příliš chladný              | <ul> <li>Hořák se pokouší<br/>startovat.</li> </ul>                                    | <ul> <li>Předehřívač oleje nedává<br/>během 6 minut zpět signál,<br/>že olej dosáhl své provozní<br/>teploty.</li> </ul>                                                                       | <ul> <li>Zkontrolujte elektrické<br/>připojení předehřívače<br/>oleje, a v případě, že je<br/>v pořádku, vyměňte<br/>předehřívač oleje.</li> </ul>                                                                                             |

Tab. 11 Možná hlášení při EMS poruchách

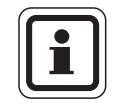

### UPOZORNĚNÍ PRO UŽIVATELE

Další poruchy jsou popsány v technické dokumentaci použitého kotle.

## 20.2 Hlášení údržby u kotlů s EMS

### **DC:** Displejový kód (status)

| SC  | Údržba                                        | Možná příčina                                                                                                    | Náprava                                                                                                    | EMS s<br>kotlem |
|-----|-----------------------------------------------|----------------------------------------------------------------------------------------------------|----------------------------------------------------------------------------------------------------|-----------------|
| H 1 | Teplota spalin je<br>vysoká                   | Jakmile teplota spalin překročí určitou hranici<br>(110 °C), zapne se hořák na 1. stupeň a objeví se<br>toto servisní hlášení. Hlášení se opět zruší teprve<br>tehdy, když je dán povel "vynulovat servisní<br>hlášení".                                                                                                    | <ul> <li>Vyčistěte kotel.</li> <li>Zkontrolujte polohu, osazení a stav<br/>vložených plechů a případně je<br/>opravte.</li> </ul>                                                                                                    | SAFe            |
| H 2 | Ventilátor hořáku<br>má příliš malé<br>otáčky | SAFe musí pro otáčky, kterých má být dosaženo, vytvořit neobyčejně vysoký PWM-signál.                                                                                                    | <ul> <li>Zkontrolujte ventilátor hořáku<br/>z hlediska znečištění, případně jej<br/>očistěte nebo vyměňte.</li> </ul>                                                                                                    | SAFe            |
| H 3 | Provozní hodiny<br>uběhly                     | Ve spojení s tímto regulačním přístrojem se<br>nevyskytuje.                                                                                                    | -                                                                                                    | SAFe            |
| Η4  | Nízký proud na<br>čidle plamene               | <ul> <li>Signál plamene je jen těsně nad hranicí vypnutí<br/>SAFe.</li> <li>Čidlo plamene nebo úhlový držák (u G135) jsou<br/>znečištěny.</li> <li>Vyrovnání směšovacího systému s průzorovou<br/>trubkou není v pořádku.</li> <li>Elektrické spojení čidlo plamene/SAFe je<br/>chybné.</li> <li>Čidlo plamene nebo SAFe jsou vadné.</li> </ul> | <ul> <li>Zkontrolujte čidlo plamene a úhlový držák (zrcadlo) z hlediska znečištění, případně vyčistěte.</li> <li>Zkontrolujte vyrovnání směšovacího systému a průzorové trubky a případně je opravte.</li> <li>Zkontrolujte směšovací systém z hlediska znečištění a případně jej vyčistěte.</li> <li>Zkontrolujte konektorové spojení čidla plamene s SAFe.</li> <li>Zkontrolujte nastavení hořáku a případně je upravte.</li> <li>Zkontrolujte signál čidla plamene v 1. a 2. stupni pomocí RC30. V případě, že čidlo plamene není v pořádku, vyměňte je.</li> </ul> | SAFe            |
| H 5 | Velké zpoždění<br>zapálení                    | U posledních startů hořáku se projevilo silné<br>zpoždění při vytvoření plamene:<br>– Chybné zásobování olejem.<br>– Vadné zapalovací zařízení.<br>– Chybné nastavení hořáku.<br>– Vadné komponenty hořáku.                                                                                                    | <ul> <li>Zkontrolujte zásobování olejem.</li> <li>Zkontrolujte zapalování pomocí<br/>reléového testu (RC30), zkontrolujte<br/>zapalovací elektrodu z hlediska<br/>znečištění nebo poškození (vzdálenost<br/>elektrod), případně proveďte výměnu.</li> <li>Vyměňte olejovou trysku.</li> <li>Vyměňte uzavírací ventil oleje<br/>u předehřívače oleje.</li> <li>Zkontrolujte směšovací systém,<br/>případně jej vyčistěte.</li> <li>Zkontrolujte nastavení hořáku,<br/>popř. upravte.</li> </ul>                                                                         | SAFe            |

Tab. 12 Hlášení údržby

| SC  | Údržba                    | Možná příčina                                                                                                    | Náprava                                                                                                    | EMS s   |
|-----|---------------------------|----------------------------------------------------------------------------------------------------|----------------------------------------------------------------------------------------------------|---------|
|     |                           |                                                                                                    |                                                                                                    | kotlem  |
| H 6 | Časté zhasnutí<br>plamene | Při posledních startech hořáku došlo často<br>k zhasnutí plamene.<br>– Chybné zásobování olejem.<br>– Vadné zapalovací zařízení.<br>– Chybné nastavení hořáku.<br>– Vadné komponenty hořáku. | <ul> <li>Odečtěte paměť poruchových hlášení pro provozní poruchy, abyste zjistili, v jaké fázi provozu se vyskytuje zhasnutí plamene.</li> <li>Když se jedná výhradně o 6U/511 (nevytvoří se žádný plamen):</li> <li>Zkontrolujte zásobování olejem.</li> <li>Zkontrolujte proud čidla plamene pomocí RC30.</li> <li>Zkontrolujte zapalování pomocí testu relé (RC30).</li> <li>Vyměňte olejovou trysku.</li> <li>Vyměňte uzavírací ventil oleje u předehřívače oleje.</li> <li>Zkontrolujte směšovací systém, případně jej vyčistěte.</li> <li>Zkontrolujte nastavení hořáku, popř. upravte.</li> <li>Jedná-li se o ostatní blokované poruchy (zhasnutí plamene po úspěšném vytvoření plamene):</li> <li>Zkontrolujte zařízení pro zásobování olejem.</li> <li>Zkontrolujte osazení konektorů 1./2. magnetického ventilu (Porucha 6L/516).</li> <li>Zkontrolujte proud čidla plamene v provozu. V případě signálu &lt; 50 µA, zkontrolujte úhlový držák (u G135) a případně jej vyčistěte, eventuálně vyměňte čidlo plamene.</li> </ul> | SAFe    |
| Η7  | Tlak v systému            | Provozní tlak klesl na příliš nízkou hodnotu.                                                                                                    | Doplňte otopnou vodu, dokud provozní tlak<br>nebude > 1,0 barů.                                                                                                    | UBA3    |
| H 8 | Podle data                | Ve spojení s tímto regulačním přístrojem se<br>nevyskytuje.                                                                                                    |                                                                                                    | SAFe    |
| H11 | Závada čidla SLS          | Čidlo vstupu studené vody přerušené                                                                                                    | Zkontrolujte a příp. vyměňte čidlo                                                                                                    | UBA 3.5 |
| H12 | Závada čidla SLS          | Čodlo zásobníku přerušené                                                                                                    | Zkontrolujte a příp. vyměňte čidlo                                                                                                    | UBA 3.5 |

Tab. 12 Hlášení údržby

## 21 Data monitoru

Pomocí menu "monitor" si můžete nechat zobrazit požadované a skutečné hodnoty. Zobrazení na displeji jsou závislá na nainstalovaných modulech.

Některé zobrazované hodnoty jsou odděleny lomítkem. Číslo před lomítkem udává požadovanou hodnotu příslušného parametru, číslo za lomítkem udává jeho naměřenou hodnotu.

Můžete si nechat zobrazit údaje následujících komponentů, pakliže byly nainstalovány:

- Anuloid (HVDT)
- Vytápěcí okruhy
- Teplá voda
- Data monitoru dalších nainstalovaných modulů

Na displeji se zobrazí vyvolané hlavní menu.

Na displeji se zobrazí vyvolané vedlejší menu.

### 21.1 Data monitoru – Anuloid (HVDT)

Pomocí menu monitoru "Anuloid HVDT" si můžete nechat zobrazit údaje o termohydraulickém rozdělovači (anuloidu).

Vyvolejte servisní rovinu. "všeob. char.data" se objeví jako první hlavní menu.

Otáčejte otočným knoflíkem tak dlouho, dokud se neobjeví hlavní menu "monitor".

SERVISNÍ ROVINA monitor

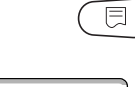

Stiskněte tlačítko "Zobrazení", abyste vyvolali vedlejší menu (zde: "Anuloid (HVDT)").

MONITOR Anuloid (HVDT)

Monitor-Anuloid venkovní 5

4

55/55

tlumená

výstup

Stiskněte tlačítko "Zobrazení".

Na displeji se zobrazí údaje o anuloidu.

Hodnota "tlumená" udává venkovní teplotu, která zohledňuje zadaný typ budovy a podle níž byla vypočítána topná křivka.

Stiskněte tlačítko "Zpět", abyste se vrátili zpět do nadřazené roviny.

<u>Buderus</u>

### 21.2 Data monitoru - kotel

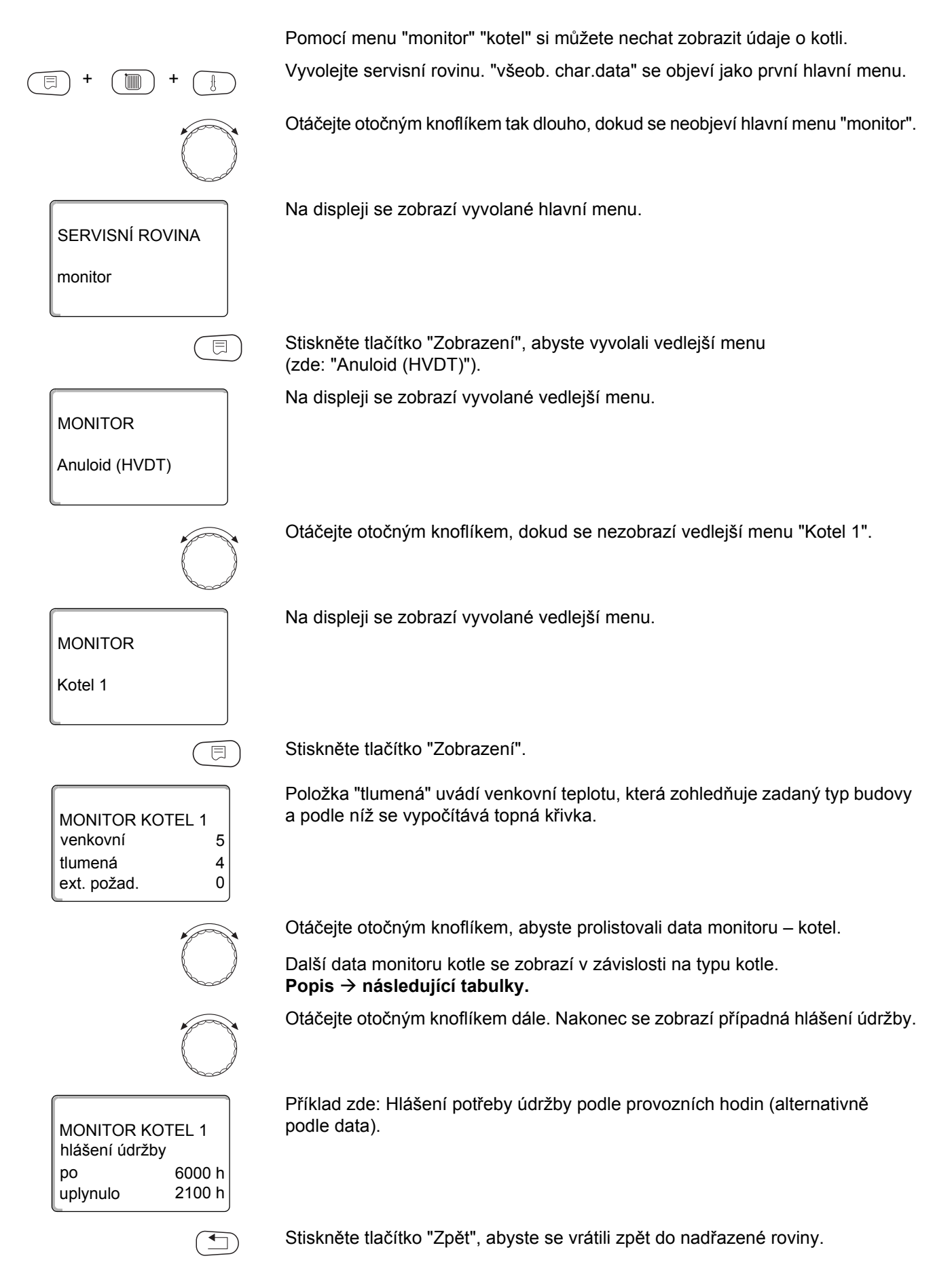

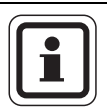

### UPOZORNĚNÍ PRO UŽIVATELE

Hlášení o potřebě údržby "podle provozních hodin" lze aplikovat pouze při počtu kotlů = 1.

Hlášení údržby "podle data" se zobrazí pouze pod Kotel 1 – platí ale pro všechny kotle.

### Data monitoru - kotel pro kotel s UBA 1.x

| Zobrazení   | Význam                                                                                                    | Jednotka | Rozsah hodnot                    |
|-------------|----------------------------------------------------------------------------------------------------|----------|----------------------------------|
| Venkovní    | Venkovní teplota                                                                                          | °C       |                                  |
| Tlumená     | Tlumená venkovní teplota s ohledem na zadaný typ budovy pro výpočet<br>topné křivky                       | °C       |                                  |
| Ext. požad. | Požadovaná hodnota teploty výstupní vody z kotle, pouze ve spojení<br>s funkčním modulem FM456 nebo FM457 | °C       |                                  |
| Výstup      | Teplota výstupu – požadovaná/skutečná hodnota                                                             | °C       |                                  |
| Zpátečka    | Teplota zpátečky – skutečná hodnota                                                                       | °C       |                                  |
| Starty      | Počet startů hořáku                                                                                       |          |                                  |
| Status      | Aktuální provozní stav                                                                                    |          |                                  |
| Číslo KIM   | Typ kotle (KIM = kotlový identifikační modul)                                                             |          |                                  |
| Verze UBA   | Verze softwaru univerzálního hořákového automatu                                                          |          |                                  |
| Výkon       | Aktuální výkon kotle                                                                                      | %        | 0 – 100                          |
| Max. výkon  | Maximální schválený výkon kotle                                                                           | %        | 0 – 100                          |
| Čerpadlo    | Aktuální výkon kotlového čerpadla u modulovaných čerpadel, popř. stav zapnutí u jednostupňových čerpadel  | %        | 0 – 100 resp.<br>zapnuto/vypnuto |

Tab. 13 Data monitoru – kotel pro kotel s UBA 1.x
| Zobrazení    | Význam                                                                                                    | Jednotka | Rozsah hodnot                    |
|--------------|----------------------------------------------------------------------------------------------------|----------|----------------------------------|
| Venkovní     | Naměřená venkovní teplota                                                                                   | °C       |                                  |
| Tlumená      | Tlumená venkovní teplota s ohledem na zadaný typ budovy pro výpočet topné křivky                            | °C       |                                  |
| Ext. požad.  | Požadovaná hodnota teploty výstupní vody z kotle, pouze ve spojení<br>s funkčním modulem FM456 nebo FM457   | °C       |                                  |
| Výstup       | Teplota výstupu – požadovaná/skutečná hodnota                                                               | °C       |                                  |
| Zpátečka     | Teplota zpátečky – skutečná hodnota                                                                         | °C       |                                  |
| Starty       | Počet startů hořáku                                                                                         |          |                                  |
| Status       | Aktuální provozní stav                                                                                      |          |                                  |
| Servisní kód | Servisní kód pro diferenciaci hlášení provozního stavu                                                      |          |                                  |
| KIM          | Typ kotle a verze KIM (KIM = kotlový identifikační modul)                                                   |          |                                  |
| UBA3         | Verze softwaru univerzálního hořákového automatu                                                            |          |                                  |
| Výkon        | Aktuální výkon kotle                                                                                        | %        | 0 – 100                          |
| Max. výkon   | Maximální schválený výkon kotle                                                                             | %        | 0 – 100 resp.<br>TV-EMS          |
| Čerpadlo     | Aktuální výkon kotlového čerpadla u modulovaných čerpadel,<br>popř. stav zapnutí u jednostupňových čerpadel | %        | 0 – 100 resp.<br>zapnuto/vypnuto |
| Maximální    | Maximální výkon kotle                                                                                       | kW       |                                  |
| Max. výkon   | Horní mez modulace                                                                                          | %        | 0 – 100                          |
| Min. výkon   | Dolní mez modulace                                                                                          | %        | 0 – 100                          |
| Spaliny      | Naměřená teplota spalin                                                                                     | °C       |                                  |
| Vzduch       | Naměřená teplota spalovacího vzduchu                                                                        | °C       |                                  |
| Tlak         | Naměřený provozní tlak topného systému                                                                      | bar      |                                  |
| Ioniz. Proud | Naměřený ionizační proud                                                                                    | μA       |                                  |
| Zapálení     | Zapálení                                                                                                    |          | zapnuto/vypnuto                  |
| Plamen       | Plamen                                                                                                    |          | zapnuto/vypnuto                  |
| Ventil 1     | Ventil hořáku stupeň 1                                                                                      |          | otevř./zavř.                     |
| Ventil 2     | Ventil hořáku stupeň 2                                                                                      |          | otevř./zavř.                     |

## Data monitoru - kotel pro kotel s EMS/UBA3

Tab. 14 Data monitoru – kotel pro kotel s EMS/UBA3

| _    |            |       |     |       |   |          |
|------|------------|-------|-----|-------|---|----------|
| Data | monitoru – | kotel | pro | kotel | S | EMS/SAFe |
|      |            |       | P   |       | - |          |

| Zobrazení    | Význam                                                                                                    | Jednotka | Rozsah hodnot                    |
|--------------|----------------------------------------------------------------------------------------------------|----------|----------------------------------|
| Venkovní     | Naměřená venkovní teplota                                                                                 | °C       |                                  |
| Tlumená      | Tlumená venkovní teplota s ohledem na zadaný typ budovy pro výpočet<br>topné křivky                       | °C       |                                  |
| Ext. požad.  | Požadovaná hodnota teploty výstupní vody z kotle, pouze ve spojení<br>s funkčním modulem FM456 nebo FM457 | °C       |                                  |
| Výstup       | Teplota výstupu – požadovaná/skutečná hodnota                                                             | °C       |                                  |
| Zpátečka     | Teplota zpátečky – skutečná hodnota                                                                       | °C       |                                  |
| Starty       | Počet startů hořáku                                                                                       |          |                                  |
| Status       | Aktuální provozní stav                                                                                    |          |                                  |
| Servisní kód | Servisní kód pro diferenciaci hlášení provozního stavu                                                    |          |                                  |
| BIM          | Typ hořáku a verze BIM (BIM = hořákový identifikační modul)                                               |          |                                  |
| MC10         | Verze softwaru regulačního přístroje Logamatic MC10                                                       |          |                                  |
| SAFe         | Typ a verze softwaru hořákového automatu SAFe                                                             |          |                                  |
| Výkon        | Aktuální výkon kotle                                                                                      | %        | 0 – 100                          |
| Max. výkon   | Maximální schválený výkon kotle                                                                           | %        | 0 – 100 resp.<br>TV-EMS          |
| Čerpadlo     | Aktuální výkon kotlového čerpadla u modulovaných čerpadel, popř. stav zapnutí u jednostupňových čerpadel  | %        | 0 – 100 resp.<br>zapnuto/vypnuto |
| Maximální    | Maximální výkon kotle                                                                                     | kW       |                                  |
| Max. výkon   | Horní mez modulace                                                                                        | %        | 0 – 100                          |
| Min. výkon   | Dolní mez modulace                                                                                        | %        | 0 – 100                          |
| Spaliny      | Naměřená teplota spalin                                                                                   | °C       |                                  |
| Vzduch       | Naměřená teplota spalovacího vzduchu                                                                      | °C       |                                  |
| Tlak         | Naměřený provozní tlak topného systému                                                                    | bar      |                                  |
| Ioniz. Proud | Naměřený ionizační proud                                                                                  | μA       |                                  |
| Zapálení     | Zapálení                                                                                                  |          | zapnuto/vypnuto                  |
| Plamen       | Plamen                                                                                                    |          | zapnuto/vypnuto                  |
| Ventil 1     | Ventil hořáku stupeň 1                                                                                    |          | otevř./zavř.                     |
| Ventil 2     | Ventil hořáku stupeň 2                                                                                    |          | otevř./zavř.                     |

Tab. 15 Data monitoru – kotel pro kotel s EMS/SAFe

## 21.3 Data monitoru – vytápěcí okruh

Pomocí menu monitoru "vytápěcí okruh" si můžete nechat zobrazit údaje pro vytápěcí okruh. Vyvolejte servisní rovinu. "všeob. char.data" se objeví jako první hlavní menu. Otáčejte otočným knoflíkem tak dlouho, dokud se neobjeví hlavní menu "monitor". Na displeji se zobrazí vyvolané hlavní menu. SERVISNÍ ROVINA monitor E Stiskněte tlačítko "Zobrazení", abyste vyvolali vedlejší menu (zde: "vytápěcí okruh 1"). Na displeji se zobrazí vyvolané vedlejší menu. MONITOR vytápěcí okruh 1 Otáčejte otočným knoflíkem tak dlouho, dokud se neobjeví vedlejší menu "vytápěcí okruh 2". Na displeji se zobrazí vyvolané vedlejší menu. MONITOR vytápěcí okruh 2 Stiskněte tlačítko "Zobrazení". E U výstupní teploty a teploty prostoru se zobrazí požadovaná a naměřená hodnota. MONITOR HK2 60/59 výstup Na posledním řádku se objeví jeden z následujících druhů provozu: prostor 20/19 stále noc stále noc stále den auto noc auto den dovolená léto optimal. Zapnutí optimal. Vypnutí sušení podlahy přednost tepl. v. žádný pokles

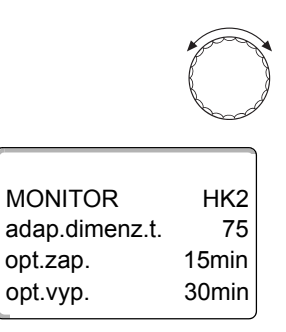

Otáčejte otočným knoflíkem, abyste si prolistovali data monitoru vytápěcího okruhu.

#### Adaptace dimenzované teploty

Tato hodnota zobrazuje dimenzovanou teplotu vypočítanou adaptací.

#### Optimalizace zapínání

Vypočítaný časový interval, o který je vytápěcí zařízení uvedeno do provozu ještě před vlastním spínacím bodem tak, aby byla již v okamžiku zapnutí dosažena nastavená teplota prostoru.

#### Optimalizace vypínání

Vypočítaný časový interval, o který se předčasně začne s úsporným provozem, čímž dojde k úspoře energie.

Otáčejte otočným knoflíkem, abyste si prolistovali data monitoru – vytápěcí okruh.

#### Regulační člen

Zobrazuje v procentech vypočítané regulační impulsy.

MONITOR HK2 regul. člen 50% oběhové č. vyp.

Příklad:

- 0 % = žádné nastavení
- 50 % = regulační člen se v intervalu 10 sekund ovládá po dobu 5 sekund ve směru "směšovač se otevírá" (tepleji).
- 100 % = regulační člen se v intervalu 10 sekund ovládá po dobu 10 sekund ve směru "směšovač se uzavírá" (chladněji) (trvale).

#### Oběhové čerpadlo

Zobrazuje provozní stav oběhového čerpadla.

Stiskněte tlačítko "Zpět", abyste se vrátili zpět do nadřazené roviny.

## 21.4 Data monitoru – teplá voda

Pomocí menu "monitor" "teplá voda" si můžete nechat zobrazit údaje o nastavení ohřevu teplé vody.

Zobrazení jsou závislá na tom, jaká nastavení byla provedena v rámci funkce "teplá voda".

+

Vyvolejte servisní rovinu. "všeob. char.data" se objeví jako první hlavní menu.

Otáčejte otočným knoflíkem tak dlouho, dokud se neobjeví hlavní menu "monitor".

Stiskněte tlačítko "Zobrazení", abyste vyvolali vedlejší menu (zde: "vytápěcí okruh 0").

## MONITOR

MONITOR

teplá voda

teplota

auto den optimal.

MONITOR TEPLÉ V.

vytápěcí okruh 1

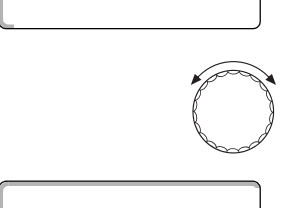

⊟

60/57

120min

Na displeji se zobrazí vyvolané vedlejší menu.

Na displeji se zobrazí vyvolané vedlejší menu.

Stiskněte tlačítko "Zobrazení".

Zobrazuje se vypočítaná požadovaná hodnota a naměřená hodnota **teploty teplé vody**.

Otáčejte otočným knoflíkem, dokud se neobjeví vedlejší menu "teplá voda".

Možné druhy provozu:

- vyp.
- trvalý provoz
- auto noc
- auto den
- dovolená
- optimalizace
- desinfekce
- jednoráz. ohřev
- denní ohřev

#### Optimalizace

Udává časový interval, ve kterém se topný systém uvede do provozu před vlastním časem sepnutí tak, aby bylo včas dosaženo nastavené teploty teplé vody.

Otáčejte otočným knoflíkem, abyste si prolistovali data monitoru – teplá voda.

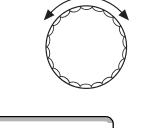

MONITOR TEPLÉ V. nabíjecí č. vyp. cirkulace zap.

#### Nabíjecí č.

Zobrazuje provozní stav nabíjecího čerpadla zásobníku.

#### Cirkulace

Zobrazuje provozní stav cirkulačního čerpadla.

Stiskněte tlačítko "Zpět", abyste se vrátili zpět do nadřazené roviny.

## 22 Zobrazení verze

Pomocí položky menu "verze" si můžete nechat zobrazit verzi obslužné jednotky MEC2 a zvoleného regulačního přístroje.

Image: Wyvolejte servisní rovinu. "všeob. char.data" se objeví jako první hlavní menu.

Vyvolejte servisní rovinu. "všeob. char.data" se objeví jako první hlavní menu.

Otáčejte otočným knoflíkem tak dlouho, dokud se neobjeví hlavní menu "verze".

Image: Na displeji se zobrazí vyvolané hlavní menu.

SERVISNÍ ROVINA

verze

Image: Na displeji se zobrazí vyvolané hlavní menu.

SERVISNÍ ROVINA

Verze

Image: Na displeji se zobrazí vyvolané hlavní menu.

Verze

Image: Na displeji se zobrazí vyvolané hlavní menu.

Verze

Image: Na displeji se zobrazí vyvolané hlavní menu.

Verze

Image: Na displeji se zobrazí vyvolané hlavní menu.

Zobrazí se verze obslužné jednotky MEC2 a regulačního přístroje.

Verze

Image: Na displeji se zobrazí vyříti se verze obslužné jednotky MEC2 a regulačního přístroje.

Image: Na displeji se zobrazí vyříti se verze obslužné jednotky MEC2 a regulačního přístroje.

# 23 Volba regulačního přístroje

Pomoci položky menu "regul. přístroj" si můžete zvolit regulační přístroj, pracuje-li obslužná jednotka **MEC2 "offline",** tzn. bez připojeného regulačního přístroje nebo s odděleným zdrojem napětí.

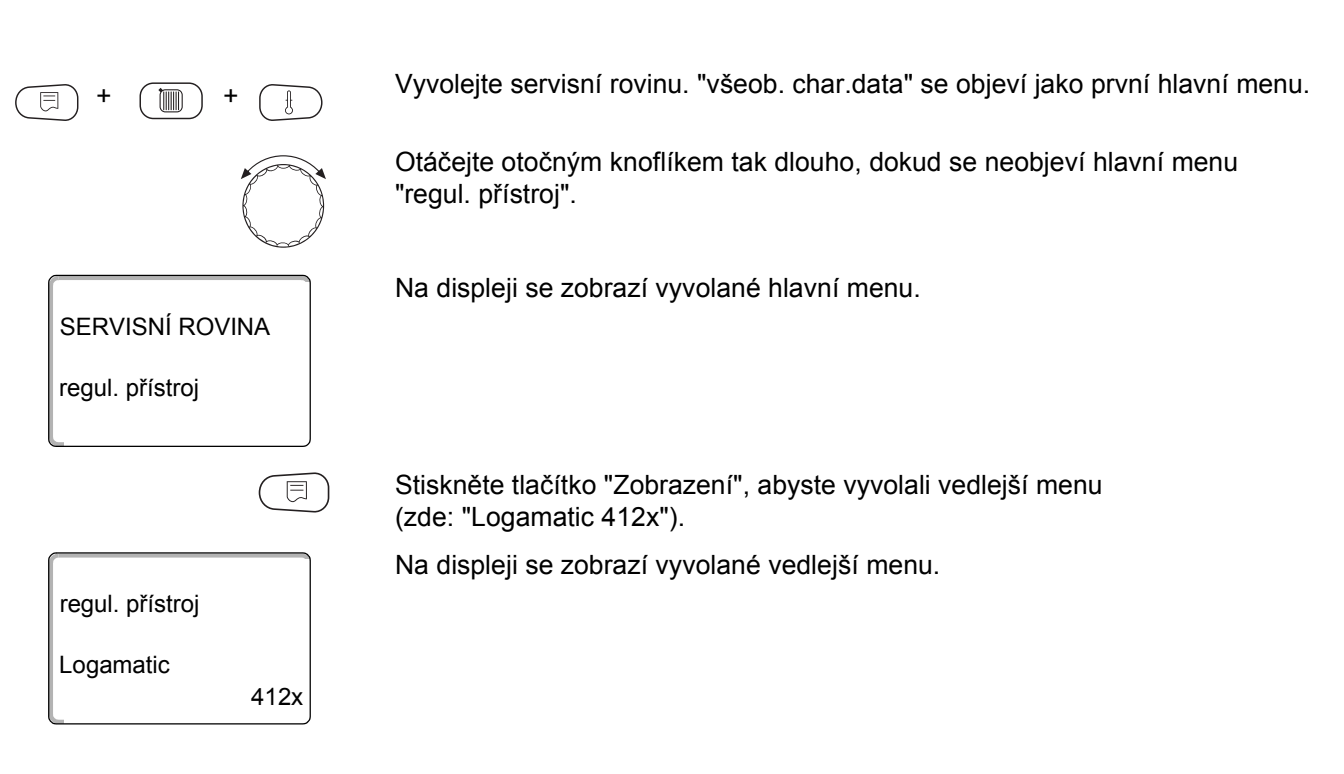

## 24 Reset

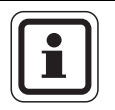

## UPOZORNĚNÍ PRO UŽIVATELE

Pomoci položky menu "reset" můžete vrátit zpět k původnímu výrobnímu nastavení všechny hodnoty obslužné a servisní roviny.

Výjimka: Program spínacích hodin zůstane zachován.

## 24.1 Vynulování všech nastavených parametrů regulačního přístroje

Všechny hodnoty se automaticky vynulují.

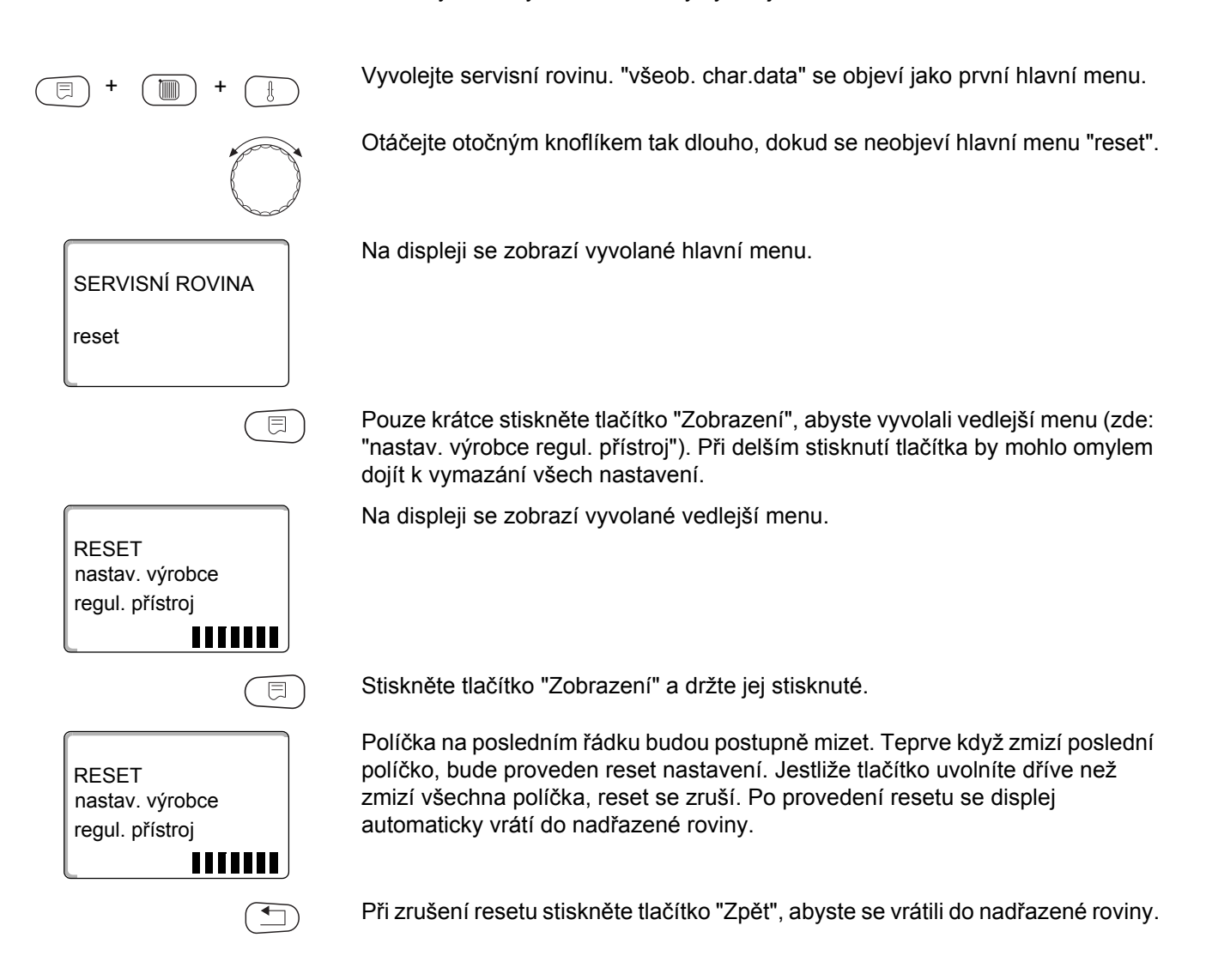

## 24.2 Reset historie závad

Na základě funkce "reset závada" můžete vynulovat veškeré uložené závady. Tímto krokem se vymažou všechny záznamy v historii závad.

Vyvolejte servisní rovinu. "všeob. char.data" se objeví jako první hlavní menu.

Otáčejte otočným knoflíkem tak dlouho, dokud se neobjeví hlavní menu "reset".

= + = +

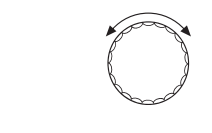

RESET nastav. výrobce regul. přístroj

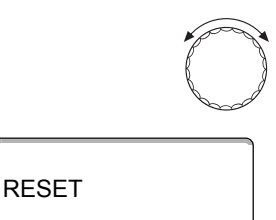

⊟

závada

RESET

závada

Pouze krátce stiskněte tlačítko "Zobrazení", abyste vyvolali vedlejší menu (zde: "nastav. výrobce regul. přístroj"). Při delším stisknutí tlačítka by mohlo

Otáčejte otočným knoflíkem, dokud se nezobrazí vedlejší menu "závada".

Na displeji se zobrazí vyvolané vedlejší menu.

omylem dojít k vymazání všech nastavení. Na displeji se zobrazí vyvolané vedlejší menu.

Držte tlačítko "Zobrazení" stisknuté.

Políčka na posledním řádku budou postupně mizet. Teprve když zmizí poslední políčko, provede se reset historie závad. Jestliže tlačítko uvolníte dřív, než zmizí všechna políčka, reset se zruší. Po provedení resetu se displej automaticky vrátí do nadřazené roviny.

Při zrušení resetu stiskněte tlačítko "Zpět", abyste se vrátili do nadřazené roviny.

## 24.3 Reset hlášení údržby

Po skončení údržby musíte vynulovat hlášení o potřebě údržby. To znamená, že hlášení údržby se již neobjeví při zavřené klapce.

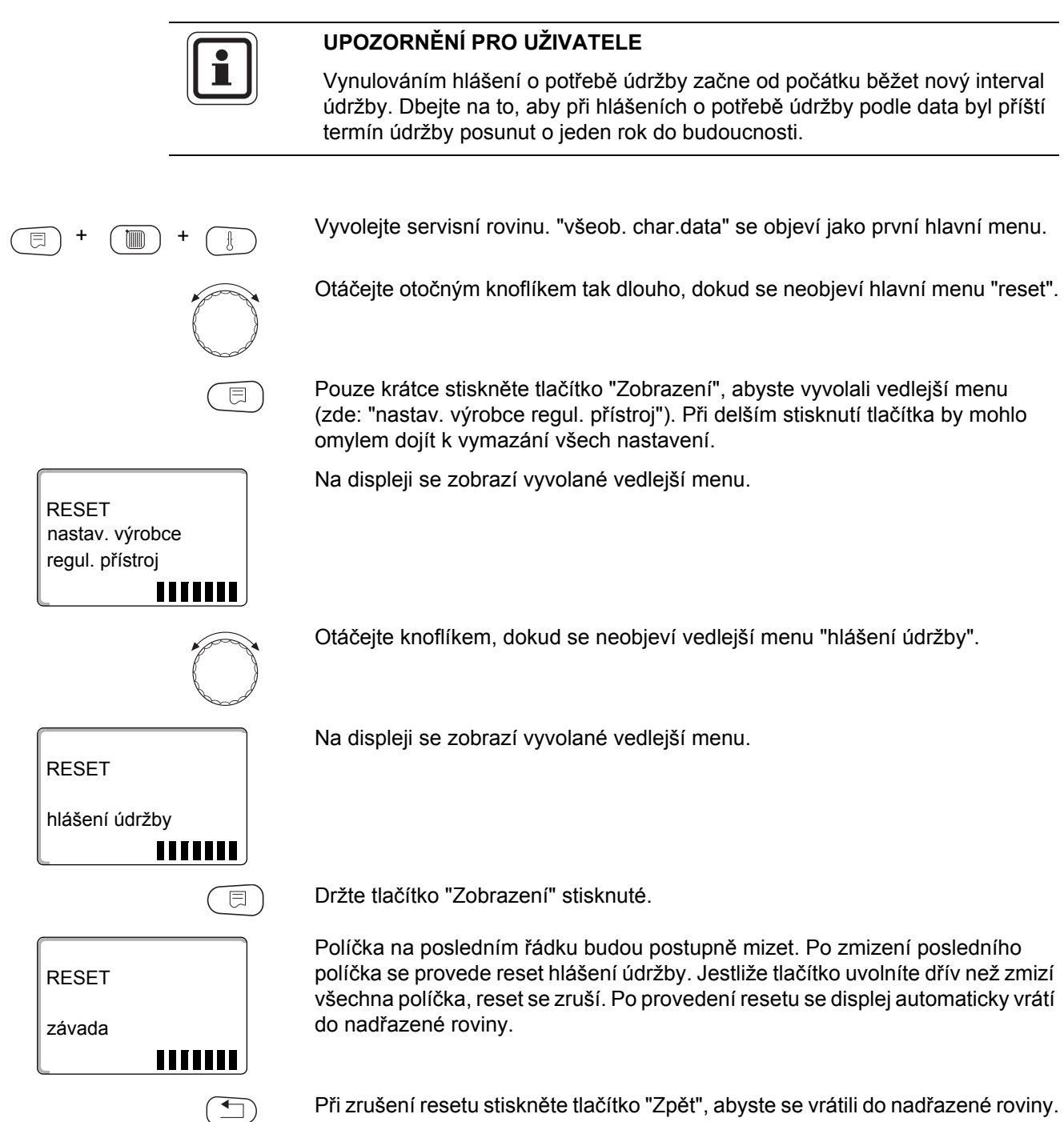

# 25 Technické údaje

## 25.1 Regulační přístroj Logamatic 4121, 4122, 4126

|                            |                                         |     | 4121                                          | 4122        | 4126        |  |
|----------------------------|-----------------------------------------|-----|-----------------------------------------------|-------------|-------------|--|
| Rozměry Š/V/H              |                                         | mm  | 360/360/160                                   | 360/360/160 | 360/360/160 |  |
| Provozní napětí (při 50    | 0 Hz ±4 %)                              | V   |                                               | 230 ±10 %   |             |  |
| Příkon                     |                                         | VA  | 8                                             | 5           | 8           |  |
| Jištění regulačního př     | ístroje                                 | Α   |                                               | 10          |             |  |
| Maximální spínací<br>proud | Výstup nabíjecího čerpadla<br>zásobníku | A   | 5                                             | -           | 5           |  |
|                            | Výstup cirkulačního čerpadla            |     |                                               |             |             |  |
|                            | Výstup čerpadla vytápěcího<br>okruhu    |     |                                               |             |             |  |
| Ovládání regulačního       | členu vytápěcího okruhu                 | V   | 230                                           | -           | -           |  |
| Doba chodu servomo         | toru směšovacího ventilu                | Sec | ec 120                                        |             | -           |  |
| Druh regulátoru směš       | ruh regulátoru směšovače                |     | 3-bodový krokový<br>regulátor<br>(Pl chování) | -           | -           |  |
| Teploty okolí              |                                         |     |                                               | • • • •     |             |  |
| Provoz                     |                                         | °C  | +5+50                                         | +5+50       | +5+50       |  |
| Přeprava                   |                                         | °C  | -20+55                                        | -20+55      | -5+50       |  |

Tab. 16Technické údaje regulačních přístrojůLogamatic 4121, 4122, 4126

## Měřicí rozsah čidel

| Čidlo | dolní mez<br>chyby ve °C | nejmenší hodnota<br>zobrazení ve °C | největší hodnota<br>zobrazení ve °C | horní mez<br>chyby ve °C |
|-------|--------------------------|-------------------------------------|-------------------------------------|--------------------------|
| FA    | -50                      | -40                                 | 50                                  | > 70                     |
| FZB   | < -5                     | 0                                   | 99                                  | > 125                    |
| FV    | < -5                     | 0                                   | 99                                  | > 125                    |

Tab. 17 Měřicí rozsah

## 25.2 Funkční modul FM441

| Provozní napětí (při 50 H  | lz ±4 %)                                | V   | 230 ±10 %                               |
|----------------------------|-----------------------------------------|-----|-----------------------------------------|
| Příkon                     |                                         | VA  | 2                                       |
| Jištění regulačního příst  | roje                                    | A   | 10                                      |
| Maximální spínací<br>proud | Výstup nabíjecího čerpadla<br>zásobníku | A   | 5                                       |
|                            | Výstup oběhového čerpadla<br>cirkulace  |     |                                         |
|                            | Výstup oběhového čerpadla               |     |                                         |
| Ovládání regulačního čle   | enu vytápěcího okruhu                   | V   | 230                                     |
| Doba chodu servomotor      | u .                                     | sec | 120 (lze nastavit 10 – 600)             |
| Regulátor                  |                                         |     | 3-bodový krokový regulátor (PI chování) |

Tab. 18 Technické údaje funkčního modulu FM441

#### Měřicí rozsah čidel

| Čidlo |                     | dolní mez<br>chyby ve °C | nejmenší hodnota<br>zobrazení ve °C | největší hodnota<br>zobrazení ve °C | horní mez<br>chyby ve °C |
|-------|---------------------|--------------------------|-------------------------------------|-------------------------------------|--------------------------|
| FV    | výstupní teplota HK | < -5                     | 0                                   | 99                                  | > 125                    |
| FB    | teplota TV          | < -7                     | 0                                   | 99                                  | > 125                    |

Tab. 19 Měřicí rozsah

## 25.3 Funkční modul FM442

| Provozní napětí (při 50 Hz ±4 %)                                           | V   | 230 ±10 %                               |
|----------------------------------------------------------------------------|-----|-----------------------------------------|
| Příkon                                                                     | VA  | 2                                       |
| Maximální spínací proud na výstupu oběhového čerpadla<br>vytápěcího okruhu | А   | 5                                       |
| Ovládání regulačního členu vytápěcího okruhu                               | V   | 230                                     |
| Doba chodu servomotoru                                                     | sec | 120 (lze nastavit 10 – 600)             |
| Druh regulátoru                                                            |     | 3-bodový krokový regulátor (Pl chování) |

Tab. 20 Technické údaje funkčního modulu FM442

## Měřicí rozsah čidel

| Čidlo |                               | dolní mez<br>chyby ve °C | nejmenší hodnota<br>zobrazení ve °C | největší hodnota<br>zobrazení ve °C | horní mez<br>chyby ve °C |
|-------|-------------------------------|--------------------------|-------------------------------------|-------------------------------------|--------------------------|
| FV1   | výstupní teplota HK<br>vlevo  | < -5                     | 0                                   | 99                                  | 125                      |
| FB    | výstupní teplota HK<br>vpravo | < -5                     | 0                                   | 99                                  | 125                      |

Tab. 21 Měřicí rozsah

## 25.4 Funkční modul FM445

| Provozní napětí (při 50 Hz ±4 %) |                                                   | V   | 230 ±10 %                               |
|----------------------------------|---------------------------------------------------|-----|-----------------------------------------|
| Příkon                           |                                                   | VA  | 2                                       |
| Maximální spínací proud          | Výstup nabíjecího čerpadla<br>primární/sekundární | A   | 5                                       |
|                                  | Výstup cirkulačního čerpadla                      |     | 5                                       |
| Ovládání regulačního členu       |                                                   | V   | 230                                     |
| Doba chodu servomotoru           |                                                   | sec | 120 (lze nastavit 10 – 600)             |
| Druh regulátoru                  |                                                   |     | 3-bodový krokový regulátor (Pl chování) |

Tab. 22 Technické údaje funkčního modulu FM445

#### Měřicí rozsah čidel

| Čidlo | dolní mez<br>chyby ve °C | nejmenší hodnota<br>zobrazení ve °C | největší hodnota<br>zobrazení ve °C | horní mez<br>chyby ve °C |
|-------|--------------------------|-------------------------------------|-------------------------------------|--------------------------|
| FWS   | < -5                     | 0                                   | 99                                  | 125                      |
| FSU   | < -5                     | 0                                   | 99                                  | 125                      |
| FSM   | < -5                     | 0                                   | 99                                  | 125                      |

Tab. 23 Měřicí rozsah

# 26 Charakteristiky čidel

• Před každým měřením celý topný systém vypněte.

#### Kontrola čidel (bez čidla prostorové teploty)

- Stáhněte svorky čidla.
- Ohmmetrem změřte odpor na koncích kabelů čidla.
- Teploměrem změřte teplotu čidla.

Pomocí grafu se můžete přesvědčit, zda si teploty a hodnoty odporu vzájemně odpovídají.

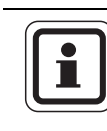

## UPOZORNĚNÍ PRO UŽIVATELE

Tolerance čidel činí u všech charakteristik max. 3 %/25 °C.

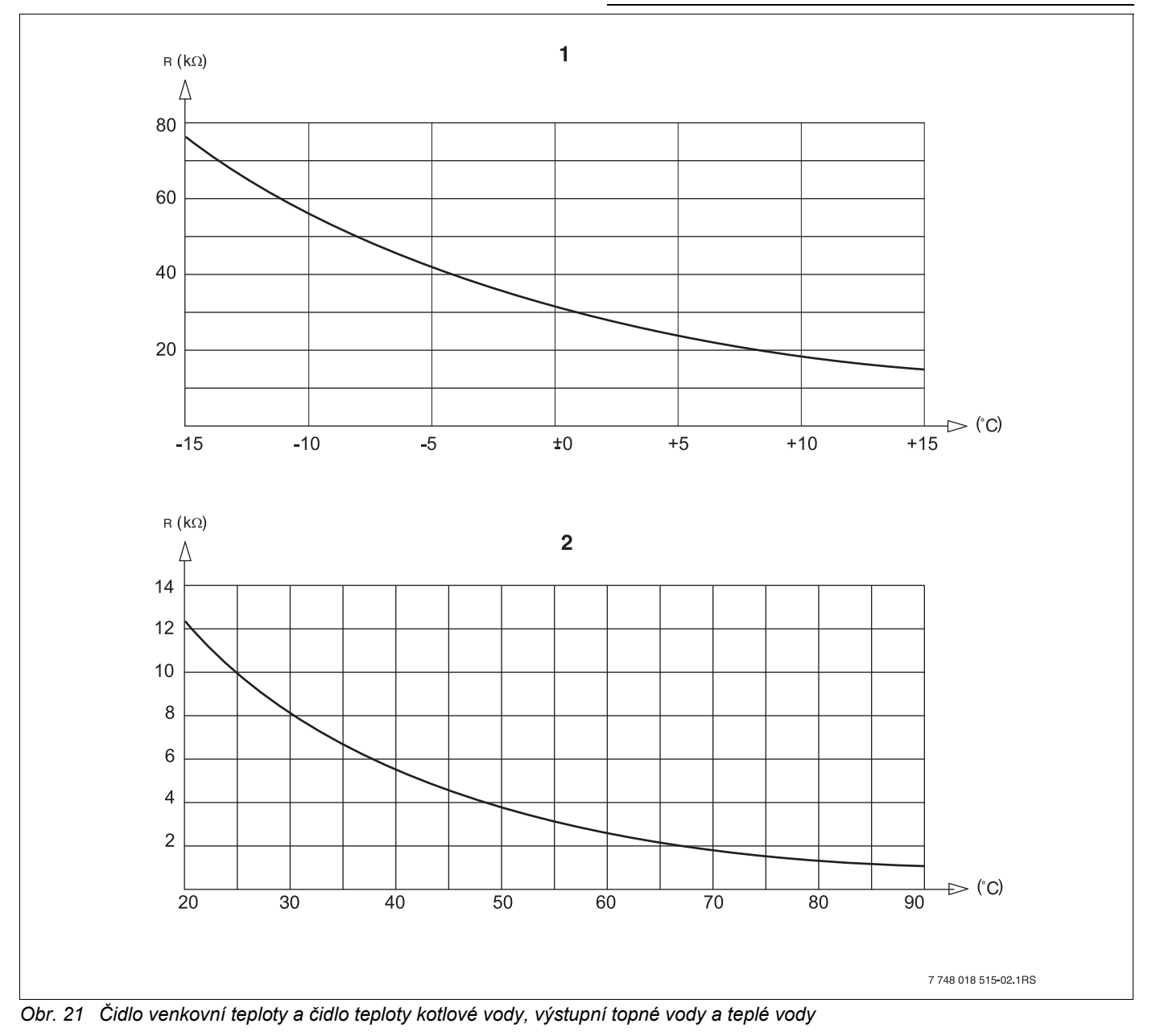

- 1 Charakteristika čidla venkovní teploty
- 2 Charakteristika čidla teploty kotlové vody, teploty výstupní otopné vody a teploty teplé vody

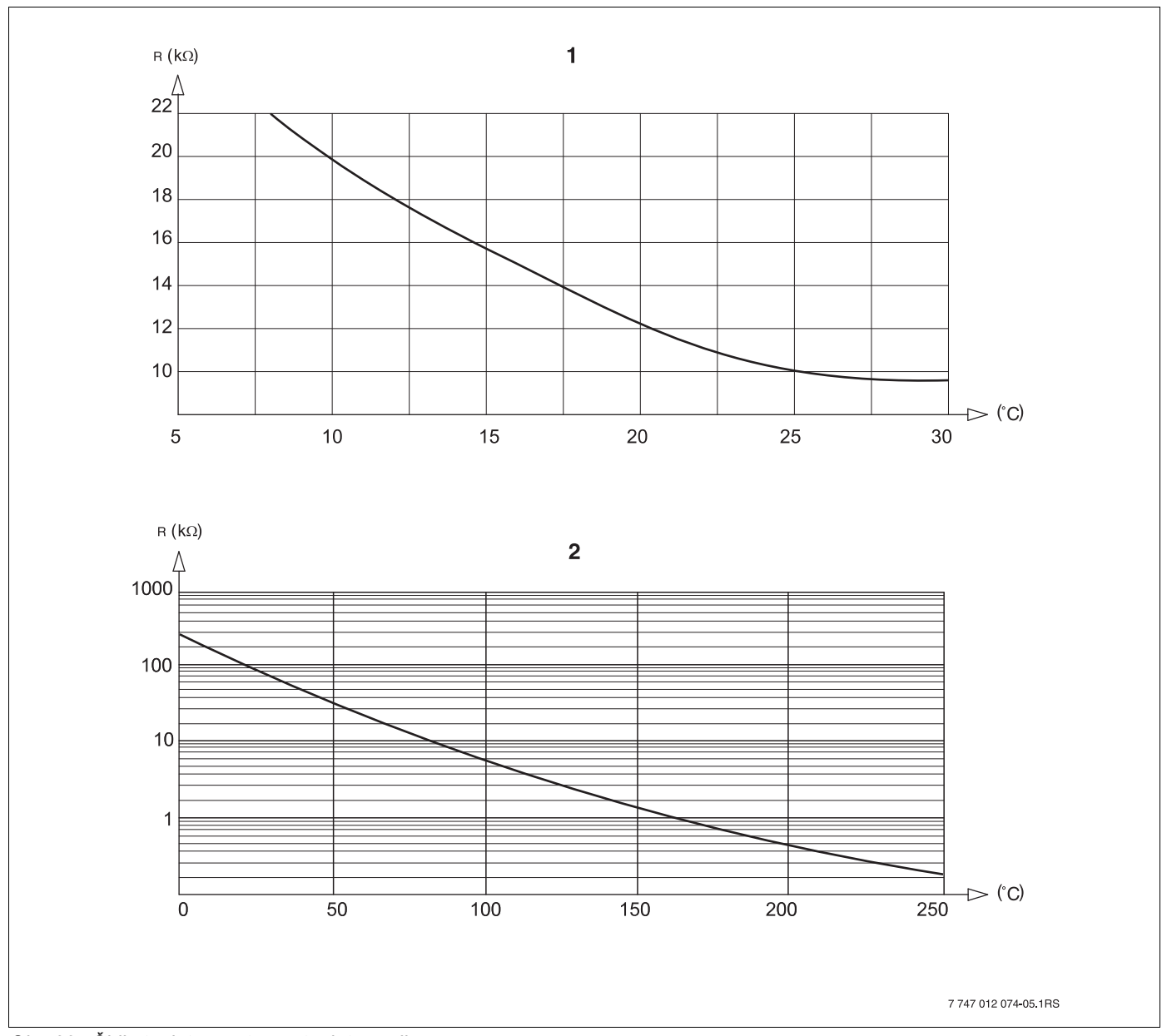

Obr. 22 Čidlo teploty prostoru a teploty spalin

- 1 Charakteristika čidla prostorové teploty
- 2 Charakteristika čidla teploty spalin (FG)

## 26.1 Topné křivky

#### Pokyny pro nastavení topné křivky:

Sklon topné křivky můžete nastavit pomocí dimenzovaného bodu. Dimenzovaný bod sestává z nejnižší venkovní teploty v regionu a dimenzované teploty zvoleného vytápěcího systému (např. "otopná tělesa").

Nastavením žádané teploty prostoru se topná křivka rovnoběžně posune. Změní-li se žádaná teplota prostoru o 1 K, změní se výstupní teplota asi o 3 K.

Obr. 23 ukazuje, jak se topná křivka [a] pro dimenzovaný bod -10 °C/75 °C v důsledku různých požadovaných teplot prostoru rovnoběžně posune [b], [c] a [d]. Topné křivky [e] a [f] ukazují změněný sklon pro jiné dimenzované body.

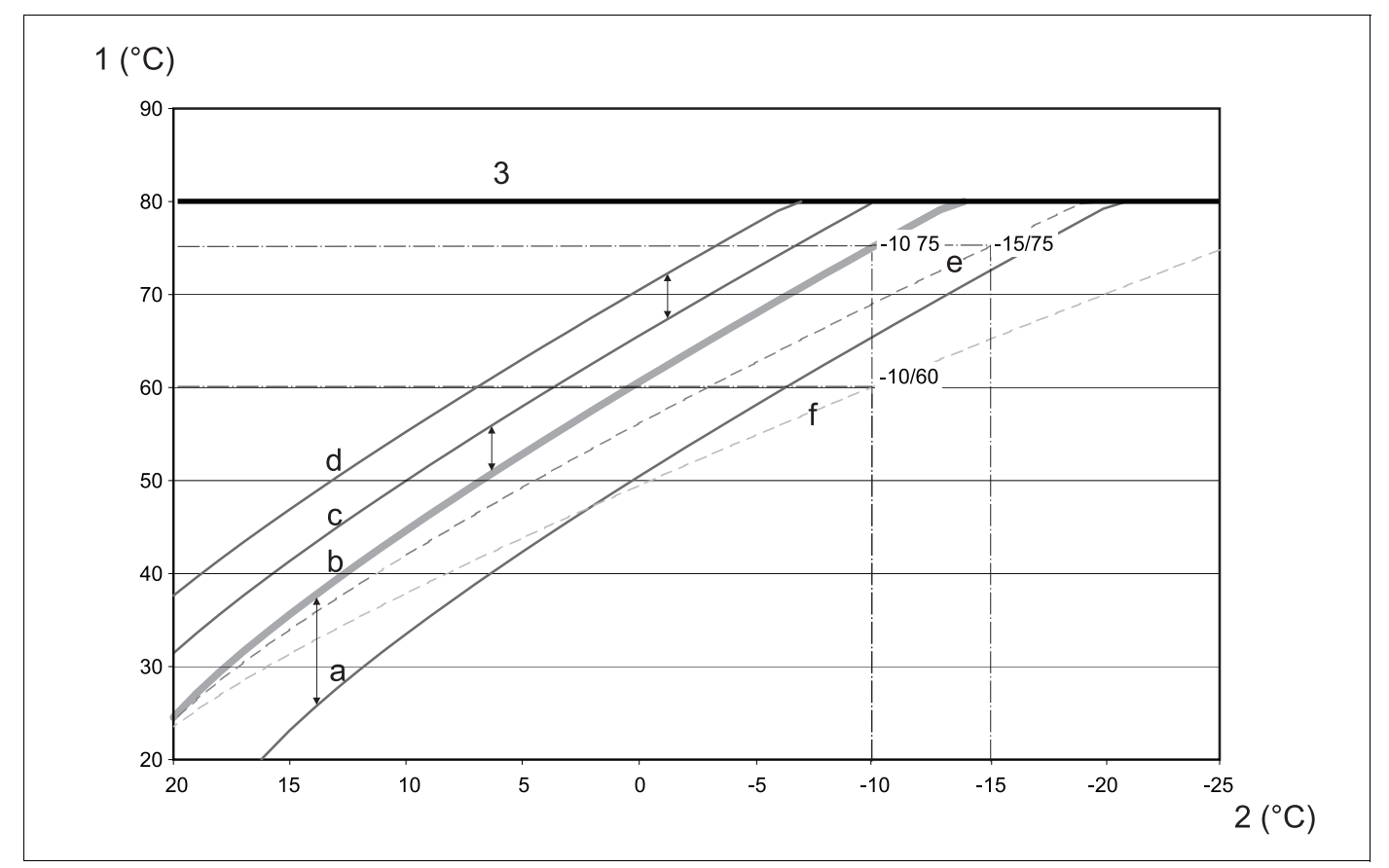

Obr. 23 Topná křivka pro systém vytápění "otopná tělesa"

- 1 Výstupní teplota ve °C
- 2 Venkovní teplota ve °C
- 3 Nastavitelná maximální teplota vytápěcího okruhu
- a Žádaná teplota prostoru 17 °C, nejnižší venkovní teplota -10 °C, dimenzovaná teplota 75 °C
- b Žádaná teplota prostoru 21 °C, nejnižší venkovní teplota -10 °C, dimenzovaná teplota 75 °C
- c Žádaná teplota prostoru 23 °C, nejnižší venkovní teplota -10 °C, dimenzovaná teplota 75 C
- d Žádaná teplota prostoru 25 °C, nejnižší venkovní teplota -10 °C, dimenzovaná teplota 75 °C
- e Žádaná teplota prostoru 21 °C, nejnižší venkovní teplota -15 °C, dimenzovaná teplota 75 °C
- f Žádaná teplota prostoru 21 °C, nejnižší venkovní teplota -10 °C, dimenzovaná teplota 60 °C

# 27 Rejstřík hesel

## Α

| Adaptace                                                                                                    | •                                     |                                       | •                                     | <br>                                                                          | •                                     | <br>                                                                 | <br>                                  | •                                     | 148<br>. 15                                                                                                    |
|----------------------------------------------------------------------------------------------------|---------------------------------------|---------------------------------------|---------------------------------------|-------------------------------------------------------------------------------|---------------------------------------|----------------------------------------------------------------------|---------------------------------------|---------------------------------------|----------------------------------------------------------------------------------------------------|
| Cirkulace                                                                                                    |                                       |                                       | •                                     | <br>                                                                          | •                                     | <br>                                                                 | <br>                                  | •                                     | 123<br>. 53                                                                                                    |
| Časový bod startu                                                                                                    |                                       |                                       |                                       |                                                                               |                                       |                                                                      |                                       |                                       | . 77                                                                                                    |
| D                                                                                                    |                                       |                                       |                                       |                                                                               |                                       |                                                                      |                                       |                                       |                                                                                                    |
| Data vytápěcích okruhů .<br>Dálkové ovládání<br>Dálkové ovládání bez displ<br>Dálkové přestavení<br>Desinfekce<br>Dimenzovaná teplota<br>Druhy provozu                                                                                                    | leje                                  | · · ·<br>• (B<br>· · ·                | FL                                    | <br><br><br>                                                                  |                                       | · · · · · · · · · · · · · · · · · · ·                                | · · ·<br>· · ·<br>· · ·               |                                       | . 59<br>. 66<br>. 66<br>. 39<br>116<br>. 63<br>149                                                                                                    |
| E                                                                                                    |                                       |                                       |                                       |                                                                               |                                       |                                                                      |                                       |                                       |                                                                                                    |
| EMS/SAFe EMS/UBA 3                                                                                                    | terr<br>)                             | · ·<br>· ·                            |                                       | <br><br>                                                                      |                                       | <br><br>                                                             | <br><br>                              |                                       | . 24<br>. 24<br>. 24<br>116                                                                                                    |
| •<br>FM445                                                                                                    |                                       |                                       |                                       | .22                                                                           | . 1                                   | 02                                                                   | 10                                    | )4.                                   | 106                                                                                                    |
| Funkce "Párty"                                                                                                    |                                       |                                       |                                       | <br><br>                                                                      | , '                                   | · ·                                                                  | · ·                                   | ·<br>·<br>·                           | . 66                                                                                                    |
|                                                                                                    | •                                     | • •                                   | •                                     | • •                                                                           | ·                                     | • •                                                                  | • •                                   | 10                                    | 5, Z3                                                                                                    |
|                                                                                                    | •                                     | • •                                   | ·                                     | • •                                                                           | ·                                     | • •                                                                  | • •                                   | ic                                    | 50                                                                                                    |
|                                                                                                    |                                       |                                       |                                       |                                                                               |                                       |                                                                      |                                       |                                       | . 00                                                                                                    |
| Funkční modul FM441                                                                                                    |                                       |                                       | :                                     | · ·                                                                           | :                                     | · ·                                                                  |                                       | :                                     | . 19                                                                                                    |
| Funkční modul FM441<br>Funkční modul FM442                                                                                                    |                                       | · ·                                   |                                       | · ·<br>· ·                                                                    | •                                     | · ·<br>· ·                                                           | · ·<br>· ·                            |                                       | . 19<br>. 21                                                                                                    |
| Funkční modul FM441<br>Funkční modul FM442                                                                                                    |                                       | · ·                                   | •                                     | · ·<br>· ·                                                                    |                                       | · ·<br>· ·                                                           | · ·<br>· ·                            |                                       | . 19<br>. 21                                                                                                    |
| Funkční modul FM441         Funkční modul FM442         H         Hákový spínač S1         Historie závad         Hlavní menu                                                                                                    |                                       | · · ·                                 |                                       | · · · · · · · · · · · · · · · · · · ·                                         |                                       | · · · · · · · · · · · · · · · · · · ·                                | · · · · · · · · · · · · · · · · · · · |                                       | . 19<br>. 21<br>. 16<br>132<br>. 30                                                                                                    |
| Funkční modul FM441         Funkční modul FM442         H         Hákový spínač S1         Historie závad         Hlavní menu         Hlášení údržby                                                                                                    |                                       | · · ·                                 |                                       | · · · · · · · · · · · · · · · · · · ·                                         | ·<br>·<br>·                           | · · · · · · · · · · · · · · · · · · ·                                | · · · · · · · · · · · · · · · · · · · |                                       | . 19<br>. 21<br>. 16<br>132<br>. 30<br>. 41                                                                                                    |
| Funkční modul FM441         Funkční modul FM442         H         Hákový spínač S1         Historie závad         Hlavní menu         Hlášení údržby         I         Inertní anoda                                                                                              | · · · · · · · · · · · · · · · · · · · | · · ·                                 | ·<br>·<br>·<br>·                      | · · · · · · · · · · · · · · · · · · ·                                         | ·<br>·<br>·                           | · · · · · · · · · · · · · · · · · · ·                                | · · · · · · · · · · · · · · · · · · · | ·<br>·<br>·<br>·                      | . 19<br>. 19<br>. 21<br>. 16<br>132<br>. 30<br>. 41<br>114                                                                                                    |
| Funkční modul FM441         Funkční modul FM442         H         Hákový spínač S1         Historie závad         Hlavní menu         Hlášení údržby         I         Inertní anoda         J                                                                                    | · · ·                                 | · · ·                                 | · · · · · ·                           | · · ·<br>· · ·                                                                | · · · · · · · · ·                     | · · · · · · · · · · · · · · · · · · ·                                | · · · · · · · · · · · · · · · · · · · | ·<br>·<br>·                           | . 19<br>. 19<br>. 21<br>. 16<br>132<br>. 30<br>. 41<br>114                                                                                                    |
| Funkční modul FM441         Funkční modul FM442         H         Hákový spínač S1         Historie závad         Hlavní menu         Hlášení údržby         Inertní anoda         Jednorázový ohřev         Jiný typ regulačního přístro                                         | oje -                                 | · · ·                                 | · · · · · · · · · · · · · · · · · · · | · · ·<br>· · ·<br>· · ·<br>· · ·                                              | · · · · · · · · · · · · · · · · · · · | · · ·<br>· · ·<br>· · ·<br>· · ·                                     | · · · · · · · · · · · · · · · · · · · | ·<br>·<br>·<br>·                      | . 19<br>. 19<br>. 21<br>. 16<br>132<br>. 30<br>. 41<br>114<br>116<br>. 28                                                                                                    |
| Funkční modul FM441         Funkční modul FM442         H         Hákový spínač S1         Historie závad         Hlavní menu         Hlášení údržby         I         Inertní anoda         Jednorázový ohřev         Jiný typ regulačního přístro         K         Klíčový kód | )je                                   | · · · · · · · · · · · · · · · · · · · | · · · · · · · · ·                     | · · ·<br>· · ·<br>· · ·                                                       | · · · · · · · · · ·                   | · · ·<br>· · ·<br>· · ·                                              | · · · · · · · · · · · · · · · · · · · | · · · · · · · · · · · · · · · · · · · | . 19<br>. 19<br>. 21<br>. 16<br>132<br>. 30<br>. 41<br>114<br>116<br>. 28<br>. 30                                                                                                    |
| Funkční modul FM441         Funkční modul FM442         H         Hákový spínač S1         Historie závad         Hlavní menu         Hlášení údržby         Inertní anoda         J         Jednorázový ohřev         Jiný typ regulačního přístro         K         Klíčový kód | оjе                                   | · · ·<br>· · ·<br>· · ·               | · · · · · · · · · · · · · · · · · · · | · · ·<br>· · ·<br>· · ·<br>· · ·<br>· · ·<br>· · ·                            | · · · · · · · · · · · · ·             | · · ·<br>· · ·<br>· · ·<br>· · ·                                     | · · · · · · · · · · · · · · · · · · · | · · · · · · · · · · · · · · · · · · · | . 19<br>. 19<br>. 21<br>. 16<br>132<br>. 30<br>. 41<br>114<br>116<br>. 28<br>. 30<br>. 59                                                                                                    |
| Funkční modul FM441         Funkční modul FM442         H         Hákový spínač S1         Historie závad         Hlavní menu         Hlášení údržby         Inertní anoda         J         Jednorázový ohřev                                                                    | )je                                   |                                       | · · · · · · · · · · · · · · · · · · · | · · ·<br>· · ·<br>· · ·<br>· · ·<br>· · ·<br>· · ·                            | · · · · · · · · · · · · · · · · · · · | · · ·<br>· · ·<br>· · ·<br>· · ·<br>· · ·<br>· · ·                   | · · · · · · · · · · · · · · · · · · · | ·<br>·<br>·<br>·                      | . 19<br>. 19<br>. 21<br>. 16<br>132<br>. 30<br>. 41<br>114<br>116<br>. 28<br>. 30<br>. 59<br>. 59                                                                                                    |
| Funkční modul FM441         Funkční modul FM442         H         Hákový spínač S1         Historie závad         Hlavní menu         Hlášení údržby         Inertní anoda         Jednorázový ohřev         Jiný typ regulačního přístro         K         Klíčový kód           | )je                                   |                                       | · · · · · · · · · · · · · · · · · · · | · · ·<br>· · ·<br>· · ·<br>· · ·<br>· · ·<br>· · ·                            | ·<br>·<br>·<br>·                      | · · ·<br>· · ·<br>· · ·<br>· · ·<br>· · ·                            | · · · · · · · · · · · · · · · · · · · | ·<br>·<br>·<br>·                      | . 19<br>. 19<br>. 21<br>. 16<br>132<br>. 30<br>. 41<br>114<br>116<br>. 28<br>. 30<br>. 59<br>. 59                                                                                                    |
| Funkční modul FM441         Funkční modul FM442         H         Hákový spínač S1         Historie závad         Hlavní menu         Hlášení údržby         Inertní anoda         Jednorázový ohřev         Jiný typ regulačního přístro         K         Klíčový kód           | )je                                   |                                       | · · · · · · · · · · · · · · · · · · · | · · ·<br>· · ·<br>· · ·<br>· · ·<br>· · ·<br>· · ·<br>· · ·<br>· · ·<br>· · · | · · · · · · · · · · · · · · · · · · · | · · ·<br>· · ·<br>· · ·<br>· · ·<br>· · ·<br>· · ·<br>· · ·<br>· · · | · · · · · · · · · · · · · · · · · · · | ·<br>·<br>·<br>·<br>·                 | . 19<br>. 19<br>. 21<br>. 16<br>132<br>. 30<br>. 41<br>114<br>116<br>. 28<br>. 30<br>. 59<br>. 59<br>131<br>131                                                                                                    |
| Funkční modul FM441         Funkční modul FM442         H         Hákový spínač S1         Historie závad         Hlavní menu         Hlášení údržby         Inertní anoda                                                                                                    | )je                                   |                                       | · · · · · · · · · · · · · · · · · · · | · · ·<br>· · ·<br>· · ·<br>· · ·<br>· · ·<br>· · ·<br>· · ·<br>· · ·<br>· · · | · · · · · · · · · · · · · · · · · · · | · · ·<br>· · ·<br>· · ·<br>· · ·<br>· · ·<br>· · ·<br>· · ·<br>· · · | · · · · · · · · · · · · · · · · · · · | · · · · · · · · · · · · · · · · · · · | . 19<br>. 19<br>. 21<br>. 16<br>132<br>. 30<br>. 41<br>114<br>116<br>. 28<br>. 30<br>. 59<br>. 59<br>131<br>131<br>. 131<br>. 68                                                                                                    |
| Funkční modul FM441         Funkční modul FM442         H         Hákový spínač S1         Historie závad         Hlavní menu         Hlášení údržby         Inertní anoda         J         Jednorázový ohřev         Jiný typ regulačního přístro         K         Klíčový kód | oje                                   |                                       | · · · · · · · · · · · · · · · · · · · |                                                                               | · · · · · · · · · · · · · · · · · · · | · · · · · · · · · · · · · · · · · · ·                                |                                       | · · · · · · · · · · · · · · · · · · · | . 19<br>. 19<br>. 21<br>. 16<br>132<br>. 30<br>. 41<br>114<br>116<br>. 28<br>. 30<br>. 59<br>. 59<br>. 131<br>131<br>. 68<br>. 89                                                                                                    |
| Funkční modul FM441         Funkční modul FM442         H         Hákový spínač S1         Historie závad         Hlavní menu         Hlášení údržby         Inertní anoda         J         Jednorázový ohřev         Jiný typ regulačního přístro         K         Klíčový kód |                                       |                                       | · · · · · · · · · · · · · · · · · · · |                                                                               | · · · · · · · · · · · · · · · · · · · |                                                                      |                                       | · · · · · · · · · · · · · · · · · · · | . 19<br>. 19<br>. 21<br>. 16<br>132<br>. 30<br>. 41<br>114<br>116<br>. 28<br>. 30<br>. 59<br>. 59<br>. 59<br>131<br>131<br>131<br>. 68<br>. 89<br>. 27                                                                                                    |
| Funkční modul FM441         Funkční modul FM442         H         Hákový spínač S1         Historie závad         Historie závad         Historie závad         Historie závad         Historie závad                                                                             | )je                                   |                                       | · · · · · · · · · · · · · · · · · · · |                                                                               | · · · · · · · · · · · · · · · · · · · |                                                                      |                                       | · · · · · · · · · · · · · · · · · · · | . 19<br>. 19<br>. 21<br>. 16<br>132<br>. 30<br>. 41<br>114<br>116<br>. 28<br>. 30<br>. 59<br>. 59<br>131<br>131<br>. 68<br>. 89<br>. 27<br>. 80                                                                                                    |
| Funkční modul FM441         Funkční modul FM442         H         Hákový spínač S1         Historie závad         Hlavní menu         Hlášení údržby         Inertní anoda                                                                                                    | )je                                   |                                       | · · · · · · · · · · · · · · · · · · · |                                                                               | · · · · · · · · · · · · · · · · · · · |                                                                      |                                       | · · · · · · · · · · · · · · · · · · · | <ul> <li>. 19</li> <li>. 19</li> <li>. 21</li> <li>. 16</li> <li>132</li> <li>. 30</li> <li>. 41</li> <li>114</li> <li>116</li> <li>. 28</li> <li>. 30</li> <li>. 59</li> <li>. 59</li> <li>131</li> <li>. 68</li> <li>. 89</li> <li>. 27</li> <li>. 80</li> <li>. 34</li> </ul> |

## Ν

| Nastavení adresy                                                                                                    |                                                                                                    | 15                                                                                                    |
|----------------------------------------------------------------------------------------------------|----------------------------------------------------------------------------------------------------|----------------------------------------------------------------------------------------------------|
| Nastavení adresy regulačního přístroje                                                                                                    |                                                                                                    | 15                                                                                                    |
| Noční útlum podle teploty prostoru                                                                                                    |                                                                                                    | 66                                                                                                    |
| 0                                                                                                    |                                                                                                    |                                                                                                    |
| Obslužná jednotka MEC2                                                                                                    |                                                                                                    | 27                                                                                                    |
| Okamžik útlumu                                                                                                    |                                                                                                    | 77                                                                                                    |
| Optimalizace, teplá voda                                                                                                    |                                                                                                    | . 97                                                                                                    |
| Osazení pro moduly                                                                                                    |                                                                                                    | 12                                                                                                    |
| Otopná tělesa                                                                                                    |                                                                                                    |                                                                                                    |
| Ovládací prvky                                                                                                    |                                                                                                    | 00                                                                                                    |
|                                                                                                    |                                                                                                    | 00                                                                                                    |
|                                                                                                    |                                                                                                    | 27                                                                                                    |
| Paramatry rogulačního přístrojo                                                                                                    |                                                                                                    | 150                                                                                                    |
|                                                                                                    |                                                                                                    | . 152                                                                                                    |
|                                                                                                    |                                                                                                    |                                                                                                    |
|                                                                                                    |                                                                                                    | 01                                                                                                    |
|                                                                                                    | · · · ,                                                                                                    | 01                                                                                                    |
|                                                                                                    | :                                                                                                    | 9, 89<br>74                                                                                                    |
|                                                                                                    |                                                                                                    | /1                                                                                                    |
|                                                                                                    |                                                                                                    | 8                                                                                                    |
| Poruchové hlášení pomocí ručního přepína                                                                                                    | ice.                                                                                                    | 40                                                                                                    |
|                                                                                                    |                                                                                                    | . 133                                                                                                    |
| Prostorový regulator                                                                                                    |                                                                                                    | 59                                                                                                    |
| Přepnutí léto / zíma                                                                                                    |                                                                                                    | 66                                                                                                    |
| Přepínání druhů provozu                                                                                                    |                                                                                                    | 66                                                                                                    |
|                                                                                                    |                                                                                                    | 66                                                                                                    |
| Přestavení požadovaných hodnot                                                                                                    |                                                                                                    |                                                                                                    |
| Přestavení požadovaných hodnot                                                                                                    | · · ·<br>· · ·                                                                                                    | 94                                                                                                    |
| Přestavení požadovaných hodnot                                                                                                    | · · ·<br>· · ·                                                                                                    | 94<br>94                                                                                                    |
| Přestavení požadovaných hodnot<br>Připojení, hydraulické Příprava teplé vody                                                                                                    | · · · ·<br>· · ·                                                                                                    | 94<br>94                                                                                                    |
| Přestavení požadovaných hodnot<br>Připojení, hydraulické Příprava teplé vody                                                                                                    | · · · ·<br>· · · ·                                                                                                    | 94<br>94<br>76                                                                                                    |
| Přestavení požadovaných hodnot<br>Připojení, hydraulické                                                                                                    | · · · ·                                                                                                    | 94<br>94<br>76<br>82                                                                                                    |
| Přestavení požadovaných hodnot<br>Připojení, hydraulické                                                                                                    | · · · · · · · · · · · · · · · · · · ·                                                                                                    | 94<br>94<br>76<br>82<br>. 129                                                                                                    |
| Přestavení požadovaných hodnot<br>Připojení, hydraulické                                                                                                    | · · · ·<br>· · · ·                                                                                                    | 94<br>94<br>76<br>82<br>. 129<br>. 152                                                                                                    |
| Přestavení požadovaných hodnot<br>Připojení, hydraulické<br>Příprava teplé vody                                                                                                    | · · · · · · · · · · · · · · · · · · ·                                                                                                    | 94<br>94<br>76<br>82<br>. 129<br>. 152<br>8                                                                                                    |
| Přestavení požadovaných hodnot                                                                                                    | · · · · · · · · · · · · · · · · · · ·                                                                                                    | 94<br>94<br>76<br>82<br>. 129<br>. 152<br>8                                                                                                    |
| Přestavení požadovaných hodnot                                                                                                    | · · · · · · · · · · · · · · · · · · ·                                                                                                    | 94<br>94<br>76<br>82<br>. 129<br>. 152<br>                                                                                                    |
| Přestavení požadovaných hodnot                                                                                                    | · · · · · · · · · · · · · · · · · · ·                                                                                                    | 94<br>94<br>76<br>82<br>. 129<br>. 152<br>8<br>30<br>37                                                                                                    |
| Přestavení požadovaných hodnot                                                                                                    | · · · · · · · · · · · · · · · · · · ·                                                                                                    | 94<br>94<br>76<br>82<br>. 129<br>. 152<br>8<br>30<br>37<br>61                                                                                                    |
| Přestavení požadovaných hodnot                                                                                                    | · · · · · · · · · · · · · · · · · · ·                                                                                                    | 94<br>94<br>76<br>82<br>. 129<br>. 152<br>8<br>30<br>37<br>61<br>75                                                                                                    |
| Přestavení požadovaných hodnot         Připojení, hydraulické         Příprava teplé vody         R         Referenční teplota         Regulační člen vytápěcího okruhu         Relé         Reset         Rozsah dodávky         S         Servisní rovina         Sklep         Skutečná teplota prostoru         Softwarová verze                                                                                                    | · · · · · · · · · · · · · · · · · · ·                                                                                                    | 94<br>94<br>76<br>82<br>. 129<br>. 152<br>8<br>30<br>37<br>61<br>75<br>27                                                                                                    |
| Přestavení požadovaných hodnot                                                                                                    | · · · · · · · · · · · · · · · · · · ·                                                                                                    | 94<br>94<br>76<br>82<br>. 129<br>. 152<br>8<br>30<br>37<br>61<br>75<br>27<br>32                                                                                                    |
| Přestavení požadovaných hodnot                                                                                                    | · · · · · · · · · · · · · · · · · · ·                                                                                                    | 94<br>94<br>76<br>82<br>. 129<br>. 152<br>8<br>30<br>37<br>61<br>75<br>27<br>32<br>29                                                                                                    |
| Přestavení požadovaných hodnot         Připojení, hydraulické         Příprava teplé vody         R         Referenční teplota         Regulační člen vytápěcího okruhu         Relé         Rozsah dodávky         S         Sklep         Skutečná teplota prostoru         Softwarová verze         Standardní zobrazení         Stejný regulační přístroj                                                                                                    | · · · · · · · · · · · · · · · · · · ·                                                                                                    | 94<br>94<br>76<br>82<br>. 129<br>. 152<br>8<br>30<br>37<br>61<br>75<br>27<br>32<br>29<br>89                                                                                                    |
| Přestavení požadovaných hodnot<br>Připojení, hydraulické<br>Příprava teplé vody<br><b>R</b><br>Referenční teplota<br>Regulační člen vytápěcího okruhu<br>Relé<br>Reset                                                                                                    | · · · · · · · · · · · · · · · · · · ·                                                                                                    | 94<br>94<br>76<br>82<br>. 129<br>. 152<br>8<br>30<br>37<br>61<br>75<br>27<br>32<br>29<br>89<br>19, 21                                                                                                    |
| Přestavení požadovaných hodnot<br>Připojení, hydraulické<br>Příprava teplé vody<br><b>R</b><br>Referenční teplota<br>Regulační člen vytápěcího okruhu<br>Relé<br>Rozsah dodávky                                                                                                    | · · · · · · · · · · · · · · · · · · ·                                                                                                    | 94<br>94<br>94<br>82<br>82<br>82<br>8<br>30<br>37<br>30<br>37<br>31<br>32<br>32<br>32<br>39<br>39<br>39<br>39<br>32<br>32<br>39<br>32<br>32<br>33<br>33<br>32<br>32<br>33<br>334<br>334<br>334<br>334<br>334<br>334<br>334<br>334<br>334<br>334<br>334<br>334<br>334<br>334<br>3344<br>3344<br>33443344334433443344344                                                                                                    |
| Přestavení požadovaných hodnot<br>Připojení, hydraulické<br>Příprava teplé vody<br><b>R</b><br>Referenční teplota<br>Regulační člen vytápěcího okruhu<br>Relé<br>Rozsah dodávky                                                                                                    | · · · · · · · · · · · · · · · · · · ·                                                                                                    | 94<br>94<br>76<br>82<br>. 129<br>. 152<br>8<br>30<br>37<br>61<br>75<br>27<br>32<br>29<br>89<br>19, 21<br>39<br>39                                                                                                    |
| Přestavení požadovaných hodnot<br>Připojení, hydraulické<br>Příprava teplé vody<br><b>R</b><br>Referenční teplota<br>Regulační člen vytápěcího okruhu<br>Relé<br>Rozsah dodávky                                                                                                    | · · · · · · · · · · · · · · · · · · ·                                                                                                    | 94<br>94<br>76<br>82<br>. 129<br>. 152<br>8<br>30<br>37<br>61<br>75<br>27<br>32<br>32<br>89<br>19, 21<br>39<br>30<br>                                                                                                    |
| Přestavení požadovaných hodnot<br>Připojení, hydraulické<br>Příprava teplé vody<br><b>R</b><br>Referenční teplota<br>Regulační člen vytápěcího okruhu<br>Relé<br>Rozsah dodávky                                                                                                    | · · · · · · · · · · · · · · · · · · ·                                                                                                    | 94<br>94<br>94<br>94<br>94<br>94<br>94<br>94<br>94<br>94<br>91<br>91. |
| Přestavení požadovaných hodnot<br>Připojení, hydraulické<br>Příprava teplé vody<br>R<br>Referenční teplota<br>Regulační člen vytápěcího okruhu<br>Relé<br>Rozsah dodávky<br>S<br>Servisní rovina                                                                                                    | <ul> <li>.</li> <li>.</li> <li>.&lt;</li></ul> | 94<br>94<br>76<br>82<br>. 129<br>. 152<br>8<br>30<br>37<br>30<br>37<br>31<br>75<br>27<br>32<br>29<br>39<br>30<br>30<br>30<br>39<br>30<br>30<br>30<br>                                                                                                    |
| Přestavení požadovaných hodnot<br>Připojení, hydraulické<br>Příprava teplé vody<br><b>R</b><br>Referenční teplota<br>Regulační člen vytápěcího okruhu<br>Relé<br>Reset<br>Rozsah dodávky<br><b>S</b><br>Servisní rovina<br>Signál rádiohodin<br>Sklep<br>Skutečná teplota prostoru<br>Softwarová verze<br>Standardní zobrazení<br>Stejný regulační přístroj<br>Sušení podlahy<br>Systém dálkového ovládání<br>Systém obsluhy<br>Systém vytápění<br>Síť ový modul NM482<br>Tabulka tvnů kotlů                                                                                                    | <ul> <li></li> <li></li></ul>                                                                                                    | 94<br>94<br>94<br>76<br>82<br>. 129<br>. 152<br>89<br>30<br>37<br>61<br>75<br>27<br>32<br>29<br>39<br>30<br>30<br>39<br>30<br>59<br>16                                                                                                    |
| Přestavení požadovaných hodnot<br>Připojení, hydraulické<br>Příprava teplé vody<br><b>R</b><br>Referenční teplota<br>Regulační člen vytápěcího okruhu<br>Relé<br>Reset<br>Rozsah dodávky<br><b>S</b><br>Servisní rovina<br>Signál rádiohodin<br>Sklep<br>Skutečná teplota prostoru<br>Softwarová verze<br>Standardní zobrazení<br>Stejný regulační přístroj<br>Sušení podlahy<br>Systém dálkového ovládání<br>Systém obsluhy<br>Systém obsluhy<br>Systém vytápění<br>Síť ový modul NM482<br>Tabulka typů kotlů                                                                                                    | <ul> <li>· · · ·</li> <li>· · ·</li> <li>· · ·</li></ul>         | 94<br>94<br>94<br>76<br>82<br>. 129<br>. 152<br>8<br>30<br>37<br>61<br>75<br>27<br>32<br>29<br>39<br>30<br>30<br>39<br>30<br>30<br>39<br>30<br>39<br>30<br>                                                                                                    |
| Přestavení požadovaných hodnot                                                                                                    | <ul> <li></li> <li></li></ul>                                                                                                    | 94<br>94<br>94<br>76<br>82<br>. 129<br>. 152<br>8<br>30<br>37<br>61<br>75<br>27<br>32<br>29<br>30<br>30<br>30<br>30<br>31<br>30<br>30<br>30<br>                                                                                                    |
| Přestavení požadovaných hodnot         Připojení, hydraulické         Příprava teplé vody <b>R</b> Referenční teplota         Regulační člen vytápěcího okruhu         Relé         Reset         Rozsah dodávky         S         Servisní rovina         Signál rádiohodin         Skutečná teplota prostoru         Softwarová verze         Standardní zobrazení         Stejný regulační přístroj         Sušení podlahy         Systém dálkového ovládání         Systém obsluhy         Systém vytápění         Síť ový modul NM482         Tabulka typů kotlů         Tepelná akumulační schopnost         Teplá voda                                                                         | · · · · · · · · · · · · · · · · · · ·                                                                                                    | 94<br>94<br>94<br>76<br>82<br>. 129<br>. 152<br>8<br>30<br>37<br>61<br>75<br>27<br>32<br>29<br>32<br>29<br>30<br>30<br>37<br>31<br>                                                                                                    |
| Přestavení požadovaných hodnot         Připojení, hydraulické         Příprava teplé vody         R         Referenční teplota         Regulační člen vytápěcího okruhu         Relé         Reset         Rozsah dodávky         S         Servisní rovina         Signál rádiohodin         Sklep         Skutečná teplota prostoru         Softwarová verze         Standardní zobrazení         Světelné diody         Systém dálkového ovládání         Systém obsluhy         Systém vytápění         Síť ový modul NM482         Tabulka typů kotlů         Teplná akumulační schopnost         Teplota patního bodu                                                                           | · · · · · · · · · · · · · · · · · · ·                                                                                                    | 94<br>94<br>94<br>76<br>82<br>. 129<br>. 152<br>                                                                                                    |
| Přestavení požadovaných hodnot         Připojení, hydraulické         Příprava teplé vody <b>R</b> Referenční teplota         Regulační člen vytápěcího okruhu         Relé         Reset         Rozsah dodávky         S         Servisní rovina         Signál rádiohodin         Sklep         Skutečná teplota prostoru         Softwarová verze         Standardní zobrazení         Stejný regulační přístroj         Sušení podlahy         Světelné diody         Systém vytápění         Síť ový modul NM482         T         Tabulka typů kotlů         Teplota patního bodu         Teplota patního bodu         Teplota patního bodu                                                    | <ul> <li></li> <li></li></ul>                                                                                                    | 94<br>94<br>94<br>76<br>82<br>. 129<br>. 152<br>8<br>30<br>37<br>61<br>75<br>27<br>32<br>32<br>32<br>32<br>32<br>32<br>32<br>32<br>32<br>32<br>32<br>32<br>                                                                                                    |
| Přestavení požadovaných hodnot         Připojení, hydraulické         Příprava teplé vody <b>R</b> Referenční teplota         Regulační člen vytápěcího okruhu         Relé         Reset         Rozsah dodávky <b>S</b> Servisní rovina         Signál rádiohodin         Sklep         Skutečná teplota prostoru         Softwarová verze         Standardní zobrazení         Stejný regulační přístroj         Světelné diody         Systém vytápění         Systém obsluhy         Systém vytápění         Síť ový modul NM482         T         Tabulka typů kotlů         Teplota patního bodu         Teplota patního bodu         Teplota patního bodu         Teplota potimrazové ochrany | <ul> <li>· · ·</li> <li>· · ·</li> &lt;</ul>      | 94<br>94<br>94<br>76<br>82<br>. 129<br>. 152<br>8<br>30<br>37<br>61<br>75<br>27<br>32<br>32<br>32<br>32<br>32<br>32<br>32<br>32<br>32<br>32<br>32<br>32<br>32<br>32<br>                                                                                                    |

## 27 Rejstřík hesel

| Termohydraulický rozdělovač 14 | 12        |
|--------------------------------|-----------|
| Termostatické ventily          | '6        |
| Test relé                      | 29        |
| Topná křivka                   | 30        |
| Topné křivky                   | 28        |
| Typ budovy                     | 36        |
| Typ útlumu                     | 66        |
| U                              |           |
| UBA                            | 24        |
| Univerzální hořákový automat   | 24        |
| Uvedení do provozu             | 27        |
|                                | 16        |
| V                              | •         |
| Výstupní teolota 64. f         | \$5       |
|                                | ردر<br>1  |
|                                | 50        |
|                                | 70<br>76  |
|                                | 0         |
|                                | 10        |
|                                | )U<br>: 1 |
| $V_{Slup} = 10 V \dots .44, c$ |           |
|                                | 9         |
|                                | )  <br>\_ |
|                                | )  <br>\_ |
|                                | )]        |
|                                | )1        |
|                                | 50        |
|                                | 52        |
|                                | 31        |
| Z                              |           |
| Základní vybavení              | 7         |
| Základní řídicí jednotka BC10  | 25        |
| ZM424                          | 7         |

Bosch Termotechnika s.r.o. obchodní divize Buderus Průmyslová 372/1 108 00 Praha 10 Tel : (+420) 272 191 111 Fax : (+420) 272 700 618 info@buderus.cz www.buderus.cz